# ІНСТРУКЦІЯ КОРИСТУВАННЯ ПЛАТФОРМОЮ МУ VODAFONE

Використовуйте платформу для керування номерами та послугами

| Cair Voda                                                         | My Vodafone     |                  |                    |                                                                                                    | ,                         | Мій номер 🗸   |
|-------------------------------------------------------------------|-----------------|------------------|--------------------|----------------------------------------------------------------------------------------------------|---------------------------|---------------|
| <ul> <li>Корпоративні номери</li> <li>Історія операцій</li> </ul> | Всі номери      | ют номери        |                    |                                                                                                    |                           | NUL 777 91 57 |
| Я <sup>*</sup> Нове підключення<br>Послуги для ІоТ номерів        | Особовній ракум | юк т             |                    | Очесник 💿 Виліти Операції                                                                                                    |                           |               |
| 20 API-Менеджер                                                   | Номер           | Особовий Ракунок | Тариф              | SIM                                                                                                    | Cratyc                    | APN IP        |
| 🧷 Групи номерів                                                   | 085 777 91 57   | 2953 9876 7754   | Vodafone IoT Start | APRIL 1011 11040-0115-528                                                                                                    | Активний<br>на 13.08.2024 | >             |
| Поповнення                                                        | 085 777 91 57   | 2012/0676/7704   | Vodafone IoT M     | APRIL 101 - 101 - | Активний<br>13.08.2024    | 2             |
| Q Ounformul unformer                                              | 085 777 91 57   | 2013 0676 7754   | Vodafone IoT Unlim | 2010/0211110-02115125                                                                                                    | Активний<br>на 13.08.2024 | X             |
|                                                                   | 085.777.91.57   | 2953 9876 7754   | Vodafone IoT Start | Annu ann 1 1040 An 15 328                                                                                                    | Активний<br>на 13.08.2024 | >             |
|                                                                   | 085 777 91 57   | 2012/06/16 7704  | Vodafone IoT Start | Annual (1971) 1044 (1975) 2016                                                                                                    | Активний<br>на 13.08.2024 | >             |
|                                                                   | 085 777 91 57   | 2953 9876 7754   | Vodafone IoT Start | AUTO (01111/040-01115-3256                                                                                                    | Активний<br>на 13.08.2024 | 2             |
|                                                                   | 085 777 91 57   | 2953 9876 7754   | Vodafone IoT Start | ANTER DET 1. 1040-01115-3256                                                                                                    | Активний<br>на 13.08.2024 | ×             |
|                                                                   | 045.777.91.57   | 2012/0674/7704   | Vodafone IoT Start | Anna 2011 1940 3115 326                                                                                                    | Активний<br>на 13.08.2024 | >             |
|                                                                   | 005 777 91 57   | 2012/0676/7704   | Vodafone IoT M     | Anna (2011) 1040-0115 328                                                                                                    | Активний<br>на 13.08.2024 | >             |
|                                                                   | 005.777.01.57   | 2012/06/16 7704  | Vodafone IoT Start | ANTER DET 1. 1040-0115 324                                                                                                    | Активний<br>на 13.08.2024 | >             |
|                                                                   | 005 777 91 57   | 2353 3676 7754   | Vodafone IoT M     | Anton (0011) 10440-01115-0254                                                                                                    | Активний<br>на 13.08.2024 | >             |
|                                                                   | AND 111 NO. 11  | THE REAL TRUE    | Made and March 197 | And and the set of the                                                                                                    | Активний                  |               |

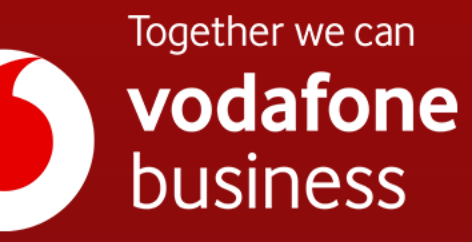

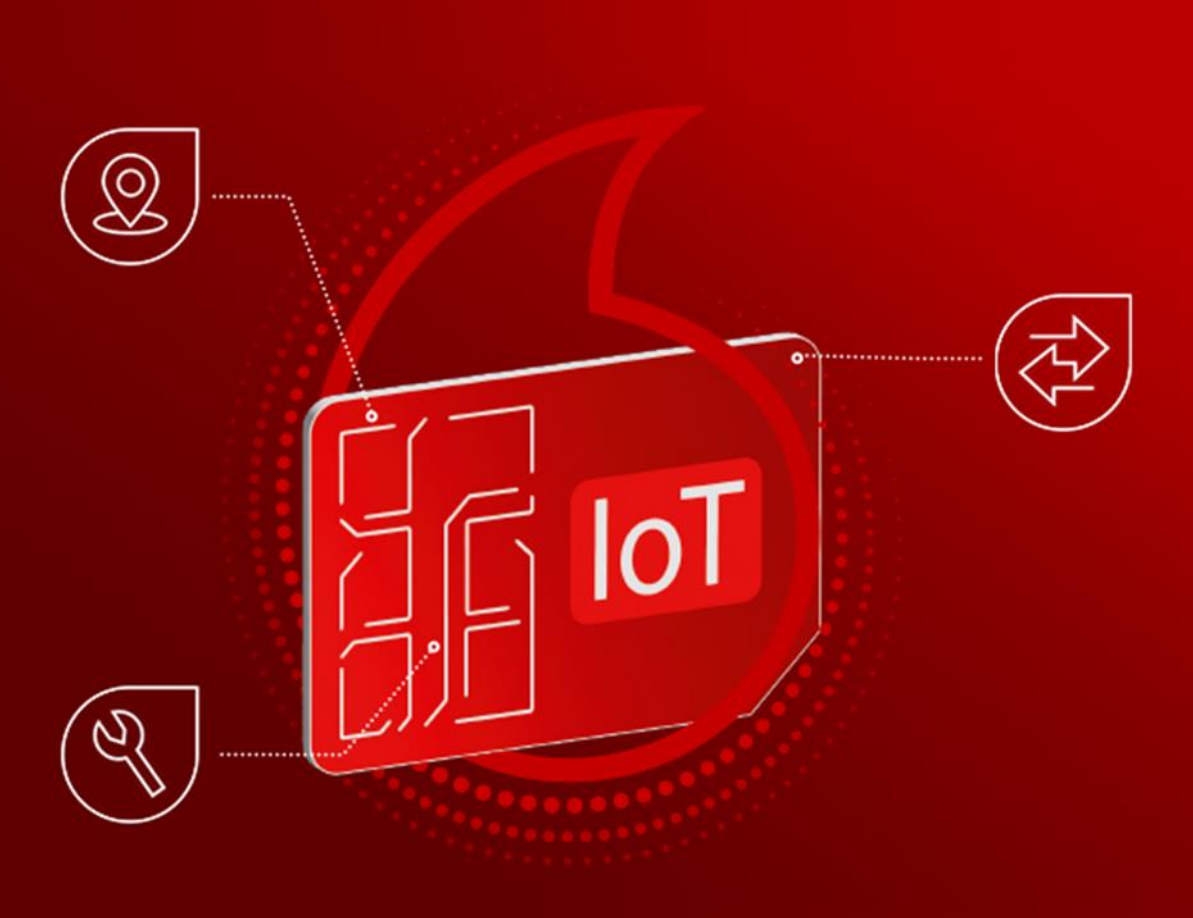

### Що таке My Vodafone?

**My Vodafone** - це платформа, розроблена для керування номерами, управління послугами та забезпечення більшого контролю витрат та операцій з боку вашої компанії.

# DOC

# Для того, щоб отримати доступ Адміністратора для керування номерами необхідно:

- 1. Завантажити <u>шаблон заяви</u> заповнити необхідні дані для отримання доступу.
- Передати чи відправити поштою оригінал заяви <u>оператору</u> або підписати <u>заяву</u> за допомогою ЕЦП (електронний цифровий підпис) на сайті <u>Document.Online</u> та відстежувати статус заявки.

Ролі доступу до платформи My Vodafone для управління номерами та послугами:

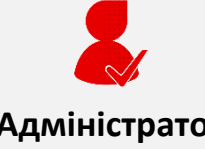

#### Адміністратор О/Р

Керує всіма номерами на особовому рахунку.

#### Адміністратор Абонент Керує всіма

керує всіма номерами на всіх особових рахунках Абонента (юридичної особи).

# **8**

#### Адміністратор Холдинг

Керує номерами та особовими рахунками всіх компаній в структурі Холдингу.

### E 3MICT

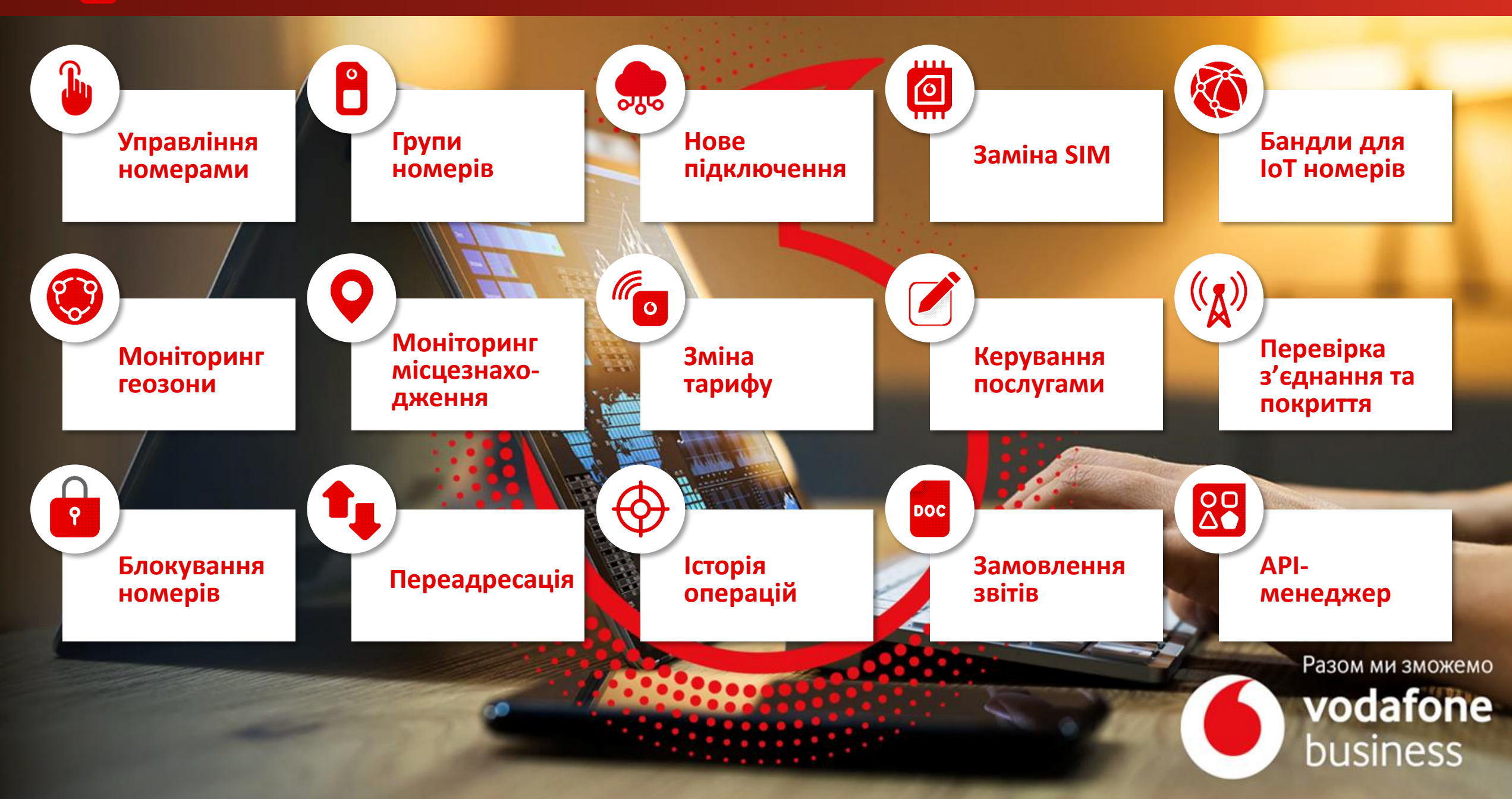

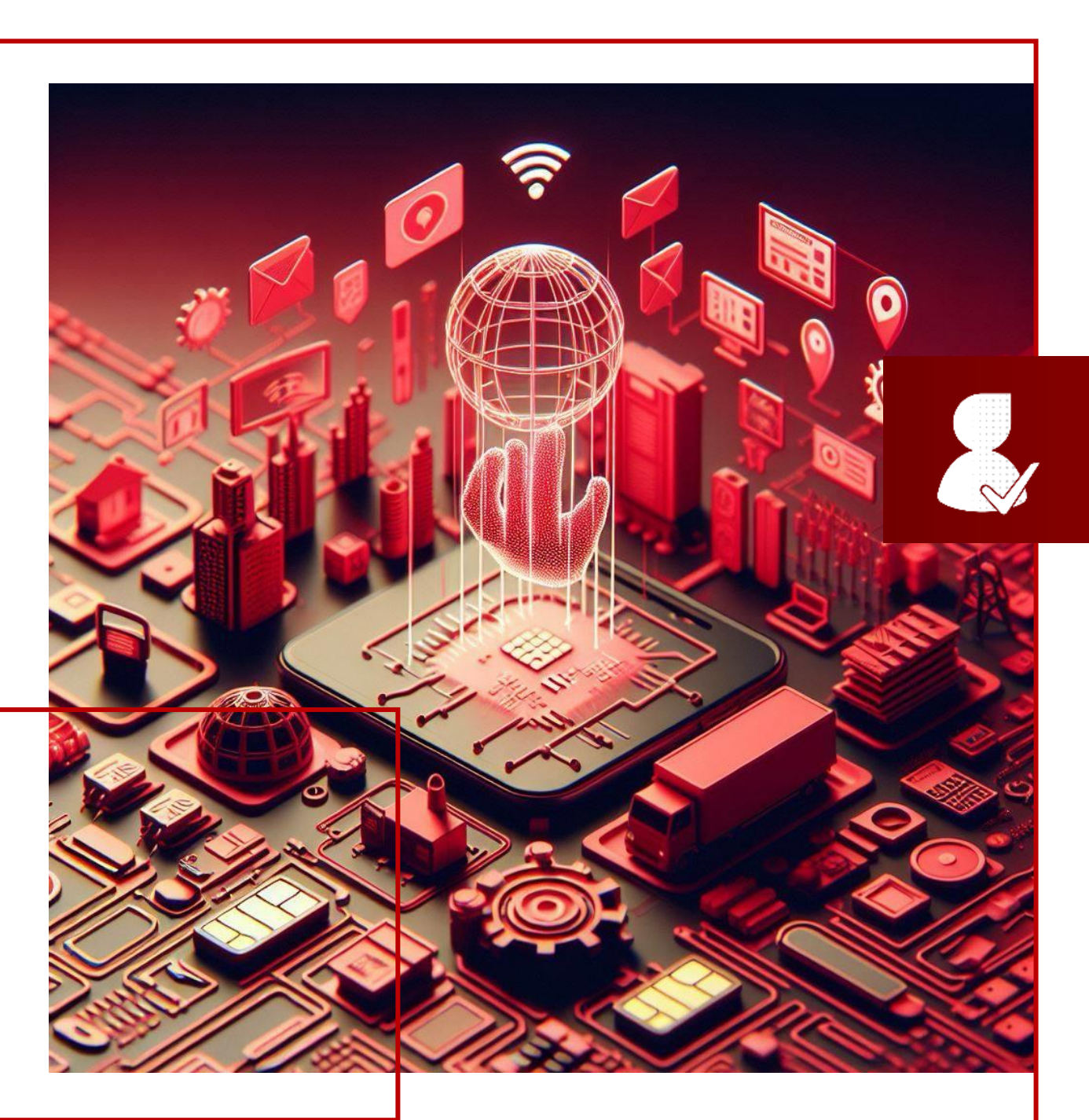

# ВХІД У СИСТЕМУ

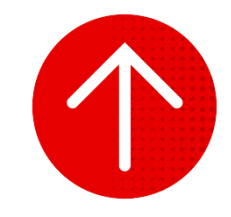

ВХІД У СИСТЕМУ

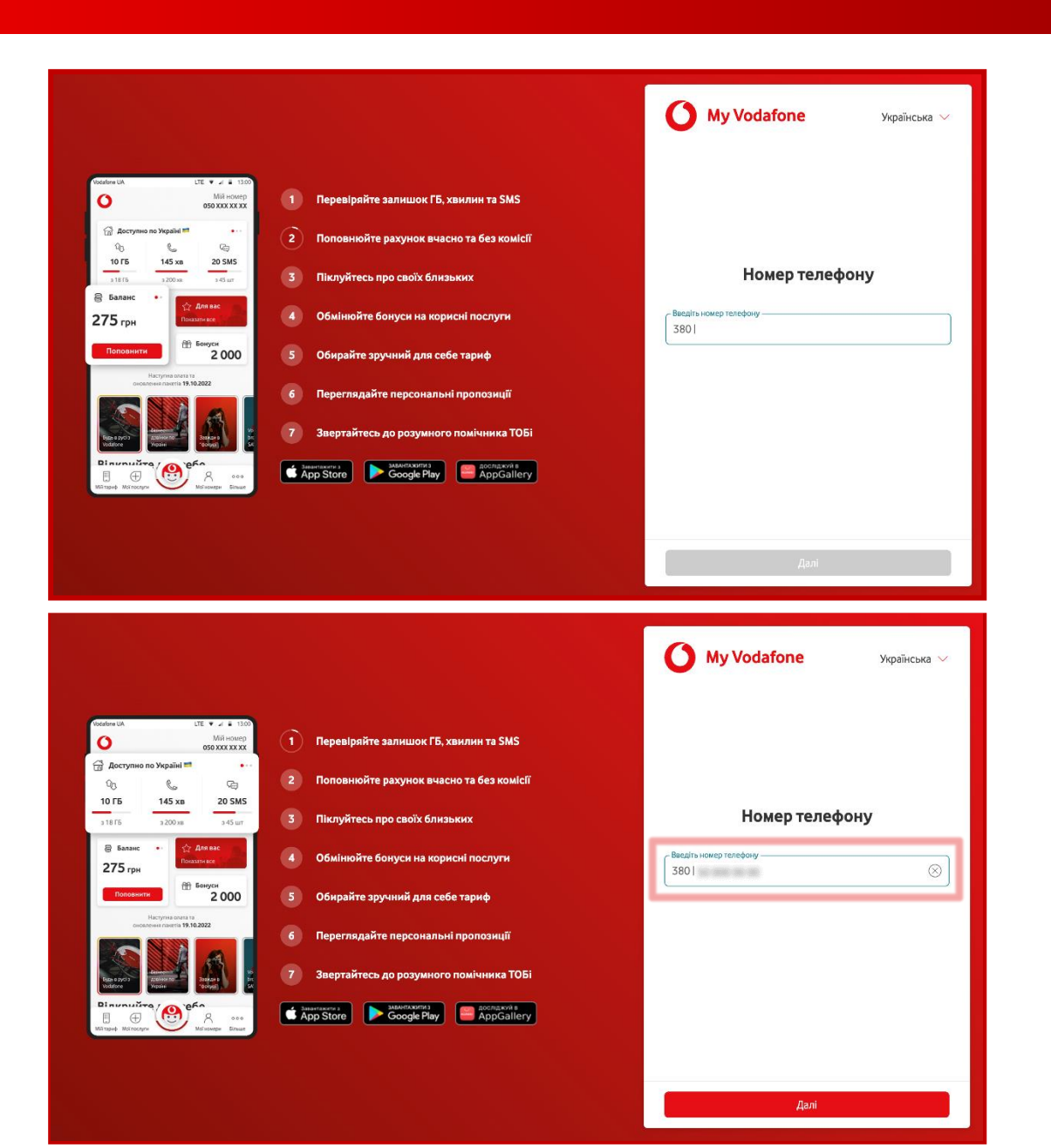

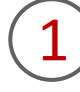

Щоб потрапити на платформу My Vodafone, вам необхідно увійти у вебверсію за посиланням: <u>https://my.vodafone.ua/auth.</u>

2

Ввести номер адміністратора, який має доступ до керування SIMкартками, у відповідне поле та натиснути кнопку «Далі».

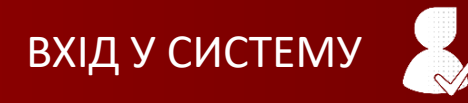

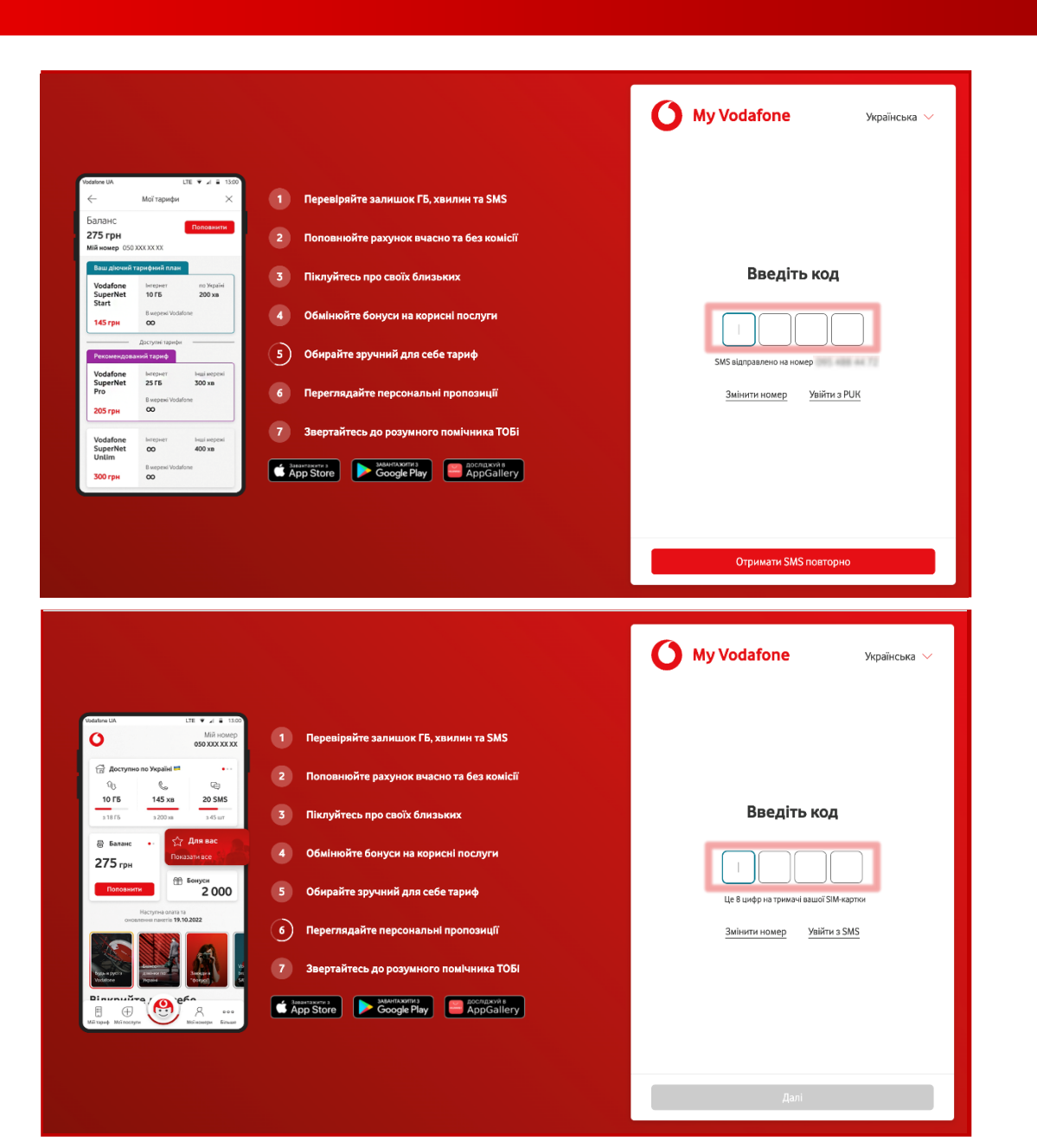

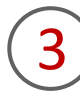

Є 2 способи входу на платформу: через SMS-підтвердження та PUK-код.

Якщо ви бажаєте увійти через SMS-підтвердження, потрібно дочекатися коду підтвердження, ввести його у відповідне поле та натиснути на кнопку «Вхід».

АБО

Якщо ви бажаєте увійти через РUК-код, потрібно натиснути на кнопку «Увійти з РUК», ввести РUК-код та натиснути на кнопку «Вхід».

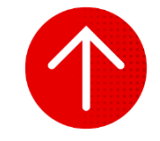

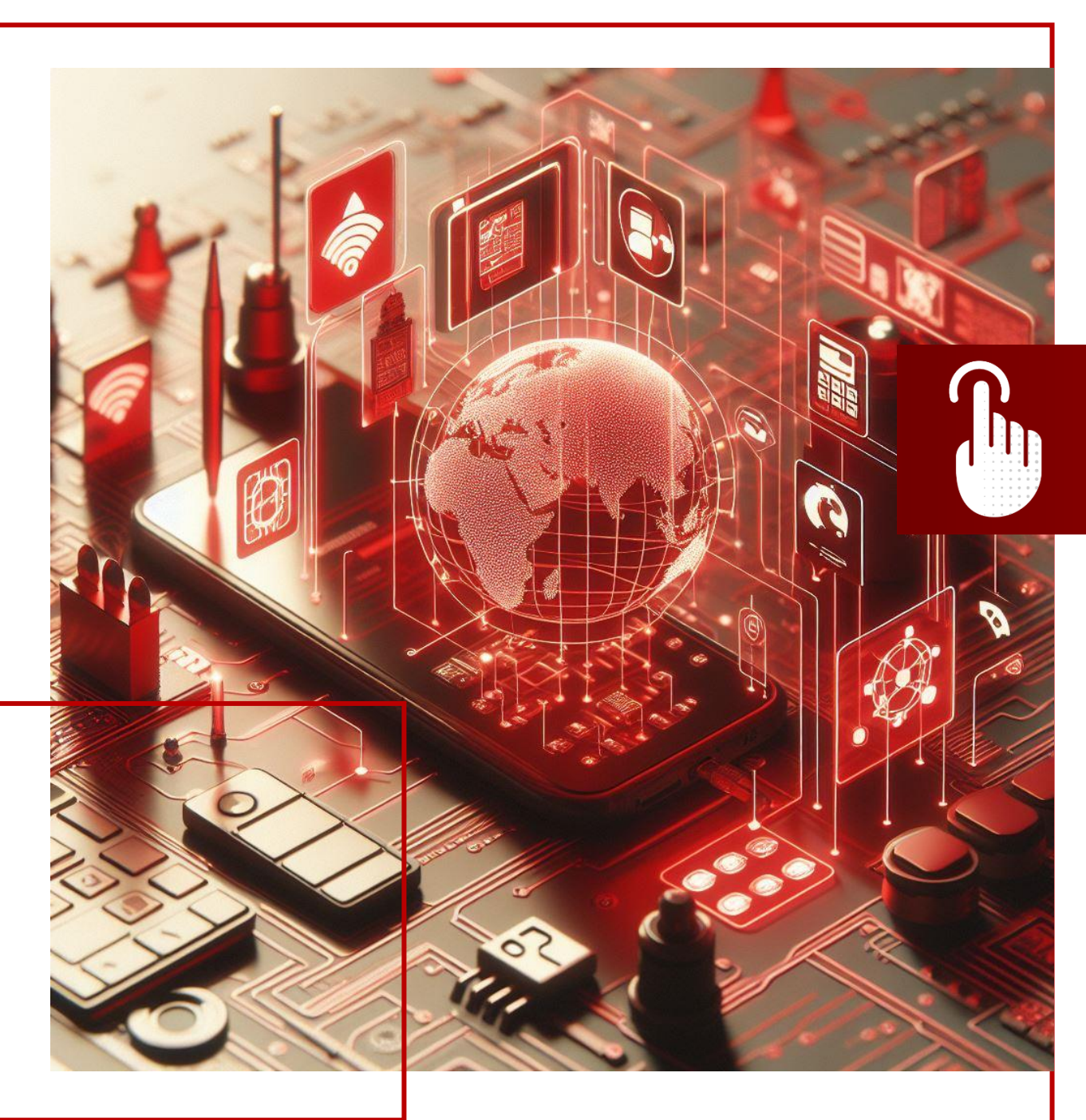

### УПРАВЛІННЯ НОМЕРАМИ

- У цьому розділі ви детальніше дізнаєтесь про:
- 1. Перегляд інформації за номерами
- 2. Пошук та фільтрація номерів
- 3. Експорт номерів
- 4. Перегляд інформації за одним номером
- 5. Перегляд залишків за одним номером
- 6. Перегляд інформації за особовим рахунком

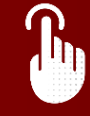

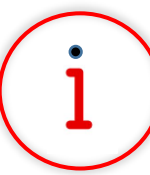

Які основні завдання можна вирішити за допомогою цього функціоналу?

За допомогою функціоналу «Управління номерами» можна переглядати детальну інформацію за номером: особовий рахунок, статус, PUK-код та інші налаштування. Також ви можете здійснювати пошук номерів за заданими параметрами та вивантажувати цей список номерів у вигляді звіту.

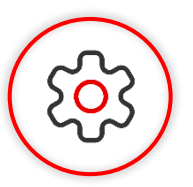

#### Основна перевага функціоналу

Завжди майте доступ до переліку всіх своїх номерів на порталі самообслуговування, аналізуйте актуальну інформацію за будь-яким із корпоративних номерів та віддалено керуйте ними 24/7.

| Caйт Vodafor                                                                                  | ne My Vodafone |                  |                    |                               |                           | Українська 🗸           |
|-----------------------------------------------------------------------------------------------|----------------|------------------|--------------------|-------------------------------|---------------------------|------------------------|
| 0                                                                                             |                |                  |                    |                               | Ν                         | <sup>Лій номер</sup> ∨ |
| Корпоративні номери                                                                           | Всі номери     | ІоТ номери       |                    |                               |                           |                        |
| <ul> <li>Котори операция</li> <li>Нове підключення</li> <li>Послуги для юТ номерів</li> </ul> | Особовий рахун | юк 👻             |                    | Очисти                        | ти 🚷 Знайти               | Операції 🗸             |
| ОО АРІ-Менеджер                                                                               | Номер          | Особовий Рахунок | Тариф              | SIM                           | Статус                    | APN IP                 |
| 🖉 Групи номерів                                                                               |                |                  | Vodafone IoT Start | 8158-0011-0030-9857-811       | Активний<br>на 23.07.2024 |                        |
| Поповнення                                                                                    |                |                  | Vodafone IoT M     | 815800-30030307154            | Активний<br>на 23.07.2024 |                        |
| 0.0.0.0                                                                                       |                |                  | Vodafone IoT Unlim | 8128-0014 1010-4003 378       | Активний<br>на 23.07.2024 |                        |
| Сористии карінет                                                                              |                |                  | Vodafone IoT Start | 8158-0014 1010 3564-020       | Активний<br>на 23.07.2024 |                        |
|                                                                                               |                |                  | Vodafone IoT Start | 8108-0014 1010-8608-087       | Активний<br>на 23.07.2024 |                        |
|                                                                                               |                |                  | Vodafone IoT Start | 8108-0011 1040-8120-458       | Активний<br>на 23.07.2024 |                        |
|                                                                                               |                |                  | Vodafone IoT M     | 8158-0011 1040-8119-062       | Активний<br>на 23.07.2024 |                        |
|                                                                                               |                |                  | Vodafone IoT Start | 8158-0011-0030-9850-428       | Активний<br>на 23.07.2024 |                        |
|                                                                                               |                |                  | Vodafone IoT M     | 810800124050279403            | Активний<br>на 23.07.2024 |                        |
|                                                                                               | -              |                  | Vodafone IoT Start | Annual 2011 A 1011 A 1011 AUG | Активний                  |                        |

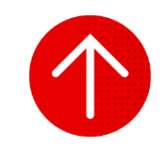

#### 1. Перегляд інформації за номерами

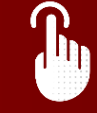

| Сайт Vodafone                                                        | My Vodafone    |                                         |                    |                                         | ý,                        | раїнська 🗵  |
|----------------------------------------------------------------------|----------------|-----------------------------------------|--------------------|-----------------------------------------|---------------------------|-------------|
| 0                                                                    |                |                                         |                    |                                         | Mi                        | й номер 🗸 🗸 |
| R         Корпоративні номери           (1)         Історія операцій | Всі номери     | ІоТ номери                              |                    |                                         |                           |             |
|                                                                      | Особовий рахун | DK ¥                                    |                    | Очисти                                  | н 🔕 Знайти                | Операції 🗸  |
| 80 API-Менеджер                                                      | Номер          | Особовий Рахунок                        | Тариф              | SIM                                     | Статус                    | APN IP      |
| 🕖 Групи номерів                                                      |                | 100000000000000000000000000000000000000 | Vodafone IoT Start | \$100 (\$100 \$100 \$100) \$100         | Активний<br>на 23.07.2024 | >           |
| Поповнення                                                           |                |                                         | Vodafone IoT M     | Anna - 1000000 - 100                    | Активний<br>на 23.07.2024 | >           |
|                                                                      |                |                                         | Vodafone IoT Unlim | 8008-8014-1016-6002-278                 | Активний<br>на 23.07.2024 | >           |
| Особистий кабінет                                                    |                |                                         | Vodafone IoT Start | 8008-8014 NOA 2044-825                  | Активний<br>на 23.07.2024 | >           |
|                                                                      |                |                                         | Vodafone IoT Start | 10110-001-0-10110-0001-0011             | Активний<br>на 23.07.2024 | λ           |
|                                                                      |                |                                         | Vodafone IoT Start | 10120-0011-0020-0020-020                | Активний<br>на 23.07.2024 | >           |
|                                                                      |                |                                         | Vodafone IoT M     | 101002-14032-1403                       | Активний<br>на 23.07.2024 | >           |
|                                                                      |                |                                         | Vodafone IoT Start | 8008-0014-0016-0002-017                 | Активний<br>на 23.07.2024 | >           |
|                                                                      |                |                                         | Vodafone IoT M     | 100000 (0000000000000000000000000000000 | Активний<br>на 23.07.2024 | 52 <        |
|                                                                      |                |                                         | Vodafone IoT Start | And An I have been all                  | Активний                  | >           |

Щоб переглянути інформацію за номерами, вам необхідно перейти в розділ «Корпоративні номери», що знаходиться в лівій частині сторінки. При переході в цей розділ відображається вкладка «Всі номери». Якщо вам потрібно працювати лише з ІоТ номерами, то можна перейти на вкладку «ІоТ номери», тоді висвітиться повний список ІоТ номерів із деталізацією за особовим рахунком, тарифом, номером SIM, статусом тощо. Статус номерів (вказується «Активний» чи «Заблокований») може відображатися із затримкою до 3 годин, при цьому зазначається дата останнього його оновлення.

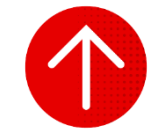

#### 2. Пошук та фільтрація номерів

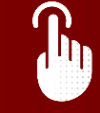

| Сайт Vodafone                              | My Vodafone    |                  |                    |                         |                           | Українська 🖂 |   |
|--------------------------------------------|----------------|------------------|--------------------|-------------------------|---------------------------|--------------|---|
| 0                                          |                |                  |                    |                         | N                         | Лій номер    | / |
| Я Корпоративні номери                      | Всі номери     | ІоТ номери       | 1                  |                         |                           |              |   |
| № Нове підключення Послуги для ІоТ номерів | Особовий рахун | юк               |                    | Очисти                  | ти 💿 Знайти               | Операції     | ~ |
| API-Менеджер                               | Номер          | Особовий Рахунок | Тариф              | SIM                     | Статус                    | APN IP       |   |
| 🖉 Групи номерів                            | 010 231 24 62  | 2953 9876 7754   | Vodafone IoT Start | 8108-0011-0030-9857-011 | Активний<br>на 08.08.2024 |              |   |
| Поповнення                                 | 252 974 35 94  | 2953 9876 7754   | Vodafone IoT M     | 813800130030307154      | Активний<br>на 08.08.2024 |              |   |
| Q Особистий кабінет                        | 0861740817     | 2953 9876 7754   | Vodafone IoT Unlim | 8158-0014 1010 4303 378 | Активний<br>на 08.08.2024 |              |   |
|                                            | 066 217 82 02  | 2953 9876 7754   | Vodafone IoT Start | B108-0014 1010 3564 520 | Активний<br>на 08.08.2024 |              |   |
|                                            | 088 134 33 38  | 2953 9876 7754   | Vodafone IoT Start | 8108-0014 1010 8408-087 | Активний<br>на 08.08.2024 |              |   |
|                                            | 2014 415 20 89 | 2953 9876 7754   | Vodafone IoT Start | 8108-0011 1040-8120-458 | Активний<br>на 08.08.2024 |              |   |
|                                            | 266.415.03.45  | 2953 9876 7754   | Vodafone IoT Start | 8108-0011 1040-8119-042 | Активний<br>на 08.08.2024 |              |   |
|                                            | 095 274 75 47  | 2953 9876 7754   | Vodafone IoT Start | 8158-0011-0030-9850-428 | Активний<br>на 08.08.2024 |              |   |
|                                            | 005 175 00 13  | 2013-0076-7754   | Vodafone IoT M     | PETROP 14050275401      | Активний                  |              |   |

| Сайт Vodafone                             | My Vodafone        |            |                    |                             | ý                                          | країнська 🗵 |
|-------------------------------------------|--------------------|------------|--------------------|-----------------------------|--------------------------------------------|-------------|
| 0                                         |                    |            |                    |                             | М                                          | й номер     |
| Корпоративні номери<br>С Історія операцій | Всі номери Іо      | Т номери   |                    |                             |                                            |             |
| Я <sup>+</sup> Нове підключення           | Номер              |            |                    | Очисти                      | ги 🔕 Знайти                                | Операції 🗸  |
| АРІ-Менеджер                              | Тариф              | ахунок     | Тариф              | SIM                         | Статус                                     | APN IP      |
| 🖉 Групи номерів                           | Номер              | 124        | Vodafone IoT Start | 8158-0011-0030-9857-811     | Активний<br>на 08.08.2024                  | <u>×</u>    |
| Поповнення                                | Особовий рахунок   | 754        | Vodafone IoT M     | 813800130030307134          | Активний<br>на 08.08.2024                  | >           |
| Q Особистий кабінет                       | APN                | 104        | Vodafone IoT Unlim | 8128-0014 1010-4303 378     | Активний<br>на 08.08.2024                  | >           |
|                                           | IP                 | 104        | Vodafone IoT Start | 8038-0014 1010-3364-020     | на 08.08.2024<br>Активний                  | >           |
|                                           | Статус             | -          | Vodafone IoT Start | 8128-0014 1010-8608-087     | на 08.08.2024<br>Активний<br>на 08.08.2024 | >           |
|                                           | 046.415.03.45 2953 | 98757724   | Vodafone IoT Start | 8158-0011-1040-81119-062    | Активний<br>на 08.08.2024                  | >           |
|                                           | 085.274.75.67 2953 | 88767724   | Vodafone IoT Start | 8118-0011-0030-9850-428     | Активний<br>на 08.08.2024                  | >           |
|                                           | 085 375 98 53 2953 | 9875.7254  | Vodafone IoT M     | 815800124050278403          | Активний<br>на 08.08.2024                  | の く         |
|                                           | AND 387 07 24 2853 | 1076 T 104 | Vodafone IoT Start | NAME AND A DOUGLASSING OF T | Активний                                   | >           |

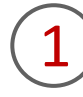

Щоб знайти номер за параметром, вам необхідно перейти в розділ «Корпоративні номери», за необхідності працювати лише з ІоТ номерами обрати вкладку «ІоТ номери».

2

Для вибору необхідного параметру необхідно натиснути на стрілку вниз у першій частині рядка пошуку і обрати необхідний параметр:

- номер;
- особовий рахунок;
- тариф;
- SIM;
- APN;
- статус;
- група номерів;
- ім'я;
- інші параметри.

#### 2. Пошук та фільтрація номерів

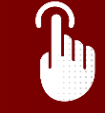

|     | Сайт Vodafone           | My Vodafone   |                  |                    |                         | i,                        | країнська 🗸 |   |
|-----|-------------------------|---------------|------------------|--------------------|-------------------------|---------------------------|-------------|---|
|     | 0                       |               |                  |                    |                         | M                         | ій номер    | 1 |
| 28  | Корпоративні номери     |               |                  | ñ                  |                         |                           |             |   |
| 0   | Історія операцій        | Всі номери    | ІоТ номери       |                    |                         |                           |             |   |
| ×   | Нове підключення        |               | _                |                    |                         |                           | _           | _ |
| ~ 0 | Послуги для ІоТ номерів | SIM           | * 8938001        | 110                | Очисти                  | ти 💿 Знайти               | Операції ~  | 1 |
|     | АРІ-Менеджер            | Номер         | Особовий Рахунок | Тариф              | SIM                     | Статус                    | APN IP      |   |
| T   | Групи номерів           | 050 231 24 42 | 2953 9876 7754   | Vodafone IoT Start | 8118-0011-0030-9857-811 | Активний<br>на 08.08.2024 |             |   |
|     | Поповнення              | 010 075 35 94 | 2953 9874 7754   | Vodafone IoT M     | 815800130030307154      | Активний<br>на 08.08.2024 |             |   |
| 0   | Oradura Surdhur         | 0661740917    | 2953 9874 7754   | Vodafone IoT Unlim | 8158-0014 1010 4303 378 | Активний<br>на 08.08.2024 |             |   |
| ~   | Особистий карінет       | 064.217.82.02 | 2953 9874 7754   | Vodafone IoT Start | 8158-0014 1010 3564 020 | Активний<br>на 08.08.2024 |             |   |
|     |                         | 010 104 30 36 | 2953 9874 7754   | Vodafone IoT Start | 8158-0014 1010 8408-087 | Активний<br>на 08.08.2024 |             |   |
|     |                         | 044.415.00.03 | 2953 9874 7754   | Vodafone IoT Start | 8158-0011 1040 8120 458 | Активний<br>на 08.08.2024 |             |   |
|     |                         | 044.413.03.45 | 2953 9874 7754   | Vodafone IoT Start | 8158-0011 1040-8119-062 | Активний<br>на 08.08.2024 |             |   |
|     |                         | 095 274 75 47 | 2953 9874 7754   | Vodafone IoT Start | 8758-0011-0030-9850-428 | Активний<br>на 08.08.2024 |             |   |
|     |                         | 005 175 08 13 | 2953 9876 7754   | Vodafone IoT M     | 815800124050278403      | Активний                  |             |   |

|              | Сайт Vodafone                          | My Vodafone     |                  |                    |                            | Ук                        | раїнська 🛩 |
|--------------|----------------------------------------|-----------------|------------------|--------------------|----------------------------|---------------------------|------------|
|              | 0                                      |                 |                  |                    |                            | Mič                       | і номер    |
| <b>%</b> •   | Корпоративні номери<br>сторія операцій | Всі номери      | ІоТ номери       |                    |                            |                           |            |
| <i>R</i> ⁺ + | нове підключення                       | C114            | - 0070001        | 10                 |                            |                           | 0          |
| ~ 🛛 r        | Тослуги для IoT номерів                | SIM             | \$ 8958001       | 10                 | Очисти                     | знаити                    | Операції 🗸 |
|              | API-Менеджер                           | Номер           | Особовий Рахунок | Тариф              | SIM                        | Статус                    | APN IP     |
| ∕ r          | рупи номерів                           | 050 231 24 62   | 2953 9876 7754   | Vodafone IoT Start | 8158-0011-0030-9857-811    | Активний<br>на 08.08.2024 | >          |
|              | Поповнення                             | 050 076 35 94   | 2953 9876 7754   | Vodafone IoT M     | 815800130030307154         | Активний<br>на 08.08.2024 | >          |
|              |                                        | 0661740917      | 2953 9876 7754   | Vodafone IoT Unlim | 8158-0014 1010 4303 378    | Активний<br>на 08.08.2024 | >          |
| ~ `          | Эсористии карінет                      | 066.217.82.02   | 2953 9876 7754   | Vodafone IoT Start | 8158-0014 1010 3564 020    | Активний<br>на 08.08.2024 | >          |
|              |                                        | 066 334 33 36   | 2953 9876 7754   | Vodafone IoT Start | 8158-0014 1010 8408-087    | Активний<br>на 08.08.2024 | >          |
|              |                                        | 266 415 20 89   | 2953 9876 7754   | Vodafone IoT Start | 8158-0011 1040 8120 458    | Активний<br>на 08.08.2024 | >          |
|              |                                        | 2664-675-025-65 | 2953 9876 7754   | Vodafone IoT Start | 8158-0011 1040-8119-062    | Активний<br>на 08.08.2024 | >          |
|              |                                        | 095 274 75 67   | 2953 9876 7754   | Vodafone IoT Start | 8958-0011-0030-9850-428    | Активний<br>на 08.08.2024 | >          |
|              |                                        | 085 370 98 53   | 2953 9876 7754   | Vodafone IoT M     | 815800124050275405         | Активний<br>на 08.08.2024 | يم «       |
|              |                                        |                 | THE REPORT OF    | Vodafone IoT Start | Anna 2014 1 1011 4201 1017 | Активний                  | >          |

# 3

Після введення достатньої інформації для пошуку за одним із параметрів кнопка «Знайти» стає активною, тобто червоною.

# 4

При натисканні кнопки «Знайти» ви побачите інформацію за заданим параметром, якого стосувався ваш запит.

#### 2. Пошук та фільтрація номерів

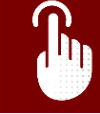

|            | Cairr Vodafone                              | My Vodafone:   |                  |                    |                          | N                         | Акраїнська |
|------------|---------------------------------------------|----------------|------------------|--------------------|--------------------------|---------------------------|------------|
| <b>%</b>   | Корпоративні номери<br>Історія операцій     | Всі номери     | ІоТ номери       |                    |                          |                           |            |
| /¶`<br>~ 0 | Нове підключення<br>Послуги для ІоТ номерів | Тариф          | ✓ Vodafone       | loT Start          | Очистит                  | и 🛞 Знайти                | Операції 🗸 |
| 20         | API-Менеджер                                | Номер          | Особовий Рахунок | Тариф              | SIM                      | Статус                    | APN IP     |
| Ī          | Групи номерів                               | 010 231 24 42  | 2953 9876 7754   | Vodafone IoT Start | #108-0011-0030-98527-811 | Активний<br>на 08.08.2024 |            |
|            | Поповнення                                  | 010 174 31 14  | 2953 9876 7754   | Vodafone IoT Start | #1580013080807154        | Активний<br>на 08.08.2024 |            |
|            |                                             | 0661740817     | 2953 9876 7754   | Vodafone IoT Start | 8158-0014 1010-4505 578  | Активний<br>на 08.08.2024 |            |
| X          | Особистий кабінет                           | 066 217 82 62  | 2953 9876 7754   | Vodafone IoT Start | 8938-0014 1010 3364 020  | Активний<br>на 08.08.2024 |            |
|            |                                             | 005 134 33 36  | 2953 9876 7754   | Vodafone IoT Start | 8108-0014 1010 BADE 087  | Активний<br>на 08.08.2024 |            |
|            |                                             | 044 415 00 49  | 2953 9876 7754   | Vodafone IoT Start | 8158-0011 1040 8120 458  | Активний<br>на 08.08.2024 |            |
|            |                                             | 2014 413 22 43 | 2953 9876 7754   | Vodafone IoT Start | 8108-0011 1040-8119-042  | Активний<br>на 08.08.2024 |            |
|            |                                             | 085 274 75 47  | 2953 9876 7754   | Vodafone IoT Start | 8158-0011-0030-9850-428  | Активний<br>на 08.08.2024 |            |
|            |                                             |                | 2003-0076-7754   | Vodafone IoT Start | 811800134010278403       | Активний                  |            |

|                     | Сайт Vodafone                               | My Vodafone    |                  |                    |                             | Українс                   | зыка ~     |
|---------------------|---------------------------------------------|----------------|------------------|--------------------|-----------------------------|---------------------------|------------|
|                     | 0                                           |                |                  |                    |                             | Мій ном                   | ep 🗸       |
| <mark>%</mark><br>© | Корпоративні номери<br>Історія операцій     | Всі номери     | ІоТ номери       |                    |                             |                           |            |
| ×<br>~ 0            | Нове підключення<br>Послуги для ІоТ номерів | Тариф          | ✓ Vodafone       | loT Start          | Очистити                    | 🛛 Знайти                  | Операції 🗸 |
|                     | АРІ-Менеджер                                | Номер          | Особовий Рахунок | Тариф              | SIM                         | Статус АР                 | N IP       |
| Ĩ                   | Групи номерів                               | 050 231 24 42  | 2953 9876 7754   | Vodafone IoT Start | 8108-0011-0030-9857-811     | Активний<br>на 08.08.2024 | >          |
|                     | Поповнення                                  | 050 176 35 34  | 2953 9876 7754   | Vodafone IoT Start | 815800-3003007154           | Активний<br>на 08.08.2024 | >          |
|                     | Out and and an                              | 0661740917     | 2953 9876 7754   | Vodafone IoT Start | 8128-2014 1010-0223-278     | Активний<br>на 08.08.2024 | >          |
| A                   | Особистии каоїнет                           | 0662178202     | 2953 9876 7754   | Vodafone IoT Start | 8108-0014 1010 3564 020     | Активний<br>на 08.08.2024 | >          |
|                     |                                             | 066 234 33 36  | 2953 9876 7754   | Vodafone IoT Start | 8108-0014 1010 8408-087     | Активний<br>на 08.08.2024 | >          |
|                     |                                             | 046 415 00 89  | 2953 9876 7754   | Vodafone IoT Start | 8128-2011 1040-8120-408     | Активний<br>на 08.08.2024 | λ          |
|                     |                                             | 046 415 05 45  | 2953 9876 7754   | Vodafone IoT Start | 8108-0011 1040 8119-062     | Активний<br>на 08.08.2024 | >          |
|                     |                                             | 0952747547     | 2953 9876 7754   | Vodafone IoT Start | 8158-0011-0030-9850-428     | Активний<br>на 08.08.2024 | >          |
|                     |                                             | 015 370 98 53  | 2953 9876 7754   | Vodafone IoT Start | 813800124050278403          | Активний<br>на 08.08.2024 | € A <      |
|                     |                                             | And Add of the | And and The      | Vodafone IoT Start | And a local state state and | Активний                  | ,          |

5

Далі можна продовжити пошук за наступним параметром, якщо ви хочете отримати більш конкретний результат, при цьому система запам'ятає ваш попередній параметр.

Наприклад, спочатку ви можете відфільтрувати всі активні номери за статусом номера, а потім у знайдених відфільтрувати за тарифом «Vodafone IoT Start». У результаті ви отримаєте усі активні номери з тарифом «Vodafone IoT Start».

При натисканні кнопки «Очистити» задані параметри пошуку очистяться, і вам знову буде виведено весь список номерів.

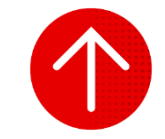

#### 3. Експорт номерів

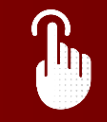

| Сайт \                          | odafone My Vodafone |                  |                    |                         |                           | Українська 👻           |
|---------------------------------|---------------------|------------------|--------------------|-------------------------|---------------------------|------------------------|
| 0                               |                     |                  |                    |                         |                           | Мій номер              |
| РА Корпоративні номер           | Всі номери          | ІоТ номери       |                    |                         |                           |                        |
| 🕔 Історія операцій              |                     |                  |                    |                         |                           |                        |
| Я <sup>+</sup> Нове підключення | (m. 1. 4)           |                  |                    |                         | 100                       |                        |
| Послуги для IoT ном             | рів                 | юк 👻             |                    | Очисти                  | пи 🛞 Внайти               | Операції 🔨             |
| API-Менеджер                    | Номер               | Особовнй Рахунок | Тариф              | SIM                     | Статус                    | Експортувати           |
| 🖉 Групи номерів                 | 010 231 24 62       | 2953 9876 7754   | Vodafone IoT Start | ##58.0011.0050.9857.#11 | Активний<br>на 08.08.2024 | Змінити тариф          |
| Поповнення                      | 050 976 35 54       | 2953 9876 7754   | Vodafone IoT M     | 815800130030307154      | Активний<br>на 08.08.2024 |                        |
| 0.000                           | 0861740817          | 2953 9876 7754   | Vodafone IoT Unlim | 8158-0014 1010-4303 378 | Активний<br>на 08.08.2024 | Керувати послугами     |
| Сособистии карінет              | 044.217.82.02       | 2953 9876 7754   | Vodafone IoT Start | 8158-0014 1010 3564 520 | Активний<br>на 08.08.2024 | Керування блокуванням  |
|                                 | 088 334 33 36       | 2953 9876 7754   | Vodafone IoT Start | 8108-0014 1010 8408-087 | Активний<br>на 08.08.2024 | Сформувати звіт        |
|                                 | 044.415.00.09       | 2953 9876 7754   | Vodafone IoT Start | 8128-2011 1240-8122-458 | Активний<br>на 08.08.2024 | Керувати нотифікаціями |
|                                 | 044.415.02.45       | 2953 9876 7754   | Vodafone IoT Start | 8108-0011 1040-0119-062 | Активний<br>на 08.08.2024 | Деталізація подій      |
|                                 | 085 274 75 67       | 2953 9876 7754   | Vodafone IoT Start | 8158-0011-0030-9850-428 | Активний<br>на 08.08.2024 | Перезавантажити SIM    |
|                                 | 045 370 98 53       | 2953 9876 7754   | Vodafone IoT M     | 815800124050279405      | Активний<br>на 08.08.2024 | Відправити рахунок     |
|                                 |                     |                  | Vodafone IoT Start |                         | Активний                  |                        |

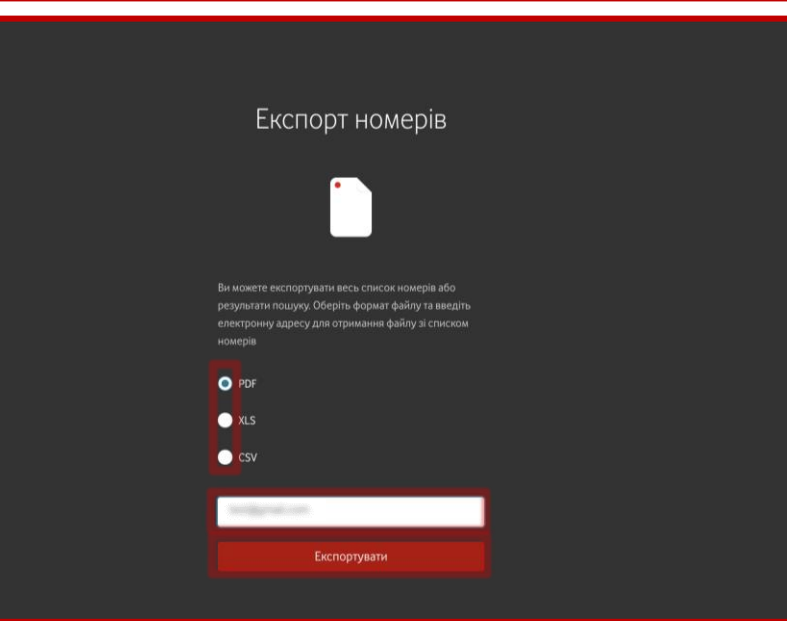

Щоб експортувати номери (вивантажити номери на екрані, у тому числі відфільтровані за обраними параметрами, в окремий файл), вам необхідно перейти в розділ «Корпоративні номери», за необхідності обрати вкладку «ІоТ номери».

Біля вікна пошуку обрати вкладку «Операції» та натиснути кнопку «Експортувати».

2

Обрати необхідний для вас формат звіту : PDF/XLS/CSV, вказати електронну пошту отримувача та натиснути кнопку «Експортувати».

При правильному введенні електронної пошти лист зі звітом прийде протягом декількох хвилин на вказаний email.

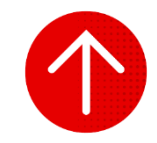

#### 4. Перегляд інформації за одним номером

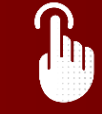

|          | Сайт Vodafone                               | My Vodafone    |                  |                    |                           | N                         | Икраїнська 😒<br>1ій номер — 🖓 | 2 |
|----------|---------------------------------------------|----------------|------------------|--------------------|---------------------------|---------------------------|-------------------------------|---|
| <b>%</b> | Корпоративні номери<br>Історія операцій     | Всі номери     | ІоТ номери       |                    |                           |                           |                               |   |
| <br>∼    | Нове підключення<br>Послуги для ІоТ номерів | Особовий рахун | ти ⊗ Знайти      | Операції           | ~                         |                           |                               |   |
|          | АРІ-Менеджер                                | Номер          | Особовий Рахунок | Тариф              | SIM                       | Статус                    | APN IP                        |   |
| Ì        | Групи номерів                               |                | 10000            | Vodafone IoT Start | 1012-1014 XXX 2002 XXX    | Активний<br>на 23.07.2024 |                               | 3 |
|          | Поповнення                                  |                |                  | Vodafone IoT M     | 101303-101101-14          | Активний<br>на 23.07.2024 |                               |   |
| 0        |                                             |                |                  | Vodafone IoT Unlim | 8008-0014-0010-0000-018   | Активний<br>на 23.07.2024 |                               |   |
| A        | Особистии карінет                           |                |                  | Vodafone IoT Start | 8018-3014-1010-2084-525   | Активний<br>на 23.07.2024 |                               |   |
|          |                                             |                |                  | Vodafone IoT Start | 81138-3014 12112-8628-387 | Активний<br>на 23.07.2024 |                               |   |
|          |                                             | 10.000         |                  | Vodafone IoT Start | 1012-001-0010-0010-001    | Активний<br>на 23.07.2024 |                               |   |
|          |                                             |                |                  | Vodafone IoT M     | 811800-14000-1640         | Активний<br>на 23.07.2024 |                               |   |
|          |                                             |                |                  | Vodafone IoT Start | 8008-8014-1016-6002-917   | Активний<br>на 23.07.2024 |                               |   |
|          |                                             |                |                  | Vodafone IoT M     | 101000-140000000          | Активний<br>на 23.07.2024 |                               |   |
|          |                                             |                |                  |                    |                           | A                         |                               |   |

|                 | Cairr Vodafone                                                 | My Vodalone                      | Номер                           |                                                |              | × |
|-----------------|----------------------------------------------------------------|----------------------------------|---------------------------------|------------------------------------------------|--------------|---|
|                 |                                                                | Всі номери                       | <b>Деталі номера</b> Залишки    | Тариф Послуги Витрати та поповнення Бонуси     |              |   |
| ی<br>لار<br>ارج | нсторы операція<br>Нове підключення<br>Послуги для ІоТ номерів | Особовий рахунс                  | Статус<br>З'єднання SIM         | Активний<br>Перевірте приєднання SIM до мережі | Блокувати    | ] |
| 8               | АРІ-Менеджер<br>Групи номерів                                  | Номер                            | ім'я<br>Коментар                | Василь //<br>Київ //                           |              | J |
|                 | Поповнення                                                     | 000 270 24 42<br>000 970 30 14   | Номер SIM                       |                                                | Замінити SIM | ] |
|                 |                                                                | 000 277 00 00                    | Роль                            | Адміністратор О/Р 🧷                            |              |   |
|                 |                                                                | 000 100 10 10<br>000 10 10 00 00 | Інформація по особовому р       | ахунку                                         | ~            | , |
|                 |                                                                | 000.011.02.05<br>000.0214.75.67  | <ol> <li>Нотифікації</li> </ol> |                                                | ~            | - |
|                 |                                                                | -                                | (і) Групи номерів               |                                                | ~            |   |

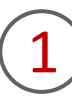

Щоб переглянути детальну інформацію за одним номером, вам необхідно перейти в розділ «Корпоративні номери», за необхідності працювати лише з ІоТ номерами обрати вкладку «ІоТ номери», та натиснути на номер або в кінці рядка на стрілку навпроти номера.

# 2

- У відкритому блоці можна:
- переглядати актуальний статус номера та причину блокування, якщо воно встановлене на номері;
- перевірити з'єднання SIM до мережі;
- переглянути/додавати ім'я і/або коментар за номером;
- переглянути номер SIM і PUK-код;
- переглядати і змінювати роль;
- змінювати налаштування нотифікацій про блокування й розблокування номера, якщо вони встановлені на номері;
- проводити операції.

#### 5. Перегляд залишків за одним номером

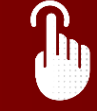

| (                             | Сайт Vodafone My Vodafone |                  |                    |                                                   | \$                        | /країнська ~ |
|-------------------------------|---------------------------|------------------|--------------------|---------------------------------------------------|---------------------------|--------------|
| 0                             |                           |                  |                    |                                                   | M                         | и номер 🗸    |
| <b>Р</b> Корпоративні ні      | омери Всі номер           | и ют номери      |                    |                                                   |                           |              |
| К <sup>*</sup> Нове підключен | ня Особовий               | рахунок 👻        |                    | Очисти                                            | ти ⊗ Знайти               | Операції 🗸   |
| АРІ-Менеджер                  | Номер                     | Особовий Рахунок | Тариф              | SIM                                               | Статус                    | APN IP       |
| 🖉 Групи номерів               |                           |                  | Vodafone IoT Start | 1012 (011) (011) (011) (011)                      | Активний<br>на 23.07.2024 | >            |
| Поповнення                    |                           |                  | Vodafone IoT M     | 8113838-31833211-1A                               | Активний<br>на 23.07.2024 | >            |
| О особистий кабі              |                           |                  | Vodafone IoT Unlim | \$1128-3014-1216-4203-278                         | Активний<br>на 23.07.2024 | )            |
|                               | nei                       |                  | Vodafone IoT Start | 8118-8114 (111) (1844-825)                        | Активний<br>на 23.07.2024 | 2            |
|                               |                           |                  | Vodafone IoT Start | $\{1,1,2,3,3,1,4,1,1,1,3,3,3,3,3,1,1,1,1,1,1,1,1$ | Активний<br>на 23.07.2024 | >            |
|                               | 100.000                   |                  | Vodafone IoT Start | 1010-1011 1010-0010-010                           | Активний<br>на 23.07.2024 | >            |
|                               |                           |                  | Vodafone IoT M     | 111002-14032-1403                                 | Активний<br>на 23.07.2024 | >            |
|                               |                           |                  | Vodafone IoT Start | 8008-8014-1016-6002-017                           | Активний<br>на 23.07.2024 | >            |
|                               |                           |                  | Vodafone IoT M     | 1000000 (ACCOUNTS)                                | Активний<br>на 23.07.2024 | 2            |
|                               |                           |                  |                    |                                                   | Automatica                |              |

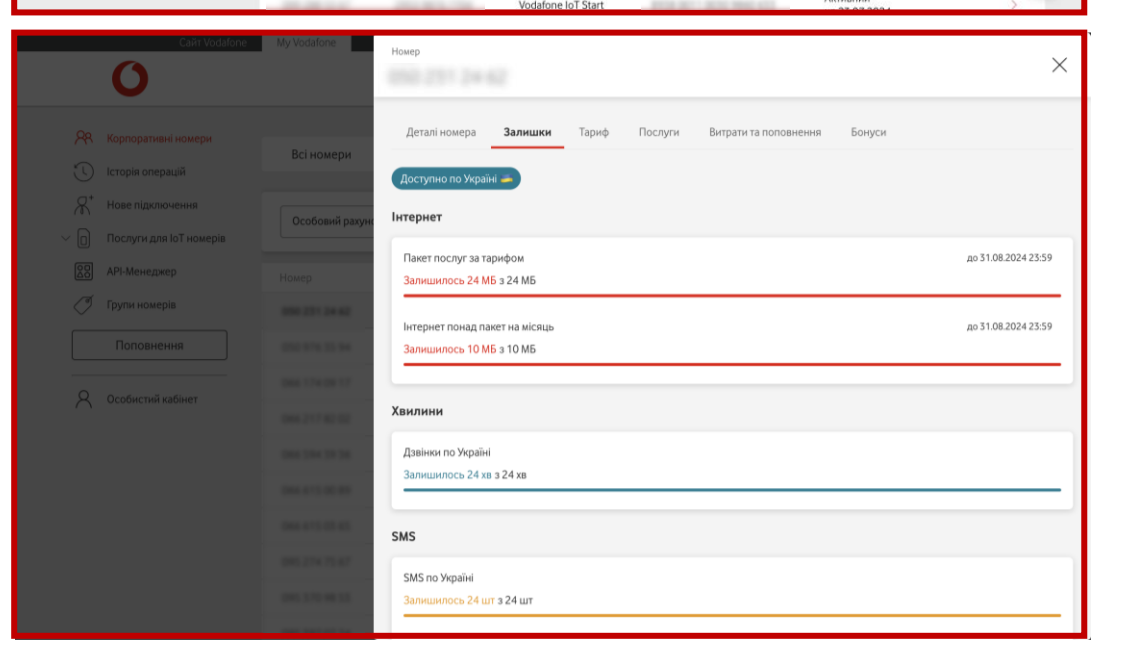

Щоб переглянути залишки за одним номером, вам необхідно перейти в розділ «Корпоративні номери», за необхідності працювати лише з ІоТ номерами обрати вкладку «ІоТ номери», та натиснути на номер або в кінці рядка на стрілку навпроти номера.

2

#### У верхній частині блоку обрати розділ «Залишки».

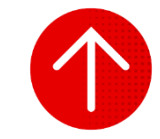

#### 6. Перегляд інформації за особовим рахунком

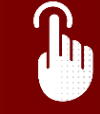

|        | Сайт Vodafone           | My Vodafone    |                  |                    |                                                          | ,                         | Українська —<br>Лій номер |   |
|--------|-------------------------|----------------|------------------|--------------------|----------------------------------------------------------|---------------------------|---------------------------|---|
|        | 0                       |                |                  |                    |                                                          |                           |                           | / |
| 28     | Корпоративні номери     |                | _                | 1                  |                                                          |                           |                           |   |
| 3      | Історія операцій        | Всі номери     | ІоТ номери       |                    |                                                          |                           |                           |   |
| R      | Нове підключення        |                |                  |                    |                                                          |                           |                           |   |
| ~ 0    | Послуги для IoT номерів | Особовий рахун | ок т             |                    | Очисти                                                   | ти 🛞 Знавти               | Операції                  | ~ |
|        | АРІ-Менеджер            | Номер          | Особовий Рахунок | Тариф              | SIM                                                      | Статус                    | APN IP                    |   |
| Ĭ      | Групи номерів           |                |                  | Vodafone IoT Start | 1012 (011) 1011 (101) (101)                              | Активний<br>на 23.07.2024 |                           | Г |
|        | Поповнення              |                |                  | Vodafone IoT M     | #***###*******************************                   | Активний<br>на 23.07.2024 |                           |   |
| 0      | Ocofiumui vafiuar       |                |                  | Vodafone IoT Unlim | \$1128-3014-1216-4203-278                                | Активний<br>на 23.07.2024 |                           |   |
| $\cap$ | Особистии каотнет       |                |                  | Vodafone IoT Start | 80108-001-4 10110, 2004-0020                             | Активний<br>на 23.07.2024 |                           |   |
|        |                         |                |                  | Vodafone IoT Start | (2,1,2,2,3,2,3,4,3,1,2,3,3,3,3,3,3,3,3,3,3,3,3,3,3,3,3,3 | Активний<br>на 23.07.2024 |                           |   |
|        |                         | 1011111111     |                  | Vodafone IoT Start | 81138-0011-00230-00230-423                               | Активний<br>на 23.07.2024 |                           |   |
|        |                         |                |                  | Vodafone IoT M     | 101000-14030-1440                                        | Активний<br>на 23.07.2024 |                           |   |
|        |                         |                |                  | Vodafone IoT Start | 8008-8014-1016-0002-917                                  | Активний<br>на 23.07.2024 |                           |   |
|        |                         |                |                  | Vodafone IoT M     | 100800-1400000000                                        | Активний<br>на 23.07.2024 |                           |   |
|        |                         |                |                  |                    |                                                          | Automotio                 |                           |   |

|                | Cakr Vodafone               | My Vodatone Ho                 | омер                         |                                                | ×             |
|----------------|-----------------------------|--------------------------------|------------------------------|------------------------------------------------|---------------|
| <b>%</b>       |                             | Всі номери                     | <b>Деталі номера</b> Залишки | Тариф Послуги Витрати та половнення Бонуси     |               |
| ۲۰ کې<br>۱۰ کې | Нове підключення            | Особовий рахунс                | Статус<br>З'єлнання SIM      | Активний<br>Пелевілте приєлизния SIM по мережі | Блокувати     |
|                | АРІ-Менеджер                | Номер                          | lm'я                         | Василь 🖉                                       | nepcoprin     |
|                | Групи номерів<br>Поповнення | 000 271 2+42<br>000 271 2+42   | Коментар<br>Номер SIM        | Kuin /                                         | Замінити SIM  |
| 8              |                             | 000 174 00 17                  | Роль                         | Адміністратор О/Р 🖉                            |               |
|                |                             | -                              | Інформація по особовому ра   | хулнку.                                        | ^             |
|                |                             |                                | В Баланс                     |                                                | 115254.83 ope |
|                |                             | 000.274 (0.47<br>000.170-00.10 | 😫 Крединий ліміт             |                                                | -100 spa      |

1

Щоб переглянути детальну інформацію за одним номером, вам необхідно перейти в розділ «Корпоративні номери», за необхідності працювати лише з ІоТ номерами обрати вкладку «ІоТ номери», та натиснути на номер або в кінці рядка на стрілку навпроти номера.

2

У відкритому блоці необхідно відкрити розділ «Інформація по особовому рахунку».

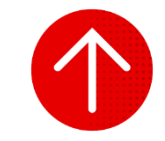

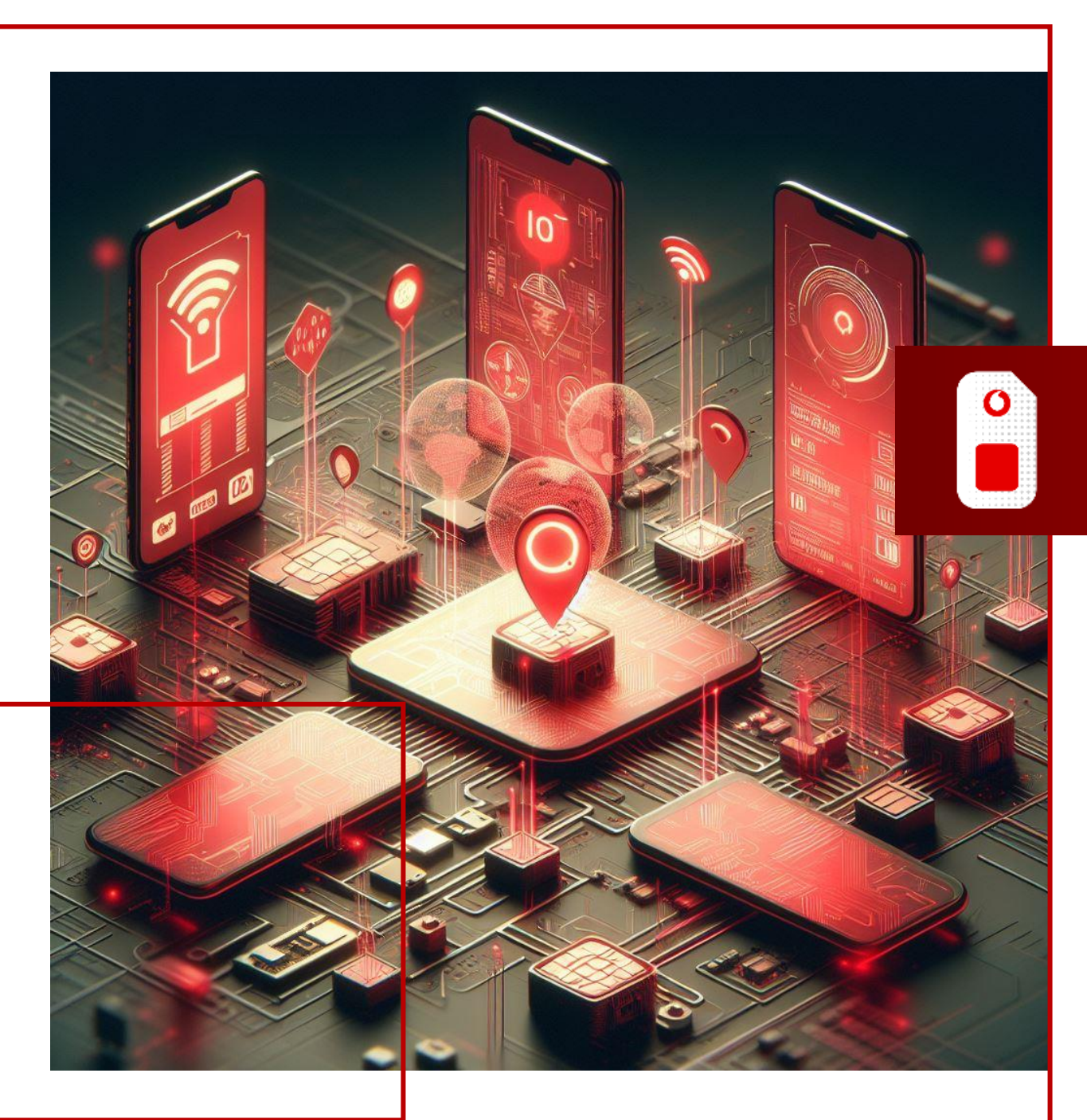

### ГРУПИ НОМЕРІВ

У цьому розділі ви детальніше дізнаєтесь про:

- 1. Створення групи номерів із вибором зі списку
- 2. Створення групи з номерів, імпортованих із файлу
- 3. Зміна назви групи номерів
- 4. Редагування номерів у групі
- 5. Видалення групи номерів
- 6. Видалення номерів із групи
- 7. Пошук номерів за групами
- 8. Групи номерів, яким належить обраний номер

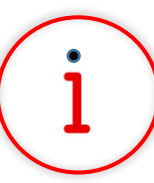

Які основні завдання можна вирішити за допомогою цього функціоналу?

За допомогою функціоналу «Групи номерів» ви можете створювати групи номерів за різними критеріями для подальшої роботи з ними (наприклад, планування та виконання операцій).

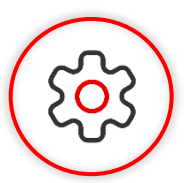

#### Основна перевага функціоналу

Групуйте корпоративні номери та забезпечте собі зручність у керуванні ресурсами й швидкість доступу до необхідних даних. Використовуйте платформу, як базу даних, яку постійно можна оновлювати імпортуючи додаткові номери.

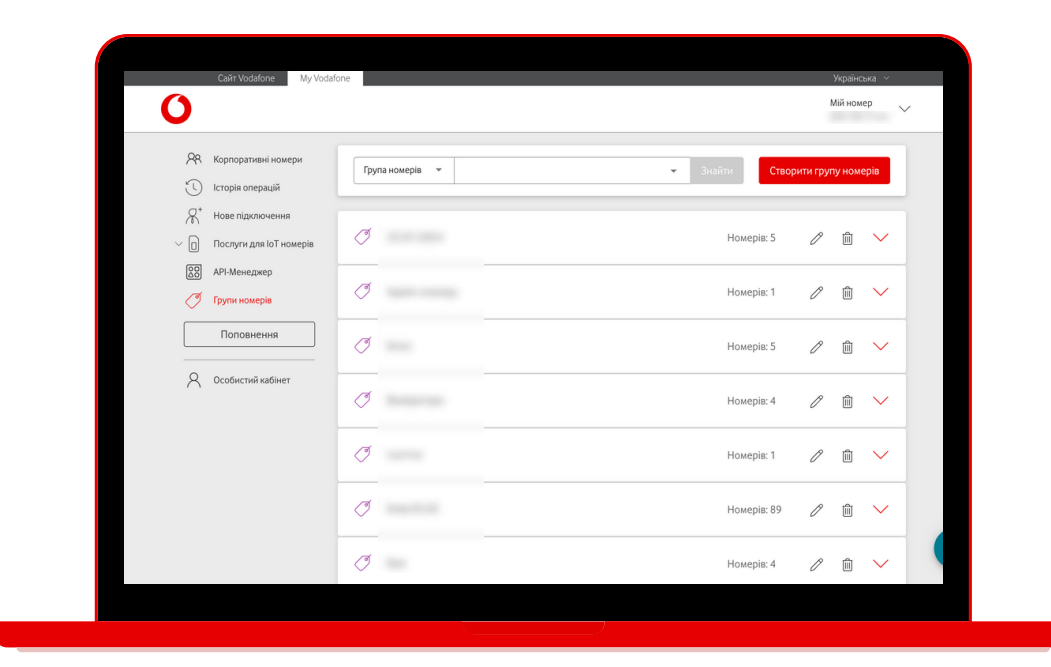

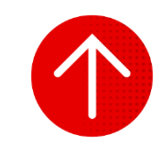

#### 1. Створення групи номерів із вибором зі списку

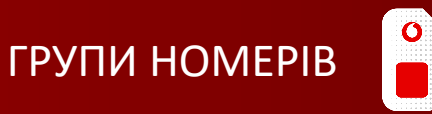

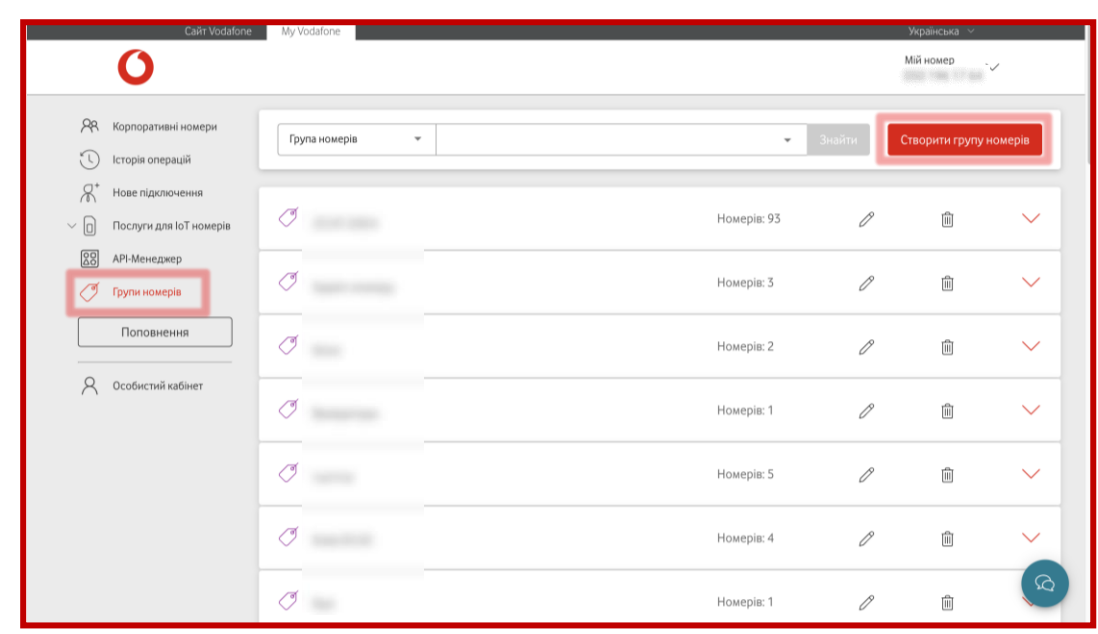

| Cairr Vodatone | My Vodafone   | <sub>Крос 1/3</sub><br>Вкажіть назву групи та оберіть спосіб додавання номерів                                                                                                    | × |
|----------------|---------------|----------------------------------------------------------------------------------------------------|---|
|                | Група номерів | <ul> <li>Можна створити необмежену кількість груп.</li> <li>Номер телефону може бути включений до різних груп одночасно.</li> <li>Утругі може бути необмежена кількість номерів, але за одну операцію можна додати максимум 1000 номерів.</li> </ul> |   |
|                | Ø 23.07.200   |                                                                                                    |   |
|                | Ø see         | Test                                                                                                    | ] |
|                | 0             | Оберіть спосіб додавання номерів                                                                                                    |   |
|                | Ø m           | Обрати номери зі списку<br>Вибір із загального списку номерів із можливістю фільтрувати по параметрам                                                                                                    |   |
|                | C tenarra     | Імпорт номерів         Завантаження файлу із списком номерів. Файл xlsx із номерами у форматі         Завантажни шаблон           380XXXXXXXXXX, Для аручності можна використати підготовлений шаблон.         Завантажни шаблон.                    |   |
|                | 0             |                                                                                                    |   |
|                | Ø 1646 05.00  | Далі                                                                                                    |   |

Для створення нової групи номерів із вибором номерів зі списку вам необхідно перейти в розділ «Групи номерів» та натиснути на кнопку «Створити групу номерів».

Якщо ви не створювали групи номерів раніше, кнопка буде знаходитися посередині екрану.

2

Ввести назву групи, обрати варіант додавання номерів «Обрати номери зі списку» та натиснути «Далі».

Важливо! Допустимі символи в назві групи: латиниця, кирилиця, цифри, пробіли, дефіси, апострофи, крапки, коми, дужки. У назві може бути 3-100 символів.

### 1. Створення групи номерів із вибором зі списку

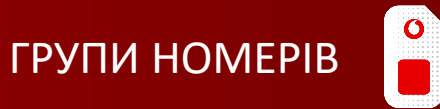

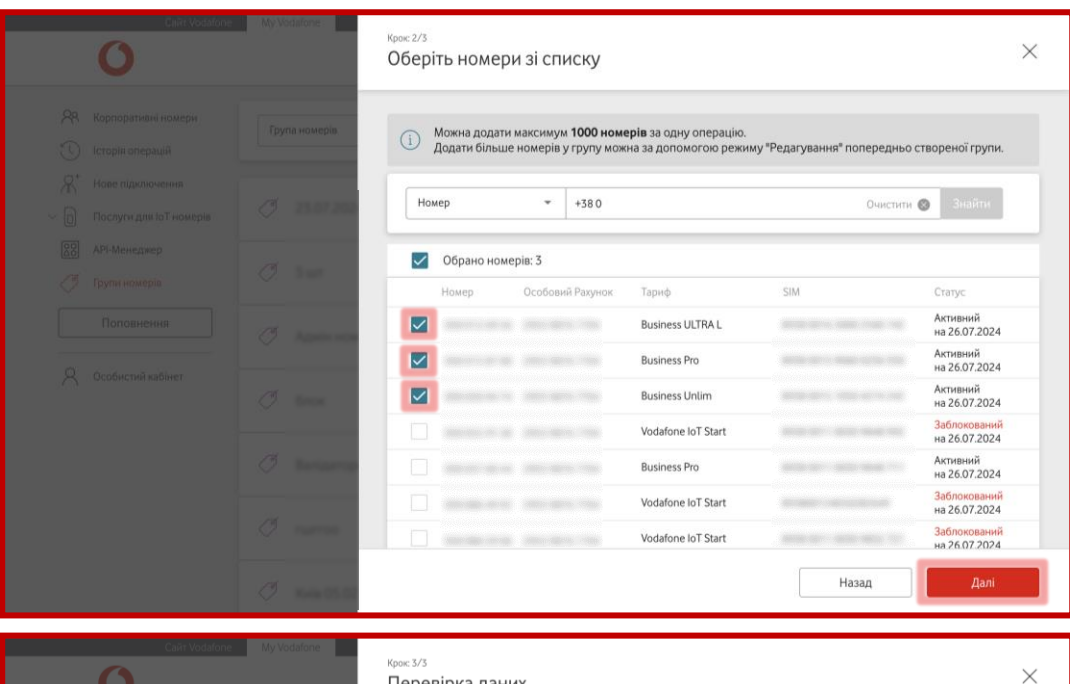

| 0 |                    | Перевірка да                      | эних                          |                  |                           |                           | > |
|---|--------------------|-----------------------------------|-------------------------------|------------------|---------------------------|---------------------------|---|
|   | паномерів          | Тип операції<br>Назва групи номер | Створення групи н<br>piв Test | номерів          |                           |                           |   |
|   | 23.07.202          | Обрано номерів:                   | 3                             |                  |                           |                           |   |
|   |                    | Номер                             | Особовий Рахунок              | Тариф            | SIM                       | Статус                    |   |
|   | 3 or a             | 10000000                          | 1000 1010-1000                | Business ULTRA L | 8558 0015 9040 0054 550   | Активний<br>на 26.07.2024 |   |
|   |                    |                                   |                               | Business Pro     | ance 2015 1050 4274 242   | Активний<br>на 26.07.2024 |   |
|   | Assessment and the |                                   | 1001003-178                   | Business Unlim   | 61038-0071 0030 Miles 952 | Активний<br>на 26.07.2024 |   |
|   |                    |                                   |                               |                  |                           |                           |   |
|   | 1 martine          |                                   |                               |                  |                           |                           |   |
|   |                    |                                   |                               |                  |                           |                           |   |
|   | Ten (7.5)          |                                   |                               |                  | Назад                     | Підтвердити               |   |

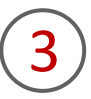

Обрати номери (максимум 1000 номерів), натиснути «Далі».

(4)

Перевірити дані та підтвердити заявку, натиснувши на кнопку «Підтвердити».

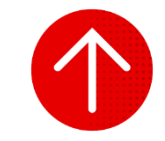

#### 2. Створення групи з номерів, імпортованих із файлу

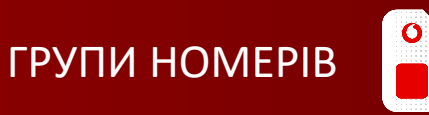

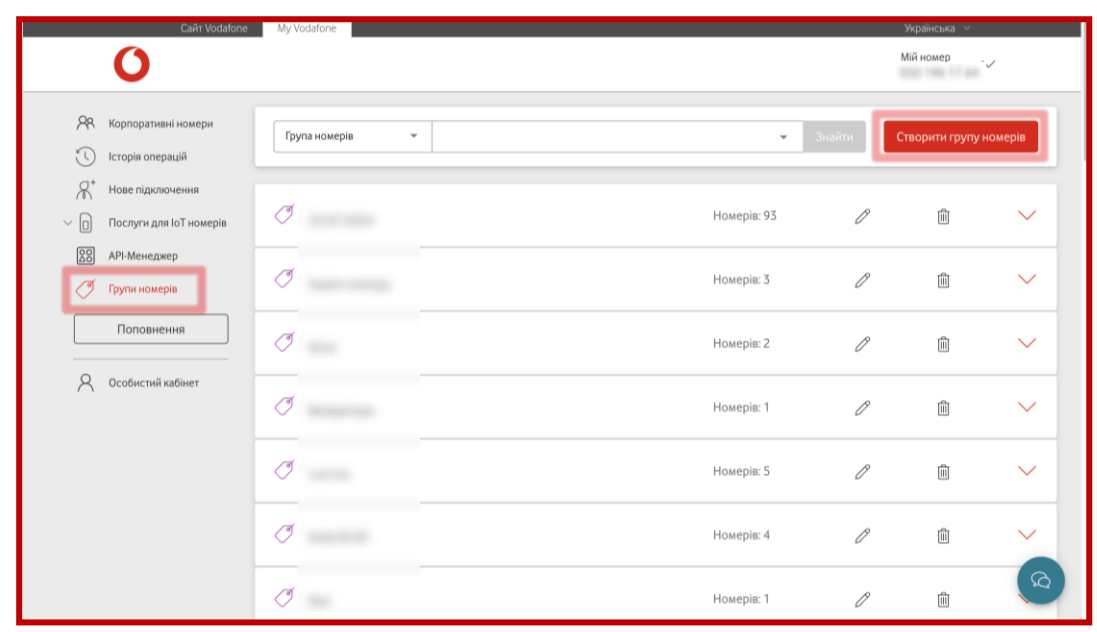

| Carr vocatorie | My Vodalone            | <sub>Кросс 1/3</sub><br>Вкажіть назву групи та оберіть спосіб додавання номерів                                                                                                    | $\times$ |
|----------------|------------------------|----------------------------------------------------------------------------------------------------|----------|
|                | Група номерів          | Можна створити необмежену кількість груп.<br>Номер телефону може бути включений до різних груп одночасно.<br>У групі може бути необмежена кількість номерів, але за одну операцію можна додати максимум 1000<br>номерів. |          |
|                |                        | Назва групи номерів<br>Тест                                                                                                    |          |
|                |                        | Оберіть спосіб додавання номерів<br>Обрати номери зі списку<br>Вибір із загального списку номерів із можливістю фільтрувати по параметрам                                                                                |          |
|                | C terrere<br>C terrere | Імпорт номерів<br>Завантаження файлу із списком номерів. Файл xlsx із номерами у форматі<br>380XXXXXXXXXX, Для зручності можна використати підготовлений шаблон.                                                         | 1        |
|                | Ø 10000                | <b>J</b> ani                                                                                                    |          |

Для створення нової групи з номерів, імпортованих із файлів, вам необхідно перейти в розділ «Групи номерів» та натиснути на кнопку «Створити групу номерів».

Якщо ви не створювали групи номерів раніше, кнопка буде знаходитися посередині екрану.

2

Ввести назву групи та обирати варіант додавання номерів через імпорт файлу, натиснути «Далі».

Важливо! Допустимі символи в назві групи: латиниця, кирилиця, цифри, пробіли, дефіси, апострофи, крапки, коми, дужки. В назві може бути 3-100 символів.

При натисканні кнопки «Завантажити шаблон» на ваш пристрій буде завантажено приклад файлу для імпорту.

#### 2. Створення групи з номерів, імпортованих із файлу

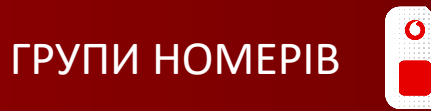

| Cairr Vodafone                                                                                                    | My Vodafone                     | <sub>Крос 2/3</sub><br>Імпортуйте номери                                                                                                    | × |
|----------------------------------------------------------------------------------------------------|---------------------------------|----------------------------------------------------------------------------------------------------|---|
|                                                                                                    | Група номерія                   | <ul> <li>Можна завантажити максимум 1000 номерів за одну операцію.<br/>Додати більше номерів у групу можна за допомогою режиму "Редагування" попередньо створеної групи.</li> <li>Завантажте файл із номерами<br/>файл xlsx із номерами у форматі 38000000000. Якщо у файлі буде більше 1000 номерів, то завантажені будуль тільки перші<br/>1000 номерів.</li> <li>Завантажити файл</li> </ul> |   |
|                                                                                                    | 0 meren                         | Назад Далі                                                                                                    |   |
| Calif: Vodatori                                                                                                    | My Vodafone                     | <sub>Крос 3/3</sub><br>Перевірка даних                                                                                                    | × |
| Сели Volution<br>О<br>Я. Корпоративні номери<br>О Історія операцій<br>П <sup>*</sup> Історія операцій                                                                                              | My Vodafone                     | Крос 3/3<br>Перевірка даних<br>Тип операції Створення групи номерів<br>Назва групи номерів Тест                                                                                                    | × |
| Слан Votation<br>Корпоративні номери<br>Соріа операцій<br>Сторіа операцій<br>Сторіа операцій<br>Мове підопочення<br>С послуги для Іої номерія<br>В АРІ-Менеджер                                    | r My Vodafone.                  | Крок: 3/3<br>Перевірка даних<br>Тип операції Створення групи номерів<br>Назва групи номерів Тест<br>Обрано номерів: 6<br>Номер                                                                                                    | × |
| Сан Vorston<br>Корпоративні номери<br>С Історія операції<br>Карпоративні номери<br>Історія операції<br>Маке підопочення<br>Опослуги для ІоТ номерія<br>АРІ-Менеджер<br>Грути номерія<br>Поповнення | р My Vodafone.<br>Група номерія | Крос 3/3 Перевірка даних Тип операції Створення групи номерія Назва групи номерія Тест Обрано номерія: 6 Номер                                                                                                    | × |
| Сан Votition                                                                                                    | р My Vodafone.<br>Група номерія | Крос 3/3 Перевірка даних Тип операції Створення групи номерія Назва групи номерія Тест Обрано номерія: 6 Номер                                                                                                    | × |
| Корпоративні номери<br>Корпоративні номери<br>С Історія операції<br>Я Новелідскоочення<br>Послучк для ІОТ номерія<br>АРІ-Менеджер<br>Групк номерія<br>Поповнення<br>Особистиї кабінет              | р My Vodafone.<br>Група номерія | Крос 3/3 Теп операції Створення групи номерія Назва пули номерія Тест Обрано номерія: Номер                                                                                                    | × |

## 3

Завантажити файл зі списком номерів (максимум 1000 номерів) у форматі .doc, .xls, .csv., натиснути «Далі». Номери мають бути в числовому форматі 380XXXXXXXX.

(4)

Перевірити дані та підтвердити заявку, натиснувши на кнопку «Підтвердити».

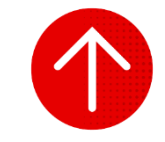

#### 3. Зміна назви групи номерів

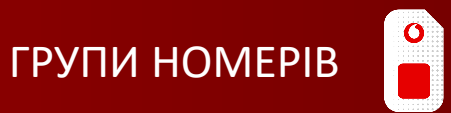

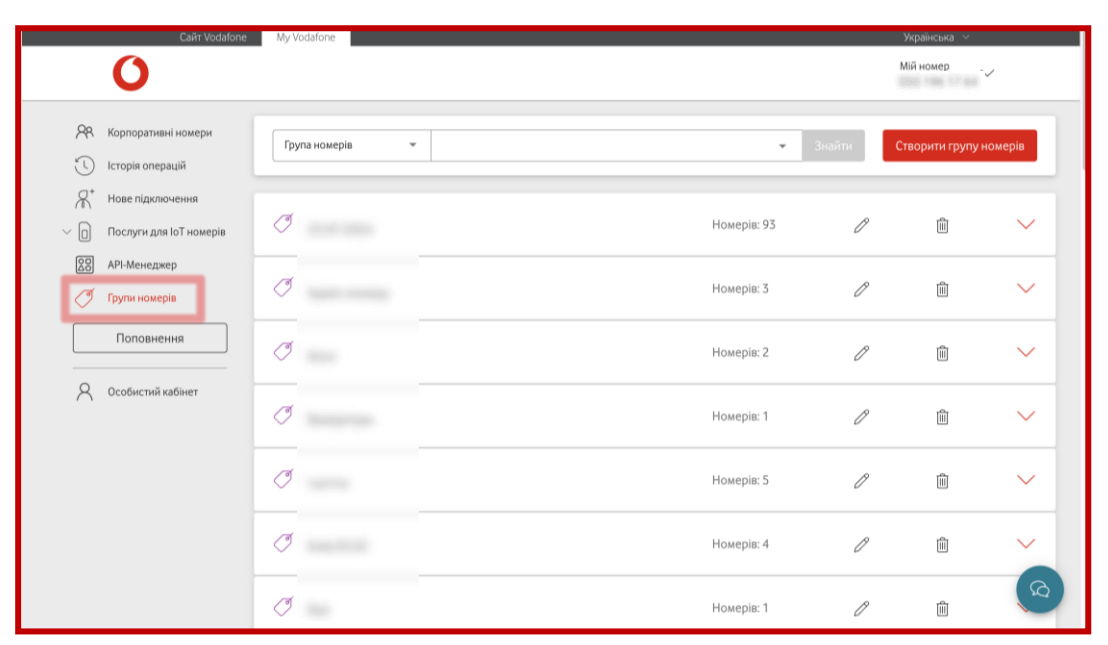

|           | Сайт Vodafone                               | My Vodafone     |             | У             | країнська 🗸    |        |
|-----------|---------------------------------------------|-----------------|-------------|---------------|----------------|--------|
|           | 0                                           |                 |             | М             | й номер        | ~      |
| 98<br>(1) | Корпоративні номери<br>Історія операцій     | Група номерів 👻 | •           | Знайти Ст     | зорити групу н | юмерів |
| ہے<br>~ ا | Нове підключення<br>Послуги для ІоТ номерів | Ø herriste      | Номерів: 93 | P             | Û              | ~      |
| 28<br>(*  | АРІ-Менеджер<br>Групи номерів               | Ø 111           | Номерів: 3  | агувати групу | Ŵ              | ~      |
|           | Поповнення                                  | Ø               | Номерів: 2  | P             | ١              | ~      |
| 8         | Особистий кабінет                           | Ø               | Номерів: 1  | P             | Î              | ~      |
|           |                                             | Ø mm            | Номерів: 5  | Ø             | Ĩ              | ~      |
|           |                                             | Ø manual        | Номерів: 4  | O             | ۱.             | ~      |
|           |                                             | Ø               | Номерів: 1  | P             | Û              | (Q)    |

Для зміни назви групи номерів вам необхідно перейти в розділ «Групи номерів».

2

Знайти необхідну групу та натиснути на олівець («Редагувати групу»).

#### 3. Зміна назви групи номерів

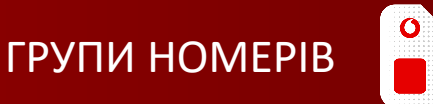

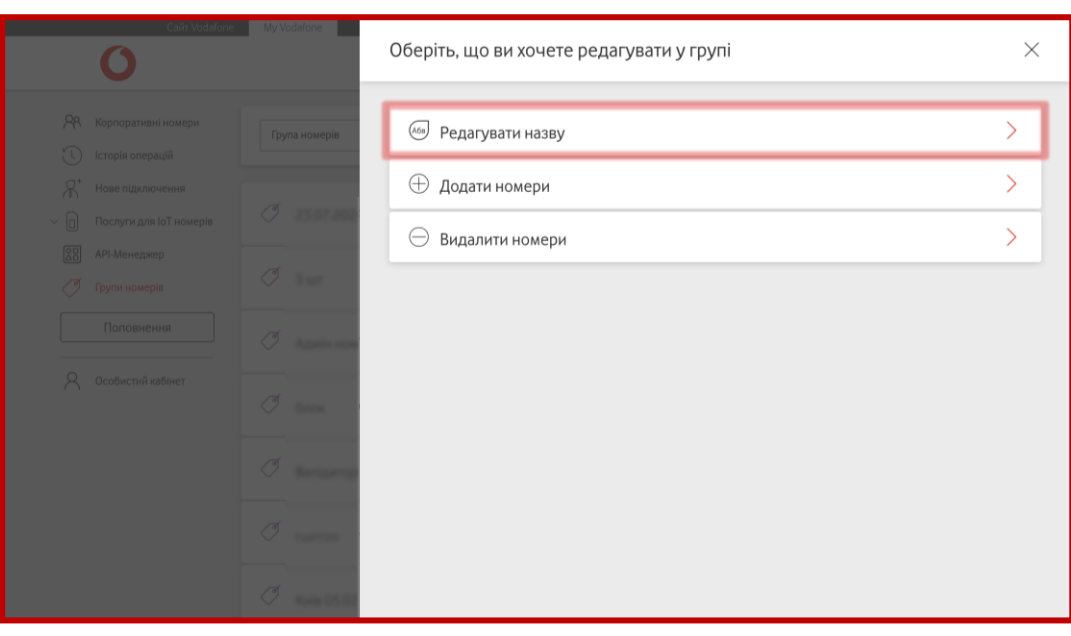

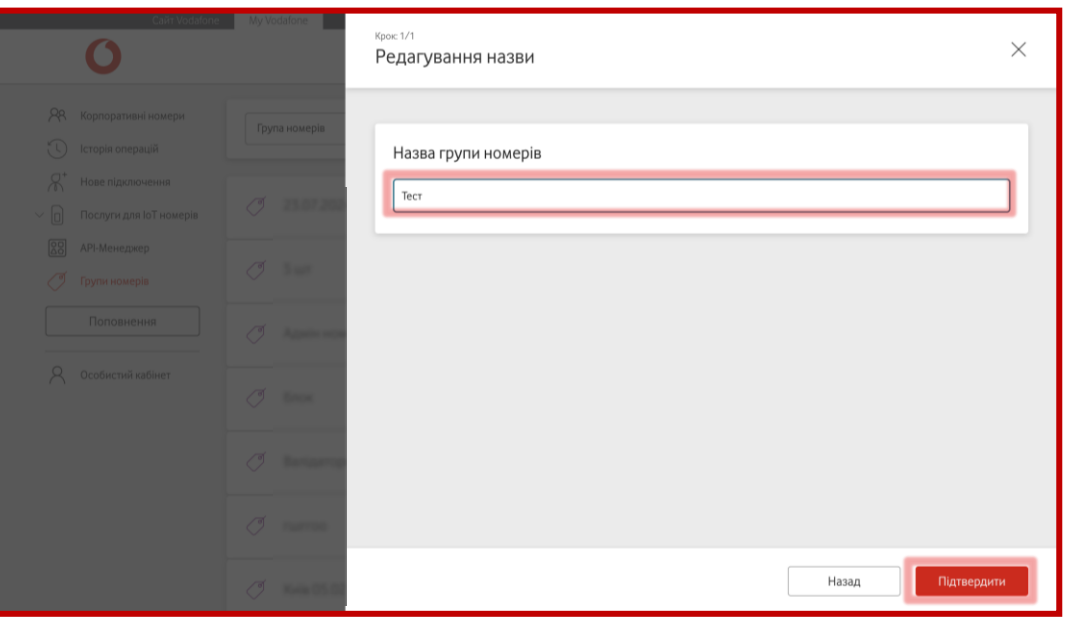

### Обрати дію «Редагувати назву».

(4)

#### Ввести назву і натиснути «Підтвердити».

Важливо! Допустимі символи в назві групи: латиниця, кирилиця, цифри, пробіли, дефіси, апострофи, крапки, коми, дужки. В назві може бути 3-100 символів.

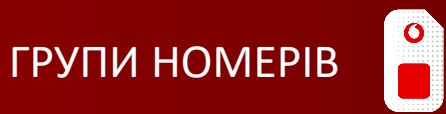

|           | Сайт Vodafone                               | My | /odafone      |             |        | Українська       | 1      |
|-----------|---------------------------------------------|----|---------------|-------------|--------|------------------|--------|
| 98<br>(1) | Корпоративні номери<br>Історія операцій     | Гр | упа номерів 👻 | •           | Знайти | Створити групу н | юмерів |
| ~ ∩<br>~  | Нове підключення<br>Послуги для ІоТ номерів | Ĩ  |               | Номерів: 93 | Ø      | Ē                | ~      |
|           | АРІ-Менеджер<br>Групи номерів               | Ĩ  |               | Номерів: 3  | P      | 圃                | ~      |
|           | Поповнення                                  | Ĩ  |               | Номерів: 2  | P      | Ē                | $\sim$ |
| 8         | Особистий кабінет                           | J  |               | Номерів: 1  | P      | Ē                | ~      |
|           |                                             | J  |               | Номерів: 5  | P      | Ē                | $\sim$ |
|           |                                             | Ĩ  |               | Номерів: 4  | Ø      | Ē                | ~      |
|           |                                             | ð  | -             | Номерів: 1  | Ø      | Ŵ                | Q      |

|           | Сайт Vodafone                               | My Vodafone     |                    | У            | країнська 🗸    |        |
|-----------|---------------------------------------------|-----------------|--------------------|--------------|----------------|--------|
|           | 0                                           |                 |                    | Mi           | й номер        | /      |
| 98<br>©   | Корпоративні номери<br>Історія операцій     | Група номерів 👻 | ×                  | Знайти Сти   | зорити групу н | юмерів |
| ~~<br>~ □ | Нове підключення<br>Послуги для ІоТ номерів |                 | Номерів: 93        | P            | Ŵ              | ~      |
| 88<br>(*  | АРІ-Менеджер<br>Групи номерів               | Ø               | Реда<br>Номерів: 3 | гувати групу | Ŵ              | ~      |
|           | Поповнення                                  | Ø               | Номерів: 2         | P            | Ĩ              | ~      |
| 8         | Особистий кабінет                           | Ø               | Номерів: 1         | P            | Ĩ              | ~      |
|           |                                             | Ø ma            | Номерів: 5         | P            | Ŵ              | $\sim$ |
|           |                                             | Ø lander        | Номерів: 4         | Ø            | Ŵ              | ~      |
|           |                                             | Ø               | Номерів: 1         | P            | Ē              | (D)    |

1

Для редагування номерів у групі вам необхідно перейти в розділ «Групи номерів».

2

Знайти необхідну групу та натиснути на олівець («Редагувати групу») біля назви групи.

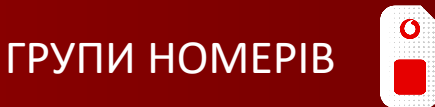

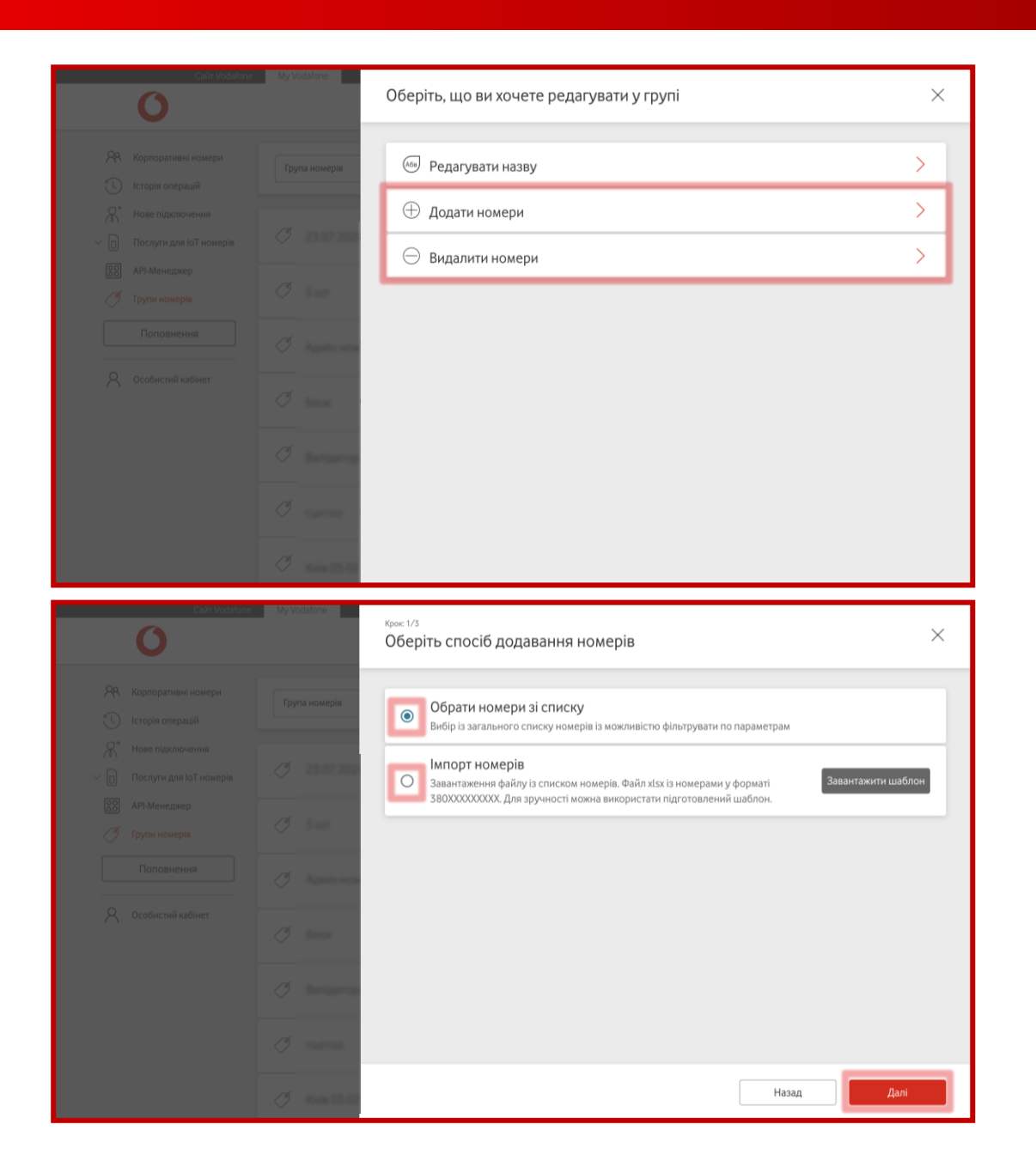

3

Обрати дію «Додати номери» або «Видалити номери».

4

Обрати виконати дію вручну чи через імпорт із файлу та натиснути «Далі».

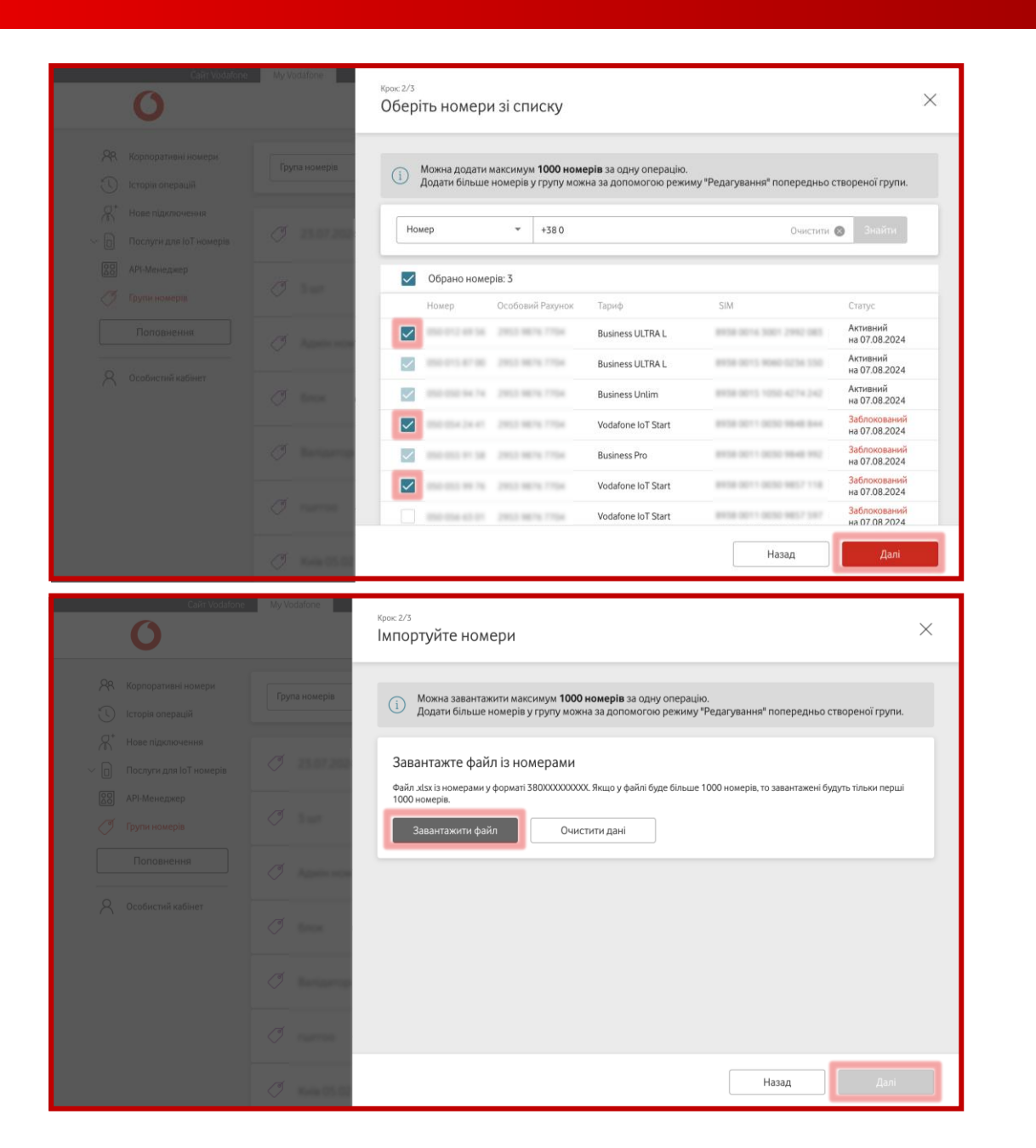

Якщо ви обрали варіант «Обрати номери зі списку», потрібно відмітити номери в таблиці і натиснути «Далі».

#### АБО

Якщо ви обрали варіант «Імпорт номерів», потрібно завантажити файл і натиснути «Далі».

| Cain Vodafone | My Vi | odafone    | <sub>Крос 3/3</sub><br>Перевірка даних                                         | $\times$ |
|---------------|-------|------------|--------------------------------------------------------------------------------|----------|
|               |       | ma номерів | Тип операції Редагування групи — додавання номерів<br>Назва групи номерів Тест |          |
|               |       | 23.07.202  | Обрано номерів: 6                                                              |          |
|               |       | 3 ur       | Номер                                                                          |          |
|               |       | Approxim   | 036-011-27-45<br>036-011-34-30                                                 |          |
|               |       | <b>Bea</b> | 000 0/2 04 09<br>000 0/2 04 05                                                 |          |
|               |       | hears      | 88692.07.16                                                                    |          |
|               |       | Partes     |                                                                                |          |
|               |       | Note 05.02 | Назад Підтверди                                                                | ти       |

Перевірити дані та підтвердити заявку, натиснувши на кнопку «Підтвердити».

5

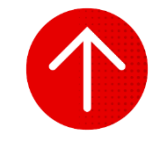

#### 5. Видалення групи номерів

|                                                                                                    |                 |                                                                     |                  | Мій номер .                    | ~                                     |
|----------------------------------------------------------------------------------------------------|-----------------|---------------------------------------------------------------------|------------------|--------------------------------|---------------------------------------|
| <ul> <li>Корпоративні номери</li> <li>Історія операцій</li> </ul>                                                                                              | Група номерів 👻 | •                                                                   | Знайти           | Створити групу н               | юмерів                                |
| Нове підключення Послуги для ІоТ номерів                                                                                                    | Ø               | Номерів: 93                                                         | Ø                | Ŵ                              | $\sim$                                |
| АРІ-Менеджер Групи номерів                                                                                                    | 0               | Номерів: 3                                                          | Ø                | Ē                              | $\sim$                                |
| Поповнення                                                                                                    | Ø               | Номерів: 2                                                          | Ø                | Ē                              | $\sim$                                |
| Особистий кабінет                                                                                                    | Ø               | Номерів: 1                                                          | Ø                | 圃                              | ~                                     |
|                                                                                                    | 0               | Номерів: 5                                                          | Ø                | Ē                              | $\sim$                                |
|                                                                                                    | 0               | Номерів: 4                                                          | Ø                | 圃                              | ~                                     |
|                                                                                                    | Ø               | Номерів: 1                                                          | P                | Ē                              | يم<br>م                               |
| Сайт Vodafond                                                                                                    | My Vodafone     |                                                                     |                  | Українська  ∽<br>Мій номер     | ~                                     |
| <ul> <li>Корпоративні номери</li> <li>Історія операцій</li> </ul>                                                                                              | Група номерів 👻 | *                                                                   | Знайти           | Створити групу                 | Howenie                               |
|                                                                                                    |                 |                                                                     |                  |                                | номертв                               |
| <ul> <li>Нове підключення</li> <li>Послуги для ІоТ номерів</li> </ul>                                                                                          | đ               | Номерів: 93                                                         | l                | Ŵ                              |                                       |
| Нове підключення           Послуги для ІоТ номерів           АРІ-Менеджер           Групи номерів                                                              | 0 mm            | Номерів: 93<br>Номерів: 3                                           | B                | Ш<br>цалити групу<br>Ш         | тожерив<br>~                          |
| М*         Нове підключення           Послуги для ІоТ номерів           АРІ-Менеджер           Грути номерів                                                   |                 | Номеріа: 93<br>Номеріа: 3<br>Номеріа: 2                             | 0                | ш<br>далити групу<br>Ш         |                                       |
| Послугн для ІоТ номерів           АРІ-Менеджер           Групя номерів           Поповнення           Особистий кабінет                                        |                 | Номеріа: 93<br>Номеріа: 3<br>Номеріа: 2<br>Номеріа: 1               | 0                | ій<br>далити групу<br>ій<br>ій | ~<br>~<br>~                           |
| Маве підключення           Послуги для ІоТ номерів           В           АРІ-Менеджер           Групи номерів           Поповнення           Особистий кабінет |                 | Номерів: 93<br>Номерів: 3<br>Номерів: 2<br>Номерів: 1<br>Номерів: 5 | 0<br>0<br>0<br>0 | ш<br>далити групу<br>Ш<br>Ш    | · · · · · · · · · · · · · · · · · · · |

Для видалення групи номерів вам необхідно перейти в розділ «Групи номерів».

2

Знайти необхідну групу та натиснути на кошик («Видалити групу») біля назви групи.

Підтвердити видалення групи, натиснувши кнопку «Підтвердити».

#### 6. Видалення номерів із групи

&

Нове підключення

Послуги для IoT номерів

88 API-Менеджер

Групи номерів

Особистий кабінет

Ø

Ø

Ø

Ø

Ø

I

I

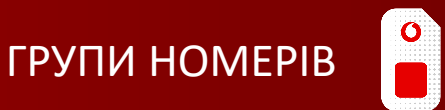

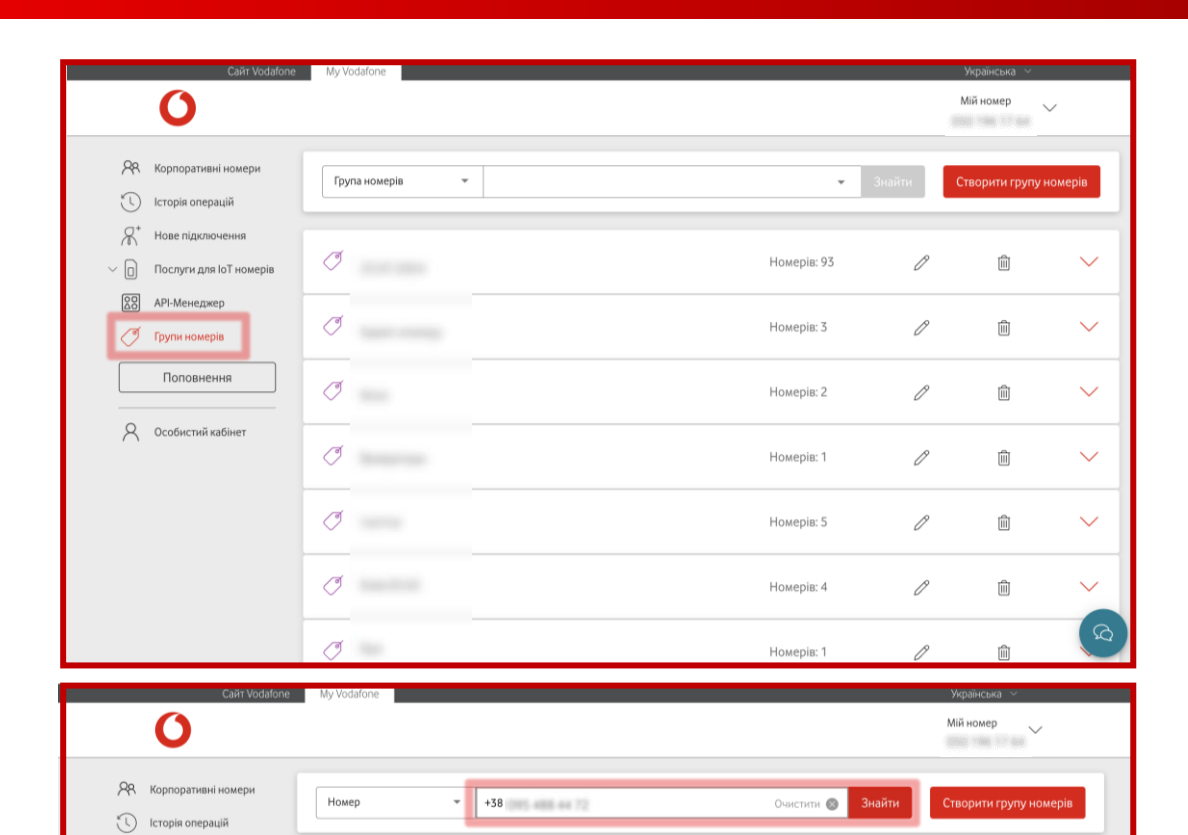

Номерів: 93

Номерів: 3

Номерів: 2

Номерів: 1

Номерів: 5

Номерів: 4

Номерів: 1

Ŵ

Ŵ

Ŵ

Ŵ

Ŵ

Ŵ

Ŵ

Ø

ß

ß

D

D

Ø

 $\sim$ 

 $\sim$ 

 $\sim$ 

 $\sim$ 

 $\sim$ 

 $\sim$ 

Для видалення номера з групи номерів вам необхідно перейти в розділ «Групи номерів».

2

Знайти необхідну групу можна за допомогою поля пошуку. Пошук можна здійснити за назвою групи або номером, який необхідно видалити.

#### 6. Видалення номерів із групи

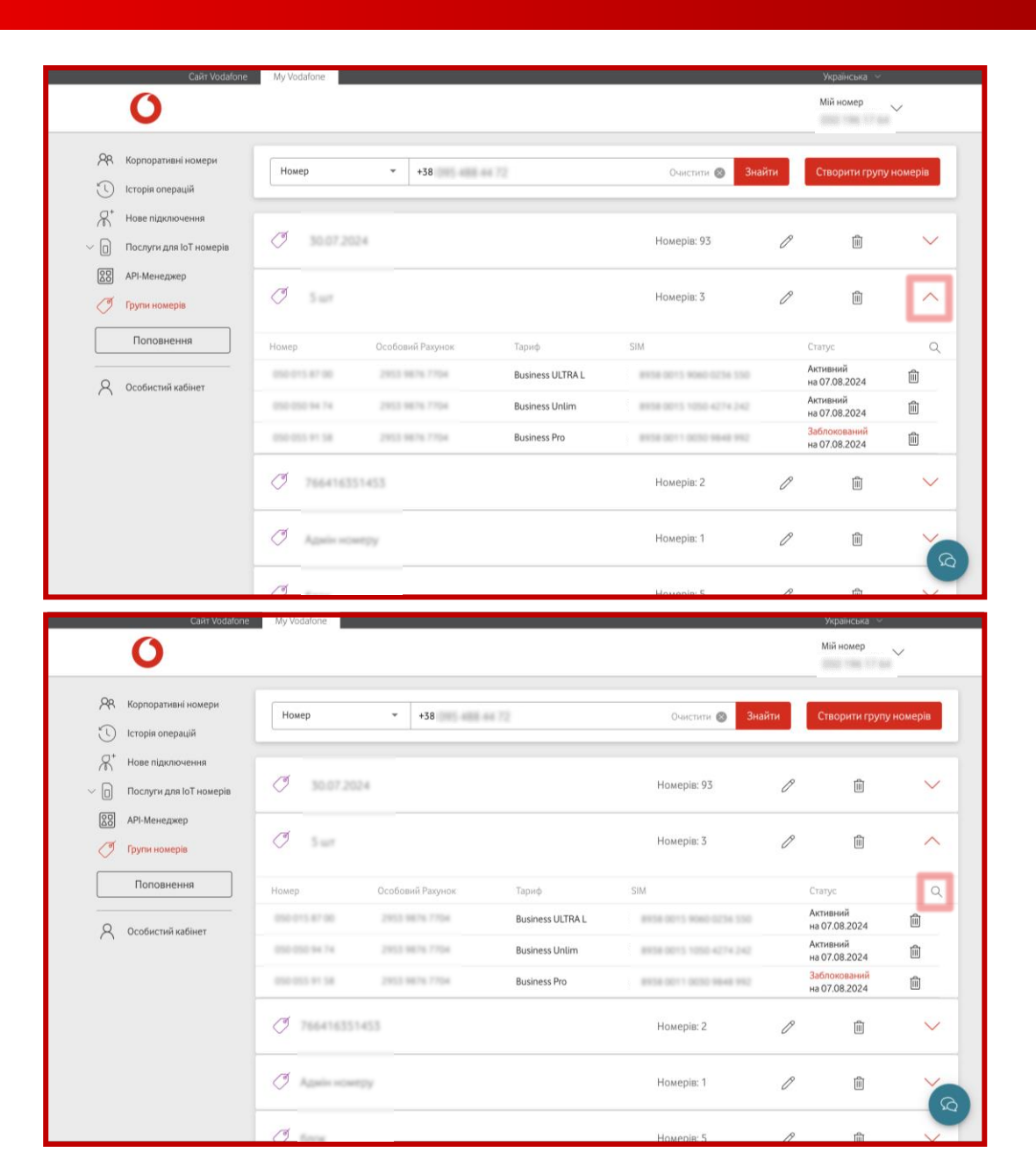

# 3

Натиснути стрілку для відображення номерів у групі.

Знайти потрібний номер можна, натиснувши на лупу («Пошук») та ввівши цей номер. Пошук доступний для кожної групи окремо.

#### 6. Видалення номерів із групи

| Caйt Vodafone                            | My Vodafone     |                  |                  |                         |      | Українська —<br>Мій номер     | ~         |
|------------------------------------------|-----------------|------------------|------------------|-------------------------|------|-------------------------------|-----------|
| Я Корпоративні номери Псторія операцій   | Номер           | +38              | e# 72            | Очистити 🛞 Зн           | айти | Створити групу                | и номерів |
| Нове підключення Послуги для ІоТ номерів | J 30.07 2024    |                  |                  | Номерів: 93             | P    | Ŵ                             | ~         |
| АРІ-Менеджер<br>Групи номерів            | Jun 1           |                  |                  | Номерів: 3              | Ø    | ١                             | ~         |
| Поповнення                               | Номер           | Особовий Рахунок | Тариф            | SIM                     |      | 0                             | -0        |
| 0 0co6ucruš volinor                      | 010-015-07-00   | 2953 9876 7754   | Business ULTRA L | 8158-0015 9060-0256 550 |      | Активний<br>на 07.08.2024     | <b>M</b>  |
|                                          | 010 010 94 74   | 2953 9876 7754   | Business Unlim   | 8158-0015 1050 4274 242 |      | Активний<br>на 07.08.2024     | Ŵ         |
|                                          | 010-015-11-58   | 2953 9876 7754   | Business Pro     | 8158-0011-0030-9848-912 |      | Заблокований<br>на 07.08.2024 | Ŵ         |
|                                          | Ø 76641635145   | 13               |                  | Номерів: 2              | P    | Ē                             | $\sim$    |
|                                          | Ø Azərba mərəşə | 1                |                  | Номерів: 1              | O    |                               | Y         |
|                                          |                 |                  |                  |                         |      |                               |           |

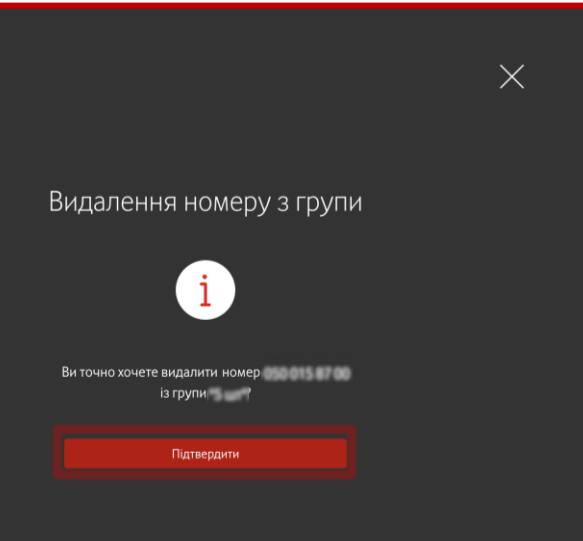

(4)

Натиснути на кошик («Видалити») біля необхідного номера.

Підтвердити видалення номера з групи, натиснувши на кнопку «Підтвердити».

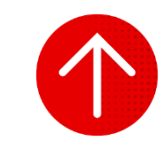

#### 7. Пошук номерів за групами

| 0 |
|---|
|   |
|   |

|          | Cañr Vodafone                               | My Vodafone    |                  |                    |                         |                           | Українська 🗠           |   |
|----------|---------------------------------------------|----------------|------------------|--------------------|-------------------------|---------------------------|------------------------|---|
|          | 0                                           |                |                  |                    |                         | Ν                         | <sup>Иій номер</sup> ~ |   |
| <b>%</b> | Корпоративні номери<br>Історія операцій     | Всі номери     | ІоТ номери       | ĺ                  |                         |                           |                        |   |
| R<br>O   | Нове підключення<br>Послуги для ІоТ номерів | Особовий рахун | юк 👻             |                    | Очисти                  | ти 🚫 Знайти               | Операції 🗸             |   |
|          | API-Менеджер                                | Номер          | Особовий Рахунок | Тариф              | SIM                     | Статус                    | APN IP                 |   |
| Ĭ        | Групи номерів                               | 010 221 24 62  | 2012/08/16/2014  | Vodafone IoT Start | 8108-0011-0030-WES7-811 | Активний<br>на 07.08.2024 |                        | > |
|          | Поповнення                                  | 000 076 10 04  | 2002/06167704    | Vodafone IoT M     | 810800130030307154      | Активний<br>на 07.08.2024 |                        | > |
| 0        | Oneficereduction                            | 0441740117     | 2012 9875 7754   | Vodafone IoT Unlim | 8938-0014 1010-4303 378 | Активний<br>на 07.08.2024 |                        | > |
| $\cap$   | Особистии кабінет                           | 586 217 82 52  | 2012/08/19 7754  | Vodafone IoT Start | 8158-0014 1010-3564-520 | Активний<br>на 07.08.2024 |                        | > |
|          |                                             | 268 224 22 24  | 2012 9875 7754   | Vodafone IoT Start | 8108-0014 1010-8608-067 | Активний<br>на 07.08.2024 |                        | > |
|          |                                             | 2010/07/07/07  | 2013 0876 7754   | Vodafone IoT Start | 8108-0011 1040-8120-458 | Активний<br>на 07.08.2024 |                        | > |
|          |                                             | 044.413.05.45  | 2012 1075 7754   | Vodafone IoT Start | 8108-0011-1040-8119-042 | Активний<br>на 07.08.2024 |                        | > |
|          |                                             | 015 274 75 47  | 2052 9879 7794   | Vodafone IoT Start | 8128-0011-0030-9850-428 | Активний<br>на 07.08.2024 |                        | > |
|          |                                             | 2053753031     | 2012 0674 7724   | Vodafone IoT M     | 810800124030278403      | Активний<br>на 07.08.2024 |                        | > |
|          |                                             |                |                  |                    |                         | Активний                  |                        |   |

| Сайт Vodatone                                                       | My Vodafone                              |           |                    |                                               | yı<br>Yı                  | країнська 🗸 |
|---------------------------------------------------------------------|------------------------------------------|-----------|--------------------|-----------------------------------------------|---------------------------|-------------|
| 0                                                                   |                                          |           |                    |                                               | Mi                        | й номер 🗸 🗸 |
| Рк         Корпоративні номери           С         Історія операцій | Всі номери Іс                            | Т номери  |                    |                                               |                           |             |
| 👫 Нове підключення<br>~ 🔲 Послуги для юТ номерів                    | Група номерів                            | -         |                    | Очистит                                       | и 🕲 Знайти                | Операції 🗸  |
| 88 API-Менеджер                                                     | Особовий рахунок                         | ахунок    | Тариф              | SIM                                           | Статус                    | APN IP      |
| 🧭 Групи номерів                                                     |                                          | 704       | Vodafone IoT Start | 8108-0011-0030-9657-811                       | Активний<br>на 07.08.2024 | >           |
| Поповнення                                                          | Cranyc                                   | 704       | Vodafone IoT M     | 813800130030307154                            | Активний<br>на 07.08.2024 | >           |
| Q Особистий кабінет                                                 | Група номерія                            | 1104      | Vodafone IoT Unlim | 8128-0014 1010 4303 378                       | Активний<br>на 07.08.2024 | >           |
|                                                                     | lw'a                                     | 1000      | Vodafone IoT Start | 8158-3014 1010 3544 525                       | Активний<br>на 07.08.2024 | >           |
|                                                                     | Коментар                                 | 754       | Vodafone IoT Start | 8128-2014 1210 8608-287                       | Активний<br>на 07.08.2024 | >           |
|                                                                     | 100 1 1 10 10 10 10 10 10 10 10 10 10 10 | men frage | Vodafone IoT Start | 8158-0011 1040 8120 458                       | Активний<br>на 07.08.2024 | >           |
|                                                                     | 088.415.03.45 2953                       | 3675.7754 | Vodafone IoT Start | 8108-0011 1040-8119-062                       | Активний<br>на 07.08.2024 | >           |
|                                                                     | 085.274.75.67 2953                       | 3875.7754 | Vodafone IoT Start | 8108-0011-0030-9650-428                       | Активний<br>на 07.08.2024 | >           |
|                                                                     | 015 375 98 53 2853                       | 3676.7754 | Vodafone IoT M     | 815800124050278403                            | Активний<br>на 07.08.2024 | <u>م</u> د  |
|                                                                     | 005,317,07,24 2053                       | 1676 7754 | Vodafone IoT Start | \$10.00 (\$10.00 (\$10.00 (\$10.00 (\$1.00))) | Активний                  | >           |

Для пошуку номерів за групами вам необхідно перейти в розділ «Корпоративні номери».

2

#### У блоці фільтру обрати параметр «Група номерів».

#### 7. Пошук номерів за групами

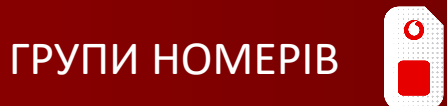

|                | Сайт Vodafone                           | My Vodafone     |                              |                    |                         | 1                         | Українська 🗸  |
|----------------|-----------------------------------------|-----------------|------------------------------|--------------------|-------------------------|---------------------------|---------------|
|                | 0                                       |                 |                              |                    |                         | N                         | 1ій номер 🗸 🗸 |
| <mark>%</mark> | Корпоративні номери<br>Історія операцій | Всі номери      | ІоТ номери                   |                    |                         |                           |               |
| Å<br>€         | Нове підключення                        | Група номерів   | ✓ Test                       |                    | Очистити (              | 🛛 Знайти                  | Операції 🗸    |
|                | АРІ-Менеджер                            | Номер           | Test р<br>Особовий Р<br>Test | rod                |                         | атус                      | APN IP        |
| Ŏ              | Групи номерів                           | 0002213442      | 2953 HE75 Topper-            | Vocatorie to Estan |                         | тивний<br>на 07.08.2024   | >             |
|                | Поповнення                              | 100.079.05.04   | 2913 9879 7794               | Vodafone IoT M     | 815800130030307154      | Активний<br>на 07.08.2024 | )             |
|                |                                         | 0841740917      | 2953 9876 7754               | Vodafone IoT Unlim | 8108-0014 1010-4303 378 | Активний<br>на 07.08.2024 | 5             |
| $\sim$         | Особистии кабінет                       | 0012178252      | 2012/06/16 7704              | Vodafone IoT Start | 8158-0014 1010 3564-020 | Активний<br>на 07.08.2024 | 2             |
|                |                                         | 101.114.11.16   | 2013/08/14 7794              | Vodafone IoT Start | 8158-0014 1010-8408-087 | Активний<br>на 07.08.2024 | )             |
|                |                                         | 2014/11/2020 02 | 2013 3876 7754               | Vodafone IoT Start | 8158-0011 1040-8120-458 | Активний<br>на 07.08.2024 | 2             |
|                |                                         | 044.415.02.45   | 2312330757754                | Vodafone IoT Start | 8108-0011 1040-8119-042 | Активний<br>на 07.08.2024 | >             |
|                |                                         | 015.274.75.47   | 2012/0674/7724               | Vodafone IoT Start | 8158-0011-0030-9850-428 | Активний<br>на 07.08.2024 | \$            |
|                |                                         | 091 175 08 11   | 2013 9876 7754               | Vodafone IoT M     | 815800124050278405      | Активний<br>на 07.08.2024 |               |
|                |                                         |                 |                              |                    |                         | Активний                  |               |

|                 | Cайт Vodafone                               | My Vodafone       |                  |                    |          |                           | Українська 🗸  |   |
|-----------------|---------------------------------------------|-------------------|------------------|--------------------|----------|---------------------------|---------------|---|
|                 | 0                                           |                   |                  |                    |          | N                         | 1ій номер 🗸 🗸 |   |
| <b>%</b><br>(1) | Корпоративні номери<br>Історія операцій     | Всі номери        | ІоТ номери       |                    |          |                           |               |   |
| بر<br>ا         | Нове підключення<br>Послуги для ІоТ номерів | Група номерів     | ▼ Test           |                    | Очистити | 💿 Знайти                  | Операції 🗸    |   |
|                 | API-Менеджер                                | Номер             | Особовий Рахунок | Тариф              | SIM      | Статус                    | APN IP        |   |
| T               | Групи номерів                               | 010 221 24 62     | 2953 9876 7754   | Vodafone IoT Start |          | Активний<br>на 07.08.2024 |               | > |
|                 | Поповнення                                  | 050 975 35 94     | 2953 9876 7754   | Vodafone IoT M     |          | Активний<br>на 07.08.2024 |               | > |
| 0               | Особистий кабінет                           | 066 174 09 17     | 2953 9876 7754   | Vodafone IoT Unlim |          | Активний<br>на 07.08.2024 |               | > |
| $\cap$          | ocouncing Rounci                            | 046.217.82.02     | 2953 9876 7754   | Vodafone IoT Start |          | Активний<br>на 07.08.2024 |               | > |
|                 |                                             |                   |                  |                    |          |                           |               |   |
|                 | Завантажуйте наш додаток                    |                   | aant             |                    |          |                           |               |   |
|                 | G App Store                                 | oogle Play 🛛 🕌 Ap | pGallery         |                    |          |                           |               |   |

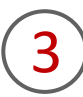

Обрати назву групи з випадаючого списку або ввести назву групи вручну і натиснути на кнопку «Знайти».

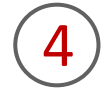

На сторінці буде відображено список номерів обраної групи.

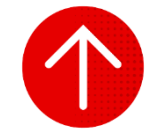

#### 8. Групи номерів, яким належить обраний номер

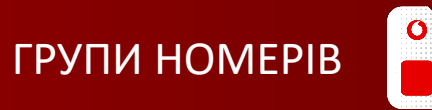

|     | Caiir Vodafone         | My Vodafone    |                  |                    |                         | þ                         | Українська | / |
|-----|------------------------|----------------|------------------|--------------------|-------------------------|---------------------------|------------|---|
| 28  | Корпоративні номери    | Rei Howenu     | IOT HOMEON       | 1                  |                         |                           |            |   |
| 3   | Історія операцій       | встномери      | ютномери         | U .                |                         |                           |            |   |
| 8   | Нове підключення       | Особовий рахун | нок 👻            |                    | Очисти                  | ти 🕥 Енайти               | Операції   | ~ |
| ~ 0 | Послуги для юТ номерів |                |                  |                    |                         |                           |            |   |
| 66  | АРІ-менеджер           | Номер          | Особовий Рахунок | Тариф              | SIM                     | Статус                    | APN IP     |   |
| Ĭ   | Групи номерів          | 010 221 24 62  | 2012 0076 7754   | Vodafone IoT Start | 8108-0011-0030-9657-811 | Активний<br>на 07.08.2024 |            | ; |
|     | Поповнення             | 1011111111     | 2003 8676 7754   | Vodafone IoT M     | #*1#00*300300*154       | Активний<br>на 07.08.2024 |            |   |
| 0   |                        | 0441740117     | 2252 9876 7754   | Vodafone IoT Unlim | 8138-3014 1010 4303 378 | Активний<br>на 07.08.2024 |            |   |
| A   | Особистии кабінет      | 544.217.82.52  | 2012/08/16 7754  | Vodafone IoT Start | 8938-0014 1010 3364 020 | Активний<br>на 07.08.2024 |            | ) |
|     |                        | 044.334(33.34) | 2012/06/16 17:04 | Vodafone IoT Start | 8128-2014 1210-8428-287 | Активний<br>на 07.08.2024 |            | > |
|     |                        | 2010/07/07/07  | 2013 0876 7754   | Vodafone IoT Start | 8108-0011 1040-8120-458 | Активний<br>на 07.08.2024 |            | > |
|     |                        | 544.415.05.45  | 2012/08/16 7754  | Vodafone IoT Start | 8108-0011-1040-8113-042 | Активний<br>на 07.08.2024 |            | > |
|     |                        | 015 274 75 47  | 2012/06/97 7704  | Vodafone IoT Start | 8108-0011-0030-9850-428 | Активний<br>на 07.08.2024 |            | 2 |
|     |                        | 015 175 18 11  | 2012/08/16/1704  | Vodafone IoT M     | 815800124050278403      | Активний<br>на 07.08.2024 |            | > |
|     |                        |                |                  |                    |                         | Активний                  |            |   |

| Сайт Voda                                                                                     | My Vodafone     | Номер                 | 54                                              | ×            |
|-----------------------------------------------------------------------------------------------|-----------------|-----------------------|-------------------------------------------------|--------------|
|                                                                                               | Всі номери      | Деталі номера         | Залишки Тариф Послуги Витрати та поповнення Боң | уси          |
| <ul> <li>Кторы операция</li> <li>Нове підключення</li> <li>Послуги для ІоТ номерів</li> </ul> | Особовий рахунс | З'єднання SIM         | Перевірте приєднання SIM до мережі<br>Л         | Перевірити   |
| АРІ-Менеджер Групи номерів                                                                    | Номер           | Коментар<br>Номер SIM | 0                                               | Замінити SIM |
| Поповнення                                                                                    | 1000 17% 12 Me  | Роль                  | Адміністратор О/Р 🖉                             |              |
|                                                                                               | 000.277 02.02   | і) Нотифія            | кації                                           | $\sim$       |
|                                                                                               | 000 104 10 10   | і Групи н             | омерів                                          | ^            |
|                                                                                               | 0014710141      | <u></u><br>28 перші 1 | 00 номерів                                      | 1            |
|                                                                                               | 000.000.000     | <u></u> Р тестова     | rpyna1                                          | Ē            |
|                                                                                               | 045 2 15 16 22  | 📯 Україна             | 1                                               |              |

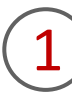

Щоб визначити до яких груп номерів належить обраний номер, вам необхідно перейти в розділ «Корпоративні номери», за необхідності обрати вкладку «ІоТ номери», та натиснути на активний номер або в кінці рядка на стрілку навпроти активного номера.

2

Внизу відкритого блоку буде знаходитися розділ «Групи номерів», на який потрібно натиснути для отримання інформації про усі групи номерів, до яких належить номер.

За необхідності ви можете видалити номер з групи номерів, натиснувши на «Видалити» навпроти обраної групи та підтвердити операцію, натиснувши кнопку «Підтвердити».

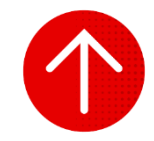

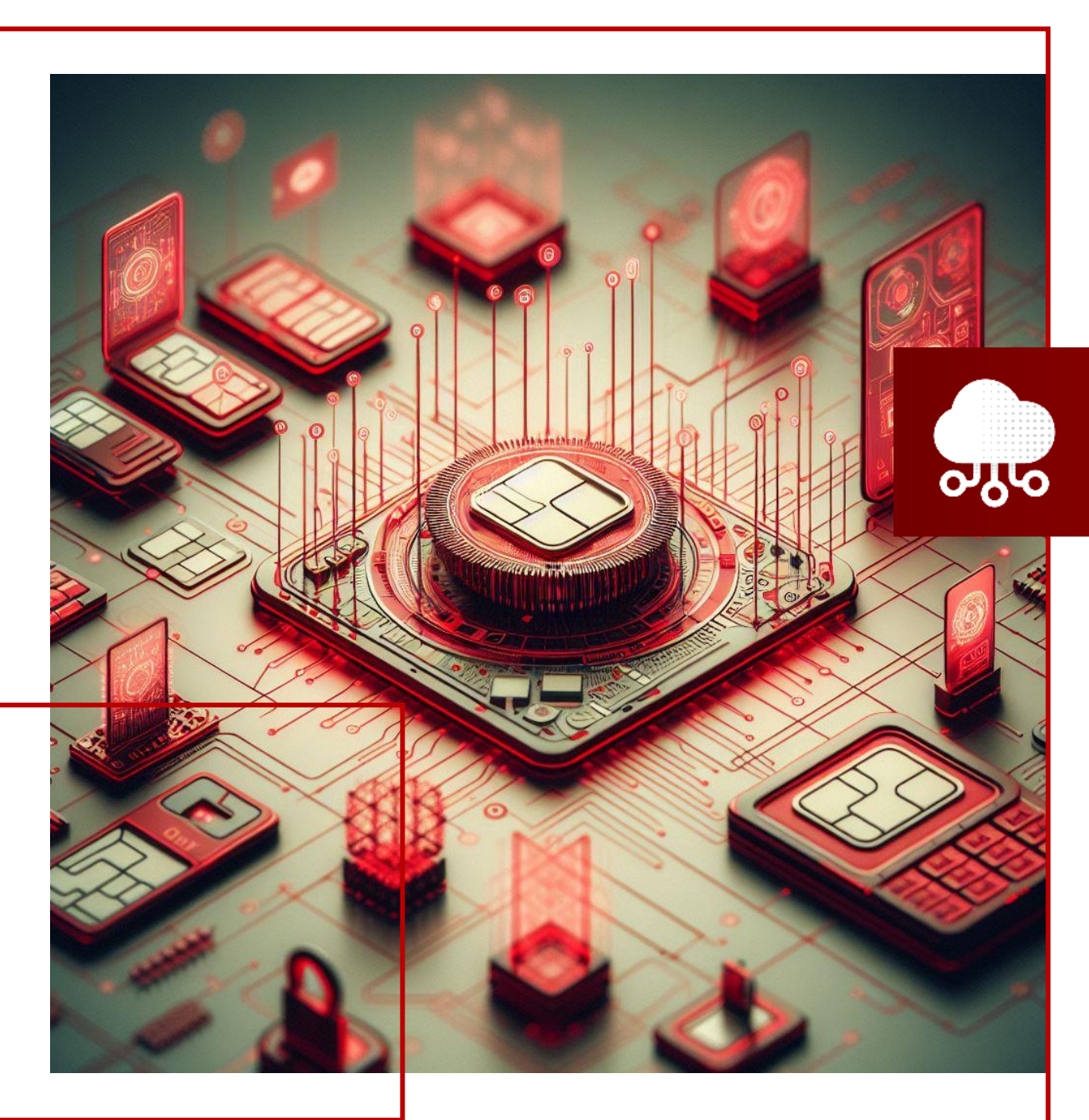

## нове підключення

У цьому розділі ви детальніше дізнаєтесь про: **1. Створення заявок на активацію нових номерів 2. Перегляд статусу заявок на нові підключення** 

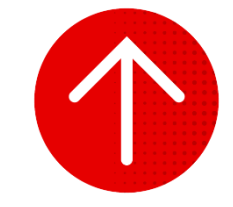
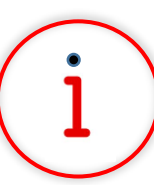

Які основні завдання можна вирішити за допомогою цього функціоналу?

Функціонал «Нове підключення» дозволяє в режимі онлайн створити і активувати до 50 нових номерів з можливістю підбору бажаного номера.

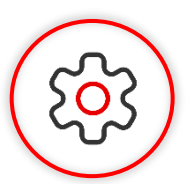

#### Основна перевага функціоналу

Здійснюйте підключення нових номерів у будь-який час та з будь-якого місця на порталі самообслуговування. Підбирайте найкращий для вас тариф та навіть бажаний номер телефону.

|                           | wr Vodatone My Vodatone   |                  |            |                      |        | українська     Мій номер |        |
|---------------------------|---------------------------|------------------|------------|----------------------|--------|--------------------------|--------|
| 0                         |                           |                  |            |                      |        | · · · ·                  |        |
| <b>Р</b> Корпоративні ног | мери                      |                  |            |                      |        | Створити нове підклк     | очення |
| 🕔 Історія операцій        |                           |                  |            |                      |        |                          |        |
| Нове підключенн           | бя                        |                  |            |                      |        | 🝷 Знайт                  | и      |
| Послуги для юТ н          | номерів                   |                  |            |                      |        |                          | _      |
| СО АРІ-Менеджер           | Замовлений номер телефону | Особовий рахунок | Дата       | Логін адміністратора | Статус |                          |        |
| 🖉 Групи номерів           | 100-417 87 38             | 2012/08/76 7754  | 22.07.2024 | 100.000.04.74        |        | Виконано                 |        |
| Поповнення                | 000.007.4015              | 2012/08/16 7754  | 10.07.2024 | 000-000-04-74        |        | Помилка                  |        |
|                           | 000 200 10 10 (s24)       | 2012/08/76.7704  | 21.06.2024 | 000 648 76 00        |        | Виконано                 |        |
| Особистий кабіни          | er (see 122 et 20 (see )  | 2012-0076-7754   | 21.06.2024 | 222.048.76.25        |        | Виконано                 |        |
|                           |                           | 2012/06/74.7754  | 21.06.2024 | 222.648.76.25        |        | Виконано                 |        |
|                           | 100 107 10 10 (H)         | 2012-0674-7754   | 21.06.2024 | 222.048.75.25        |        | Виконано                 |        |
|                           | 100.00 1 m (100)          | 2012-0674-7754   | 21.06.2024 | 000-000-04-74        |        | Виконано                 |        |
|                           | 10.10.4 (B)               | 2012/08/16 7754  | 21.06.2024 | 000-000-04-74        |        | Виконано                 |        |
|                           | 100 00 0 C (100)          | 2012/08/16.1154  | 21.06.2024 | 000-000-04-74        |        | Виконано                 |        |
|                           | 11.07.11 (H)              | 2012/08/16 7154  | 21.06.2024 | 000-000-04-74        |        | Виконано                 | 3      |
|                           |                           |                  |            |                      |        |                          |        |

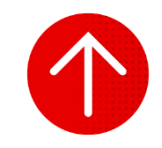

#### 1. Створення заявок на активацію нових номерів

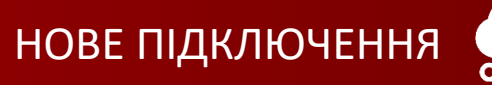

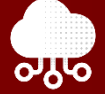

| 0                                                                                                    |                                                                   |                   |                                                                                                    |                       |        | Мій номер                                                                                                    | ~                                                                                                    |
|----------------------------------------------------------------------------------------------------|-------------------------------------------------------------------|-------------------|----------------------------------------------------------------------------------------------------|-----------------------|--------|----------------------------------------------------------------------------------------------------|----------------------------------------------------------------------------------------------------|
| 🕂 Корпоративні номери                                                                                                    |                                                                   |                   |                                                                                                    |                       |        | Створити нове пі,                                                                                                    | дключення                                                                                                    |
| 🕔 Історія операцій                                                                                                    |                                                                   |                   |                                                                                                    |                       |        | _                                                                                                    | _                                                                                                    |
| Я <sup>+</sup> Нове підключення                                                                                                    | Статус                                                            |                   |                                                                                                    |                       |        | <b>▼</b> 3                                                                                                    | найти                                                                                                    |
| Послуги для ІоТ номерів                                                                                                    | วิวมุดรายแน้ และครายกล่างเป                                       | Особовий разувион | Dava                                                                                                    | Reciu a suluiespazona | Cranic |                                                                                                    |                                                                                                    |
| 88 API-Менеджер                                                                                                    | завовления помер телефону                                         | ocourn parynox    | Aara                                                                                                    | Join againerparopa    | clutyc |                                                                                                    |                                                                                                    |
| 🖉 Групи номерів                                                                                                    |                                                                   |                   | 22.07.2024                                                                                                    | 000 000 04 74         |        | Виконано                                                                                                    |                                                                                                    |
| Поповнення                                                                                                    |                                                                   | 2002 10010 11004  | 10.07.2024                                                                                                    | 000-000-04-74         |        | Помилка                                                                                                    |                                                                                                    |
| 0 0cofiumui volium                                                                                                    | 100.00 TO 100.000                                                 | 2002 9875 7754    | 21.06.2024                                                                                                    | 000.048.94.05         |        | Виконано                                                                                                    |                                                                                                    |
|                                                                                                    |                                                                   | 2003 9876 7764    | 21.06.2024                                                                                                    | 222.548.94.25         |        | Виконано                                                                                                    |                                                                                                    |
|                                                                                                    |                                                                   | 2002 0676 7754    | 21.06.2024                                                                                                    | 222.048.76.25         |        | Виконано                                                                                                    |                                                                                                    |
|                                                                                                    | 144 147 04 41 (H)                                                 | 2002/06/16 7704   | 21.06.2024                                                                                                    | 122.048.00.05         |        | Виконано                                                                                                    |                                                                                                    |
|                                                                                                    |                                                                   | 2012/06/16 7704   | 21.06.2024                                                                                                    | 000.000.04.74         |        | Виконано                                                                                                    |                                                                                                    |
|                                                                                                    | 101101-0 (e)                                                      | 2002 9876 7754    | 21.06.2024                                                                                                    | 000-000-04-74         |        | Виконано                                                                                                    |                                                                                                    |
|                                                                                                    |                                                                   |                   |                                                                                                    |                       |        |                                                                                                    | -                                                                                                    |
|                                                                                                    |                                                                   | 2002/06/16 7754   | 21.06.2024                                                                                                    | 000-000-04-74         |        | Виконано                                                                                                    |                                                                                                    |
|                                                                                                    | 101014.3 (B)                                                      | 2012 1021 7754    | 21.06.2024                                                                                                    | 0000 000 0e 7e        |        | Виконано<br>Виконано                                                                                                    |                                                                                                    |
| Caŭr Voda                                                                                                    |                                                                   | 2012 NO.5 7754    | 21.06.2024                                                                                                    | 200 200 No No         |        | Виконано<br>Виконано<br>Укоаївська — —                                                                                                    |                                                                                                    |
| Câit Vodal                                                                                                    | one My Vodatone                                                   | 2012 0015 1754    | 21.06.2024                                                                                                    |                       |        | Виконано<br>Виконано<br>Українська ~<br>Мій номер                                                                                                    | - (°                                                                                                    |
| Сайт Vodat<br>О<br>ЯК Корпоративні номери                                                                                                    | one My Vodafone                                                   | 2012 MIN 1794     | 21.06.2024                                                                                                    | DE DE 16 %            |        | Виконано<br>Виконано<br>Українська ~<br>Мій номер<br>Створити нове пі                                                                                                    | аключення                                                                                                    |
| Сайт Vodat<br>Сайт Vodat<br>ЯК Корпоративні номери<br>О Історія операцій<br>Я Нове підключення                                                                                                    | Sine My Vodalone                                                  |                   | 21.06.2024                                                                                                    |                       |        | Виконано<br>Виконано<br>Українська ~<br>Мійномер<br>Створити нове пі                                                                                                    | сключення<br>Знайти                                                                                               |
| Сайт Vodat<br>Сайт Vodat<br>Корпоративні номери<br>Історів операцій<br>К Нове підхлючення<br>Послуги для Іо'ї номерів<br>Я АРІ-Менеджер                                                                                           | опе Му Vodafone<br>Статус<br>Замовлений номер телефону            | Особовий рахунок  | 21.06.2024<br>21.06.2024<br>Дата                                                                                           | Логін адміністратора  | Статус | Виконано<br>Виконано<br>Українська ~<br>Мійномер<br>Створити нове пі                                                                                                    | найти                                                                                                    |
| Сант Vodal                                                                                                    | one My Vodafone                                                   | Особовнії рахунок | 21.06.2024<br>21.06.2024<br>21.06.2024                                                                                     | Логін адміністратора  | Статус | Виконано<br>Килонано<br>Украинська «<br>Мій номер<br>Стаорити нове пі                                                                                                    | анайты >                                                                                                    |
| Сайт Vodal<br>Сайт Vodal<br>Корпоративні номери<br>Історія операцій<br>Нове підключення<br>Послуги для ІсТ номерів<br>АРІ-Менеджер<br>Групи номерів                                                                               | оле Му Vodatone                                                   | Особовий рахунок  | 21.06.2024<br>21.06.2024<br>21.06.2024<br>22.07.2024<br>22.07.2024                                                         | Логін адміністратора  | Статус | Виконано<br>Виконамо<br>Укранська ~<br>Мійномер<br>Створити нове пі<br>Створити нове пі<br>Виконано<br>Помилка                                                                                                    | сключения<br>вкайти<br>раз ли                                                                                     |
| Сайт Vodat<br>Сайт Vodat<br>Корпоративні номери<br>Сорана підключення<br>Послуги для ІоТ номерів<br>АРІ-Менеджер<br>Групи номерів                                                                                                 | one My Vodafone<br>Статус<br>Замовлений номер телефону            | Особовнії рахунок | 21.06.2024<br>21.06.2024                                                                                                   | Логін адміністратора  | Craryc | Виконано<br>Виконано<br>Українська ~<br>Мійномер<br>Створити нове пі<br>Створити нове пі<br>Створити нове пі<br>Створити нове пі<br>Виконано<br>Виконано<br>Виконано                                                                                                    | дключення<br>найти                                                                                                |
| Сайт Vodat<br>Корпоративні номери<br>Сісторів операцій<br>Маве підхолочення<br>Послуги для ІоТ номерів<br>В АРІ-Менеджер<br>Групи номерів<br>Поповнення<br>Особистий кабінет                                                      | Sne My Vodalone Статус Замовлений номер телефону                  | Особовий рахунок  | 21.06.2024<br>21.06.2024                                                                                                   | Логін адміністратора  | Статус | Виконано<br>Килонано<br>Українська ×<br>Мійномер<br>Створити нове пі<br>Створити нове пі                                                                                                    | арайти<br>аключення<br>Внайти<br>Эрайти<br>Эрайти                                                                 |
| Сойт Vodal<br>Корпоративні номери<br>Карпоративні номери<br>Гогорія операцій<br>Нове підключення<br>Послугн для Іої номерів<br>АРІ-Менеджер<br>Групи номерів<br>Поповнення<br>Особистий кабінет                                   | оле Му Vodafone                                                   | Особовнії рахунок | 21.06.2024<br>21.06.2024<br>21.06.2024<br><b>Дето</b><br>22.07.2024<br>10.07.2024<br>21.06.2024<br>21.06.2024              | Логін адміністратора  | Статус | Виконано<br>Килонано<br>Українська ~<br>Мій номер<br>Створити нове пі<br>Створити нове пі<br>Створити нове пі<br>Виконано<br>Виконано<br>Виконано<br>Виконано                                                                                                    | ДКЛЮЧЕННЯ<br>ДКЛЮЧЕННЯ<br>ВНАЙТИ<br>Э                                                                             |
| Сайт Vodal<br>Корпоративні номери<br>Корпоративні номери<br>Гогорія операцій<br>Нове підключення<br>Послуги для ІоТ номерів<br>АРІ-Менеджер<br>Групи номерів<br>Поповнення<br>Особистий кабінет                                   | one My Vodalone          Cranyc         Закоалений номер телефону | Особовий рахунок  | 21.06.2024<br>21.06.2024<br>21.06.2024<br>22.07.2024<br>22.07.2024<br>10.07.2024<br>21.06.2024<br>21.06.2024<br>21.06.2024 | Логін адміністратора  | Craye  | Виконано<br>Килонано<br>Укранська ~<br>Мійномер<br>Створити нове пі<br>Створити нове пі<br>Створи нове пі<br>Створи на створи на створ                                                                                                    |                                                                                                    |
| Сайт Уода<br>Корпоративні номери<br>Корпоративні номери<br>Сайт Уода<br>Корпоративні номери<br>Сторія операцій<br>Маве підключення<br>Послуги для ІоТ номерів<br>АРІ-Менеджер<br>Групи номерів<br>Поповнення<br>Особистий кабінет | Sine My Vodafone                                                  | Особовий рахунок  | 21.06.2024<br>21.06.2024                                                                                                   | Логін адміністратора  | Craryc | Виконано<br>Киранська У<br>Мійномер<br>Створити нове пі<br>Створити нове пі<br>Виконано<br>Виконано<br>Виконано<br>Виконано                                                                                                    |                                                                                                    |
| Сайт Vodat<br>Корпоративні номери<br>Карпоративні номери<br>Сторія операцій<br>Сторія операцій<br>Сторія Для ІоТ номерів<br>Поповнення<br>Поповнення<br>Особистий кабінет                                                         | Sne My Vodalone  Статус  Замовлений номер телефону                | Особовий рахунок  | 21.06.2024<br>21.06.2024<br>7<br>7<br>8<br>7<br>8<br>7<br>8<br>7<br>8<br>7<br>8<br>7<br>8<br>7<br>8<br>7<br>8<br>7<br>8    | Логін адміністратора  | Статус | Виконано<br>Килонано<br>Хкранська С<br>Мійномер<br>Стаорити нове пі<br>Стаорити нове пі<br>Стаорити на стаорити нове пі<br>Стаорити нове пі<br>Стаори на стаори на стаори на стаори на стаорити на стао | арключення<br>аключення<br>Внайти<br>Э >><br>>><br>>><br>>><br>>><br>>><br>>><br>>><br>>><br>>><br>>><br>>><br>>> |

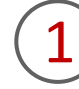

Для створення та активації нових номерів із можливістю підбору номера вам необхідно перейти в розділ «Нове підключення».

2

Якщо ви робите заявку на нове підключення вперше, вам буде відображена стартова сторінка з пропозицією створити нове підключення. Щоб створити заявку на нове підключення, натисніть на кнопку «Створити нове підключення».

#### 1. Створення заявок на активацію нових номерів

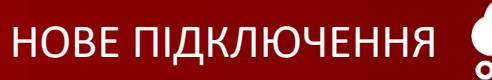

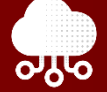

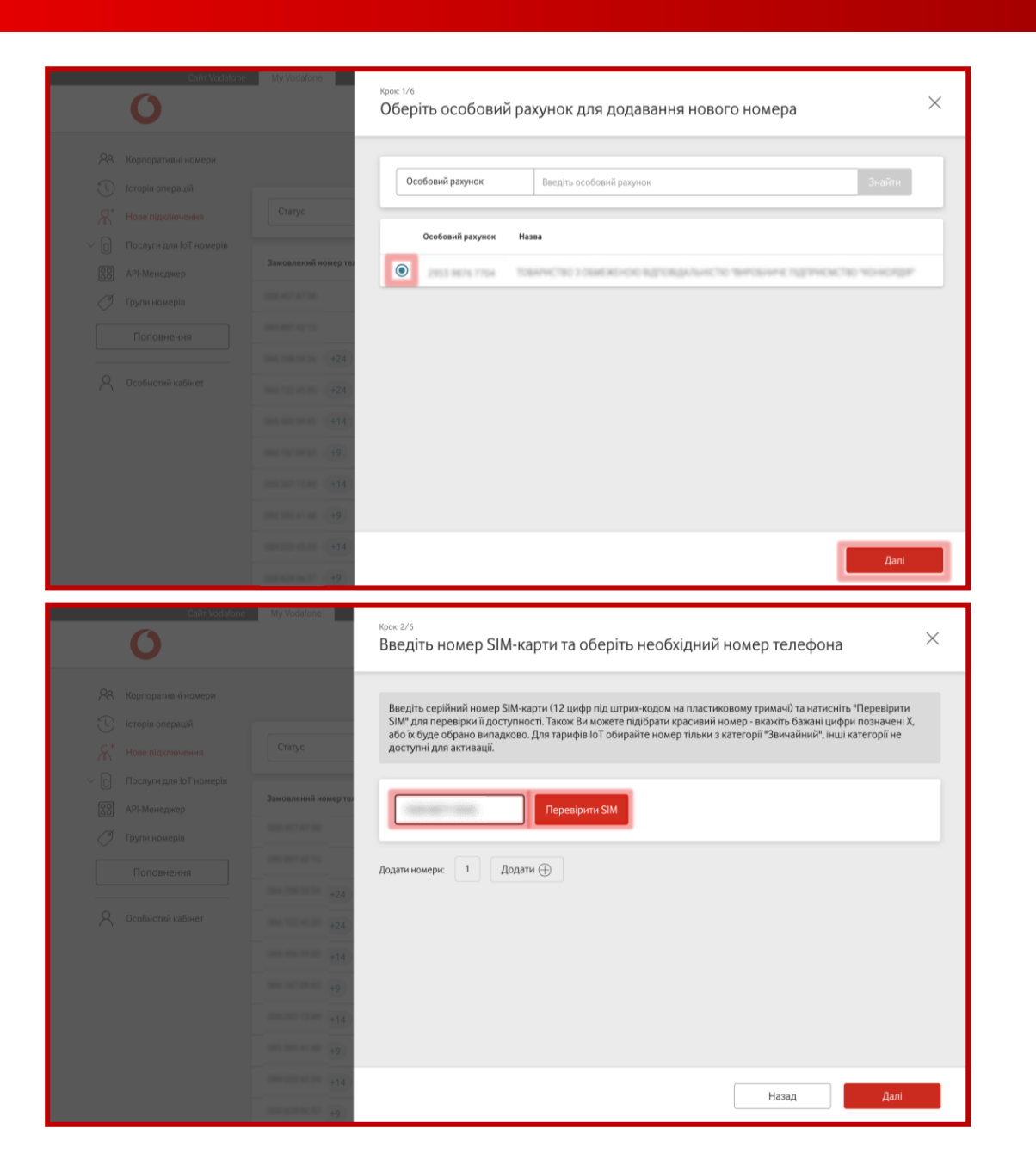

Для відправки заявки на нове підключення оберіть особовий рахунок, на якому ви б хотіли створити нове підключення, та натисніть кнопку «Далі».

4

Введіть 12-значний серійний номер SIM-картки та натисність на кнопку «Перевірити SIM».

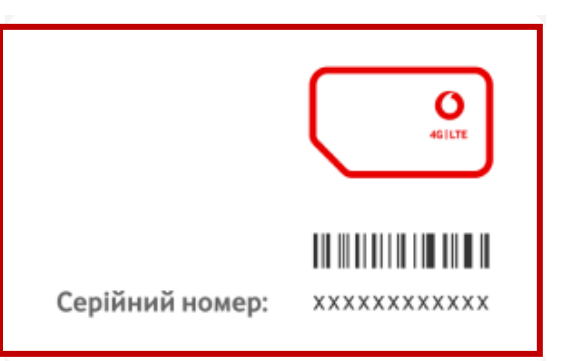

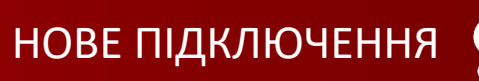

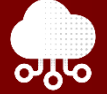

| Сайт Vodafon | e My Vodafone                                                   |                                                                                                    |
|--------------|-----------------------------------------------------------------|----------------------------------------------------------------------------------------------------|
| 0            |                                                                 | крок 2/6<br>Введіть номер SIM-карти та оберіть необхідний номер телефона ————————————————————————————————————                                                                                                    |
|              | Статус<br>Замовлений номер то<br>+24<br>+24<br>+14<br>+9<br>+14 | Введіть серійний номер SIM-карти (12 цифр під штрих-кодом на пластиковому тримачі) та натисніть "Перевірити<br>SIM* для перевірии ї доступності. Також Ви можете підібрати краснвий номер - вкажіть бажані цифри позначені X,<br>або в Харково Для тарифів іо Тобирайте номер тільки з категорії "Звичайний", інші категорії не<br>доступні для активації.                                                                                                    |
| Carl Vestern | My Vedatore                                                     | Назад Далі<br><sup>Крос 2/6</sup><br>Введіть номер SIM-карти та оберіть необхідний номер телефона ×                                                                                                    |
|              | Статус                                                          | Введіть серійний номер SIM-карти (12 цифр під штрих-кодом на пластиковому тримачі) та натисніть "Перевірити<br>SIM" для перевірии ї доступності. Також Ви можете підібрати красивий номер - вкажіть бажані цифри позначені X,<br>або їх буде обрано випадково. Для тарифів ІоТ обирайте номер тільки з категорії "Звичайний", інші категорії не<br>доступні для активації.                                                                                                    |
|              | Замовлений номер тел                                            | ULTRA gold (500 грн)         •         •         •         •         •         •         •         •         •         •         •         •         •         •         •         •         •         •         •         •         •         •         •         •         •         •         •         •         •         •         •         •         •         •         •         •         •         •         •         •         •         •         •         •         •         •         •         •         •         •         •         •         •         •         •         •         •         •         •         •         •         •         •         •         •         •         •         •         •         •         •         •         •         •         •         •         •         •         •         •         •         •         •         •         •         •         •         •         •         •         •         •         •         •         •         •         •         •         •         •         •         •         •         •         • |
|              | +24<br>+24<br>+14<br>+9<br>                                     | 1630-0071-9348ј Перевірити SIМ 💼<br>Додати номери: 1 Додати 🕀                                                                                                    |
|              |                                                                 | Назад Далі                                                                                                    |

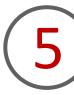

Якщо номер SIM-карти введено правильно, оберіть категорію номера та відповідний номер із запропонованого списку, або підберіть номер за власним бажанням, натиснувши «Обрати номер». Для цього потрібно вказати бажані цифри у будь-якій частині маски, а інші цифри буде обрано випадково.

6

Натискаючи на кнопку «Додати», ви можете додати декілька SIMкарток і буде створена групова заявка. Додати можна до 50 номерів. Коли додані всі необхідні номери для нового підключення, натисніть кнопку «Далі».

## 1. Створення заявок на активацію нових номерів

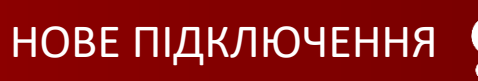

Оберіть бажаний тариф та натисніть на кнопку «Далі».

За необхідності оберіть одну з додаткових послуг, яка доступна в

вашому тарифі.

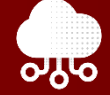

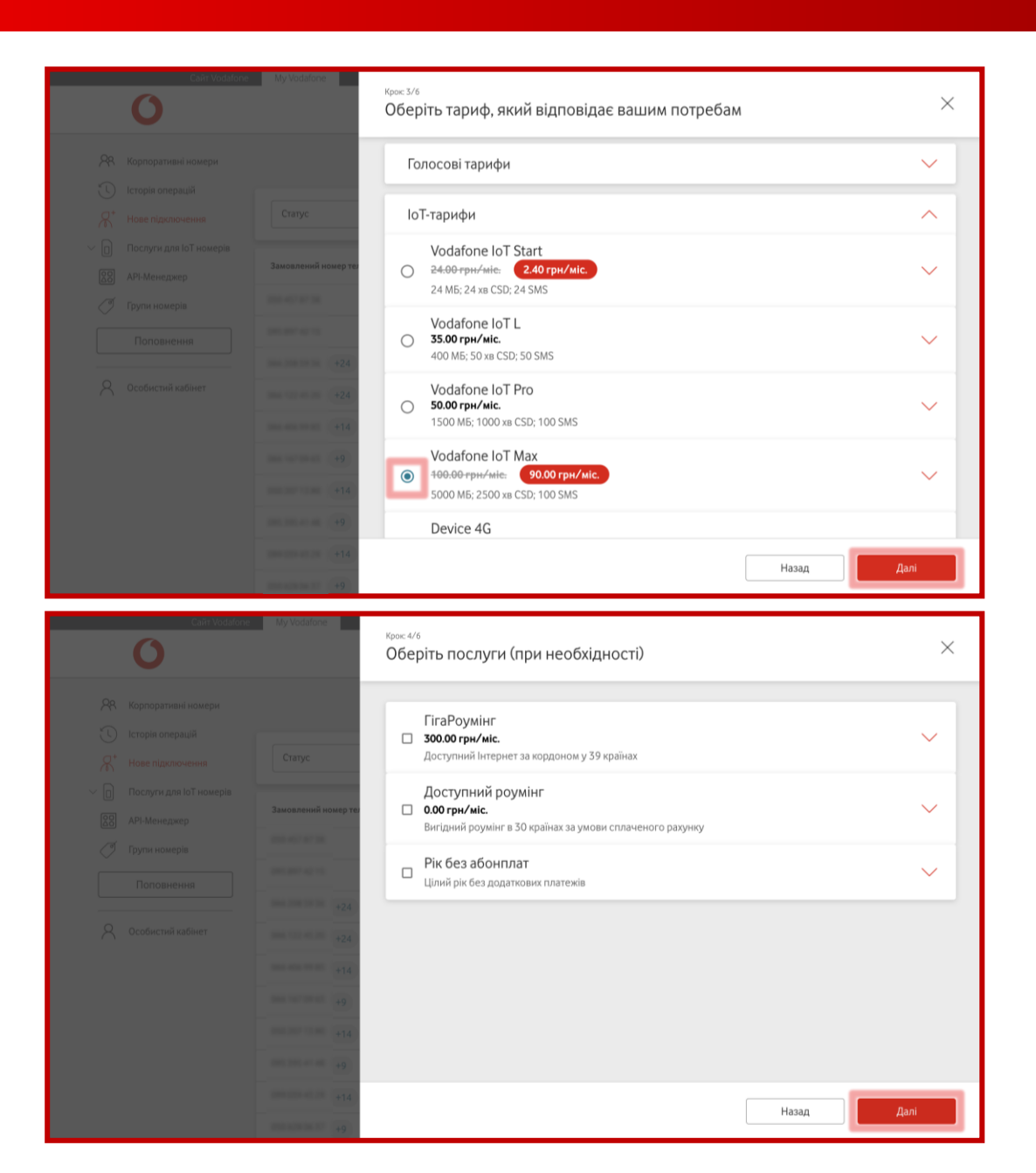

# 1. Створення заявок на активацію нових номерів

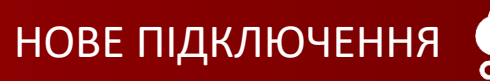

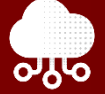

| Cain Vodalo  | ку моллоне<br>к <sub>рос.5/6</sub><br>Перевірте інформацію у заявці                                                                                                    | ×               |
|--------------|----------------------------------------------------------------------------------------------------|-----------------|
|              | Статус Статус Замоаллений номер Собрани номери Собраний Тариф Собовий Разунох Собрани и собовий Разунох Собовий Разунох Собовий Разунох Собовий Разунох Сариф Собовий Разунох Сариф Собовий Разунох Сариф Собовий Разунох Сариф Собовий Разунох Сариф Собовий Разунох Сариф Собовий Сариф Собовий Сариф Сариф Собовий Сариф Собовий Сариф Сариф Собовий Сариф Сариф Сариф Собовий Сариф Сариф С | шу<br>іації<br> |
| Calif Vodsto | аз<br>азгальна сума: 90 грн Назад Все вірно, отр<br>му Vocatore<br>крок: 6/6<br>Активуйте номер(и)                                                                                                    | имати код       |
|              | () Введіть код. відправлений на вашу електронну адресу. Термін дії коду 10 хвилин<br>Статус                                                                                                    |                 |
|              | Заковляний номер ти<br>Не отримали код? <u>Владкавити щие каз</u>                                                                                                    |                 |
|              |                                                                                                    |                 |

Назад

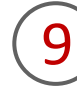

На цьому кроці перевірте коректність обраних вами даних. Далі перейдіть на етап отримання коду, натиснувши на кнопку «Все вірно, отримати код».

(10)

#### Введіть код, який ви отримали в email, та натисніть «Підтвердити».

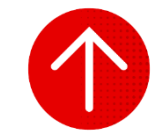

## 2. Перегляд статусу заявок на нові підключення

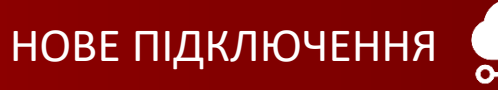

| 0 | ł |  | ) |   |    |   |   | )  | ) |  |
|---|---|--|---|---|----|---|---|----|---|--|
|   |   |  |   |   |    |   |   |    | 2 |  |
|   |   |  |   |   |    |   |   |    |   |  |
|   |   |  |   |   |    |   |   |    |   |  |
|   |   |  |   |   |    |   |   |    | з |  |
|   |   |  |   |   |    |   | ÷ | ۰. |   |  |
|   |   |  |   | 7 | ×. | _ |   |    |   |  |
|   |   |  |   |   |    |   |   |    |   |  |

| 0                                                                                                    |                                                         |                  |                                                                                                    |                      |          | Мій номер                                                                                                    | ~                                               |
|----------------------------------------------------------------------------------------------------|---------------------------------------------------------|------------------|----------------------------------------------------------------------------------------------------|----------------------|----------|----------------------------------------------------------------------------------------------------|-------------------------------------------------|
| Корпоративні номери                                                                                                    |                                                         |                  |                                                                                                    |                      |          | Створити нове п                                                                                                    | іідключення                                     |
| 🕔 Історія операцій                                                                                                    |                                                         |                  |                                                                                                    |                      |          |                                                                                                    |                                                 |
| Я <sup>+</sup> Нове підключення                                                                                                    | Статус                                                  |                  |                                                                                                    |                      |          | -                                                                                                    | Знайти                                          |
| Послуги для IoT номерів                                                                                                    |                                                         | <b>A</b>         |                                                                                                    | •                    | <b>6</b> |                                                                                                    |                                                 |
| 🚱 АРІ-Менеджер                                                                                                    | Замовлении номер телефону                               | Особовии рахунок | Дата                                                                                                    | Логін адміністратора | статус   |                                                                                                    |                                                 |
| 🝼 Групи номерів                                                                                                    |                                                         | 2012 0616 1104   | 22.07.2024                                                                                                    | 000-000-04-74        |          | Виконано                                                                                                    |                                                 |
| Поповнення                                                                                                    |                                                         | 2023 9875 7754   | 10.07.2024                                                                                                    | 000-000-04-74        |          | Помилка                                                                                                    |                                                 |
|                                                                                                    |                                                         | 2003 9875 7754   | 21.06.2024                                                                                                    | 000.048.00.00        |          | Виконано                                                                                                    |                                                 |
| Ссористии карінет                                                                                                    | 344 122 45.28 (M2M)                                     | 2012 1015 7754   | 21.06.2024                                                                                                    | 000.048.94.05        |          | Виконано                                                                                                    |                                                 |
|                                                                                                    | 014 414 11 11 (114)                                     | 2012/08/15/7/154 | 21.06.2024                                                                                                    | 010.048.00.01        |          | Виконано                                                                                                    |                                                 |
|                                                                                                    | 844.147.0743 (B)                                        | 2012/08/16 7754  | 21.06.2024                                                                                                    | 000.048.00.05        |          | Виконано                                                                                                    |                                                 |
|                                                                                                    | 85.27 1 M (11)                                          | 2022/0625/2254   | 21.06.2024                                                                                                    | 0000-0000-044-746    |          | Виконано                                                                                                    |                                                 |
|                                                                                                    | 201201-01-08                                            | 2012/06/16 7754  | 21.06.2024                                                                                                    | 000-000-04-74        |          | Виконано                                                                                                    |                                                 |
|                                                                                                    |                                                         |                  |                                                                                                    |                      |          |                                                                                                    |                                                 |
|                                                                                                    | 100-020-0210 (FTM)                                      | 2022 9875 7754   | 21.06.2024                                                                                                    | 000-000-04-74        |          | Виконано                                                                                                    |                                                 |
| Caŭt Vod                                                                                                    |                                                         | 2012 1025 7754   | 21.06.2024                                                                                                    |                      |          | Виконано<br>Виконано                                                                                                    |                                                 |
| Cairr Vodé                                                                                                    | alone My Vodalone                                       | 2023 0015 1754   | 21.06.2024                                                                                                    |                      |          | Виконано<br>Виконано<br>Українська —<br>Мій номер                                                                                                    |                                                 |
| Сайт Voda<br>О<br>Я Корпоративні номери                                                                                                    | afone My Vodelfone                                      | 2023001776       | 21.06.2024                                                                                                    |                      |          | Виконано<br>Виконано<br>Українська ~<br>Мійномер<br>Створити нове п                                                                                                    | лідключення                                     |
| Сайт Vod<br>Сайт Vod<br>Як Корпоративні номери<br>С Історія операцій<br>Я Чове підключення                                                                                                    | atone My Vodafone                                       | 242.825.756      | 21.06.2024                                                                                                    |                      |          | Виконано<br>Икранська ·<br>Мій номер<br>Створити нове п                                                                                                    | <ul> <li>Лідключення</li> <li>Знайти</li> </ul> |
| Слят Voda<br>Солт Voda<br>Корпоративні номери<br>С. Історія операцій<br>К. Нове підключення<br>Послуги для ІоТ номерія<br>Я. Арі-Менеджер                                                                                          | done My Vodalone<br>Статус<br>Замовлений номер телефону | Особовий рахунок | 21.06.2024<br>21.06.2024<br>Дата                                                                                           | Логін адміністратора | Статус   | Виконано<br>Виконано<br>Українська ~<br>Мій номер<br>Створити нове п                                                                                                    | → Знайти                                        |
| Сайт Vode<br>Корпоративні номери<br>Сологна парадій<br>Карана Парана<br>Послуги для ІоТ номерів<br>АРІ-Менеджер<br>Групи номерів                                                                                                   | исле Му Vodafone Статус Замовлений номер телефону       | Особовий рахунок | 21.06.2024<br>21.06.2024<br>Дата<br>22.07.2024                                                                             | Логін адміністратора | Статус   | Виконано<br>Килонано<br>Українська ~<br>Мій номер<br>Створити нове п                                                                                                    | лідключенне<br>Знайти                           |
| Сайт Vod<br>Корпоративні номери<br>Сторія операцій<br>Карпоративні номери<br>Сторія операцій<br>Карпоративні номерія<br>Послуги для ІоТ номерія<br>АРІ-Менеджер<br>Групи номерія                                                   | Mone My Vodalone                                        | Особовий рахунок | 21.06.2024<br>21.06.2024                                                                                                   | Логін адміністратора | Статус   | Виконано<br>Виконано<br>Українська «<br>Мійномер<br>Стаорити нове п<br>Виконано<br>Помилка                                                                                                    | лідключення<br>Знайти                           |
| Слят Vod<br>Корпоративні номери<br>Сторія операцій<br>Казе підключення<br>Послуги для ІоТ номерія<br>АРІ-Менеджер<br>Групи номерія<br>Поповнення                                                                                   | afone My Vedafone                                       | Особовий рахунок | 21.06.2024<br>21.06.2024<br>7<br>7<br>7<br>7<br>7<br>7<br>7<br>7<br>7<br>7<br>7<br>7<br>7<br>7<br>7<br>7<br>7<br>7<br>7    | Логін адміністратора | Craye    | Виконано<br>Якланска ~<br>Мійномер<br>Створити нове п<br>Виконано<br>Помилка<br>Виконано                                                                                                    | Знайти                                          |
| Сля́т Vod<br>Корпоративні номери<br>Сторія операцій<br>Корпоративні номери<br>Історія операцій<br>Карпоративні номери<br>Гогорія и для ІоТ номерія<br>Поспути для ІоТ номерія<br>Прити номерія<br>Поповинення<br>Особистий кабінет | afone My Vodafone  Статус Замовлений номер телефону     | Особовий рахунок | 21.06.2024<br>21.06.2024<br>21.06.2024<br>21.06.2024<br>21.06.2024<br>21.06.2024<br>21.06.2024                             | Логін адміністратора | Статус   | Виконано<br>Килонано<br>Українська ~<br>Мій номер<br>Створити нове п<br>Створити нове п<br>Створити нове п<br>Створити нове п<br>Створити нове п<br>Створити нове п<br>Створити нове п                                                                                                    | Знайти                                          |
| Сайт Vod<br>Корпоративні номери<br>Сторія операцій<br>Нове підключення<br>Послуги для ІоТ номерія<br>АРІ-Менеджер<br>Групи номерія<br>Поповнення<br>Особистий кабінет                                                              | afone My Vodafone  Cratyc  Saucesseemin nowep tenedony  | Особовий рахунок | 21.06.2024<br>21.06.2024<br>21.06.2024<br>21.06.2024<br>22.07.2024<br>10.07.2024<br>21.06.2024<br>21.06.2024               | Логін адміністратора | Craryc   | Виконано<br>Килонано<br>Укрансська ~<br>Мій номер<br>Створити нове п<br>Створити нове п<br>Створити нове п<br>Створити нове п<br>Виконано<br>Виконано<br>Виконано<br>Виконано                                                                                                    | лідключення<br>Знайти                           |
| Сайт Vod<br>ЯК Корпоративні номери<br>Сторія операцій<br>ЯК Нове підключення<br>Послуги для ІоТ номерія<br>АРІ-Менеджер<br>Групи номерія<br>Поповнення<br>Особистий кабінет                                                        | и/one My Vodafone                                       | Особовий рахунок | 21.06.2024<br>21.06.2024<br>700 2024<br>700 2024<br>21.06.2024<br>21.06.2024<br>21.06.2024<br>21.06.2024                   | Логін адміністратора | Craye    | Виконано<br>Якигонано<br>Українська «<br>Мійномер<br>Створити нове п<br>Створити нове п<br>Створити нове п<br>Створити нове п<br>Створити нове п<br>Виконано<br>Виконано<br>Виконано<br>Виконано                                                                                                    | знайти                                          |
| Сля́т Vod<br>Корпоративні номери<br>Сторія операцій<br>Сторія операцій<br>Сторія поерацій<br>Сторія для ІоТ номерія<br>Поповнення<br>Групи номерія<br>Гоговнення<br>Особистий кабінет                                              | afone My Vodafone Cratyc Baxosseeний номер телефолу     | Особовий рахунок | 21.06.2024<br>21.06.2024<br>21.06.2024<br>21.06.2024<br>22.07.2024<br>21.06.2024<br>21.06.2024<br>21.06.2024<br>21.06.2024 | Логін адміністратора | Craryc   | Виконано<br>Килонано<br>Українська «<br>Мій номер<br>Створити нове п<br>Створити нове п<br>Створити нове п<br>Створити нове п<br>Створити нове п<br>Створити нове п<br>Створити нове п<br>Створити нове п<br>Створити нове п<br>Створити нове п<br>Створити нове п<br>Створити нове п<br>Створити нове п                                       | Знайти                                          |
| Сля́т Vod<br>Сля́т Vod<br>Корпоративні номери<br>Сісторія операцій<br>* Нове підключення<br>Послуги для ІоТ номерія<br>АРІ-Менеджер<br>Групи номерія<br>Поповнення<br>Особистий кабінет                                            | afone My Vodafone                                       | Особовий рахунок | 21.06.2024<br>21.06.2024<br>7<br>7<br>7<br>7<br>7<br>7<br>7<br>7<br>7<br>7<br>7<br>7<br>7<br>7<br>7<br>7<br>7<br>7<br>7    | Логін адміністратора | Статус   | Виконано<br>Килонано<br>Українська «<br>Мій номер<br>Створити нове п<br>Створити нове п<br>Створити нове п<br>Створити нове п<br>Створити нове п<br>Створити нове п<br>Створити нове п<br>Створити нове п<br>Створити нове п<br>Створити нове п<br>Створити нове п<br>Створити нове п<br>Створити нове п<br>Створити нове п<br>Створити нове п | Знайти                                          |

Для перегляду статусу всіх заявок на нові підключення вам необхідно перейти в розділ «Нове підключення».

# 2

За успішно виконаними раніше підключеннями можна переглянути деталі, натиснувши на червону стрілку біля зеленої кнопки «Виконано».

#### 2. Перегляд статусу заявок на нові підключення

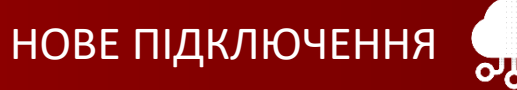

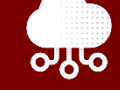

| Сайт Vodafon                                                                                                    | e My Vodafone                                                                                        |                    |                                                                                                    |                                         | Мій номер                                                                                                    | $\sim$                                                                                                    |
|----------------------------------------------------------------------------------------------------|----------------------------------------------------------------------------------------------------|--------------------|----------------------------------------------------------------------------------------------------|-----------------------------------------|----------------------------------------------------------------------------------------------------|----------------------------------------------------------------------------------------------------|
| Корпоративні номери Lictopis операцій                                                                                                    |                                                                                                    |                    |                                                                                                    |                                         | Створити нове під                                                                                                    | цключення                                                                                                    |
| Я <sup>+</sup> Нове підключення                                                                                                    | Статус                                                                                               |                    |                                                                                                    |                                         | ▼ 3                                                                                                    | найти                                                                                                    |
| <ul> <li>Послуги для ІоТ номерів</li> <li>API-Менеджер</li> </ul>                                                                                                    | Замовлений номер телефону                                                                            | Особовий рахунок   | Дата                                                                                                    | Логін адміністратора                    | Статус                                                                                                    |                                                                                                    |
| 🖉 Групи номерів                                                                                                    | 00.47173                                                                                             | 2012/08/16 7704    | 22.07.2024                                                                                                    | 000.000.04.74                           | Виконано                                                                                                    |                                                                                                    |
| Поповнення                                                                                                    | 005-007-42-15                                                                                        | 2002.0876.7754     | 10.07.2024                                                                                                    | 000-000-04-74                           | Помилка                                                                                                    |                                                                                                    |
|                                                                                                    | +24                                                                                                  | 20022-00270-77524  | 21.06.2024                                                                                                    | 000.048.00.00                           | Виконано                                                                                                    |                                                                                                    |
| 义 Особистий кабінет                                                                                                    | +24                                                                                                  | 20023-00276-77554  | 21.06.2024                                                                                                    | 1000 448 700 00                         | Виконано                                                                                                    |                                                                                                    |
|                                                                                                    | +14                                                                                                  | 20023-08276-77524  | 21.06.2024                                                                                                    | 000 448 76 01                           | Виконано                                                                                                    |                                                                                                    |
|                                                                                                    |                                                                                                    | 20022-082792-77024 | 21.06.2024                                                                                                    | 100.048.00.05                           | Виконано                                                                                                    |                                                                                                    |
|                                                                                                    | +14                                                                                                  | 20020-06076-07054  | 21.06.2024                                                                                                    | 000000000000000000000000000000000000000 | Виконано                                                                                                    |                                                                                                    |
|                                                                                                    | 1001 1001 e1 e0 +9                                                                                   | 2012/08/76 7754    | 21.06.2024                                                                                                    | 000.000.04.74                           | Виконано                                                                                                    |                                                                                                    |
|                                                                                                    |                                                                                                    |                    |                                                                                                    |                                         |                                                                                                    |                                                                                                    |
|                                                                                                    | +14                                                                                                  | 2012/06/16 7754    | 21.06.2024                                                                                                    | 1001-0002-044-746                       | Виконано                                                                                                    | <u>छ</u>                                                                                                    |
|                                                                                                    | (+14)                                                                                                | 2022 0025 7754     | 21.06.2024                                                                                                    |                                         | Виконано<br>Виконано                                                                                                    | <b>2</b>                                                                                                    |
| Cařr Vodefor                                                                                                    | +14<br>+9<br>ne My Vodafone                                                                          | 2013/01/1764       | 21.06.2024                                                                                                    | COLUMN IN IN                            | Виконано<br>Виконано<br>Українська ~<br>Мій номер                                                                                                    |                                                                                                    |
| Сайт Vodafor<br>О<br>Як Корпоративні номери                                                                                                    | +14<br>+0<br>Ny Vodafone                                                                             | ana ana ma         | 21.06.2024                                                                                                    |                                         | Виконано<br>Виконано<br>Укранська ~<br>Мій номер<br>Створити нове під                                                                                                    | ключення                                                                                                    |
| Сайт Vodafor<br>Сойт Vodafor<br>Як Корпоративні номери<br>С Історія операцій<br>Як Нове підключення                                                                                                    | +14<br>+9<br>ne My Vodafone                                                                          | 2013/01/1764       | 21.06.2024                                                                                                    |                                         | Виконано<br>Виконано<br>Українська «<br>Мій номер<br>Стаорити нове пір                                                                                                    | сключення<br>найти                                                                                                    |
| Сайт Vodafor<br>Сайт Vodafor<br>Як Корпоративні номери<br>С Історія операцій<br>Я <sup>*</sup> Нове підключення<br>Послугн для Іої номерів                                                                                               | +14<br>+0<br>Ne My Vodafone<br>Craryc<br>Замовлений номер телефону                                   | Особовий разунок   | 21.06.2024<br>21.06.2024<br>Дата                                                                                         | Логін адинінстратора                    | Виконано<br>Виконано<br>Укранська «<br>Мійномер<br>Створити нове під<br>Створити нове під                                                                                                    | райти<br>кайти                                                                                                    |
| Сайт Vodalor<br>Сойт Vodalor<br>Корпоративні номери<br>Сісторія операцій<br>Ката Послуги для ІоТ номерів<br>Сі Послуги для ІоТ номерів<br>Сі Поглуги для ІоТ номерів                                                                     | +14<br>+2<br>ne My Vodafone<br>Cratyc<br>Замовлений номер телефону                                   | Ссобовий рахунок   | 21.06.2024<br>21.06.2024                                                                                                 | Логін адміністратора                    | Виконано<br>Виглиана<br>Українська ~<br>Мій номер<br>Створити нове під<br>Створити нове під<br>Статус<br>Чернетка                                                                                                    | С С С С С С С С С С С С С С С С С С С                                                                                                    |
| Сайт Vodsfor                                                                                                    | +14<br>+2<br>ne My Vodafone<br>Статус<br>Замовлений номер телефону                                   | Особовий рахунок   | 21.06.2024<br>21.06.2024                                                                                                 | Aoria aguinicrparopa                    | Виконано<br>Виконано<br>Укранська «<br>Мій номер<br>Створити нове під<br>Створити нове під<br>Створити нове під<br>Створити нове під<br>Створити нове під<br>Створити нове під                                                                                                    | С С С С С С С С С С С С С С С С С С С                                                                                                    |
| Сайт Vodafor<br>Сойт Vodafor<br>Корпоративні номери<br>Сі Історія операцій<br>Я* Нове підключення<br>Послуги для ІоТ номерія<br>В АРІ-Менеджер<br>Су Групи номерія<br>Погловнення                                                        | +14<br>+2<br>Ne My Vodafone<br>Craryc<br>Замовлений номер телефону                                   | Особовий разунок   | 21.06.2024<br>21.06.2024<br>2007.2024<br>26.07.2024<br>26.07.2024<br>20.07.2024                                          | Логін адміністратора                    | Виконано<br>Виконано<br>Укранська ~<br>Мійномер<br>Створити нове під<br>Створити нове під<br>Статус<br>Чернетка<br>Виконано<br>Помилка                                                                                                    | со со со со со со со со со со со со со с                                                                                                    |
| Сайт Vodalor<br>Корпоративні номери<br>Сорія операцій<br>Каторія операцій<br>Каторія операцій<br>Каторія цля Іот номерія<br>Соповнення<br>Гоповнення<br>Особистий кабінет                                                                | +14<br>tg<br>ne My Vodafone<br>Craryc<br>Замовлений ножер телефону                                   | Особовий рахунок   | 21.06.2024<br>21.06.2024<br>21.06.2024<br>22.07.2024<br>22.07.2024<br>22.07.2024<br>21.06.2024                           | Логін адміністратора                    | Виконано<br>Виконано<br>Українська ~<br>Мій номер<br>Створити нове під<br>Старус<br>Статус<br>Чернетка<br>Виконано<br>Помилка<br>Виконано                                                                                                    | состанования<br>калпа<br>разлия<br>разлия<br>разли<br>разлия<br>разлия<br>разли<br>разли<br>разли<br>разлия<br>разли<br>разли<br>разли<br>разли<br>разли<br>разли<br>разли<br>разли<br>разли<br>разли<br>разли<br>разли<br>разли<br>ра<br>разли<br>разли<br>ра<br>ра<br>ра<br>ра<br>ра<br>ра<br>ра<br>ра<br>ра<br>ра<br>ра<br>ра<br>ра |
| Сайт Voddfor<br>Корпоративні номери<br>С Історія операцій<br>Я* Нове підключення<br>Послугн для ІоТ номерів<br>АРІ-Менеджер<br>Грути номерів<br>Поповнення<br>Особистий кабінет                                                          | +14<br>+14<br>+2<br>не Му Vodafone<br>Статус<br>Замовлений номер телефону                            | Особовий рахунок   | 21.06.2024<br>21.06.2024<br>7<br>7<br>8<br>7<br>8<br>7<br>8<br>7<br>8<br>7<br>8<br>7<br>8<br>7<br>8<br>7<br>8<br>7<br>8  | Логін адміністратора                    | Виконано<br>Виконано<br>Українська «<br>Мійномер<br>Створити нове під<br>Створити нове під<br>Статус<br>Чернетка<br>Виконано<br>Виконано<br>Виконано                                                                                                    | KULONGENER<br>KARTE                                                                                                    |
| Сайт Vodalor<br>Корпоративні номери<br>Сієторія операцій<br>Нове підключення<br>Послуги для ІоТ номерія<br>Послуги для ІоТ номерія<br>Послуги для ІоТ номерія<br>Послуги для ІоТ номерія<br>Послуги для ІоТ номерія<br>Особистий кабінет | t14<br>t2<br>te My Vodafone                                                                          | Особовий разунок   | 21.06.2024<br>21.06.2024<br>7<br>7<br>8<br>7<br>8<br>7<br>8<br>7<br>8<br>7<br>8<br>7<br>8<br>7<br>8<br>7<br>8<br>7<br>8  | Логін адміністратора                    | Виконано<br>Виконано<br>Укранська ~<br>Мійномер<br>Створити нове під<br>Створити нове під<br>Створити нове під<br>Стаус<br>Стаус<br>Чернетка<br>Виконано<br>Виконано<br>Виконано<br>Виконано                                                                                                    |                                                                                                    |
| Сайт Vodalor<br>Корпоративні номери<br>Сорія операцій<br>Каторія операцій<br>Сорія операцій<br>Каторія цля Іот номерія<br>Соповнення<br>Посповнення<br>Особистий кабінет                                                                 | та Му Vodafone  Статус  Замовлений номер телефону                                                    | Особовий рахунок   | 21.06.2024<br>21.06.2024<br>2007.2024<br>2007.2024<br>20.07.2024<br>21.06.2024<br>21.06.2024<br>21.06.2024               | Логін адміністратора                    | Виконано<br>Виконано<br>Українська ~<br>Мійномер<br>Створити нове під<br>Створити нове під<br>Створити нове під<br>Статус<br>Чернетка<br>Виконано<br>Виконано<br>Виконано<br>Виконано<br>Виконано                                                                                                    |                                                                                                    |
| Сайт Voddor<br>Корпоративні номери<br>С Історія операцій<br>Маве підключення<br>Послугн для ІоТ номерія<br>АРІ-Менеджер<br>Групи номерія<br>Поповнення<br>Особистий кабінет                                                              | не Му Vodafone  Статус  Замовлений номер телефону                                                    | Особовий рахунок   | 21.06.2024<br>21.06.2024<br>7<br>7<br>8<br>8<br>8<br>8<br>8<br>8<br>8<br>8<br>8<br>8<br>8<br>8<br>8<br>8<br>8<br>8<br>8  | Логін адміністратора                    | Виконано<br>Кигинано<br>Українська ~<br>Мійномер<br>Створити нове під<br>Створити нове під<br>Створи | КЛЮчення<br>КЛЮчення<br>найти<br>>><br>>><br>>><br>>><br>>>                                                                                                    |
| Сай Voddor<br>Корпоративні номери<br>С Історія операцій<br>К Нове підспочення<br>Послуги для ІоТ номерія<br>АРІ-Менеджер<br>Групи номерія<br>Поповнення<br>Особистий кабінет                                                             | +14           +2           te         My Vodalone           Статус         Замовлений номер телефону | Особовий разунок   | 21.06.2024<br>21.06.2024<br>2.06.2024<br>2.07.2024<br>2.207.2024<br>2.106.2024<br>2.106.2024<br>2.106.2024<br>2.106.2024 |                                         | Виконано<br>Виконано<br>Укранська ~<br>Мійномер<br>Створити нове під<br>Створити нове під<br>Створити нове під<br>Стаус<br>Стаус<br>Чернетка<br>Виконано<br>Виконано<br>Виконано<br>Виконано<br>Виконано<br>Виконано<br>Виконано                                                                                                    |                                                                                                    |

Якщо заявка була створена одночасно на декілька номерів, то біля номера буде світитися значок «+...» та відображатиме кількість номерів у заявці. Зверніть увагу, що кількість номерів, які можна додати в межах однієї заявки – 50.

Якщо ви не закінчили формування заявки, то чернетка буде зберігатися протягом 3 днів з усіма введеними параметрами. Натискаючи на значок редагування біля кожної чернетки заявки, можна відредагувати внесені дані та завершити процес відправки заявки. Після 3 днів бажаний номер необхідно буде переобрати.

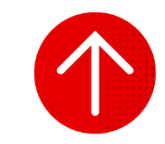

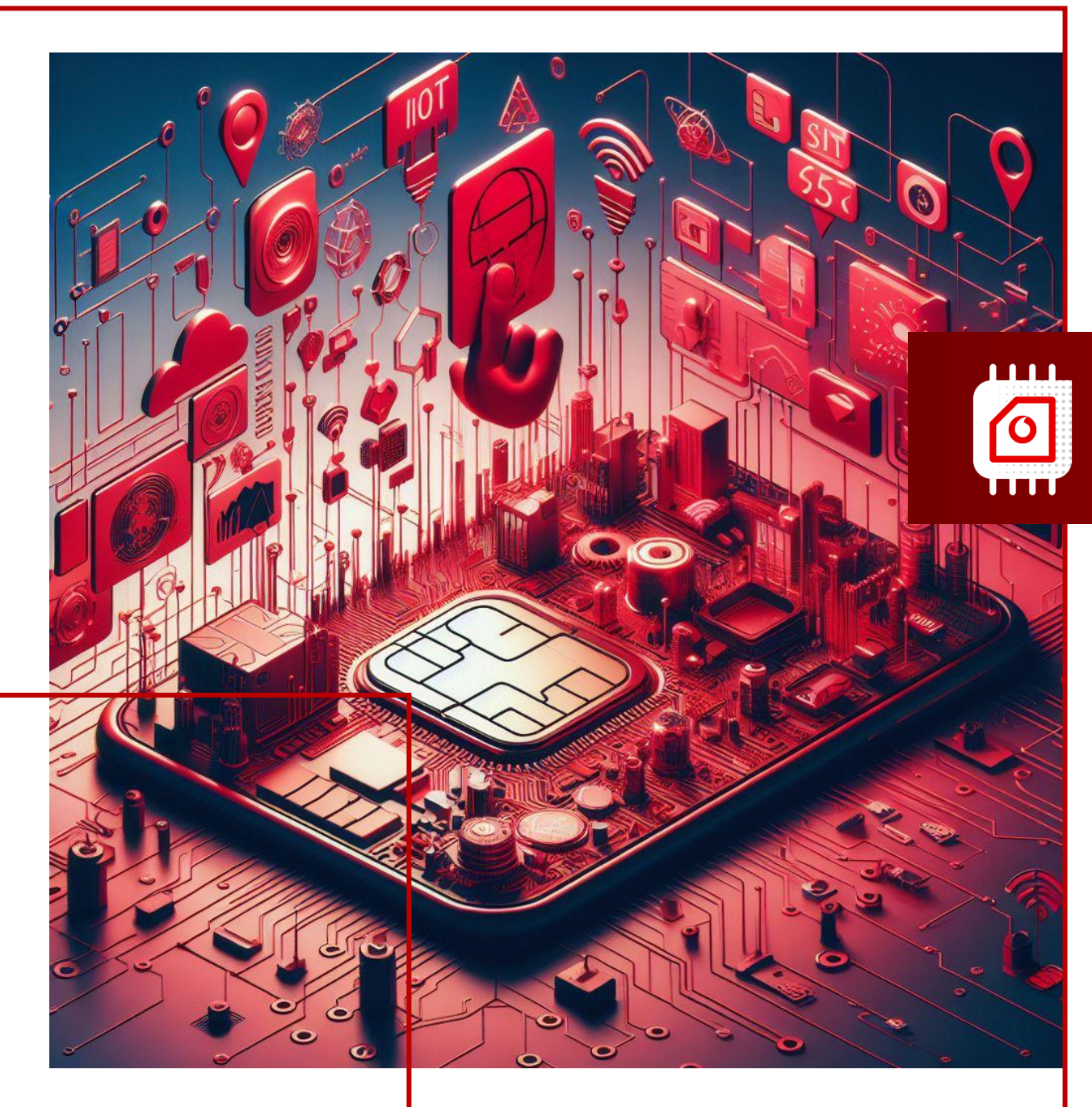

# **3AMIHA SIM**

У цьому розділі ви детальніше дізнаєтесь про:

1. Заміна SIM-картки за номером

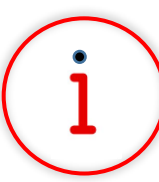

Які основні завдання можна вирішити за допомогою цього функціоналу?

Функціонал «Заміна SIM» дозволяє оперативно замінити SIM-картку на нову в разі втрати або пошкодження поточної SIM-картки.

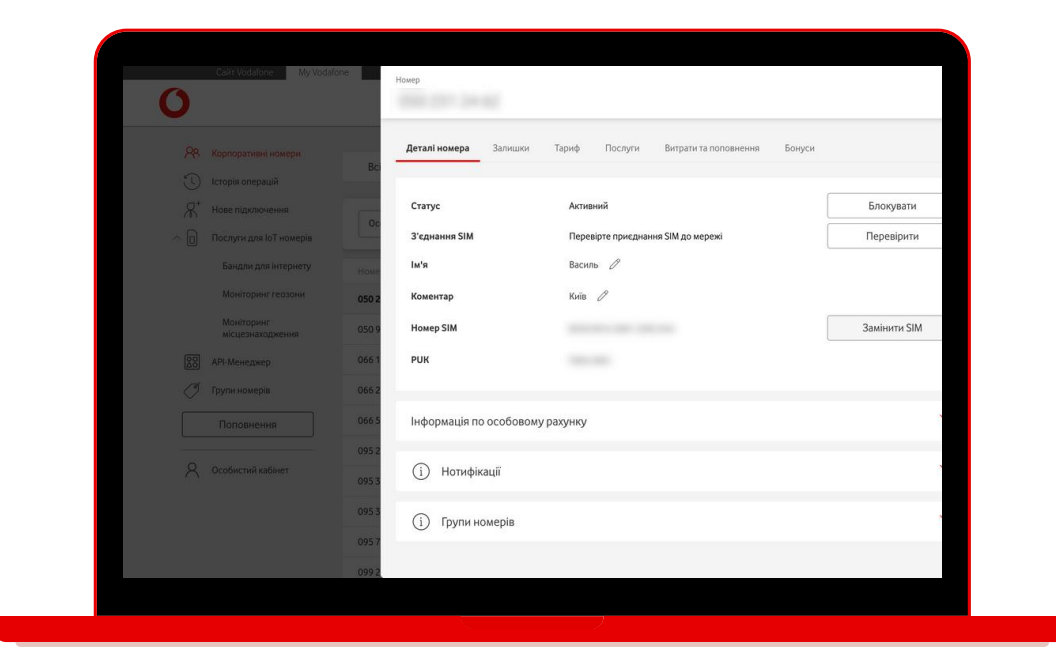

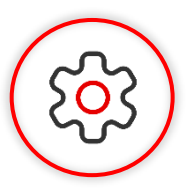

#### Основна перевага функціоналу

Самостійно здійснюйте заміну корпоративних SIM-карток на нові у будь-який зручний час та з будь-якого місця на порталі самообслуговування.

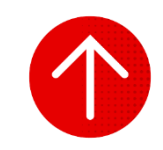

## 1. Заміна SIM-картки за номером

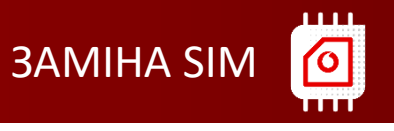

| Сайт \                                                            | /odafone My Vodafone |                  |                    |                         | M                         | ій номер 🔨 | e i      |
|-------------------------------------------------------------------|----------------------|------------------|--------------------|-------------------------|---------------------------|------------|----------|
| <ul> <li>Корпоративні номері</li> <li>Історія операцій</li> </ul> | и Всі номери         | ют номери        |                    |                         |                           |            |          |
| <ul> <li>Нове підключення</li> <li>Послуги для ІоТ ном</li> </ul> | Особовнё раху        | нок 👻            |                    | Очисти                  | ти 🕲 Знайти               | Операції   | <b>~</b> |
| 20 API-Менеджер                                                   | Номер                | Особовий Рахунок | Тариф              | SIM                     | Статус                    | APN IP     |          |
| 🖉 Групи номерів                                                   | 010 231 24 42        | 2953 9876 7754   | Vodafone IoT Start | 8128-0214-3021 2912-844 | Активний<br>на 26.07.2024 |            | 3        |
| Поповнення                                                        | 050 974 33 94        | 2953 9876 7754   | Vodafone IoT M     | 810808-3080807-54       | Активний<br>на 26.07.2024 |            |          |
| 0.0.0.0.0                                                         | 066 174 09 17        | 2953 9876 7754   | Vodafone IoT Unlim | 8128-0014 1010-4303 378 | Активний<br>на 26.07.2024 |            |          |
| Собистии кабінет                                                  | 046.217.82.02        | 2953 9876 7754   | Vodafone IoT Start | 8938-0014 1010 3364 020 | Активний<br>на 26.07.2024 |            |          |
|                                                                   | 005 104 22 25        | 2953 9876 7754   | Vodafone IoT Start | 8108-0014 1010 8408-087 | Активний<br>на 26.07.2024 |            |          |
|                                                                   | 044.415.00.09        | 2953 9876 7754   | Vodafone IoT Start | 8108-0011 1040 8120 408 | Активний<br>на 26.07.2024 |            |          |
|                                                                   | 044.415.03.45        | 2953 9876 7754   | Vodafone IoT Start | 8108-0011 1040-0119-042 | Активний<br>на 26,07.2024 |            |          |
|                                                                   | 095 274 75 67        | 2953 9876 7754   | Vodafone IoT Start | 8108-0011-0030-9850-428 | Активний<br>на 26.07.2024 |            |          |
|                                                                   | 045 379 98 53        | 2953 9876 7754   | Vodafone IoT M     | 815800124050278403      | Активний<br>на 26.07.2024 |            | 7        |
|                                                                   |                      |                  |                    |                         | A                         |            |          |

| Cairr Vodalone                                                          | My Vodafone Ho  | мер                       |                                                | ×            |
|-------------------------------------------------------------------------|-----------------|---------------------------|------------------------------------------------|--------------|
| Я Корпоративні номери                                                   | Всі номери      | Деталі номера Залишки     | Тариф Послуги Витрати та поповнення Бонуси     |              |
| Поторы операции Поторы операции Поторые підключення Поторые подключення | Особовий рахунс | Статус<br>З'єднання SIM   | Активний<br>Перевілте приєднання SIM до мережі | Блокувати    |
| АРІ-Менеджер     Опланизация                                            | Номер           | Im's                      | Василь Л                                       |              |
| Поповнення                                                              |                 | коментар<br>Номер SIM     | NUB 2                                          | Замінити SIM |
|                                                                         |                 | PUK                       | 7896-6981                                      |              |
|                                                                         | 100 100 10 10   | Інформація по особовому р | ахунку                                         | ~            |
|                                                                         | 100 17 10 10 10 | (i) Нотифікації           |                                                | ~            |
|                                                                         | 000 175 00 10   | (т) трупи номерів         |                                                |              |

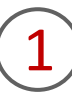

Щоб замінити SIM-картку, вам необхідно перейти в розділ «Корпоративні номери», за необхідності обрати вкладку «ІоТ номери», та натиснути на обраний номер або в кінці рядка на стрілку навпроти номера, за яким вам необхідно замінити SIM-картку (за необхідності скористуйтесь пошуком номеру).

2

Натиснути кнопку «Замінити SIM».

#### 1. Заміна SIM-картки за номером

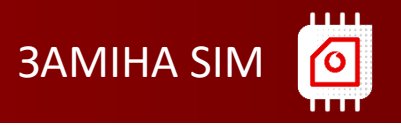

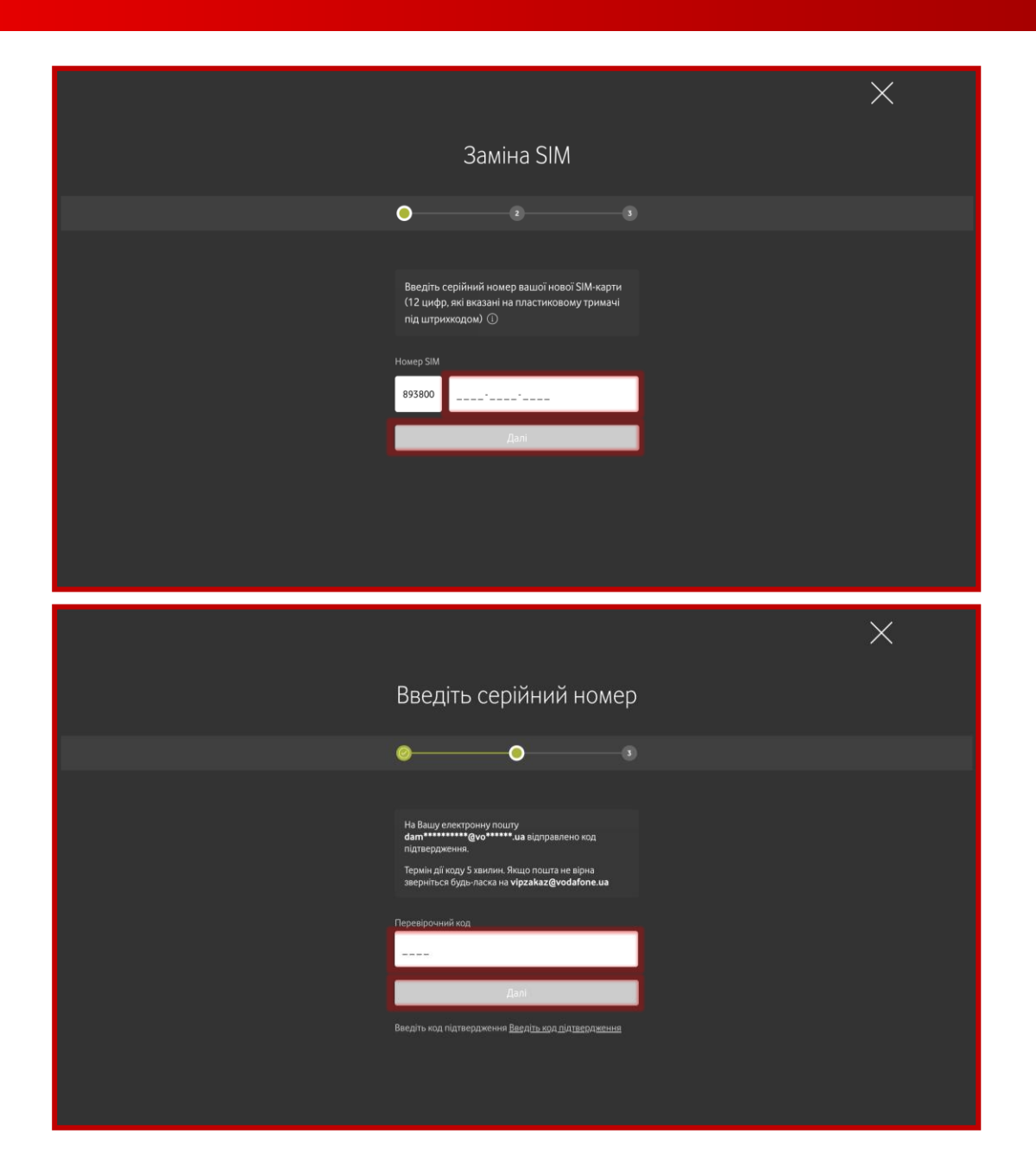

3

Ввести серійний номер вашої нової SIM-карти (12 цифр, які вказані на пластиковому тримачі під штрих-кодом) та натиснути «Далі».

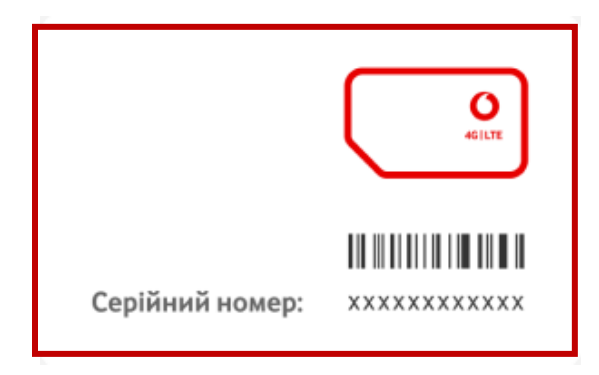

Ввести перевірочний код, який ви отримали на email, та натиснути «Далі».

У разі успішно створеної заявки з'явиться відповідне повідомлення та ви отримаєте лист на email про успішну або неуспішну заміну SIM.

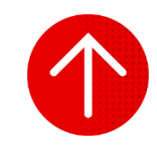

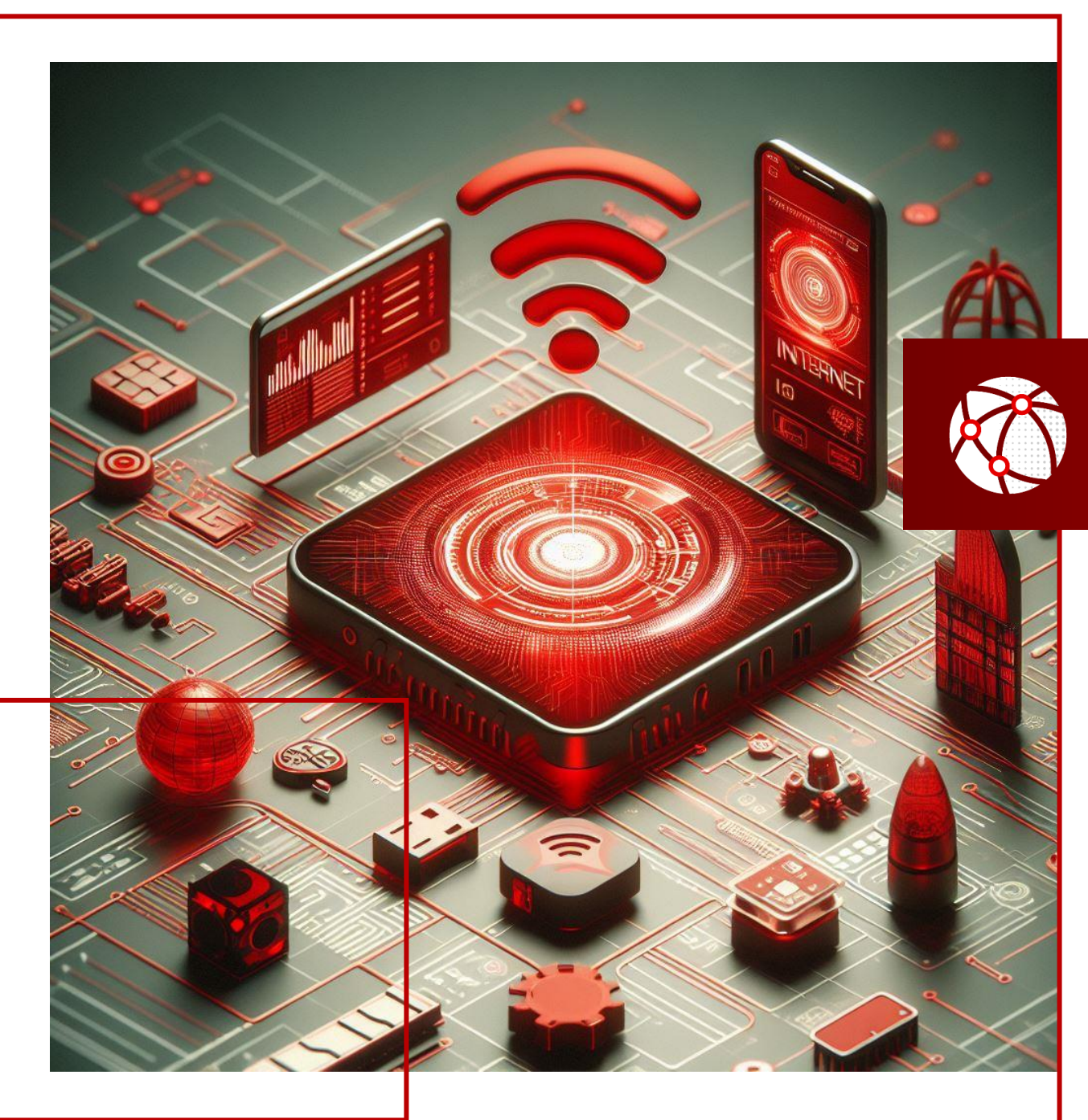

# БАНДЛИ ДЛЯ ІОТ НОМЕРІВ

- У цьому розділі ви детальніше дізнаєтесь про:
- 1. Створення заявок на підключення бандлів
- 2. Перегляд залишків МБ інтернету за бандлами
- 3. Створення заявок на відключення бандлів
- 4. Перегляд історії операцій за бандлами

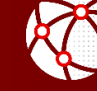

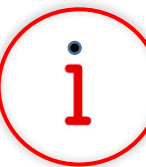

Які основні завдання можна вирішити за допомогою цього функціоналу?

«Бандли для ІоТ номерів» — це послуга для ІоТ номерів одного особового рахунку, яка дозволяє користуватися додатковим пакетом інтернету, коли МБ в межах тарифу закінчилися. Користування бандлами для інтернету починається після закінчення МБ в межах тарифу на номері. Підключення послуги доступне лише в Му Vodafone.

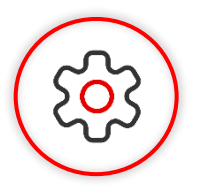

#### Основна перевага функціоналу

Правильно плануйте та ефективно контролюйте бюджет за допомогою додаткового пакета МБ для всіх номерів особового рахунку. Це виступає своєрідною страховкою для дотримання бюджету витрат на IoT SIM-картки і надає ефективний інструмент для економії.

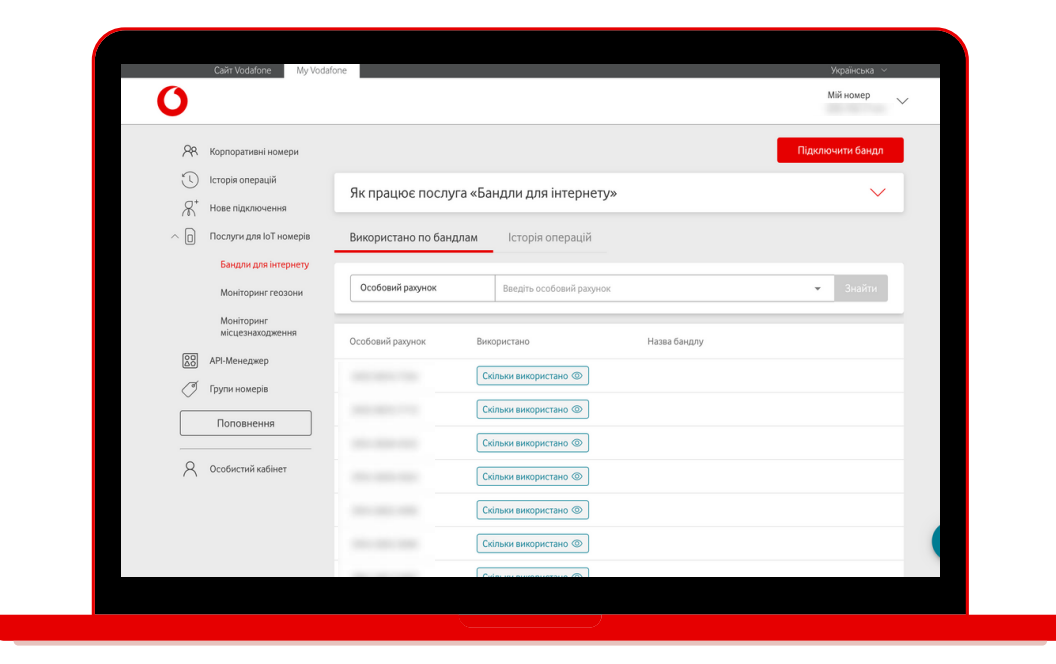

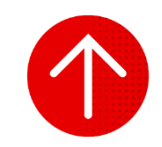

## 1. Створення заявок на підключення бандлів

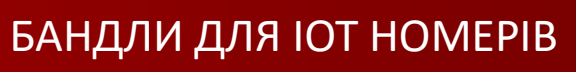

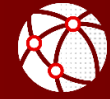

|          | Сайт Vodafone                                   | My Vodafone              |                                                    | Українська м<br>Мій номер |
|----------|-------------------------------------------------|--------------------------|----------------------------------------------------|---------------------------|
| ۶۹<br>آن | Корпоративні номери<br>) Історія операцій       |                          |                                                    | Підключити бандл          |
|          | Нове підключення                                | Як працює послуга «Бан   | ідли для інтернету»                                | ~                         |
| ^ 0      | Послуги для IoT номерів<br>Бандли для інтернету | Використано по бандлам   | Історія операцій                                   |                           |
|          | Моніторинг геозони                              | Особовий рахунок         | Введіть особовий рахунок                           | - Знайти                  |
| 20       | місцезнаходження<br>АРІ-Менеджер                | Особовий рахунок         | Використано Назва бандлу                           |                           |
| Ø        | Групи номерів                                   |                          | Скільки використано ③                              |                           |
|          | Поповнення                                      |                          | Скільки використано 🐵                              |                           |
| $\cap$   | Особистия кабинет                               |                          | Скільки використано (1)<br>Скільки використано (1) |                           |
|          |                                                 |                          | Скільки використано 🐵                              | Ø                         |
|          | Cайт Vodafone                                   | My Vodafone<br>Kpok: 1/4 |                                                    |                           |
|          | 0                                               | Обері                    | іть бандл                                          | ×                         |
|          |                                                 |                          | Бандл для інтернету 5 ГБ                           | ~                         |

😫 Вартість на місяць

(46) Мобільний інтернет

Бандл для інтернету 10 ГБ

Бандл для інтернету 20 ГБ

○ Бандл для інтернету 50 ГБ

Послугою можуть користуватися всі ІоТ номери, які знаходяться на особовому рахунку (окрім номерів у пакеті ІоТ

Послуга автоматично продовжується щомісяця до самостійного відключе

🛗 Термін дії

Unlim)

700 грн

Місяць

5 ГБ

 $\sim$ 

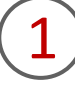

Для підключення послуги вам необхідно перейти в розділ «Послуги для IoT номерів», підрозділ «Бандли для IoT номерів» та натиснути на кнопку «Підключити бандл».

2

Обрати доступний бандл зі списку. У кінці кожного рядка ви можете натиснути на стрілку та побачити інформацію про ціну й опис послуги.

#### 1. Створення заявок на підключення бандлів

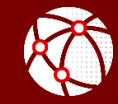

| 0                                                                                                    | Коле 2/4<br>Оберіть особові рахунки для підключення бандлів                                                                                                    | ×        |
|----------------------------------------------------------------------------------------------------|----------------------------------------------------------------------------------------------------|----------|
|                                                                                                    | На кожен обраний особовий рахунок буде підключено попередньо обраний бандл.<br>Послугою зможуть користуватися <b>тільки ІоТ номери</b> , які знаходяться на особовому рахунку.                                                                                                    |          |
|                                                                                                    | Як працює по<br>номери будуть перенесені на новий особовому рахунку будуть також голосові номери, то для опрацювання заявки, гол                                                                                                    | осові    |
|                                                                                                    | Використано по                                                                                                    | uine.    |
|                                                                                                    | Особовнії разунок                                                                                                    |          |
|                                                                                                    | Особовий рахумок Тип номерів                                                                                                    |          |
|                                                                                                    | Особовнё разучен                                                                                                    |          |
|                                                                                                    | Голосові номери Голосові номери будуть перенесені на новий окремній особовній рі                                                                                                    | хунок.   |
|                                                                                                    |                                                                                                    |          |
|                                                                                                    | 2014 2023 4024                                                                                                    |          |
|                                                                                                    | 2004 000 C 2004 000                                                                                                    |          |
|                                                                                                    | 200 DEC DEC DECEMBER OF THE OWNER OF THE OWNER OWNER OF THE OWNER OWNER OWNE                                                                                                    |          |
|                                                                                                    | Назад                                                                                                    | ni       |
| Calif Voctorie                                                                                                    | Назад Де<br>Му Vodufore:<br>Крок: 3/4<br>Вкажіть канал інформування                                                                                                    | ni<br>C  |
| Сліт Уссібит<br>О<br>Рас Корлоративні номери                                                                                                    | Назад Да<br>Му Yeddfore:<br>Крок 3/4<br>Вкажіть канал інформування                                                                                                    | ni<br>C  |
| Сант Vodatore<br>Сант Vodatore<br>Ф. Корпоративні номери<br>О Історія операцій                                                                                                    | Назад Да<br>Му Vodadone<br>Крок 3/4<br>Вкажіть канал інформування<br>() Ви отримаєте сповіщення після того, як заявка буде опрацьована.                                                                                                    | ni<br>C  |
| ССН Хорлоративні номери<br>Сторія операцій<br>Корпоративні номери<br>Сторія операцій<br>Аг                                                                                                    | Назад Да<br>Му Vedafone<br>Крок 3/4<br>Вкажіть канал інформування<br>1 Ви отримаєте сповіщення після того, як заявка буде опрацьована.                                                                                                    | ni<br>;  |
| Сант Voduslane<br>Сант Voduslane<br>Солородативні комери<br>Солородативні комери<br>Солородативні комери<br>Солородативні комерия<br>Солородативні комерия<br>Солородативні комерия                                                                                                    | Назад Да<br>Му Vodalone<br>Крок 3/4<br>Вкажіть канал інформування<br>() Ви отримаете сповіщення після того, як заявка буде опрацьована.<br>Як працює по<br>Використано по                                                                                                    | ni<br>;  |
| ССПЛОСИЛО<br>СОС<br>Корпоративні номери<br>Сострія операцій<br>Сострія операцій<br>Сострія оп | Назад Да<br>Му Vodatione: Крок 3/4<br>Вкажіть канал інформування<br>і Ви отримаєте сповіщення після того, як заявка буде опрацьована.<br>Як працює по<br>Використано по<br>Особовняї разуноя                                                                                                    | ni<br>   |
| Сайт Услабони<br>Сайт Услабони<br>Солоративні номери<br>Солоративні номери<br>Солоративні номери<br>Послуги для Іот номерія<br>Вандли для Іот номерія<br>Вандли для Іотернету<br>Моніторинг геозони                                                                                                    | Назад Из<br>Му Vodd/ove<br>Му Vodd/ove<br>Му Vodd/ove<br>Му Vodd/ove<br>Му Vodd/ove<br>Му Vodd/ove<br>Му Vodd/ove<br>Му Vodd/ove<br>Му Vodd/ove<br>Му Vodd/ove<br>Му Vodd/ove<br>Му Vodd/ove<br>Му Vodd/ove<br>Му Vodd/ove<br>Му Изад<br>Му Vodd/ove<br>Му Изад<br>Му Изад<br>Му Изад<br>Му Ормування<br>Му Прациос по<br>Використано по<br>Особовий разучее                                                                                                    | ni       |
| ССЛ Корлоративні номери<br>Корпоративні номери<br>С історія операцій<br>К Нове підключення<br>Послуги для ІоТ номерія<br>Бандли для ізтернету<br>Моніторинг геозони<br>моніторинг реозони<br>Моніторинг возони                                                                                                    | Назад Да<br>Му Vodatione<br>Крок 3/4<br>Вкажіть канал інформування<br>і Ви отримаєте сповіщення після того, як заявка буде опрацьована.<br>Як працює по<br>Використано по<br>Особовий разунок                                                                                                    | ni       |
| Сил Vorakere<br>Корпоративні номерн<br>С історія операцій<br>Послуги для ІоТ номерія<br>Бандля для інтернету<br>Моніторниг геозони<br>Моніторниг геозони<br>Моніторниг геозони<br>Моніторниг геозони                                                                                                    | Назад Из<br>Му Vodd/ose<br>Му Vodd/ose<br>Му Vodd | ni<br>)  |
| Ссла Volodeni<br>Корпоративні номери<br>С Історія операцій<br>Каторія операцій<br>Поспуск для Іот номерія<br>Бандли для інтернету<br>Моніторниг геозони<br>Моніторниг геозони<br>Моніторниг відсезнаходження<br>З АРІ-Менеджер<br>Групк номерія<br>Поповнёння                                                                                                    | Назад Из<br>Му Vodatione<br>Крок 3/4<br>Вкажіть канал інформування<br>і Ви отримаєте сповіщення після того, як заявка буде опрацьована.<br>Як працює по<br>Використано по<br>Особовині разунок                                                                                                    | ni<br>;; |
| Сон Холикон<br>Корпоративні номери<br>СКарпоративні номери<br>Скарія операцій<br>Нове підключення<br>Послуги для Іот номерія<br>Бандли для Інтернету<br>Моніторниг геозони<br>Моніторниг геозони<br>Моніторниг салана<br>АРІ-Менеджер<br>Сруги номерія                                                                                                    | Назад Из<br>Му Yooddoox<br>Мурик 3/4<br>Вкажіть канал інформування<br>По отримаєте сповіщення після того, як заявка буде опрацьована.<br>Як працює по<br>Використано по<br>Особовий разунок                                                                                                    | ni<br>;  |
| Сийт Уодибон<br>Корпоративні номерн<br>Спорія операцій<br>Поспутк для ІоТ номерія<br>Бандли для ІоТ номерія<br>Бандли для ІоТ номерія<br>Бандли для інтернету<br>Моніторинг<br>місцезнаходняєння<br>Д АРИ-Менеджер<br>Поповнення<br>Особнстий кабінет                                                                                                    | Назад И<br>Му Voldovec<br>Крок 3/4<br>Вкажіть канал інформування<br>Як працює по<br>Використано по<br>Особовий разунос<br>Сообовий разунос                                                                                                    | ni<br>;; |

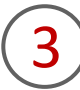

Обрати особові рахунки, на які підключаються бандли. Відмітивши необхідні для підключення особові рахунки, ви зможете побачити, які типи номерів підключені до нього (лише IoT або IoT та голосові). Підключення бандлу до особового рахунку, на якому знаходяться лише голосові номери, неможливо.

За необхідності ви можете скористатися пошуком особового рахунку, ввівши його номер у поле пошуку.

Вказати канал інформування. Ви можете додати або номер телефону, або електронну пошту, або два варіанти, на які необхідно отримати сповіщення після того, як заявка буде опрацьована.

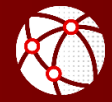

| Сайт Vadafone | My Vodafone      | <sub>Крок 4/4</sub><br>Перевірка да  | них                              |                                                                         | ×            |
|---------------|------------------|--------------------------------------|----------------------------------|-------------------------------------------------------------------------|--------------|
|               |                  | Деталі                               |                                  |                                                                         |              |
|               | Як працює по     | Тип операції:<br>Назва бандлу:       | Підключенн<br>Бандл для ін       | я бандлу<br>гтернету 5 ГБ                                               |              |
|               | Використано по ( | Канал інформуванн                    | ня: SMS на номе                  | ıp:                                                                     |              |
|               | Особовий рахунон | Особові рахунк<br>Обрано рахунків: 1 | и для додаван                    | ня бандлів                                                              |              |
|               | Особовий рахунок | Особовий<br>рахунок                  | Тип номерів                      |                                                                         | Бандл        |
|               | 2010/101         |                                      | ІоТ номери<br>Голосові<br>номери | Голосові номери будуть перенесені на новий окремий особовий<br>рахунок. | 5 ГБ/700 грн |
|               |                  |                                      |                                  |                                                                         |              |
|               | 2004.0030.004    |                                      |                                  |                                                                         |              |
|               | 2012/02/000      |                                      |                                  |                                                                         |              |
|               | 2010-2012 2000   |                                      |                                  | Назад                                                                   | Підтвердити  |

Перевірити дані та підтвердити заявку, натиснувши на кнопку «Підтвердити».

Заявка на підключення послуги буде опрацьована протягом 2 робочих днів. Після обробки заявки ви отримаєте SMS та/або нотифікацію на електронну пошту (в залежності від каналу, який ви обрали).

5

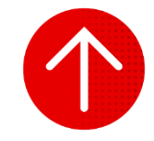

#### 2. Перегляд залишків МБ інтернету за бандлами

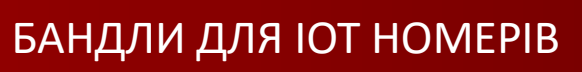

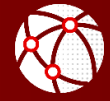

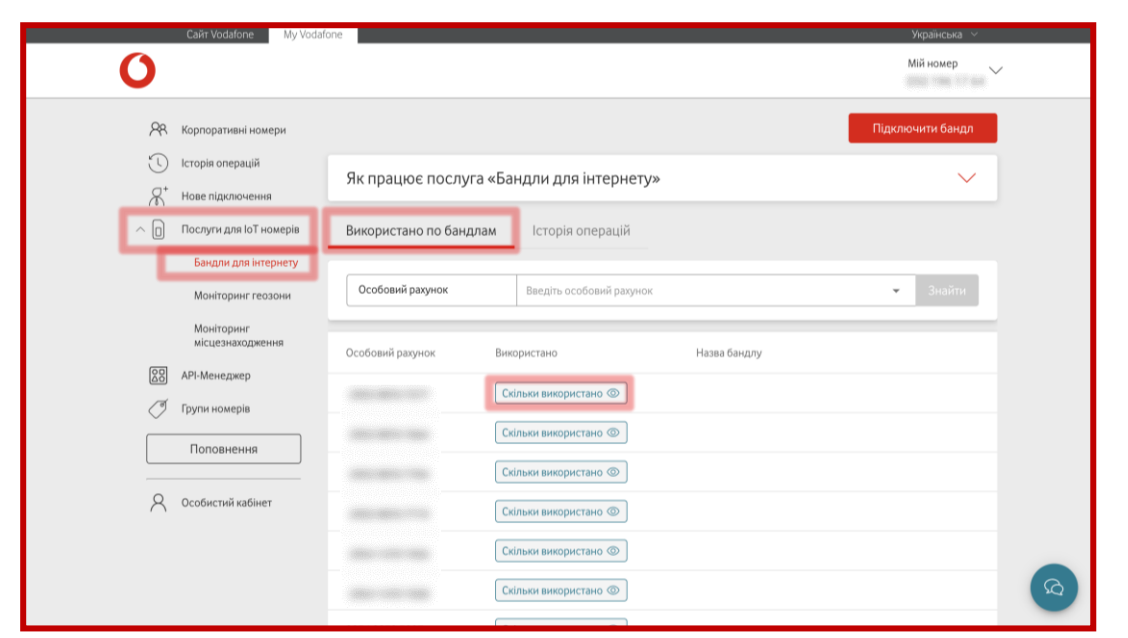

|         | Сайт Vodafone My Vodafo                    | one                  |                          |                          | Українська 🗡     |          |
|---------|--------------------------------------------|----------------------|--------------------------|--------------------------|------------------|----------|
| 0       |                                            |                      |                          |                          | Мій номер 🗸 🗸    |          |
| R       | Корпоративні номери                        |                      |                          |                          | Підключити бандл |          |
| °<br>A⁺ | Історія операцій<br>Нове підключення       | Як працює послуга    | а «Бандли для інтернету» |                          | $\sim$           |          |
|         | Послуги для ІоТ номерів                    | Використано по бандл | ам Історія операцій      |                          |                  |          |
|         | Бандли для інтернету<br>Моніторинг геозони | Особовий рахунок     | Введіть особовий рахунок |                          | 🕶 Знайти         |          |
|         | Моніторинг<br>місцезнаходження             | Особовий рахунок     | Використано              | Назва бандлу             |                  |          |
| 88      | АРІ-Менеджер<br>Групи номерів              |                      | 0.03 ГБ з 5.00 ГБ        | Бандл для інтернету 5 ГБ | ١                |          |
|         | Поповнення                                 |                      | Скільки використано 👁    |                          |                  |          |
| 8       | Особистий кабінет                          |                      | Скільки використано 👁    |                          |                  |          |
|         |                                            |                      | Скільки використано 💿    |                          |                  |          |
|         |                                            |                      | Скільки використано      |                          |                  | <b>D</b> |
|         |                                            |                      |                          |                          |                  |          |

(1)

Для перегляду залишків за активними бандлами вам необіхідно перейти в розділ «Послуги для ІоТ номерів», підрозділ «Бандли для ІоТ номерів» та обрати «Використано за бандлами».

Після переходу на сторінку ви зможете побачити в таблиці всі особові рахунки і кнопку «Скільки використано» навпроти кожного особового рахунку.

Ви можете здійснити пошук підключених бандлів за особовим рахунком, натиснувши на стрілочку в правій частині блоку пошуку, де будуть відображені всі ваші особові рахунки.

Натиснувши на кнопку «Скільки використано», ви зможете побачити, скільки інтернету було використано та скільки ще доступно у відповідному бандлі.

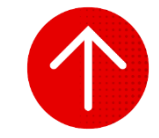

## 3. Створення заявок на відключення бандлів

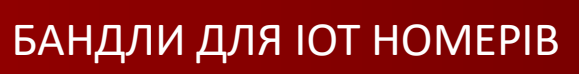

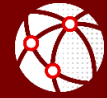

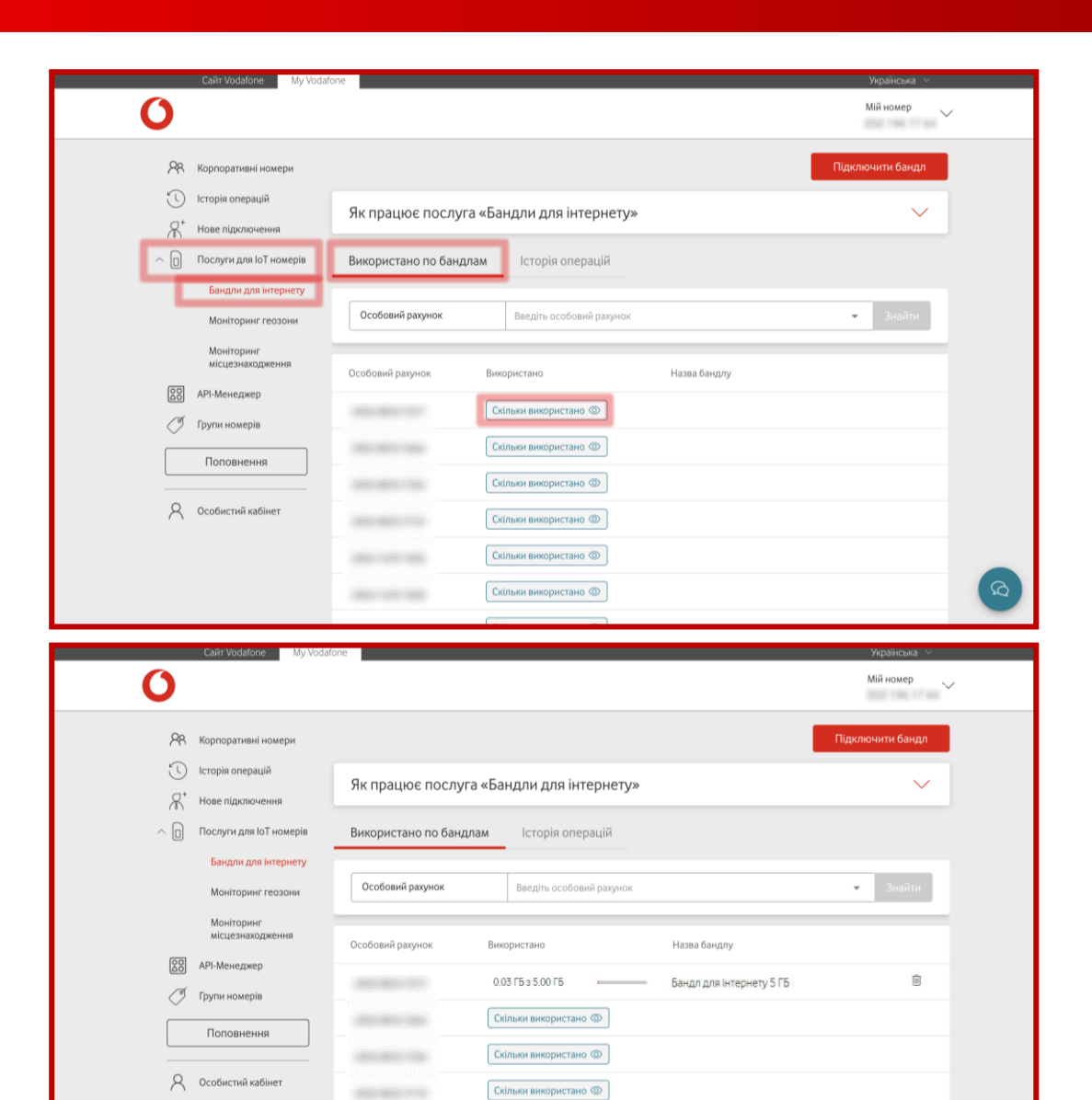

Скільки використано 
Скільки використано

-----

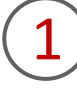

Для відключення послуги вам необіхідно перейти в розділ «Послуги для ІоТ номерів», підрозділ «Бандли для ІоТ номерів» та обрати «Використано за бандлами».

2

Обрати особовий рахунок, з якого необхідно видалити бандл, та натиснути на кошик («Видалення»).

#### 3. Створення заявок на відключення бандлів

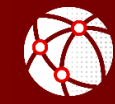

| Calit Vodafone | му Veckore<br>Вкажіть канал інформування                               | ×           |
|----------------|------------------------------------------------------------------------|-------------|
|                | Як працює па<br>Використано по<br>Особовий разуни                      | Aani        |
| Calif Vodafone | My Vodatone<br>Перевірка даних                                         | ×           |
|                | Як працює по<br>Використано по<br>Особовий разуної<br>Особовий разуної |             |
|                | Назад                                                                  | Підтвердити |

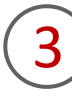

Вказати канал інформування. Ви можете додати або номер телефону, або електронну пошту, або два варіанти, на які необхідно отримати сповіщення після того, як заявка буде опрацьована

Перевірити дані та підтвердити заявку, натиснувши на кнопку «Підтвердити».

Заявка на відключення послуги буде опрацьована протягом 2 робочих днів. Після обробки заявки ви отримаєте SMS та/або нотифікацію на електронну пошту (в залежності від каналу, який ви обрали).

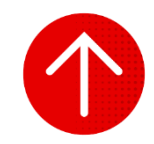

## 4. Перегляд історії операцій за бандлами

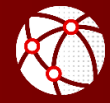

|                                                               | 0                                                                                                    |                                                                                                    |                                                                                                    |                  |                      | Мій номер 🗸 🗸                          |              |
|---------------------------------------------------------------|----------------------------------------------------------------------------------------------------|----------------------------------------------------------------------------------------------------|----------------------------------------------------------------------------------------------------|------------------|----------------------|----------------------------------------|--------------|
| 28                                                            | Корпоративні номери                                                                                                    |                                                                                                    |                                                                                                    |                  |                      | Підключити                             | бандл        |
| ©<br>&                                                        | Історія операцій<br>Нове підключення                                                                                                    | Як працює послуга «Б                                                                                                    | андли для інтернету»                                                                                                    |                  |                      |                                        | $\checkmark$ |
| ٥                                                             | Послуги для юТ номерів                                                                                                    | Використано по бандлам                                                                                                    | Історія операцій                                                                                                    |                  |                      |                                        |              |
| Ľ                                                             | Бандли для інтернету<br>Моніторинг геозони                                                                                                    | Особовий рахунок                                                                                                    | • Введіть особовий рахунок                                                                                                   |                  |                      | Очистити 🔕 3                           | найти        |
| _                                                             | Моніторинг<br>місцезнаходження                                                                                                    | Особові рахунки                                                                                                    | Тип операції                                                                                                    | Дата             | Логін адміністратора | Статус                                 |              |
| 0                                                             | АРІ-Менеджер<br>Групи номерів                                                                                                    | +1                                                                                                    | Підключення<br>Бандл для інтернету 5 ГБ                                                                                      | 02.10.2023 15:23 |                      | Виконано                               | >            |
|                                                               | Поповнення                                                                                                    | +2                                                                                                    | Підключення<br>Бандл для інтернету 5 ГБ                                                                                      | 27.09.2023 12:47 |                      | Виконано                               | >            |
| 8                                                             | Особистий кабінет                                                                                                    |                                                                                                    | Відключення<br>Бандл для інтернету 5 ГБ                                                                                      | 22.09.2023 13:58 |                      | Виконано                               | >            |
|                                                               |                                                                                                    |                                                                                                    |                                                                                                    |                  |                      |                                        |              |
|                                                               | Сайт Vodafor                                                                                                    | ne My Vodafone                                                                                                    | Підключення<br>Бандл для інтернету 10 ГБ                                                                                     | 22.09.2023 09:09 | Sec. and             | Виконано<br>Українська м               | 8            |
|                                                               | Caŭr Vodafor                                                                                                    | ne My Vodafone                                                                                                    | Підключення<br>Бандл для інтернету 10 ГБ                                                                                     | 22.09.2023 09:09 | -                    | Виконано<br>Українська  <<br>Мій номер | <b>b</b>     |
| <u>م</u>                                                      | Сайт Vodafor<br>О<br>Корпоративні номери                                                                                                    | ne My Vodafone<br>Tun onepauji:<br>Hasaa бандлу:                                                                                                    | Підключення<br>Бандл для інтернету 10 ГБ<br>Підключення бандлу<br>Бандл для інтернету 5 ГБ                                   | 22.09.2023 09:09 |                      | Виконано<br>Українська  ×<br>Мій номер | <b>A</b>     |
| × ()                                                          | Сайт Vodafor<br>О<br>Корпоративні номери<br>Історія операцій                                                                                                    | те Му Vodafone<br>Тип операції:<br>Назва бандлу:<br>Канал інформування:<br>Лакт                                                                        | Підключення<br>Бандлі для інтернету 10 ГБ<br>Підключення бандлу<br>Бандлі інтернету 5 ГБ<br>02 10 2023 15:23                 | 22.09.2023 09:09 |                      | Виконано<br>Українська  <<br>Мій номер |              |
| × Ū ×                                                         | Сайт Vodafor<br>С<br>Корпоративні номери<br>Історія операцій<br>Нове підключення                                                                                                    | е Му Vodafone<br>Тип операції:<br>Назва бандлу:<br>Канал інформування:<br>Дага:<br>Логін адміністратора:                                               | Підключення<br>Бандлі для інтернету 10 ГБ<br>Підключення бандлу<br>Бандлі для інтернету 5 ГБ<br>02.10.2023 15:23             | 22.09.2023 09:09 |                      | Виконано<br>Українська  <<br>Мій номер |              |
| × €                                                           | Сайт Vodafor<br>Солоративні номери<br>Історія операцій<br>Нове підключення<br>Послуги для ІоТ номерів                                                                                                    | и Му Vodafone<br>Тип операції:<br>Назва бандлу:<br>Каналі інформування:<br>Дата:<br>Логін адміністратора:<br>Статус:<br>Коментар:                      | Підключення<br>Бандл для інтернету 10 ГБ<br>Підключення бандлу<br>Бандл для інтернету 5 ГБ<br>02.10.2023 15:23<br>Виконано   | 22.09.2023 09:09 |                      | Виконано<br>Українська  ×<br>Мій номер |              |
| × () →                                                        | Сайт Vodafor<br>Особративні номери<br>Історія операцій<br>Нове підключення<br>Послуги для юТ номерів<br>Бандля для інтернету                                                                                                    | е Му Vodafone<br>Гип операції:<br>Назна бандлу:<br>Канал Інформування:<br>Дага:<br>Логія адміністратора:<br>Статус:<br>Коментар:                       | Підключення<br>Бандл для інтернету 10 ГБ<br>Підключення бандлу<br>Бандл для інтернету 5 ГБ<br>0.2.10.2023 15:23<br>Виконано  | 22.09.2023 09:09 |                      | Виконано<br>Українська  <<br>Мій номер | 8            |
| × € ₹                                                         | Сайт Vodafor<br>Корпоративні номери<br>Історія операцій<br>Нове підключення<br>Послуги для ІоТ номерія<br>Бандля для інтернету<br>Моніторниг геозони                                                                              | те Му Vodafone<br>Тип операції:<br>Назва бандлу:<br>Канал інформування:<br>Дата:<br>Логін адміністратора:<br>Статус:<br>Коментар:<br>Особовнії Ракунок | Підключення<br>Бандлідля інтернету 10 ГБ<br>Підключення бандлу<br>Бандлідля інтернету 5 ГБ<br>02.10.2023 15:23<br>Виконано   | 22.09.2023 09:09 |                      | Виконано<br>Українська  <<br>Мій номер | 8            |
| ペ<br>い<br>え<br>し                                              | Сайт Vodator<br>Солоративні номери<br>Історія операцій<br>Нове підключення<br>Послуги для ІоТ номерія<br>Бандли для Інтернету<br>Моніторинг геозони<br>Моніторинг                                                                 | е Му Vodafone<br>Тип операції:<br>Назав бандлу:<br>Канап Інформування:<br>Дата:<br>Логін адміністратора:<br>Статус:<br>Коментар:<br>Коментар:          | Підключення<br>Бандлі для інтернету 10 ГБ<br>Підключення бандлу<br>Бандлі інтернету 5 ГБ<br>02.10.2023 15:23<br>Виконано     | 22.09.2023 09:09 |                      | Виконано<br>Українська У               |              |
| × () →                                                        | Сайт Vodafor<br>Солоративні номери<br>Історія операцій<br>Нове підключення<br>Послуги для ІоТ номерів<br>Бандли для Інтернету<br>Моніторинг геозони<br>Моніторинг вісцезнаходження<br>АРІ-Менеджер                                | и Му Vodafone<br>Тип операції:<br>Назва бандлу:<br>Каналі інформування:<br>Дага:<br>Логін адміністратора:<br>Статус:<br>Коментар:                      | Підключення<br>Бандл для інтернету 10 ГБ<br>Підключення бандлу<br>Бандл для інтернету 5 ГБ<br>02.10.2023 15:23<br>Виконано   | 22.09.2023 09:09 |                      | Виконано<br>Украиська У                |              |
|                                                               | Сайт Vodafor<br>Корпоративні номери<br>Історія операцій<br>Нове підключення<br>Послуги для іоТ номерія<br>Бандля для інтернету<br>Моніторинг геозони<br>Моніторинг вісцезнаходження<br>АРІ-Менеджер<br>Групи номерів              | е Му Vodafone<br>Пип операції:<br>Назав банцлу:<br>Канал Інформування:<br>Дата<br>Логін адміністратора:<br>Сталус:<br>Коментар:                        | Підилючення<br>Бандлі для інтернету 10 ГБ<br>Підилючення бандлу<br>Бандлі для інтернету 5 ГБ<br>02.10.2023 15:23<br>Виконано | 22.09.2023 09:09 |                      | Виконано                               |              |
| ネ<br>()<br>()<br>()<br>()<br>()<br>()<br>()<br>()<br>()<br>() | Сайт Vodafor<br>Корпоративні номери<br>Історія операцій<br>Нове підключення<br>Послуги для ІоТ номерів<br>Бандли для Інтернету<br>Моніторинг геозони<br>Моніторинг сеозони<br>Моніторинг сеозони<br>АРІ-Менеджер<br>Групи номерів | е Му Vodafone<br>Тип операції:<br>Назав бандлу:<br>Каналі Інформування:<br>Дата:<br>Логін адміністратора:<br>Статус:<br>Коментар:<br>Особовнії Разунок | Підключення<br>Бандлі для інтернету 10 ГБ<br>Підключення бандлу<br>Бандлі для інтернету 5 ГБ<br>02.10.2023 15:23<br>Виконано | 22.09.2023 09:09 |                      | Виконано<br>Мій номер                  |              |

Google Play AppGallery

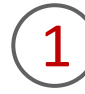

Для перегляду історії операцій за бандлами вам необхідно перейти в розділ «Послуги для ІоТ номерів», підрозділ «Бандли для ІоТ номерів» та обрати вкладку «Історія операцій».

Ви можете здійснити пошук операцій за статусом (виконано, відхилено), особовим рахунком, логіном адміністратора.

2

Щоб переглянути детальну інформацію про операцію, потрібно натиснути на неї.

Після цього ви отримаєте інформацію про тип операції, дату, бажану дату виконання (якщо було вказано при формуванні заявки), назву бандлу, канал інформування, статус, коментар від експерта, особові рахунки, на які здійснювалося підключення або відключення послуги, та підключені бандли - їх обсяг і вартість.

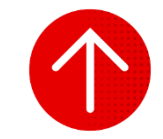

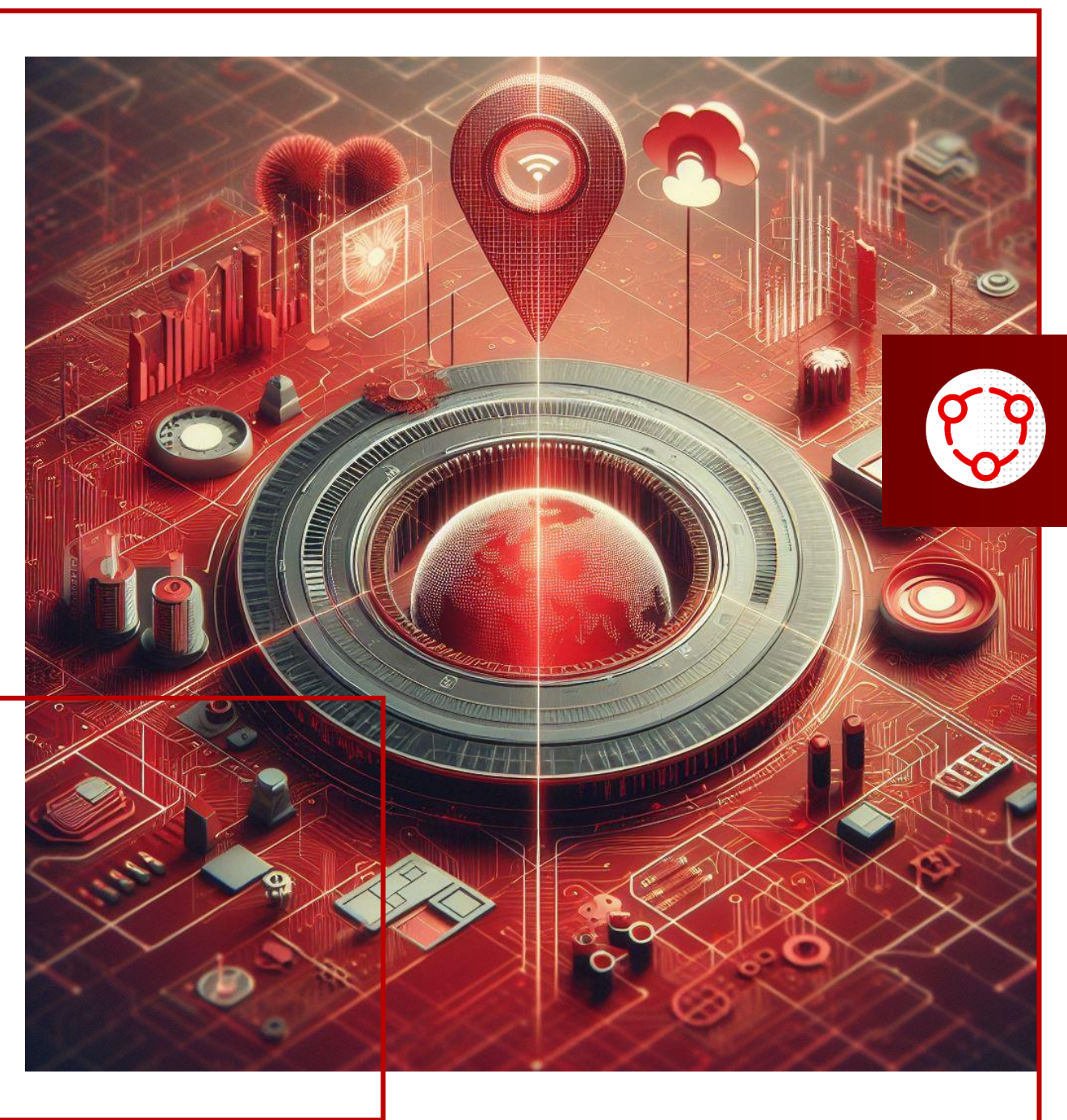

# МОНІТОРИНГ ГЕОЗОНИ

- У цьому розділі ви детальніше дізнаєтесь про:
- 1. Створення заявок на підключення послуги
- 2. Перегляд інформації про операцію зі статусом номера
- 3. Редагування параметрів підключеної послуги
- 4. Відключення послуги

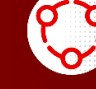

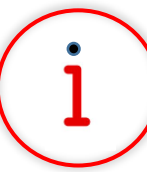

Які основні завдання можна вирішити за допомогою цього функціоналу?

«Моніторинг геозони» – сервіс, доступний лише в Му Vodafone IoT, який дозволяє встановити на карті геозону з певним радіусом, де має знаходитися ваша IоТ SIM-картка. Коли SIM-картка виходить за межі дозволеної зони або повертається в заданий радіус, ви отримуєте сповіщення.

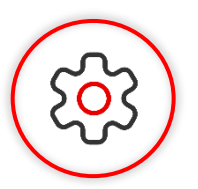

#### Основна перевага функціоналу

Встановлюйте безпечні зони для SIM-карток, отримуйте сповіщення про їх переміщення, і таким чином віддалено контролюйте місцезнаходження пристроїв. Це покращить оперативність реакції на проблеми та підвищить рівень безпеки активів бізнесу.

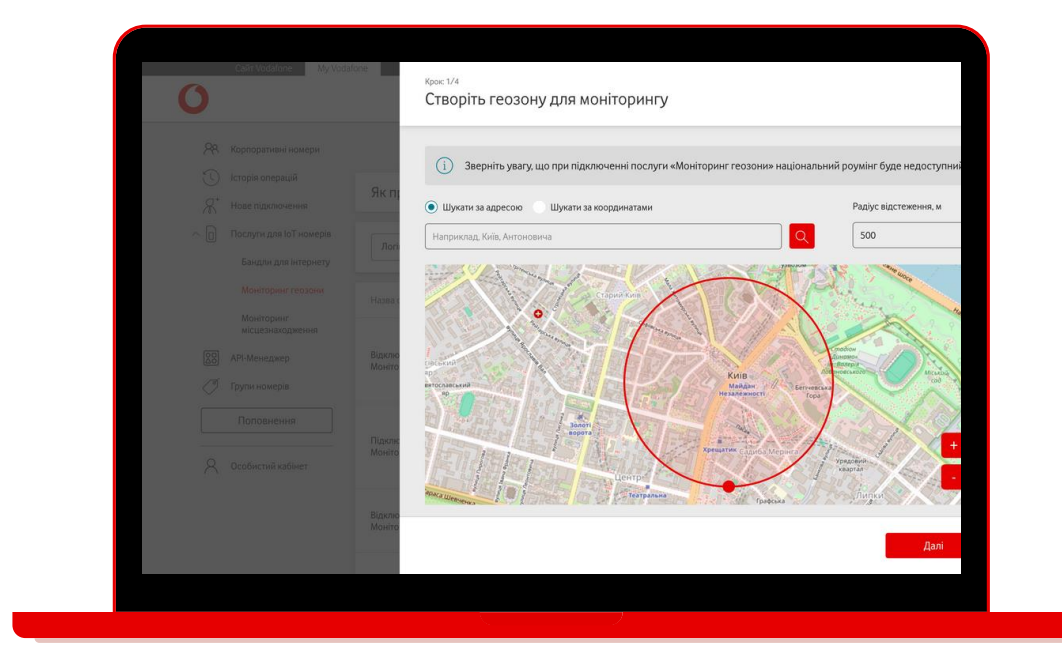

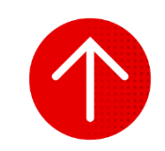

### 1. Створення заявок на підключення послуги

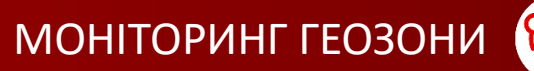

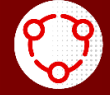

|            | Сайт Vodafone                                                   | My Vodafone                               |                                                                |                  |                      | Українська 🗸          |         |
|------------|-----------------------------------------------------------------|-------------------------------------------|----------------------------------------------------------------|------------------|----------------------|-----------------------|---------|
|            | 0                                                               |                                           |                                                                |                  |                      | Мій номер             | /       |
| <b>P</b> 8 | Корпоративні номери                                             |                                           |                                                                |                  |                      | Підключити            | послугу |
| U          | Історія операцій                                                | Як працює послуга                         | «Моніторинг гео                                                | зони»            |                      |                       | $\sim$  |
| A.         | Нове підключення                                                |                                           |                                                                |                  |                      |                       |         |
|            | Бандли для інтернету                                            | Логін адміністратора                      |                                                                |                  |                      | Очистити 🛞            | Знайти  |
|            | Моніторинг геозони                                              | Назва операції                            | Ідентифікатор                                                  | Дата             | Логін адміністратора | Статус                |         |
| 20         | Моніторинг<br>місцезнаходження<br>АРІ-Менеджер<br>Групи номерів | Відключення послуги<br>Моніторинг геозони | 050-055-99-76<br>050-056-43-01<br>050-057-40-92<br>195 compile | 22.07.2024 16:43 | 000-000-94 74        | Частково<br>виконаний | >       |
| <u>م</u>   | Поповнення<br>Особистий кабінет                                 | Підключення послуги<br>Моніторинг геозони | 050-055 99 76<br>050-054 45-01<br>050-057 40 92<br>198 compte  | 12.07.2024 11:41 | 000-000-04 74        | Частково<br>виконаний | >       |
|            |                                                                 | Відключення послуги<br>Моніторинг геозони | 050.245 18.45<br>050.249.47 12<br>050.271.42.50                | 12.07.2024 11:36 | 000-000-04-74        | Виконано              | 8       |
|            |                                                                 |                                           |                                                                |                  |                      |                       |         |

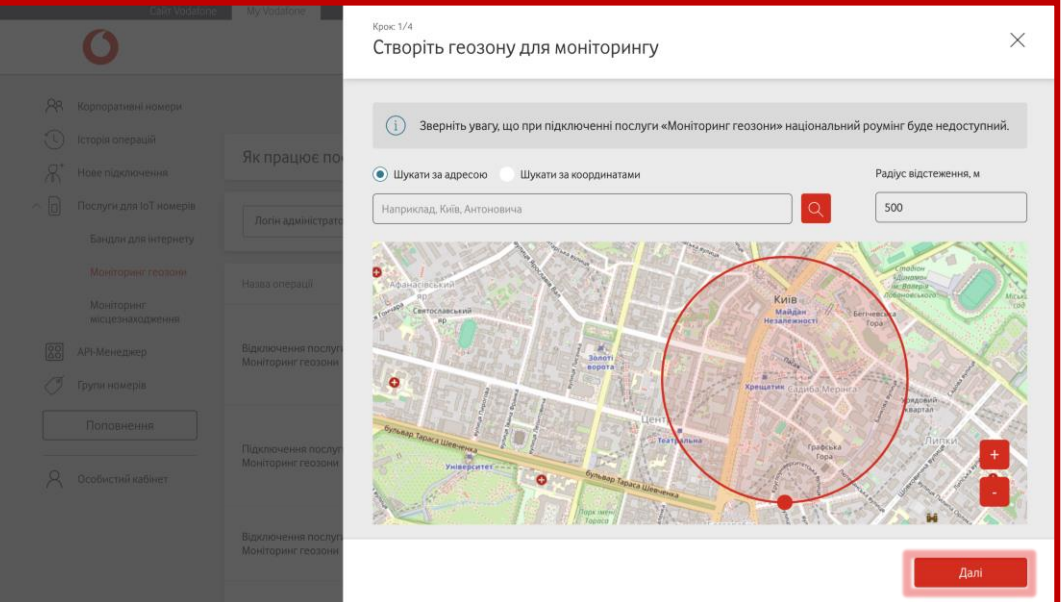

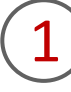

Для підключення послуги «Моніторинг геозони» вам необхідно перейти в розділ «Послуги для ІоТ-номерів», підрозділ «Моніторинг геозони» та натиснути на кнопку «Підключити послугу».

2

Позначити геозону на карті. Для цього потрібно або поставити точку на карті, або здійснити пошук за адресою (наприклад, Київ, Антоновича), або координатами (наприклад, 58.9670117, 126.2466634). Після натисніть кнопку «Далі».

#### 1. Створення заявок на підключення послуги

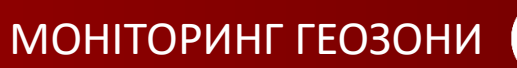

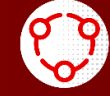

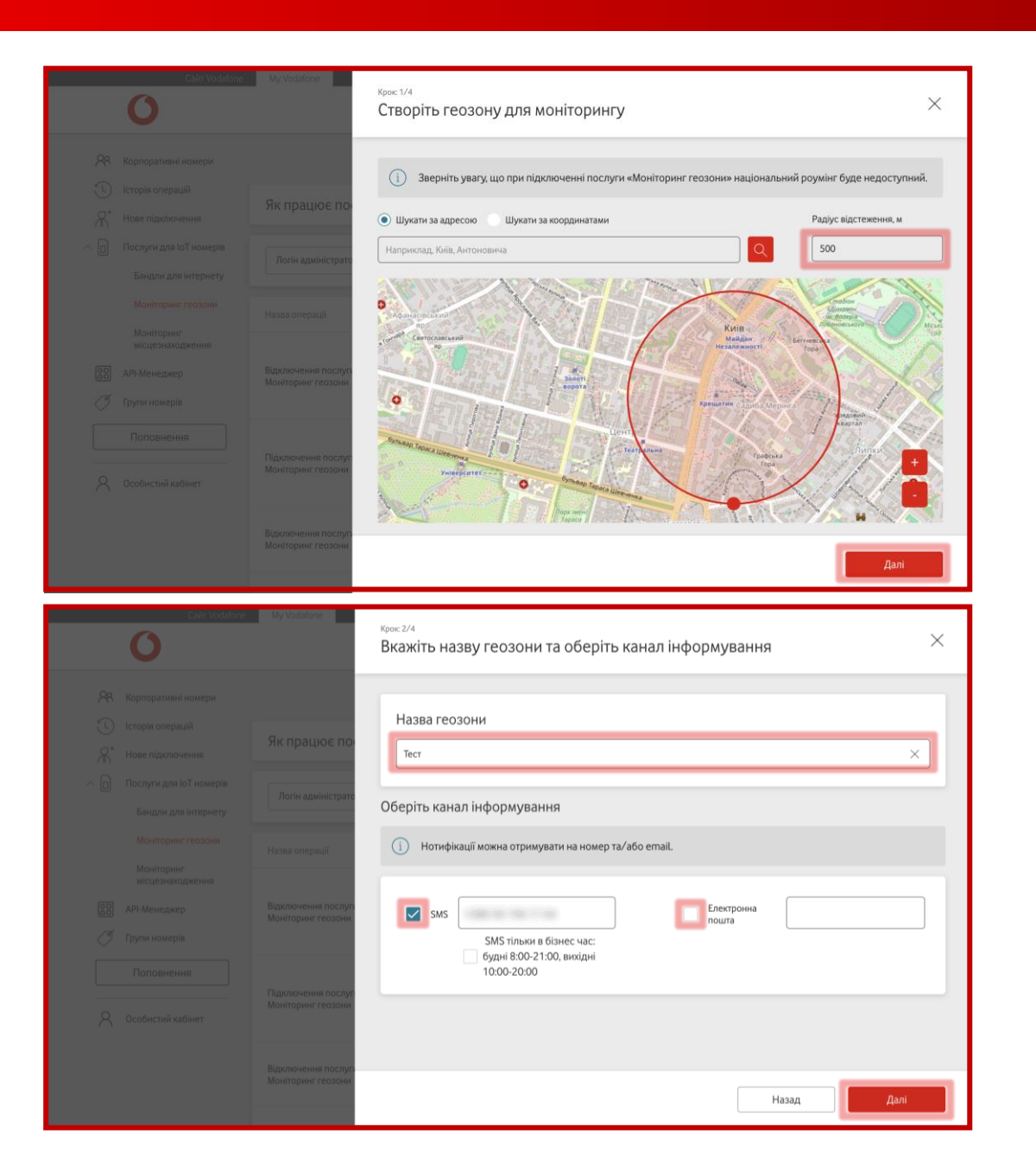

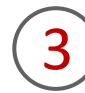

Ввести радіус відстеження (мінімальний радіус - 200 м) або намалювати коло за допомогою встановленої точки (розтягувати вверх/вниз/вправо/ вліво, при цьому змінюючи радіус зони для відстеження). Після натисніть кнопку «Далі».

| Кнопка 📒 | – допомагає збільшити карт |
|----------|----------------------------|
| Кнопка 📒 | – допомагає зменшити карт  |

Ввести назву геозони, обрати канал інформування. Ви можете обрати номер телефону та/або електронну пошту, на які необхідно отримувати нотифікації про зміну геозони. Якщо ви хочете налаштувати надходження SMS тільки в бізнес-час (будні 8:00-21:00, вихідні 10:00-20:00), натисніть на поле поряд. Після натисніть кнопку «Далі».

Важливо! Допустимі символи в назві групи: латиниця, кирилиця, цифри, пробіли, дефіси, апострофи, крапки, коми, дужки. В назві може бути 3-100 символів.

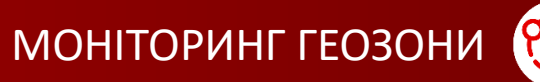

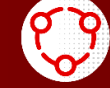

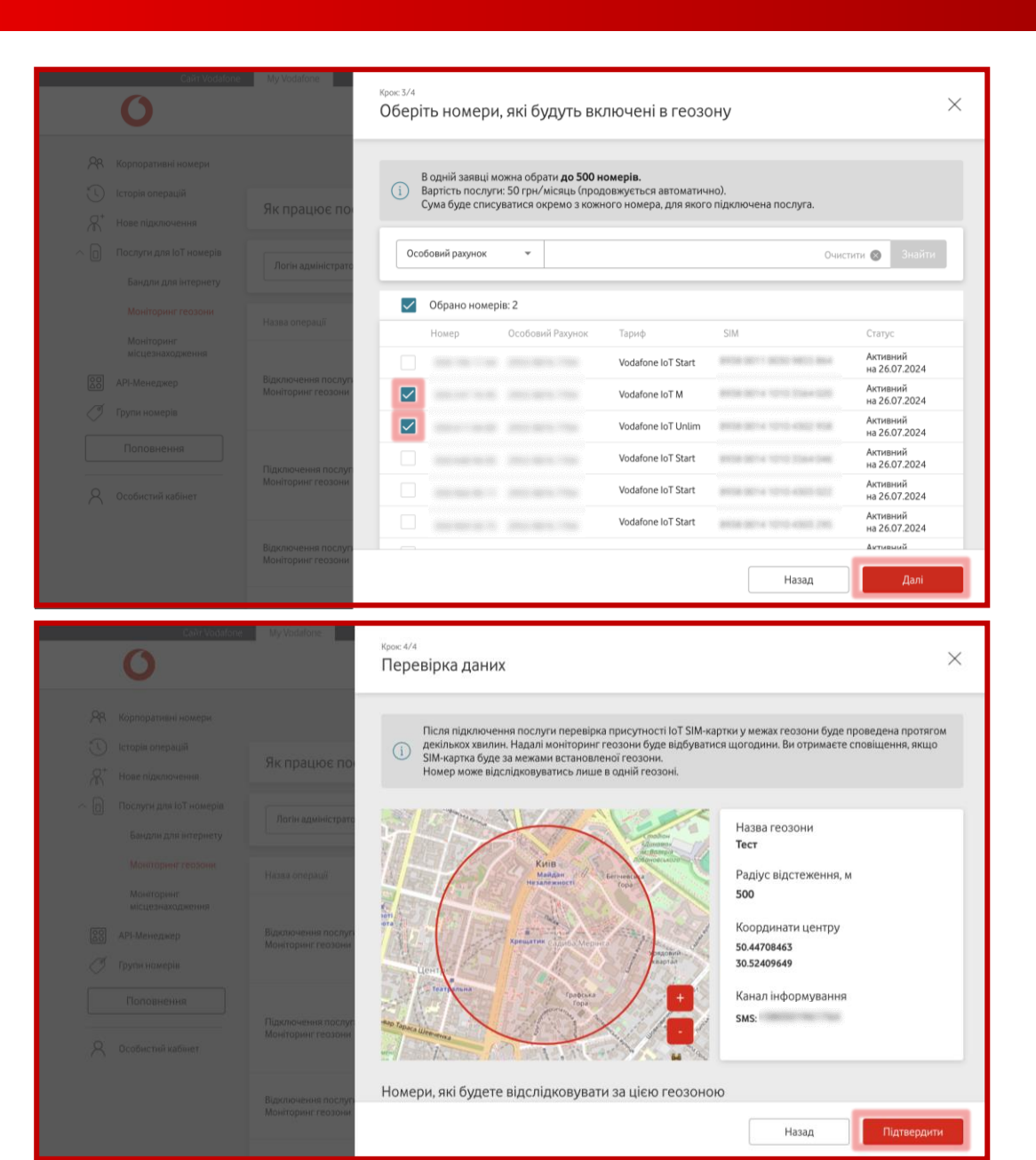

Обрати номери, які будете відстежувати за цією геозоною, та натисніть кнопку «Далі».

Важливо! В одній заявці можна обрати до 500 номерів.

У вас є можливість знайти відповідний номер за підключеним тарифом, ІоТ номером, SIM-карткою, особовим рахунком або статусом.

Перевірити дані та підтвердити заявку, натиснувши на кнопку «Підтвердити».

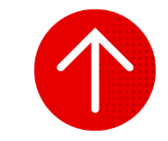

## 2. Перегляд інформації про операцію зі статусом номера

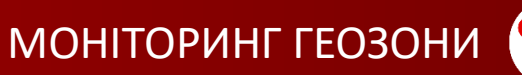

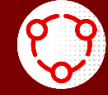

0 Мій номер -----📯 Корпоративні номери Підключити послуг (с) Історія операцій Як працює послуга «Моніторинг геозони» Я<sup>+</sup> Нове підключення Послуги для ІоТ номерів Логін адміністратора +380 Очистити 🛞 Бандли для інтернету Моніторинг геозони Назва операції Ідентифікатор Дата Погін адміністратора Статус Моніторинг місцезнаходження DEC 105 99 74 Вілключення послуги Частково виконаний 88 API-Менеджер 22.07.2024 16:43 050-057 40-12 Моніторинг геозони -14------🧷 Групи номерів Поповнення Частково виконаний Пілключення послуги 12.07.2024 11:41 050-057 40-52 Моніторинг геозон Особистий кабінет Відключення послуги 12.07.2024 11:36 252 268 67 82 Моніторинг геозон Caйт Vodafone My Vodafon 0 Мій номер **8** Корпоративні номери Послуга Моніторинг геозо Тип операції Підключення послу С Історія операцій Дата: 04.07.2024 12:48 Логін адміністратора Нове підключення 6 Послуги для ІоТ номерів Назва геозони Бандли для інтернет tret Моніторинг геозон Радіус відстеження, м моніторин 200 Координати центру 88 API-Менеджер 50.45021359 🧷 Групи номерів 30 51323891 Поповнення Канал інформування SMS Особистий кабінет Номери Назва гел Статус моніторингу Канал інформування (актуальний Немає даних Немає даниз емає дания

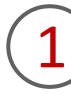

Для перегляду історії операцій і детальної інформації за послугою «Моніторинг геозони» необхідно перейти в розділ «Послуги для ІоТ номерів», а потім у підрозділ «Моніторинг геозони», після цього ви зможете побачити в таблиці всі операції, номери, на які підключена послуга, дати створення заявки, логін адміністратора та статус.

За необхідності ви можете відфільтрувати операції за статусом.

2

Щоб переглянути детальну інформацію про операцію, потрібно натиснути на неї. Після цього ви отримаєте загальну інформацію про назву послуги, тип, дату та час операції, логін адміністратора та статус, а також інформацію щодо кожного номера, на який було підключено послугу «Моніторинг геозони».

В таблиці буде відображено статус номера «в зоні», «поза зоною» або «немає даних».

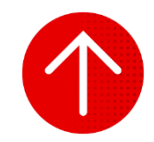

## 3. Редагування параметрів підключеної послуги

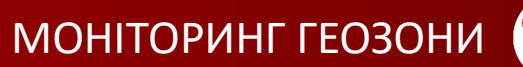

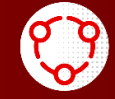

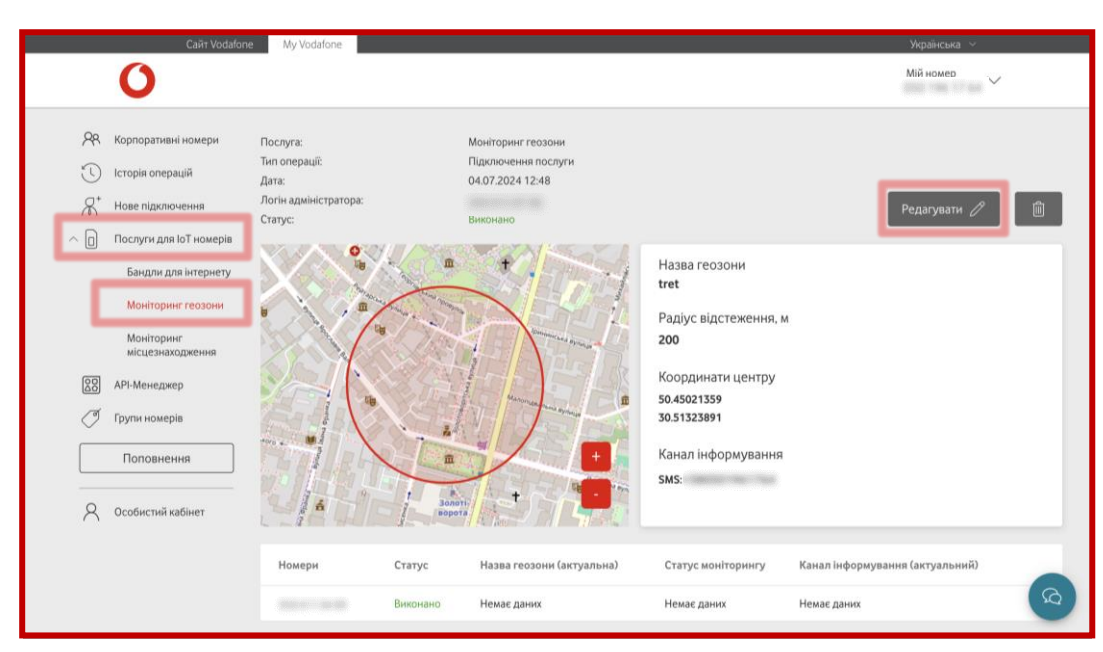

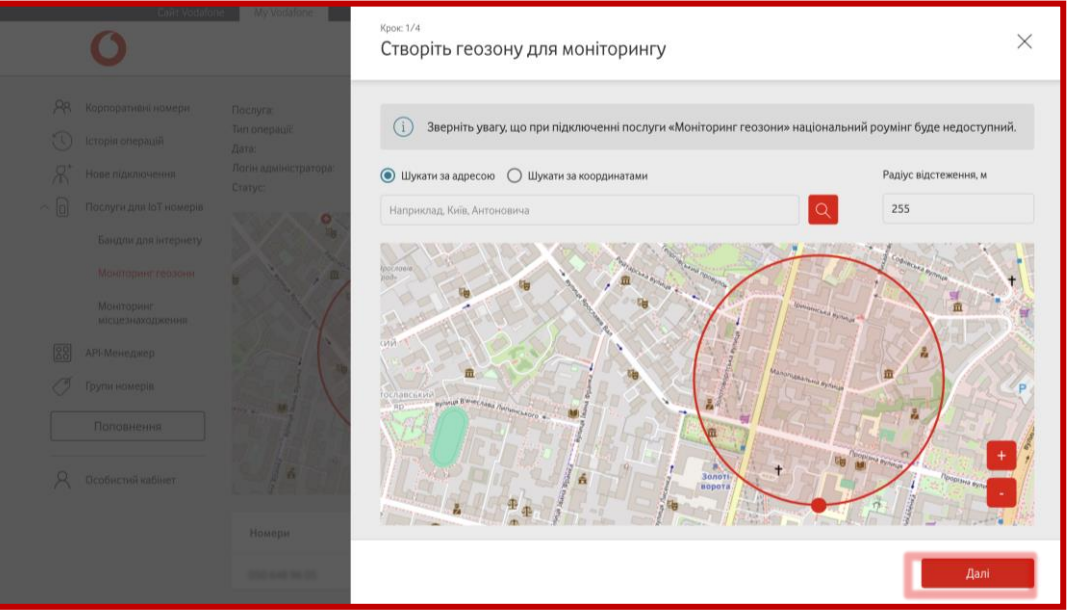

1

Для зміни параметрів послуги «Моніторинг геозони» необхідно перейти в розділ «Послуги для ІоТ номерів», потім в підрозділ «Моніторинг геозони», зайти в останню заявку за потрібним номером, натиснувши на стрілочку в кінці рядка, та натиснути на кнопку «Редагувати».

2

Обрати нову геозону, змінити радіус за необхідності та натиснути кнопку «Далі».

#### 3. Редагування параметрів підключеної послуги

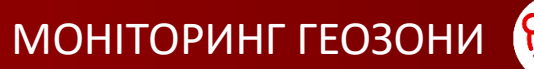

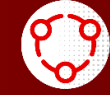

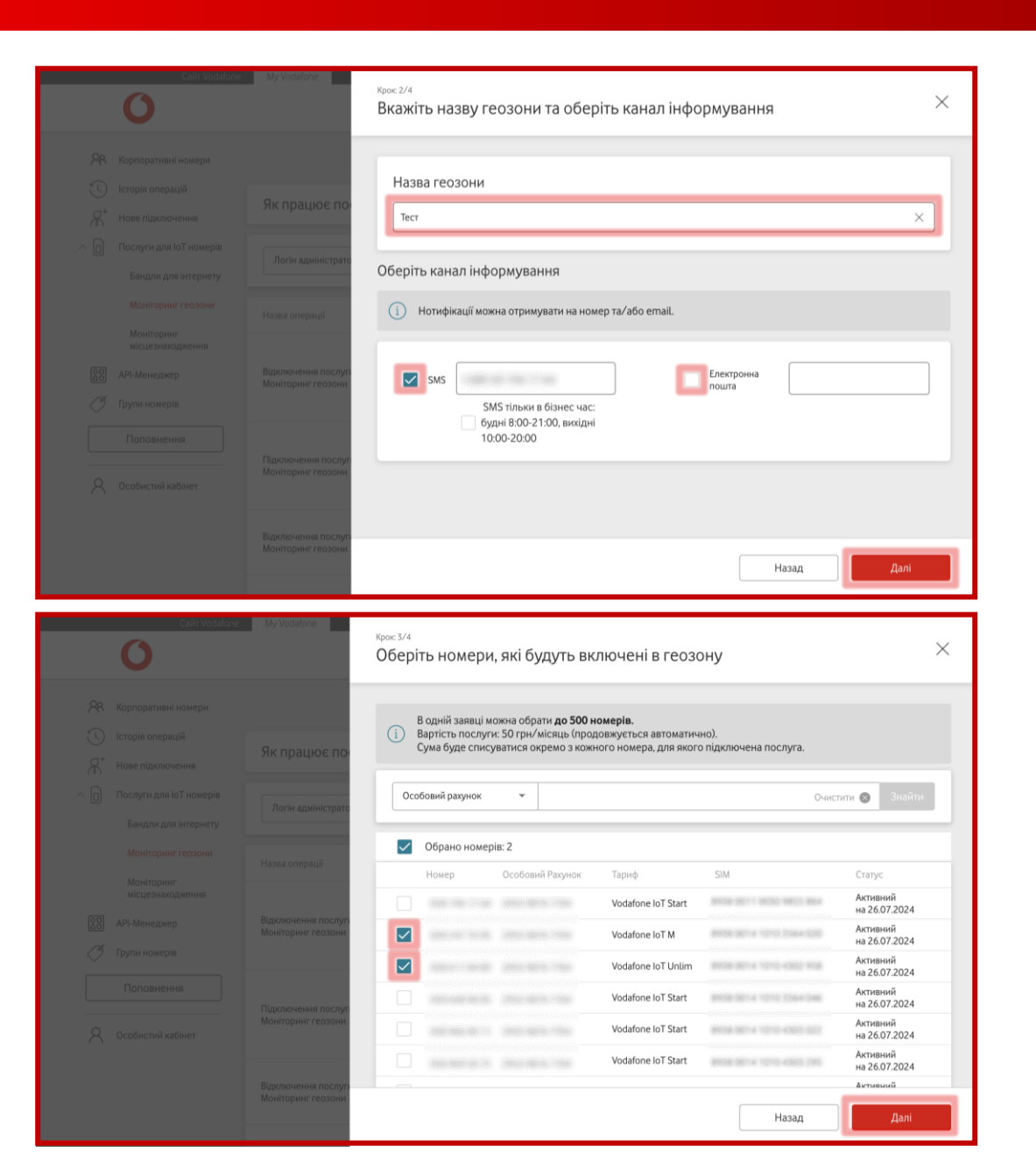

Відкоригувати назву, канали інформування за необхідності та натиснути кнопку «Далі».

4

Обрати номери, які будете відстежувати за цією геозоною.

Важливо! В одній заявці можна обрати до 500 номерів.

У вас є можливість знайти відповідний номер за підключеним тарифом, IoT-номером, SIM-карткою, особовим рахунком або статусом.

# 3. Редагування параметрів підключеної послуги

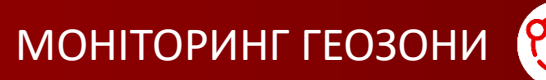

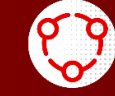

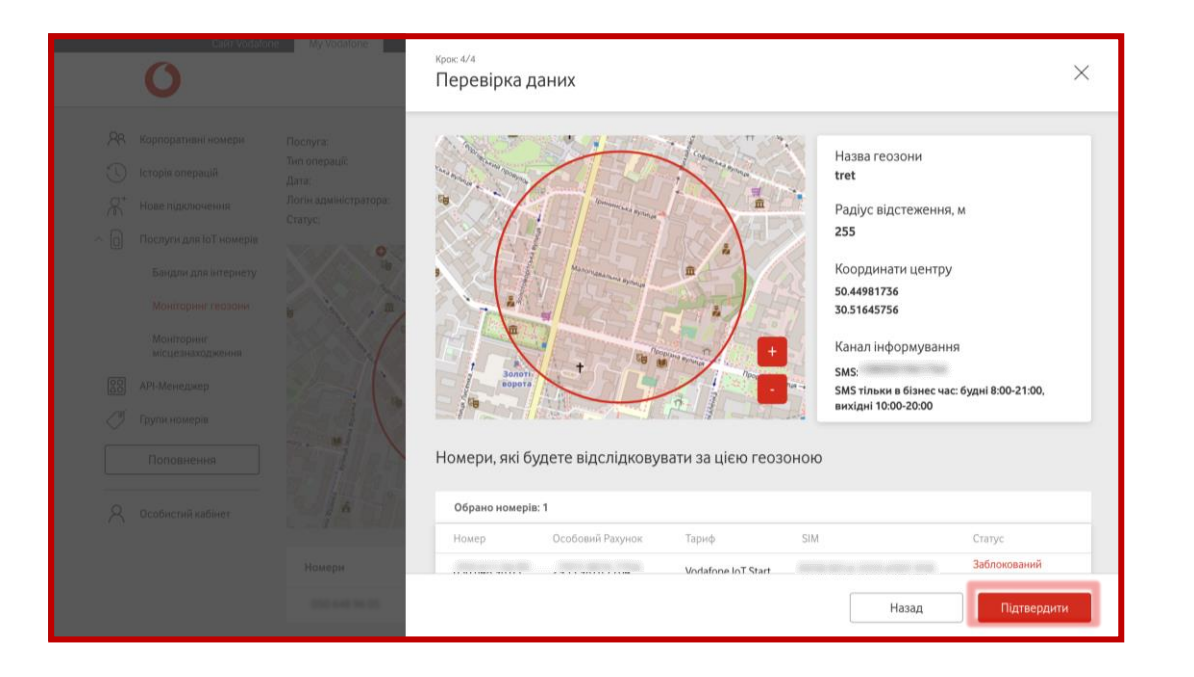

5 Перевірити дані та підтвердити заявку, натиснувши на кнопку «Підтвердити».

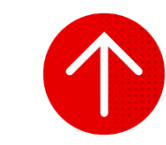

#### 4. Відключення послуги

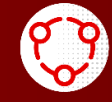

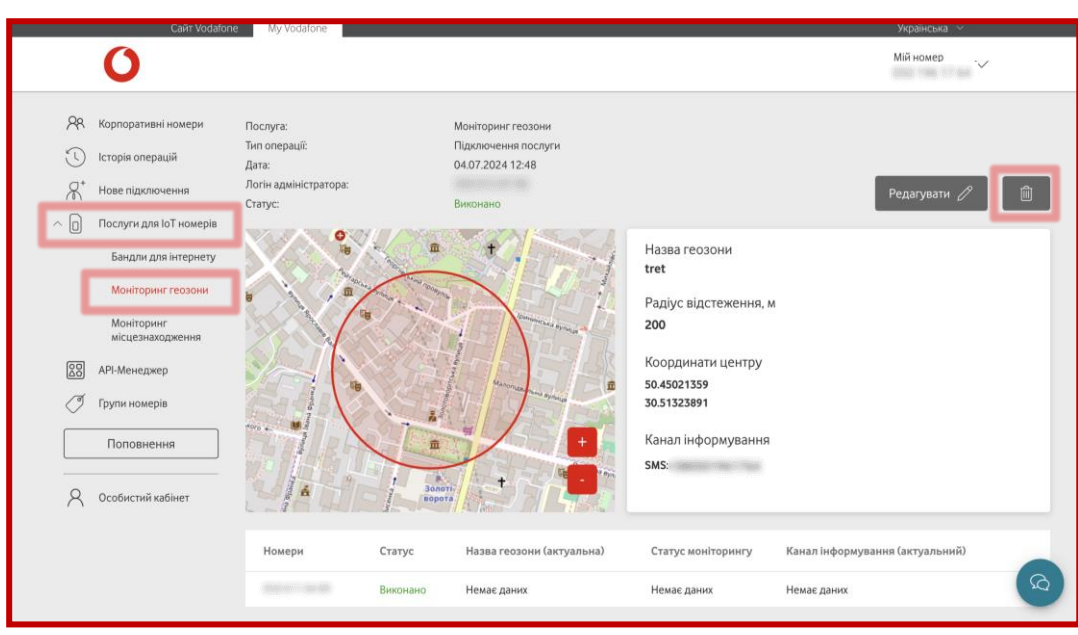

| Сайт Vodafor | ne My Vodafone         | 06   |             |                  |                    | 201114 | ```              |
|--------------|------------------------|------|-------------|------------------|--------------------|--------|------------------|
| 0            |                        | Ubep | лть номери  | і, які оудуть ви | ключені із гео     | зони   | /                |
|              | Послуга:               |      |             |                  |                    |        | _                |
|              | Тип операції:<br>Дата: | н    | омер        | * +380           |                    | 0      | чистити 🛞 Знайти |
|              | Логін адміністратора:  |      | Обрано номе | bie: 1           |                    |        |                  |
|              | Charge Charge          |      | Номер       | Особовий Рахунок | Тариф              | SIM    | Статус           |
|              | N/S/                   |      |             | Anno anno 1966   | Vodafone IoT Start |        | Заблокований     |
|              |                        |      |             |                  |                    |        | на 20.07.2024    |
|              |                        |      |             |                  |                    |        |                  |
|              | Star and               |      |             |                  |                    |        |                  |
|              | Sale V                 |      |             |                  |                    |        |                  |
|              | PER LEA                |      |             |                  |                    |        |                  |
|              |                        |      |             |                  |                    |        |                  |
|              | Номери                 |      |             |                  |                    |        |                  |
|              | 000 640 94 05          |      |             |                  |                    |        | Видалити         |

Для відключення послуги «Моніторинг геозони» необхідно перейти в розділ «Послуги для ІоТ номерів», потім в підрозділ «Моніторинг геозони», зайти в останню заявку за потрібним номером, натиснувши на стрілочку в кінці рядка, та натиснути на кошик («Видалити»).

2

Поставити відмітку біля номерів, які не потрібно відстежувати за цією геозоною, та натиснути на кнопку «Видалити».

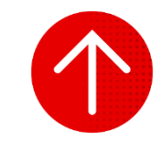

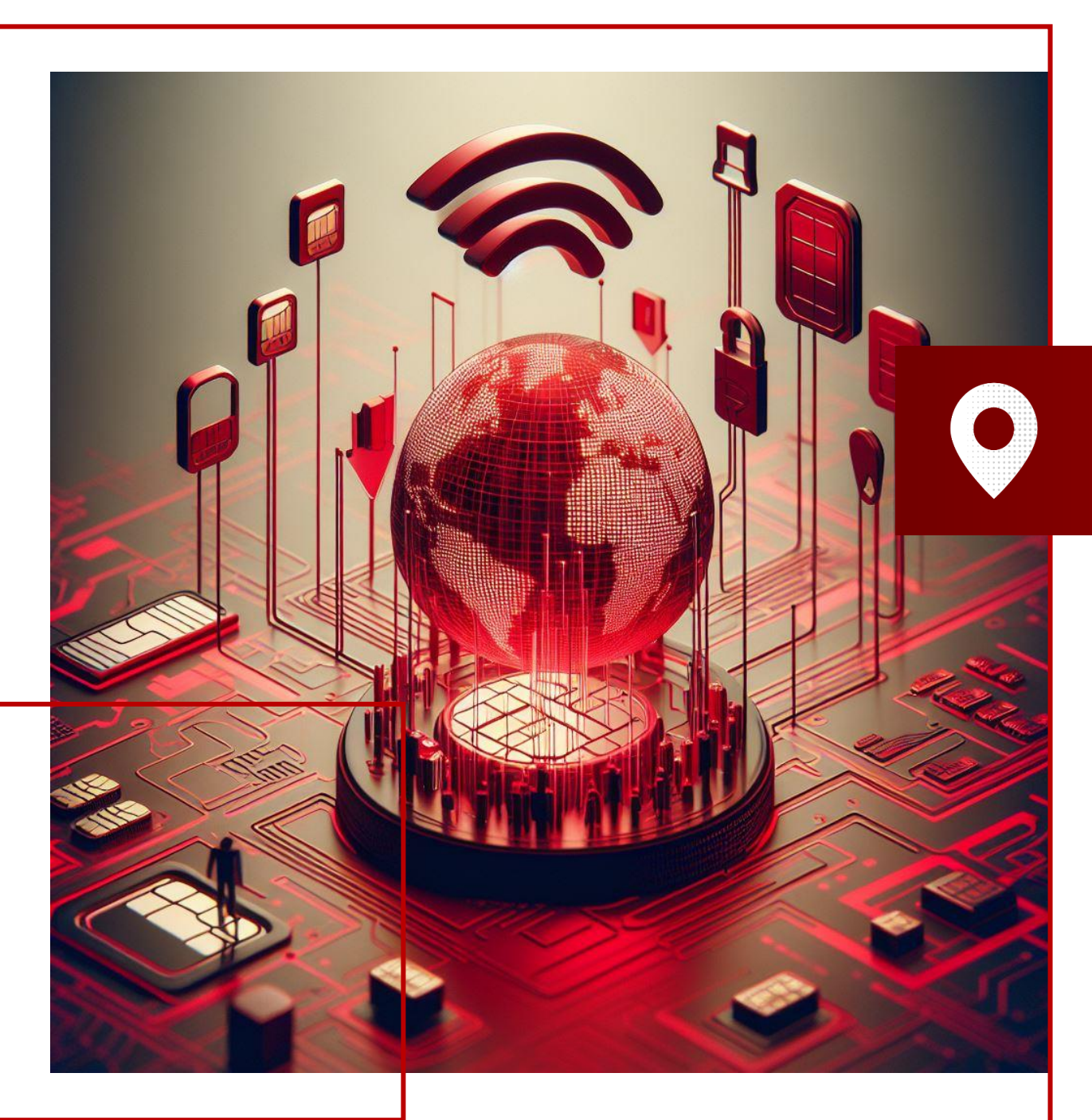

# МОНІТОРИНГ МІСЦЕЗНАХОДЖЕННЯ

- У цьому розділі ви детальніше дізнаєтесь про:
- 1. Підключення пакету запитів за послугою
- 2. Перегляд залишків у пакетах послуги
- 3. Створення запиту на перегляд місцезнаходження номера
- 4. Перегляд історії запитів щодо місцезнаходження номера
- 5. Перепідключення пакету послуг
- 6. Відключення пакету послуг
- 7. Перегляд історії заявок щодо пакетів послуг

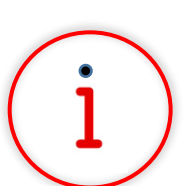

Які основні завдання можна вирішити за допомогою цього функціоналу?

«Моніторинг місцезнаходження» — послуга, яка дозволяє миттєво відстежувати місцезнаходження IoT SIM-картки лише в My Vodafone в режимі онлайн, коли це необхідно. Користуватися послугою «Моніторинг місцезнаходження» можна як за допомогою разових запитів, так і використовуючи пакети запитів.

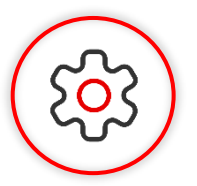

#### Основна перевага функціоналу

Отримайте можливість оптимізувати бізнес за рахунок ефективного моніторингу об'єктів. Швидке виявлення розташування важливих активів бізнесу дозволить керувати безпекою вашої компанії дистанційно.

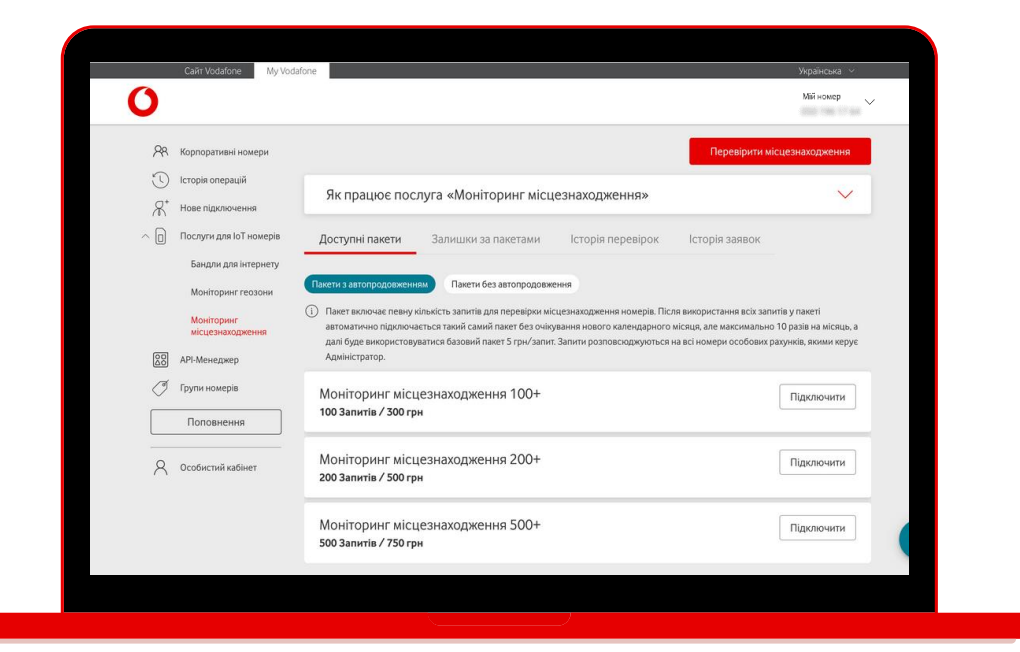

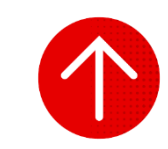

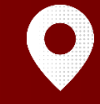

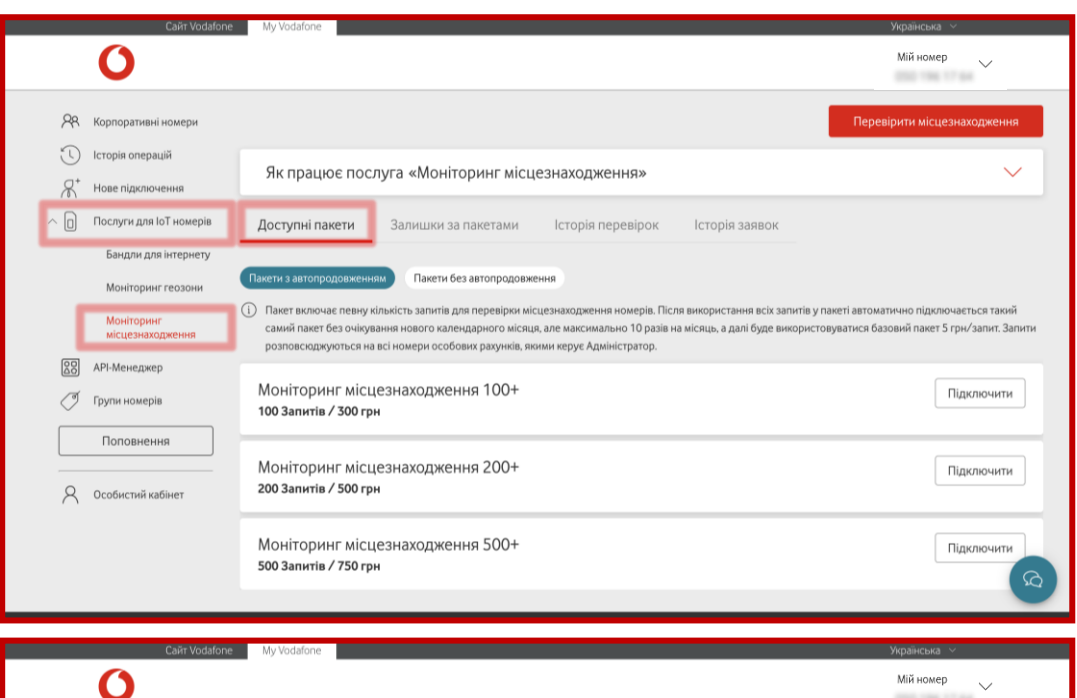

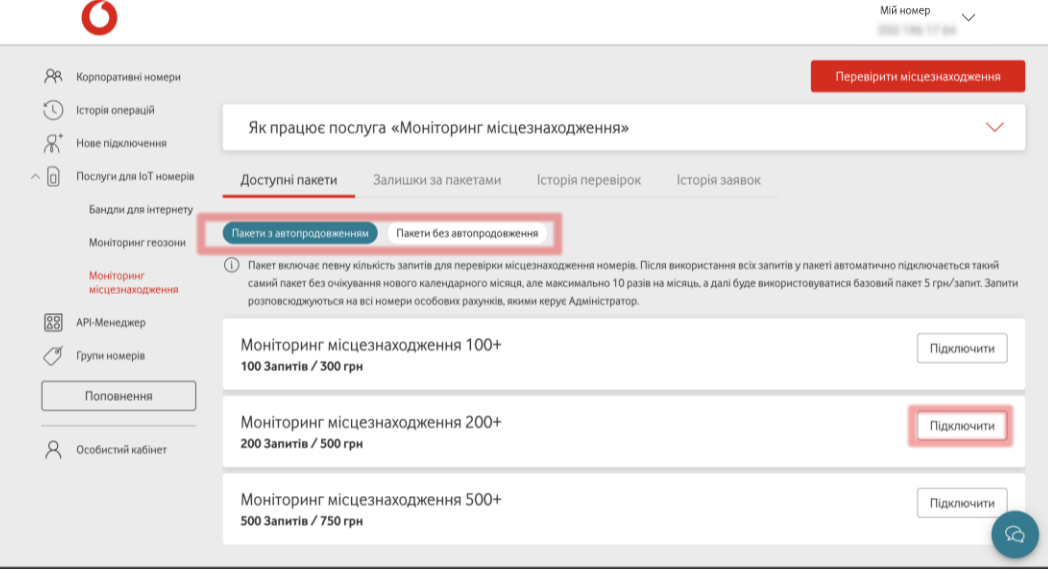

Щоб скористатися послугою за допомогою пакету, який включає велику кількість запитів, необхідно створити заявку, обрати та підключити пакет з відповідною кількістю запитів.

Для створення заявки на підключення пакету послуги «Моніторинг місцезнаходження» вам необхідно перейти в розділ «Послуги для ІоТ номерів», потім у підрозділ «Моніторинг місцезнаходження» та обрати «Доступні пакети».

Обрати один із пакетів та натиснути на кнопку «Підключити» навпроти обраного пакету.

Існує 2 типи пакетів: з автопродовженням (як тільки ви використаєте увесь наданий пакет, автоматично підключиться новий без очікування нового календарного місяця) та пакет без автопродовження (поновлюється з 1 числа нового календарного місяця).

Важливо! Якщо ви вже маєте підключений пакет з автопродовженням, тоді підключити пакет без автопродовження неможливо, поки пакет з автопродовженням активний і навпаки.

# 1. Підключення пакету запитів за послугою

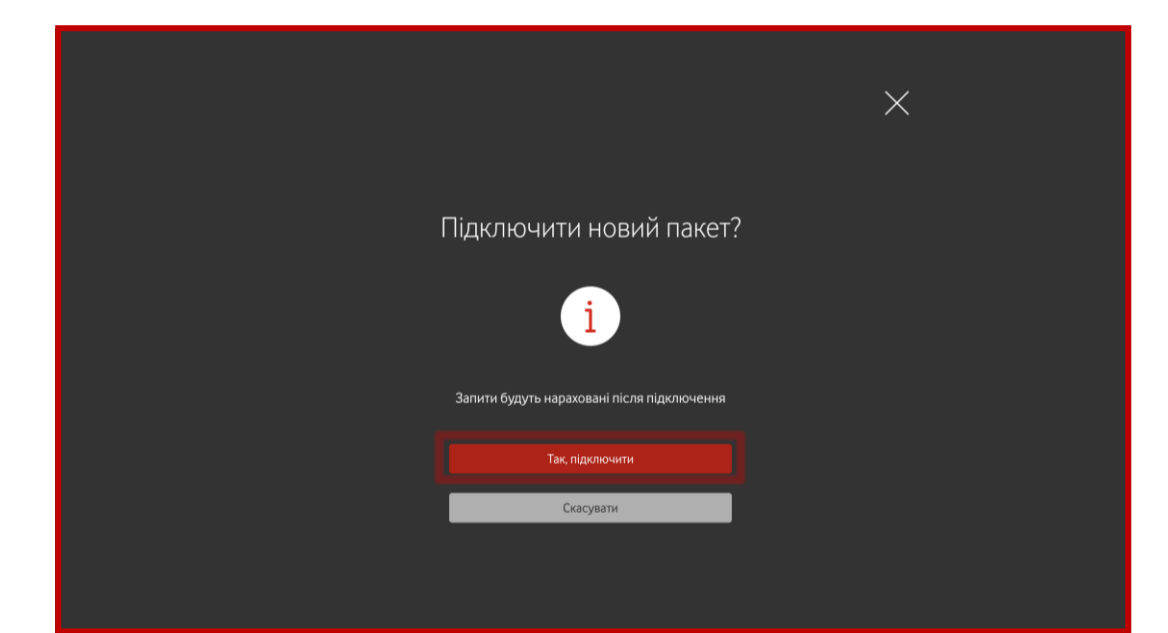

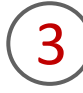

Підтвердити операцію, натиснувши на кнопку «Так, підключити», та зачекати декілька хвилин для опрацювання запиту.

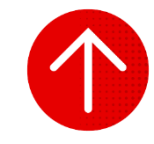

#### 2. Перегляд залишків у пакетах послуги

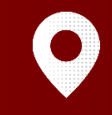

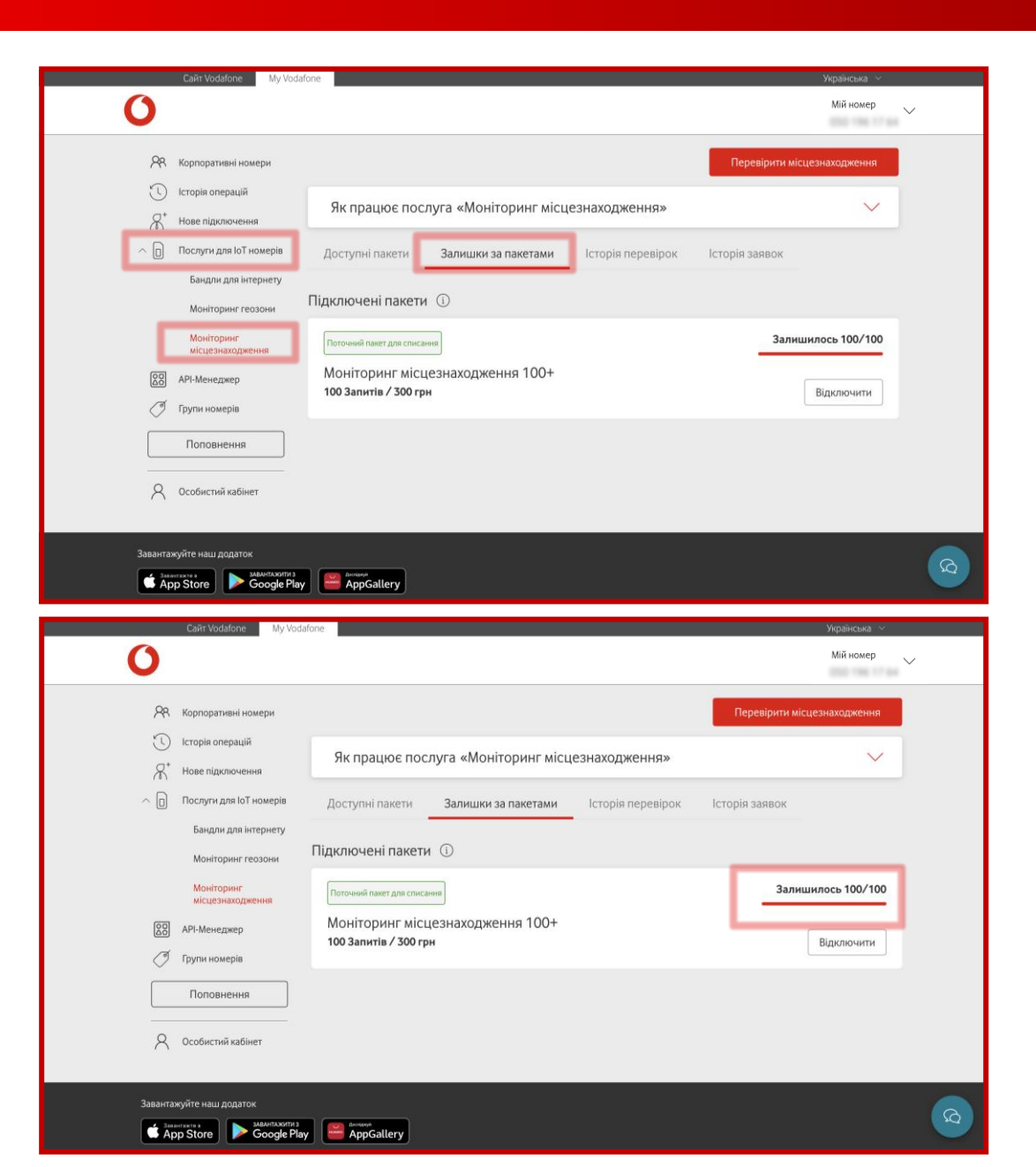

Для перегляду інформації щодо залишків у пакетах послуги вам необхідно перейти в розділ «Послуги для ІоТ номерів», потім у підрозділ «Моніторинг місцезнаходження» та обрати «Залишки за пакетами».

2

У відкритому вікні ви побачите назву активних пакетів, вартість та залишок.

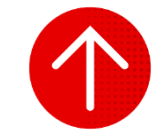
#### 3. Створення запиту на перегляд місцезнаходження номера

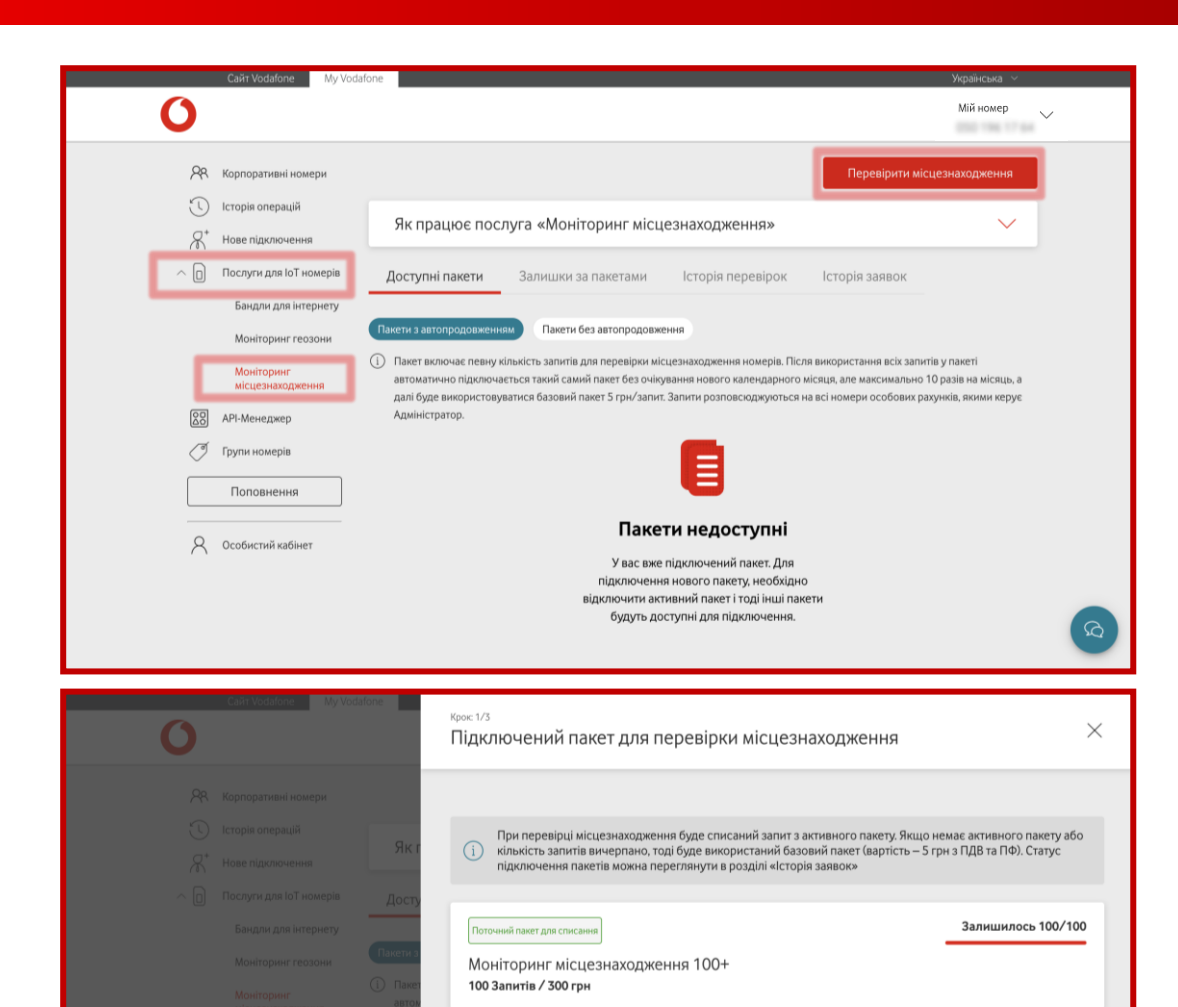

Для створення запиту на отримання координат за обраним номером через послугу вам необхідно перейти в розділ «Послуги для IoT номерів», потім у підрозділ «Моніторинг місцезнаходження» та натиснути на кнопку «Перевірити місцезнаходження».

2

Система покаже ваш активний пакет із залишками з найменшим номіналом (або разовий запит, якщо інший пакет для послуги не був підключений чи на ньому залишилося 0 запитів) — з якого буде списаний запит. Перевірте відповідність інформації та натисніть на кнопку «Далі».

#### 3. Створення запиту на перегляд місцезнаходження номера

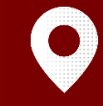

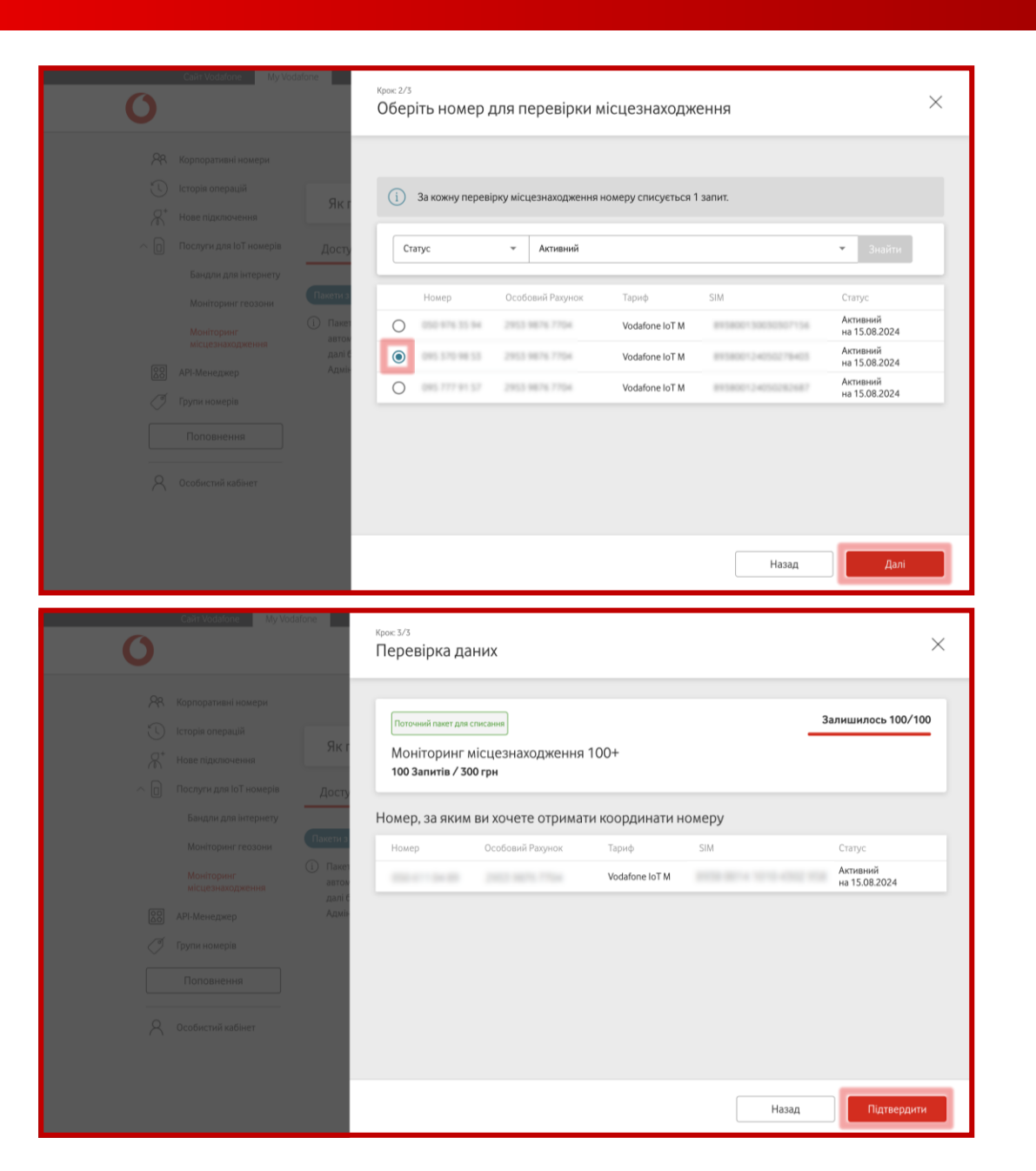

Обрати номер, за яким необхідно отримати координати, та натиснути на кнопку «Далі».

У вас також є можливість знайти відповідний номер за іншими параметрами, наприклад, за підключеним тарифом, IoT номером, SIM-карткою, особовим рахунком або статусом.

Ч Перевірити дані та підтвердити заявку, натиснувши на кнопку

#### «Підтвердити».

#### 3. Створення запиту на перегляд місцезнаходження номера

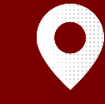

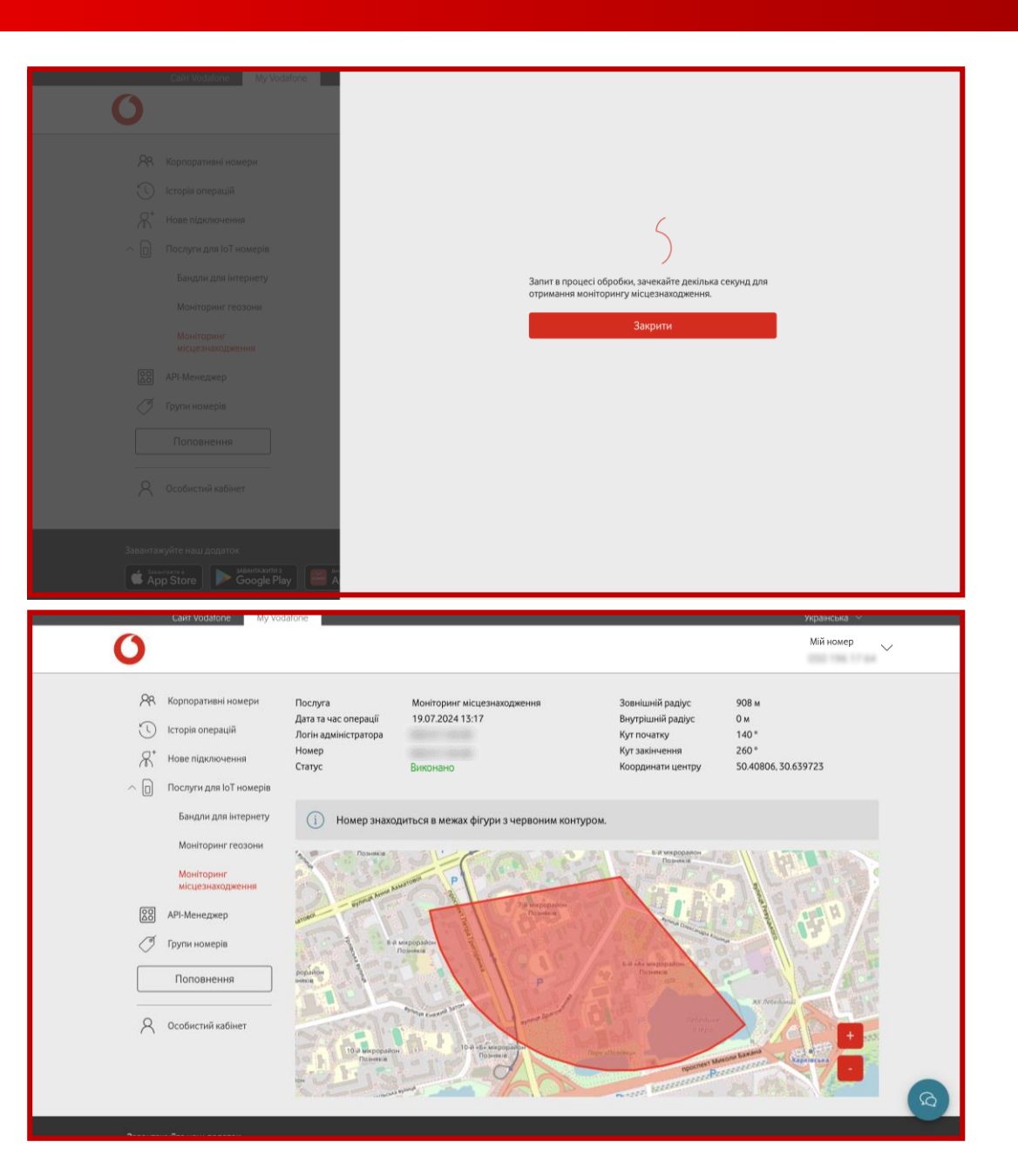

5

Зачекати кілька хвилин, поки триватиме процес обробки заявки.

6

Отримати інформацію про операцію та карту, на якій відображається червона фігура, в межах якої знаходився номер на момент перевірки.

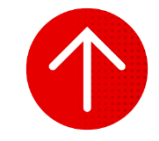

#### 4. Перегляд історії запитів щодо місцезнаходження номера

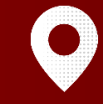

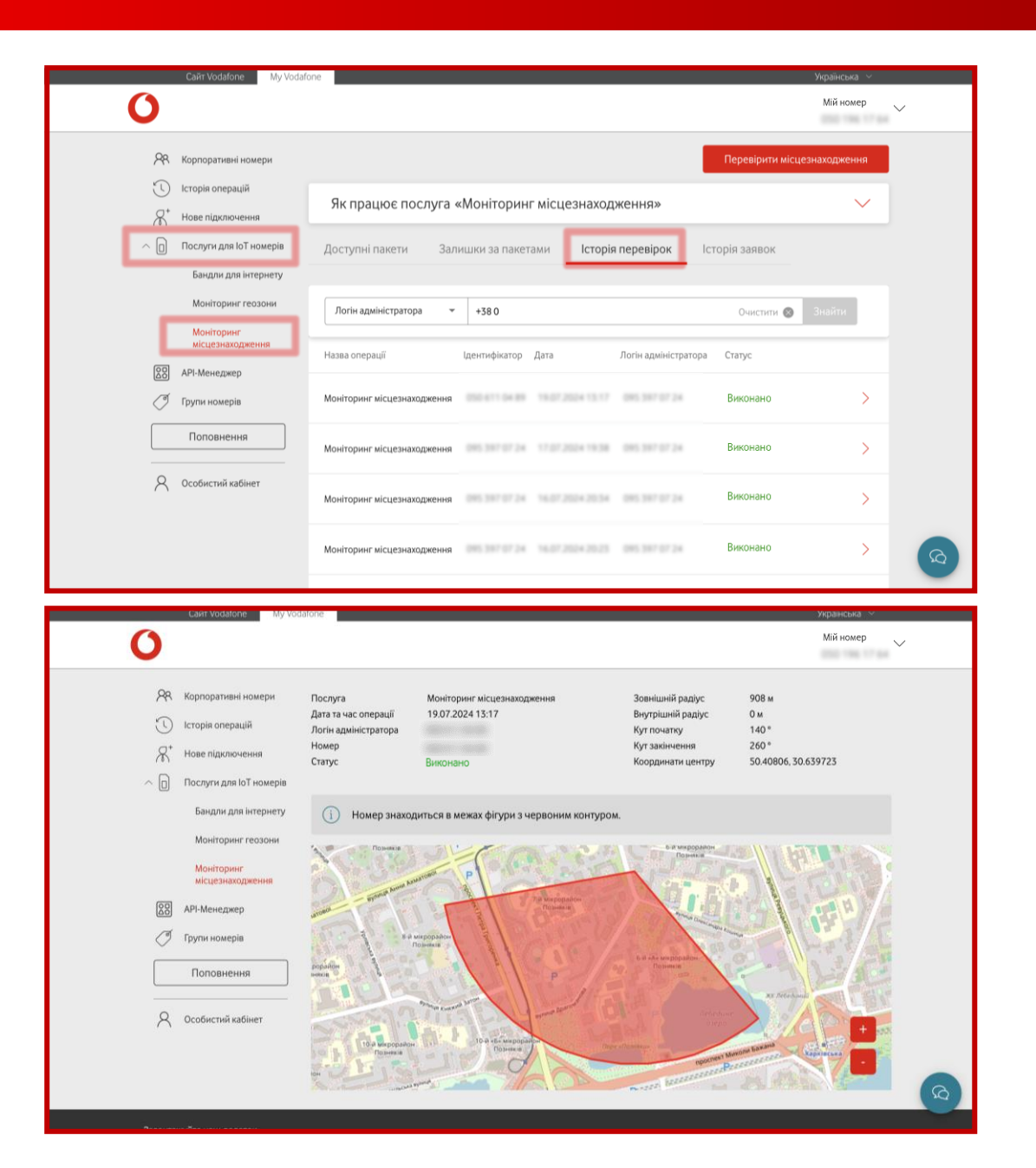

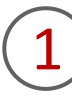

Для перегляду історії запитів на отримання координат за обраним номером через послугу вам необхідно перейти в розділ «Послуги для IoT номерів», потім у підрозділ «Моніторинг місцезнаходження» та обрати «Історія запитів».

2

Натиснути на необхідний запит та отримати всю інформацію, яку ви могли бачити раніше, формуючи запит, а саме деталізацію операції та карту, на якій відображається червона фігура, в межах якої знаходився номер на момент перевірки.

У вас є можливість знайти відповідний запит за ідентифікатором (номером, за яким було сформовано заявку), логіном адміністратора та статусом заявки.

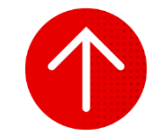

#### 5. Перепідключення пакету послуг

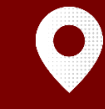

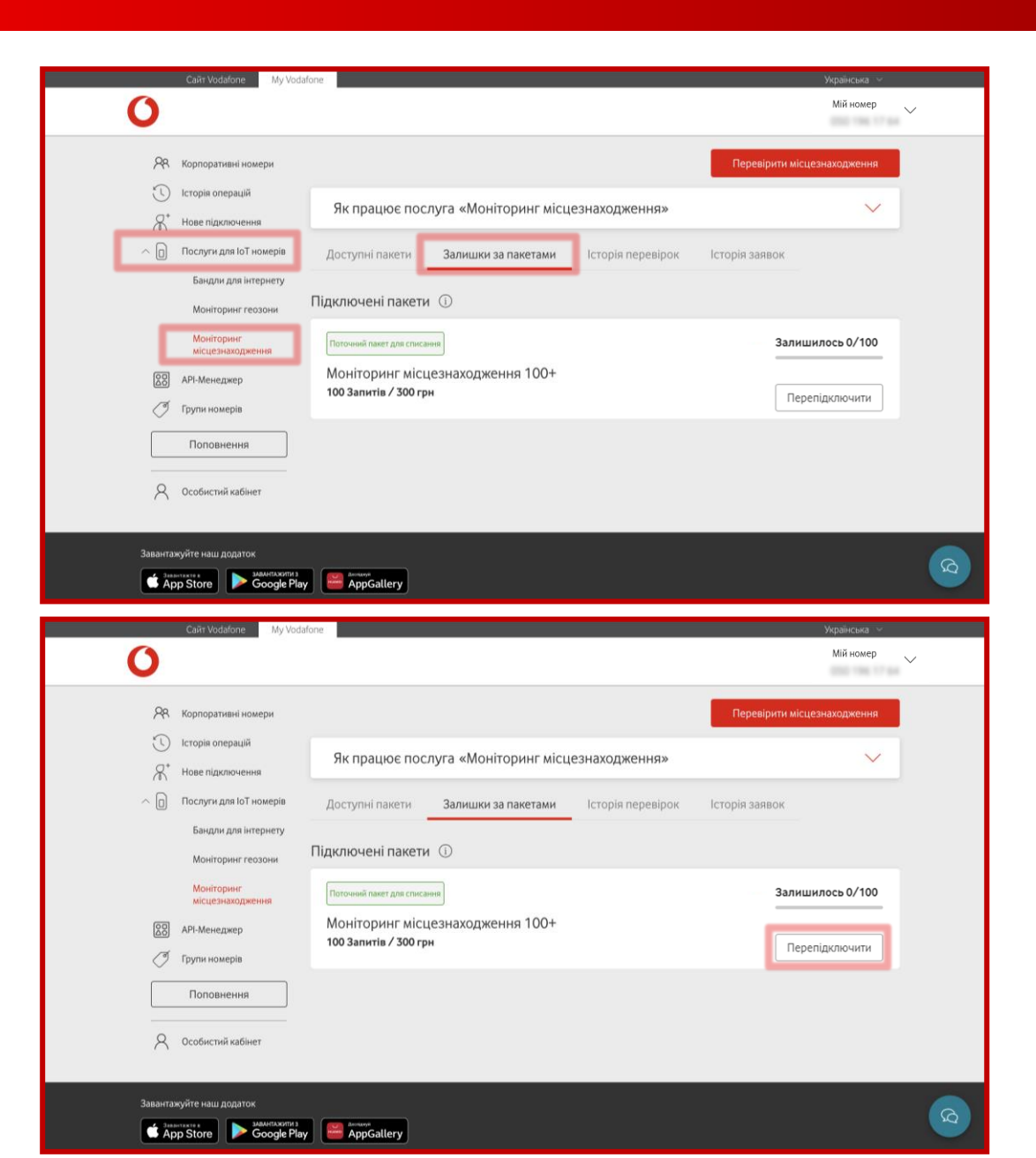

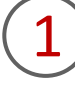

Для перепідключення пакету послуги вам необхідно перейти в розділ «Послуги для ІоТ номерів», потім у підрозділ «Моніторинг місцезнаходження» та обрати «Залишки за пакетами».

2

Натиснути на кнопку «Перепідключити» навпроти обраного активного пакету без автопродовження.

#### 5. Перепідключення пакету послуг

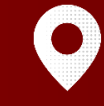

|                                                 | X |
|-------------------------------------------------|---|
| Перепідключити тариф?                           |   |
| і<br>Запити будуть нараховані після підключення |   |
| Так, перепідключити                             |   |
| Скасувати                                       |   |
|                                                 |   |

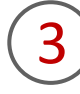

Підтвердити операцію, натиснувши на кнопку «Так, перепідключити», та зачекати декілька хвилин для опрацювання запиту.

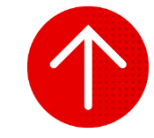

#### 6. Відключення пакету послуг

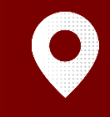

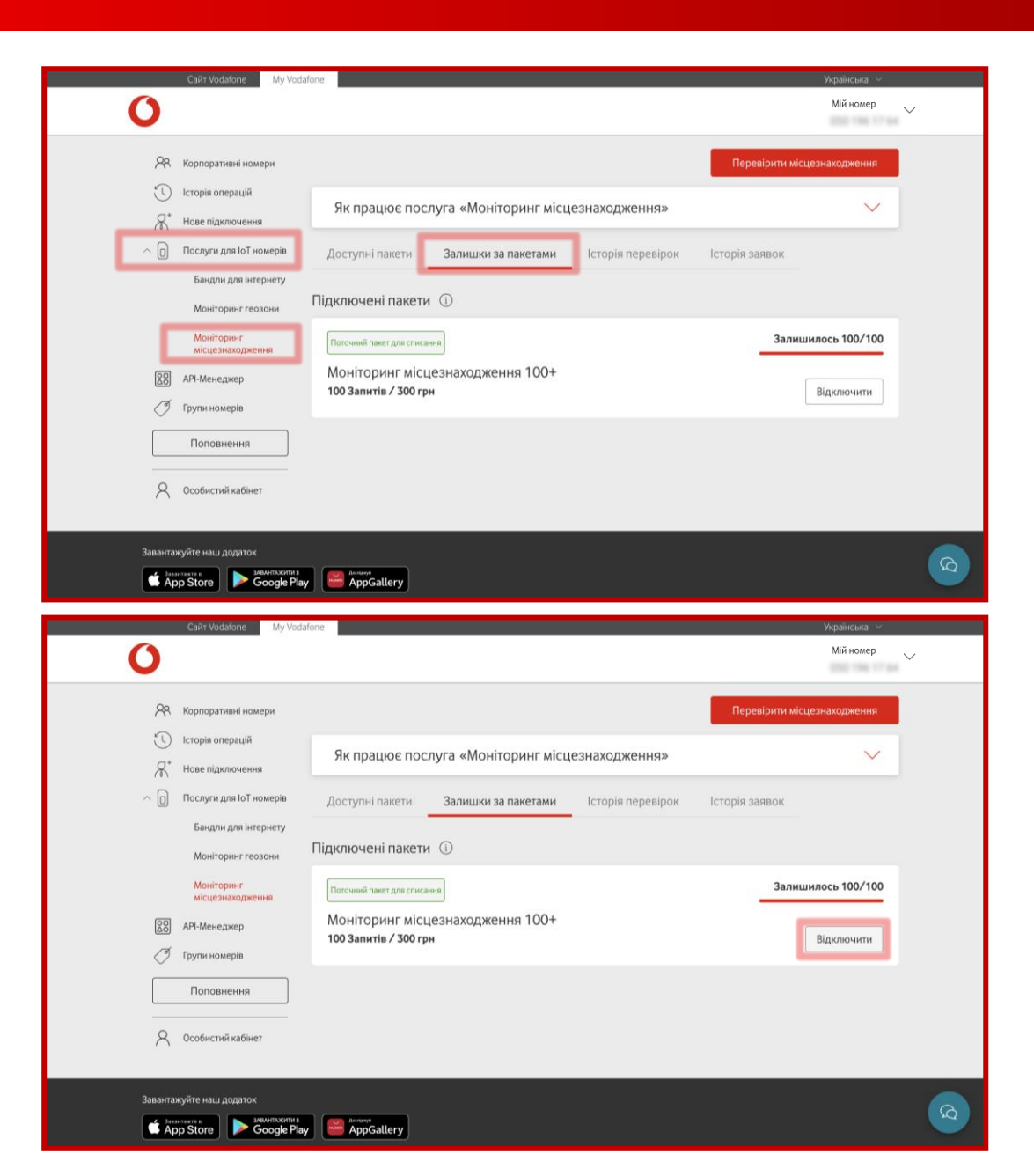

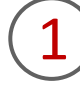

Для відключення пакету послуги вам необхідно перейти в розділ «Послуги для ІоТ номерів», потім у підрозділ «Моніторинг місцезнаходження» та обрати «Залишки за пакетами».

2

Натиснути на кнопку «Відключити» навпроти обраного пакету.

#### 6. Відключення пакету послуг

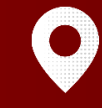

|                                                | × |
|------------------------------------------------|---|
| Відключити активний пакет?                     |   |
| i                                              |   |
| Залишок запитів за цим пакетом буде анульовано |   |
| Так, відключити                                |   |
| Скасувати                                      |   |
|                                                |   |

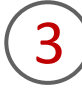

Підтвердити операцію, натиснувши на кнопку «Так, відключити», та зачекати декілька хвилин для опрацювання запиту.

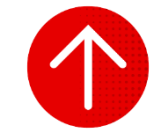

#### 7. Перегляд історії заявок щодо пакетів послуг

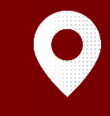

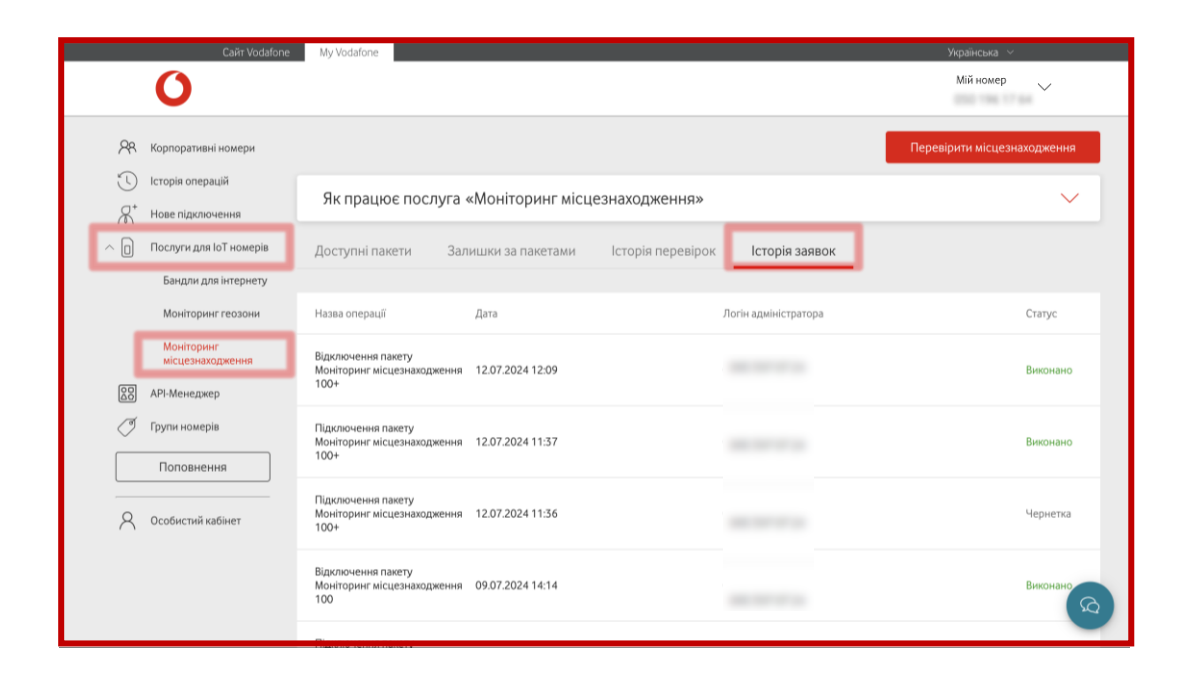

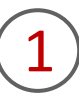

Для перегляду історії заявок на підключення, відключення та перепідключення пакетів послуги вам необхідно перейти в розділ «Послуги для ІоТ номерів», потім у підрозділ «Моніторинг місцезнаходження» та обрати «Історія заявок».

У відкритому вікні ви побачите назву операції (підключення, відключення або перепідключення відповідного пакету), логін адміністратора, дату та час, статус.

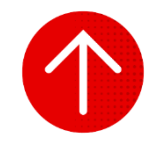

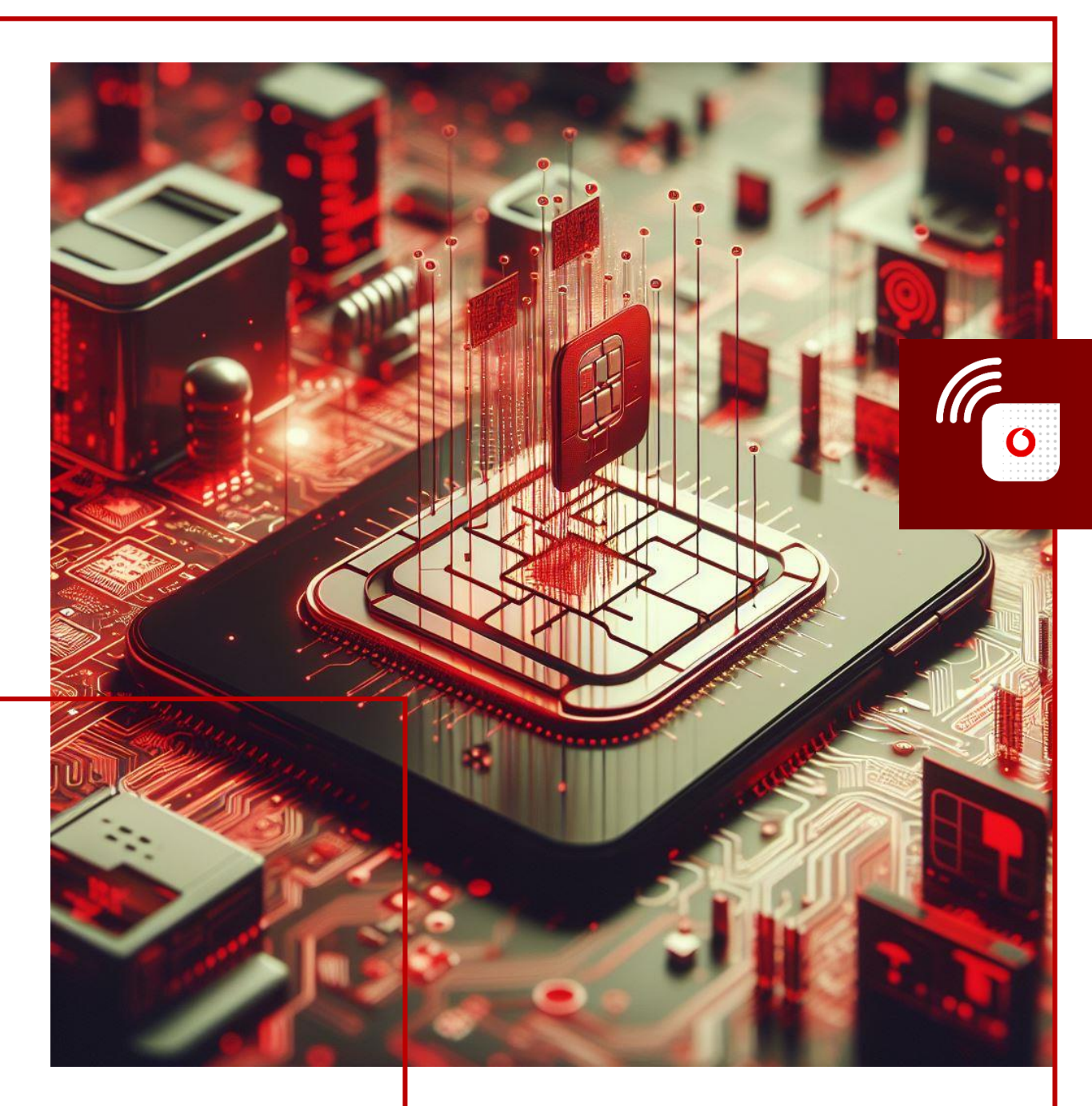

## ЗМІНА ТАРИФУ

У цьому розділі ви детальніше дізнаєтесь про:

- 1. Зміна тарифного плану для декількох номерів
- 2. Зміна тарифного плану для одного номера
- 3. Перегляд історії зміни тарифних планів

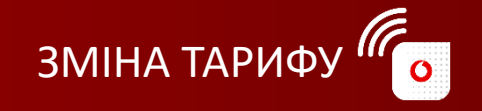

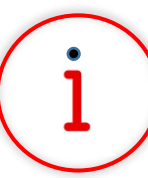

Які основні завдання можна вирішити за допомогою цього функціоналу?

За допомогою функції «Зміна тарифу» ви можете швидко зробити заявку на зміну тарифу для одного номера або групи номерів та за необхідності запланувати операцію зміни тарифу на необхідну дату.

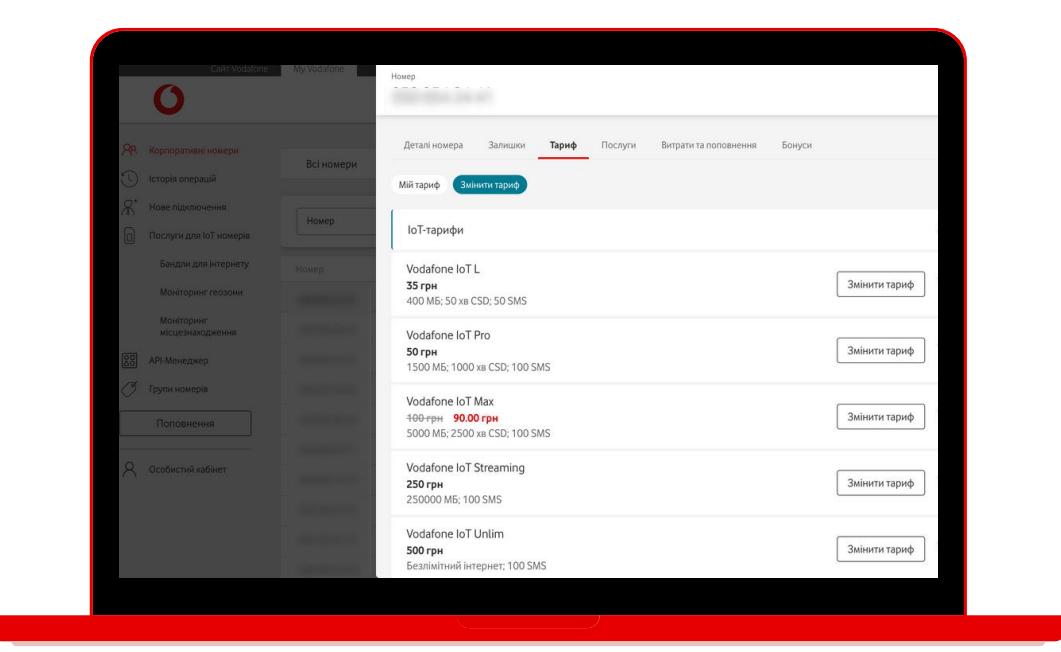

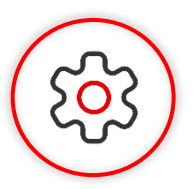

#### Основна перевага функціоналу

Легко та зручно змінюйте свій тариф без необхідності контактувати з операторами. Самостійно обирайте оптимальний тариф, який відповідає вашим потребам і вимогам.

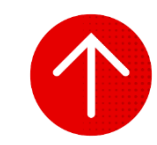

#### 1. Зміна тарифного плану для декількох номерів

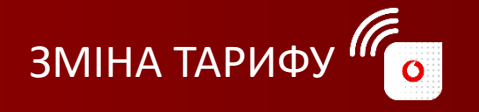

| Carit Vodaton                                                         | e My Vodafone   |                  |                    |                                        | N                         | українська —<br>Лій номер — — — — — — — — — — — — — — — — — — — |
|-----------------------------------------------------------------------|-----------------|------------------|--------------------|----------------------------------------|---------------------------|-----------------------------------------------------------------|
| <ul> <li>Корпоративні номери</li> <li>Історія операцій</li> </ul>     | Всі номери      | ІоТ номери       |                    |                                        |                           |                                                                 |
| <ul> <li>Нове підключення</li> <li>Послуги для ІоТ номерів</li> </ul> | Особовий рахуно | ж                |                    | Очисти                                 | пи 🧭 Знайти               | Операції 🗸                                                      |
| 80 АРІ-Менеджер                                                       | Номер           | Особовий Рахунок | Тариф              | SIM                                    | Статус                    | APN IP                                                          |
| 🖉 Групи номерів                                                       |                 |                  | Vodafone IoT Start | 88138-3814 3321 2382 844               | Активний<br>на 25.07.2024 |                                                                 |
| Поповнення                                                            |                 |                  | Vodafone IoT M     | #***###******************************* | Активний<br>на 25.07.2024 |                                                                 |
| 0                                                                     |                 |                  | Vodafone IoT Unlim | Anna 2014 1211 4211 121                | Активний<br>на 25.07.2024 |                                                                 |
| Х Особистий кабінет                                                   |                 |                  | Vodafone IoT Start | 8010-0014-1010-0004-000                | Активний<br>на 25.07.2024 |                                                                 |
|                                                                       |                 |                  | Vodafone IoT Start | 81138-3014 (111) 8868-387              | Активний<br>на 25.07.2024 |                                                                 |
|                                                                       | 10.000          |                  | Vodafone IoT Start | 8118-001 - 3010 - 9010 - 418           | Активний<br>на 25.07.2024 |                                                                 |
|                                                                       |                 |                  | Vodafone IoT Start | 101000-14000-1400                      | Активний<br>на 25.07.2024 |                                                                 |
|                                                                       |                 |                  | Vodafone IoT M     | 8008-8014-1016-6002-917                | Активний<br>на 25.07.2024 |                                                                 |
|                                                                       |                 |                  | Vodafone IoT Start | 101000-140000000                       | Активний<br>на 25.07.2024 |                                                                 |
|                                                                       |                 |                  |                    |                                        | Активний                  |                                                                 |

| Caut Vodatone                                                     | My Vodatone |                  |                    |     |                           | Укранська 🛩            |
|-------------------------------------------------------------------|-------------|------------------|--------------------|-----|---------------------------|------------------------|
| 0                                                                 |             |                  |                    |     |                           | Мій номер 🗸 🗸          |
| <ul> <li>Корпоративні номери</li> <li>Історія операцій</li> </ul> | Всі номери  | ІоТ номери       |                    |     |                           |                        |
| Нове підключення Послуги для ІоТ номерів                          | Статус      | - Активний       |                    |     | Очистити ⊗ Знайти         | Операції 🔿             |
| АРІ-Менеджер                                                      | Номер       | Особовий Рахунок | Тариф              | SIM | Статус                    | Експортувати           |
| 🗇 Групи номерів                                                   |             | -                | Vodafone IoT Start |     | Активний<br>на 26.07.2024 | Змінити тариф          |
| Поповнення                                                        |             |                  | Vodafone IoT M     |     | Активний<br>на 26.07.2024 |                        |
| 0 0co5ucrui vo5iucr                                               |             | and sets the     | Vodafone IoT Unlim |     | Активний<br>на 26.07.2024 | Керувати послугами     |
|                                                                   |             | AND DOT OTHER    | Vodafone IoT Start |     | Активний<br>на 26.07.2024 | Керування блокуванням  |
|                                                                   |             |                  | Vodafone IoT Start |     | Активний<br>на 26.07.2024 | Сформувати звіт        |
|                                                                   |             |                  | Vodafone IoT Start |     | Активний<br>на 26.07.2024 | Керувати нотифікаціями |
|                                                                   |             |                  | Vodafone IoT Start |     | Активний<br>на 26.07.2024 | Деталізація подій      |
|                                                                   |             |                  | Vodafone IoT Start |     | Активний<br>на 26.07.2024 | Перезавантажити SIM    |
|                                                                   |             |                  | Vodafone IoT M     |     | Активний<br>на 26.07.2024 | Відправити рахунок     |
|                                                                   |             |                  | Vodafone IoT Start |     | Активний                  | >                      |

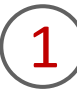

Для зміни тарифного плану для обраних номерів вам необхідно перейти в розділ «Корпоративні номери», за необхідності обрати вкладку «ІоТ номери».

2

Натиснути кнопку «Операції» та обрати операцію «Змінити тариф».

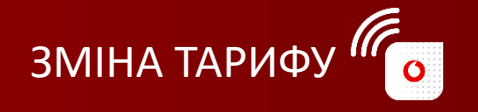

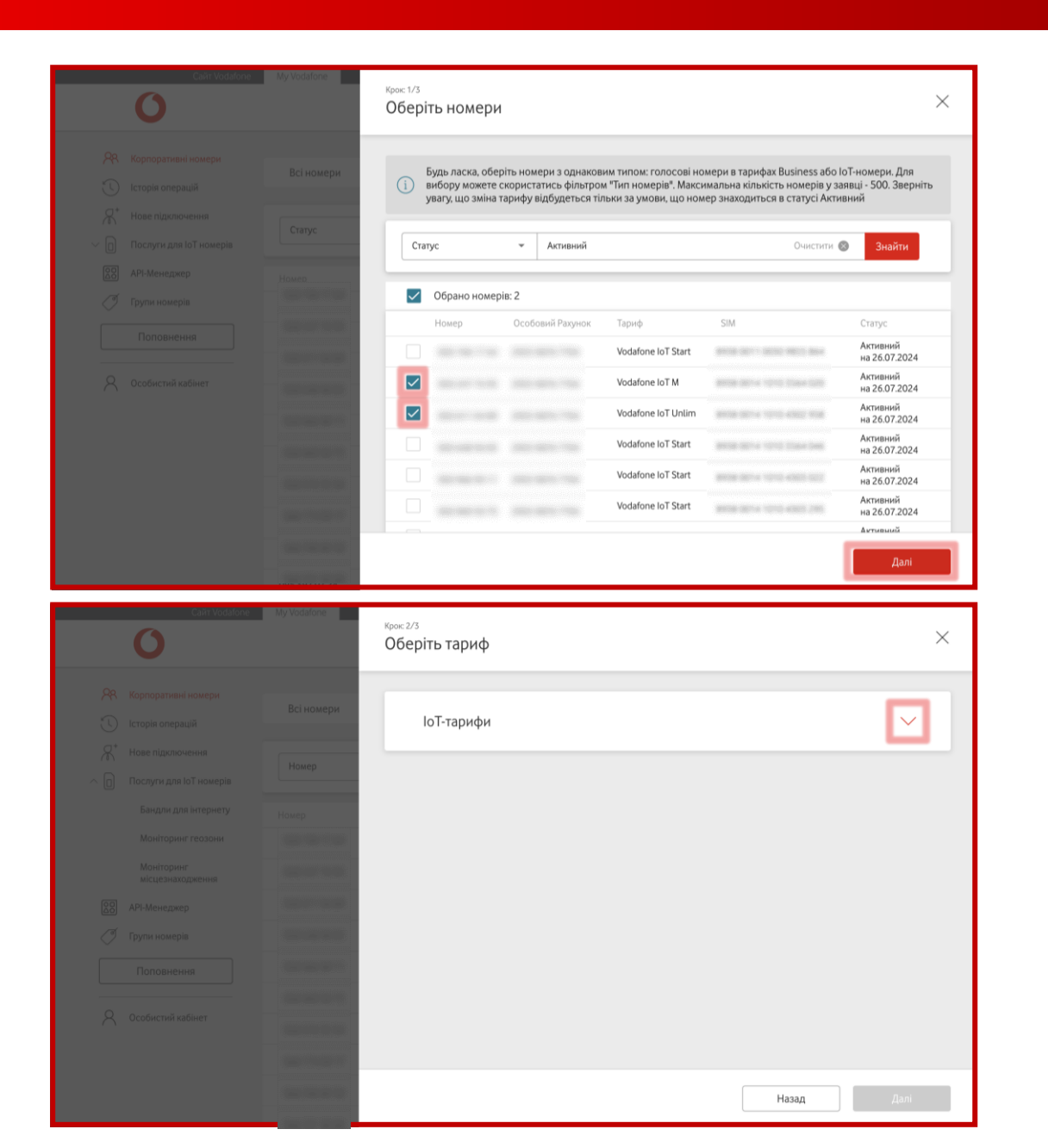

Обрати номери, для яких необхідно змінити тарифи, та натиснути «Далі».

Важливо! Максимальна кількість номерів в одній заявці — 500. Зміна тарифу можлива за умови, якщо номер Активний.

Ви можете здійснити пошук номерів за тарифом, номером, SIMкарткою, особовим рахунком, APN, IP, статусом, групою номерів, ім'ям або коментарем до номера, натиснувши на стрілочку в правій частині блоку пошуку.

Натиснути на стрілку навпроти поля «Голосові тарифи», якщо необхідно змінити на голосовий тариф, та «ІоТ-тарифи», якщо необхідно змінити на ІоТ-тариф.

#### 1. Зміна тарифного плану для декількох номерів

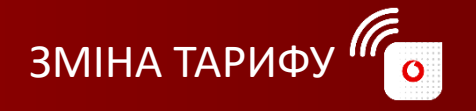

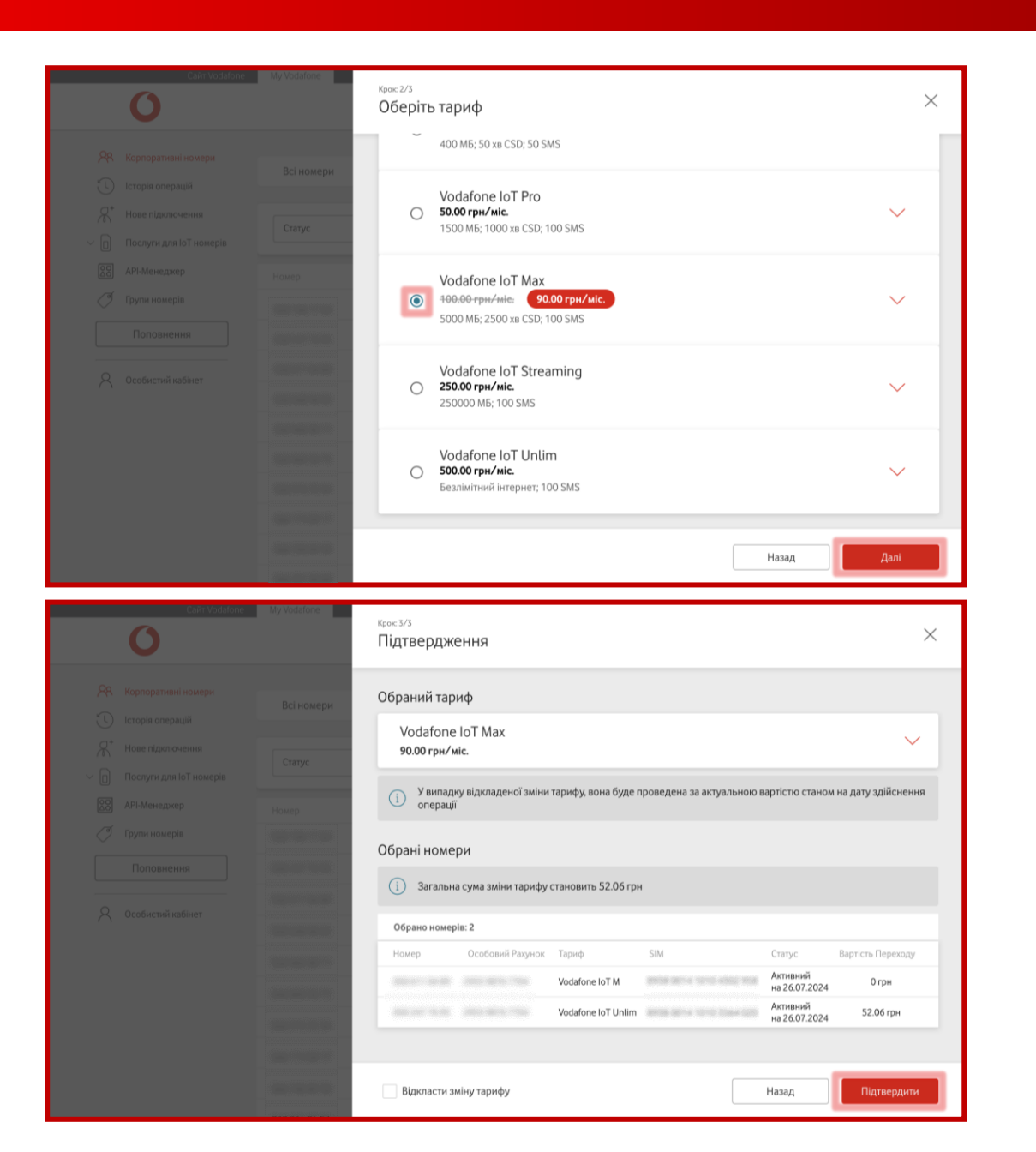

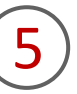

Обрати необхідний тариф та натиснути «Далі».

Якщо вам необхідно отримати більш детальну інформацію про кожен із тарифів, натисніть на стрілку навпроти.

6

Останнім кроком є перевірка даних та можливість за необхідності обрати «відкладену» дату зміни тарифу (до 60 календарних днів). Після цього потрібно підтвердити заявку, натиснувши «Підтвердити».

Важливо! Не рекомендуємо планувати виконання операції на останні години місяця.

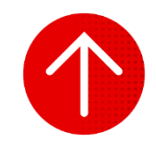

#### 2. Зміна тарифного плану для одного номера

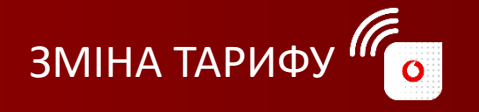

| Сайт Vod                | afone My Vodafone   |                  |                    |                                        |                           | Українська 🖂 |        |
|-------------------------|---------------------|------------------|--------------------|----------------------------------------|---------------------------|--------------|--------|
| 0                       |                     |                  |                    |                                        | Ν                         | Лій номер    | $\sim$ |
| 28 Корпоративні номери  | Всі номери          | ІоТ номери       |                    |                                        |                           |              |        |
| 🕚 Історія операцій      |                     |                  |                    |                                        |                           |              |        |
| Hose підключення        | One frank a service |                  |                    |                                        |                           | 0            |        |
| Послуги для ІоТ номерія | особовий рахунс     | ok 🗣             |                    | Очисти                                 | ти 🥴 завруга              | Операції     | ~      |
| 80 API-Менеджер         | Номер               | Особовий Рахунок | Тариф              | SIM                                    | Статус                    | APN IP       |        |
| 🖉 Групи номерів         |                     |                  | Vodafone IoT Start | 1010-0014-0011-0000-0444               | Активний<br>на 25.07.2024 |              | Г      |
| Поповнення              | ]                   |                  | Vodafone IoT M     | 8113832-3203231 <sup>-1</sup> 34       | Активний<br>на 25.07.2024 |              |        |
| 0 000500000 untimer     |                     |                  | Vodafone IoT Unlim | 8008-0014-0010-0000-018                | Активний<br>на 25.07.2024 |              |        |
|                         |                     |                  | Vodafone IoT Start | 1010-1014 (1010) (1014-1010)           | Активний<br>на 25.07.2024 |              |        |
|                         |                     |                  | Vodafone IoT Start | 1010-1014 1010 INTRO-                  | Активний<br>на 25.07.2024 |              |        |
|                         |                     |                  | Vodafone IoT Start | 1000 (0011 (0010) (0010) 428           | Активний<br>на 25.07.2024 |              |        |
|                         |                     |                  | Vodafone IoT Start | 101002-14030-1440                      | Активний<br>на 25.07.2024 |              |        |
|                         |                     |                  | Vodafone IoT M     | 8008-0014-1016-0002-017                | Активний<br>на 25.07.2024 |              |        |
|                         |                     |                  | Vodafone IoT Start | 00000000000000000000000000000000000000 | Активний<br>на 25.07.2024 |              |        |
|                         |                     |                  |                    |                                        | Активний                  |              |        |

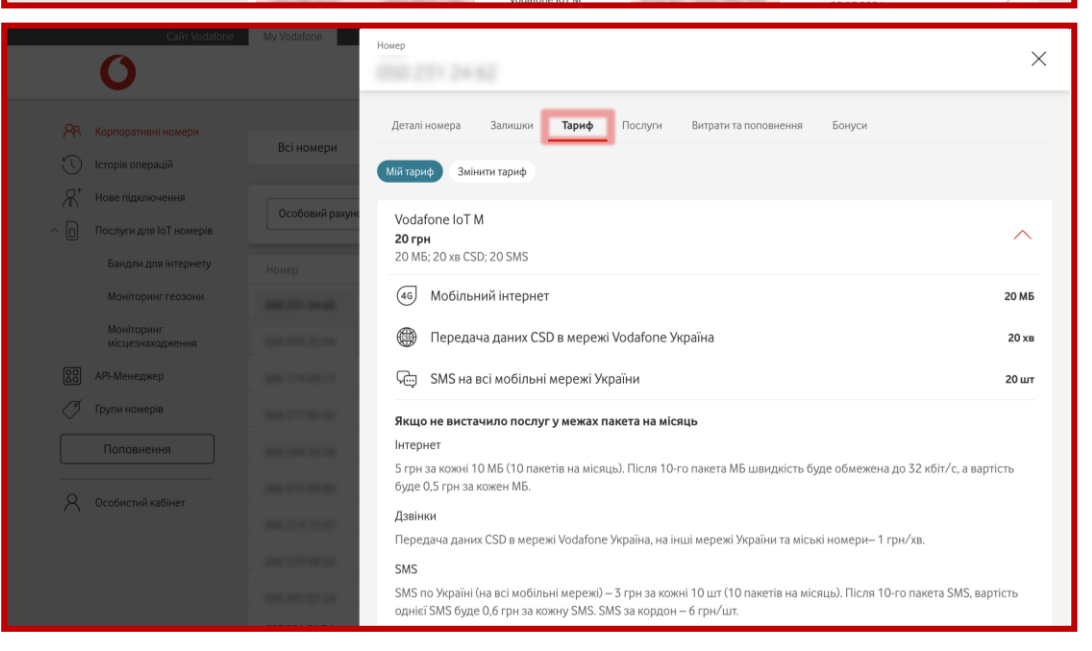

1

Для зміни тарифного плану для одного обраного номера вам необхідно перейти в розділ «Корпоративні номери», за необхідності обрати вкладку «ІоТ номери», та натиснути в кінці рядка на стрілку навпроти обраного номера.

(2)

#### Натиснути на розділ «Тариф».

У відкритому підрозділі «Мій тариф» ви можете ознайомитися з умовами поточного тарифу.

#### 2. Зміна тарифного плану для одного номера

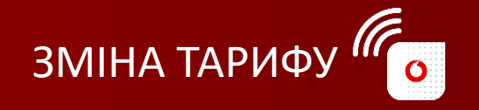

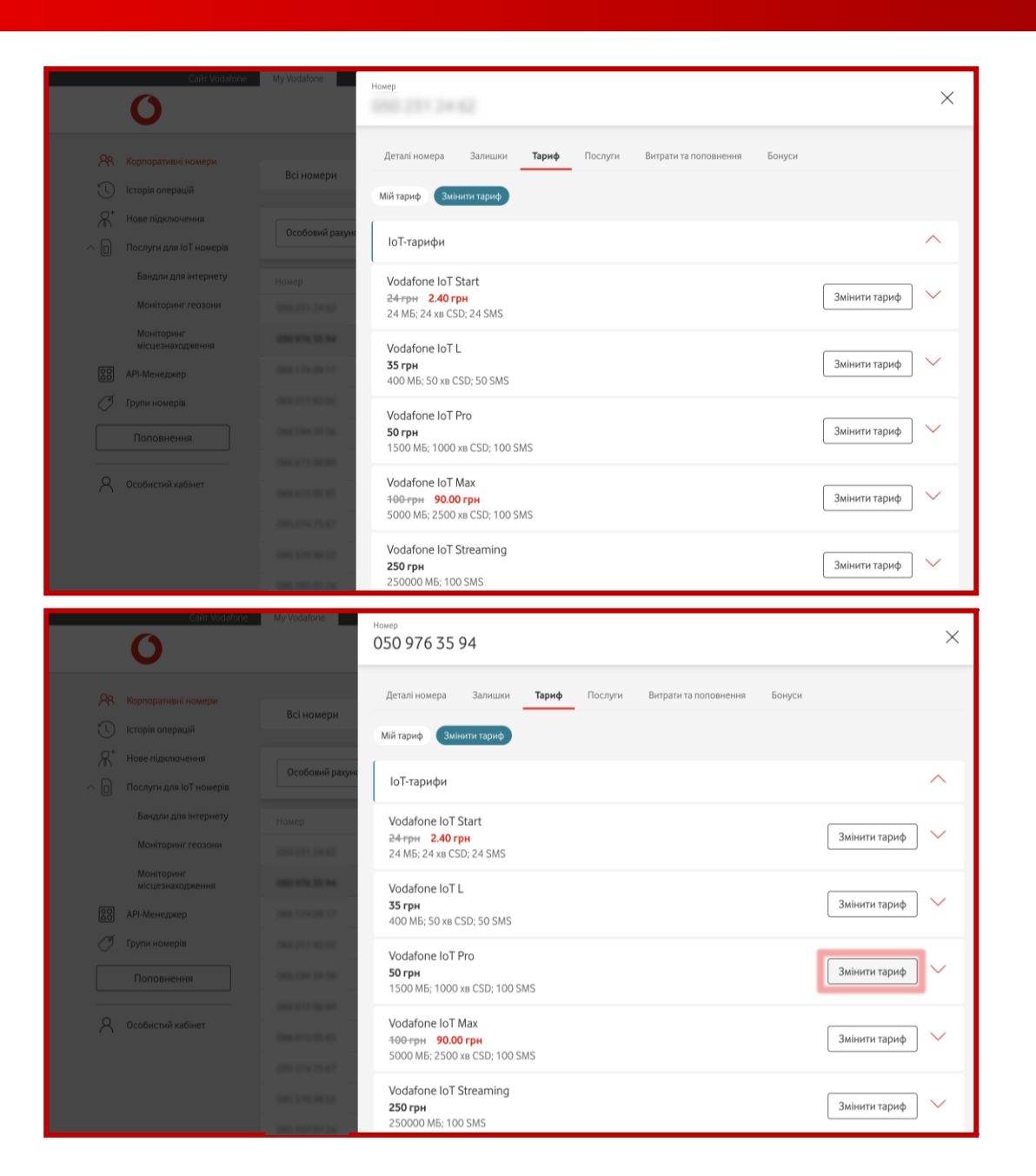

## 3

Обрати підрозділ «Змінити тариф».

# 4

Натиснути навпроти обраного тарифу «Змінити тариф».

Якщо вам необхідно отримати більш детальну інформацію про кожен із тарифів, натисніть на стрілку навпроти.

#### 2. Зміна тарифного плану для одного номера

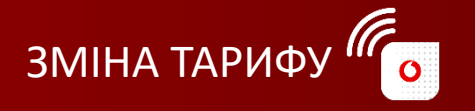

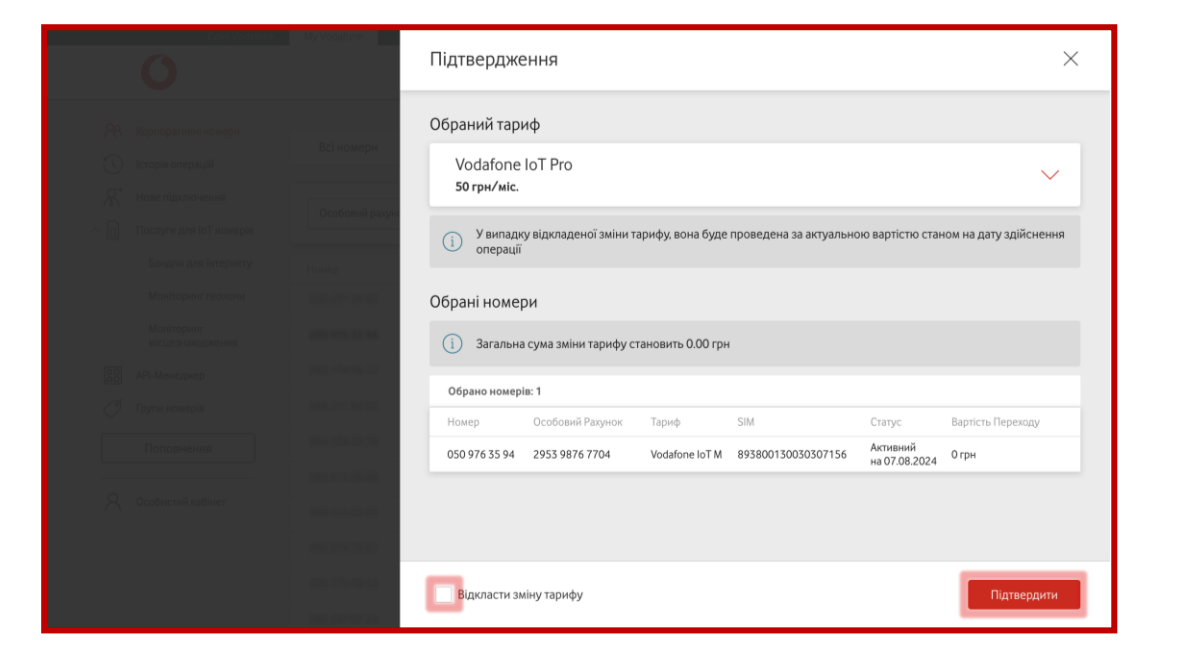

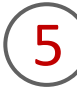

Останнім кроком є перевірка даних та можливість за необхідності обрати «відкладену» дату зміни тарифу (до 60 календарних днів). Після цього потрібно підтвердити заявку, натиснувши «Підтвердити».

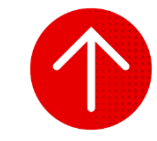

#### 3. Перегляд історії зміни тарифних планів

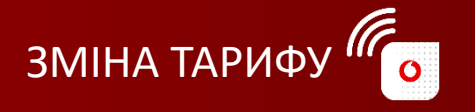

|                                                                                                    | f<br>Зміна тарифу                                                                                          | )                                                                          | Статус: Всі 👻          |                      |                                   |   |
|----------------------------------------------------------------------------------------------------|----------------------------------------------------------------------------------------------------|----------------------------------------------------------------------------|------------------------|----------------------|-----------------------------------|---|
| 🕚 Історія операцій                                                                                                    | Послуги                                                                                                    |                                                                            | Дата                   | Логін адміністратора | Статус                            |   |
| Нове підключення<br>Послуги для ІоТ номерів                                                                                                    | Блокування                                                                                                 |                                                                            | 25.07.2024 13:07       | 005 374 33 99        | Виконано                          | > |
| 20 API-Менеджер                                                                                                    | Звіти                                                                                                    |                                                                            | 22.07.2024 17:11       | 015 444 07 75        | Виконано                          | > |
| 🖉 Групи номерів                                                                                                    | Зијна тарифу                                                                                               | 200.017.00.14                                                              | 22 07 2024 17:10       | 015.444.07.75        | Виконано                          | 5 |
| Поповнення                                                                                                    | Quiua taputu                                                                                               |                                                                            | 22.07.2024 17:05       | 00.444.07.75         | Понцира                           | ~ |
| Особистий кабінет                                                                                                    | Зијца тарифу                                                                                               |                                                                            | 22.07.2024 17:03       | 00.444.07.75         | Вихонано                          | ~ |
|                                                                                                    | Зміна тарифу                                                                                               | 000.007.47.94                                                              | 22.07.2024 16:56       | 095.668.07.75        | Помилка                           | > |
|                                                                                                    | Зміна тарифу                                                                                               | 010 084 19 04                                                              | 22.07.2024 16:34       | 010-010-94-74        | Помилка                           | > |
|                                                                                                    | Зміна тарифу                                                                                               | 050 240 66 85<br>050 252 11 40<br>050 252 18 36                            | 22.07.2024 15:51       | 000-000-94 74        | В обробці                         | 2 |
|                                                                                                    |                                                                                                    |                                                                            |                        |                      |                                   |   |
| Сайт Vodate                                                                                                    | one My Vodafone                                                                                            |                                                                            |                        |                      | Українська                        |   |
| Сайт Vodak                                                                                                    | one My Vodafone                                                                                            |                                                                            |                        |                      | Українська   ~<br>Мій номер       |   |
| Сайт Vodali<br>Сайт Vodali<br>Як Корпоративні номери<br>С Історія операцій<br>Як Нове підключення                                                                                                    | one My Vodafone<br>Тип операції:<br>Тариф:<br>Дата:<br>Дата: адміністратора:<br>Craryc:                    | Зміна тарик<br>Vodafone lo<br>11.06.2024<br>Виконано                       | yy<br>T Unlim<br>0936  |                      | Українська     Мій номер          |   |
| Сайт Vodafe                                                                                                    | one My Vodafone<br>Тип операції:<br>Тариф:<br>Дата:<br>Дата:<br>Логін адміністратора:<br>Статус:<br>Номери | Зміна тари<br>Vodafone lo<br>11.06.2024<br>Виконано<br>Статус              | by<br>T Unim<br>0936   |                      | Українська                        |   |
| Сант Vodafe<br>Корпоративні номери<br>Сторіа операцій<br>Кантори Послуги для ІоТ номерів<br>Послуги для ІоТ номерів<br>Послуги для ІоТ номерів<br>Послуги номерів                                          | one My Vodafone<br>Тип onepaції:<br>Тариф:<br>Дата:<br>Дата:<br>Логін адміністратора:<br>Статус:<br>Номери | Зміна тари<br>Vodarone Io<br>11.06.2024<br>Виконано<br>Статус<br>Виконано  | ሃ<br>T Unlim<br>0936   |                      | Українська   <                    |   |
| Сайт Vodald<br>Корпоративні номери<br>Соріа операцій<br>Каранськи підопочення<br>Послуги для Іої номерів<br>АР' Нове підопочення<br>Послуги для Іої номерів<br>АР' Нонеджер<br>Грути номерів<br>Поповнення | one My Vodafone<br>Тип операції:<br>Тариф:<br>Дата:<br>Логін адміністратора:<br>Статус:<br>Номери          | Зміна тарит<br>Vodafone Ic<br>11.06.2024<br>Виконано<br>Статус<br>Виконано | 99<br>T Unlim<br>09:36 |                      | Українська   <<br>Мій номер   _ < |   |

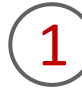

Для перегляду заявок вам необхідно перейти в розділ «Історія операцій» та обрати тип операції «Зміна тарифу».

Щоб відфільтрувати операції за статусом виконання, натисніть на віконце «Статус» та зробіть свій вибір.

2

Щоб переглянути детальну інформацію шодо операції на підключення або відключення послуги, потрібно натиснути на неї. Після цього ви отримаєте інформацію про тип операції, назву послуги, дату, логін адміністратора, статус всієї операції та окремо за кожним номером.

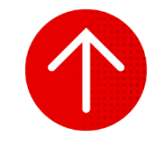

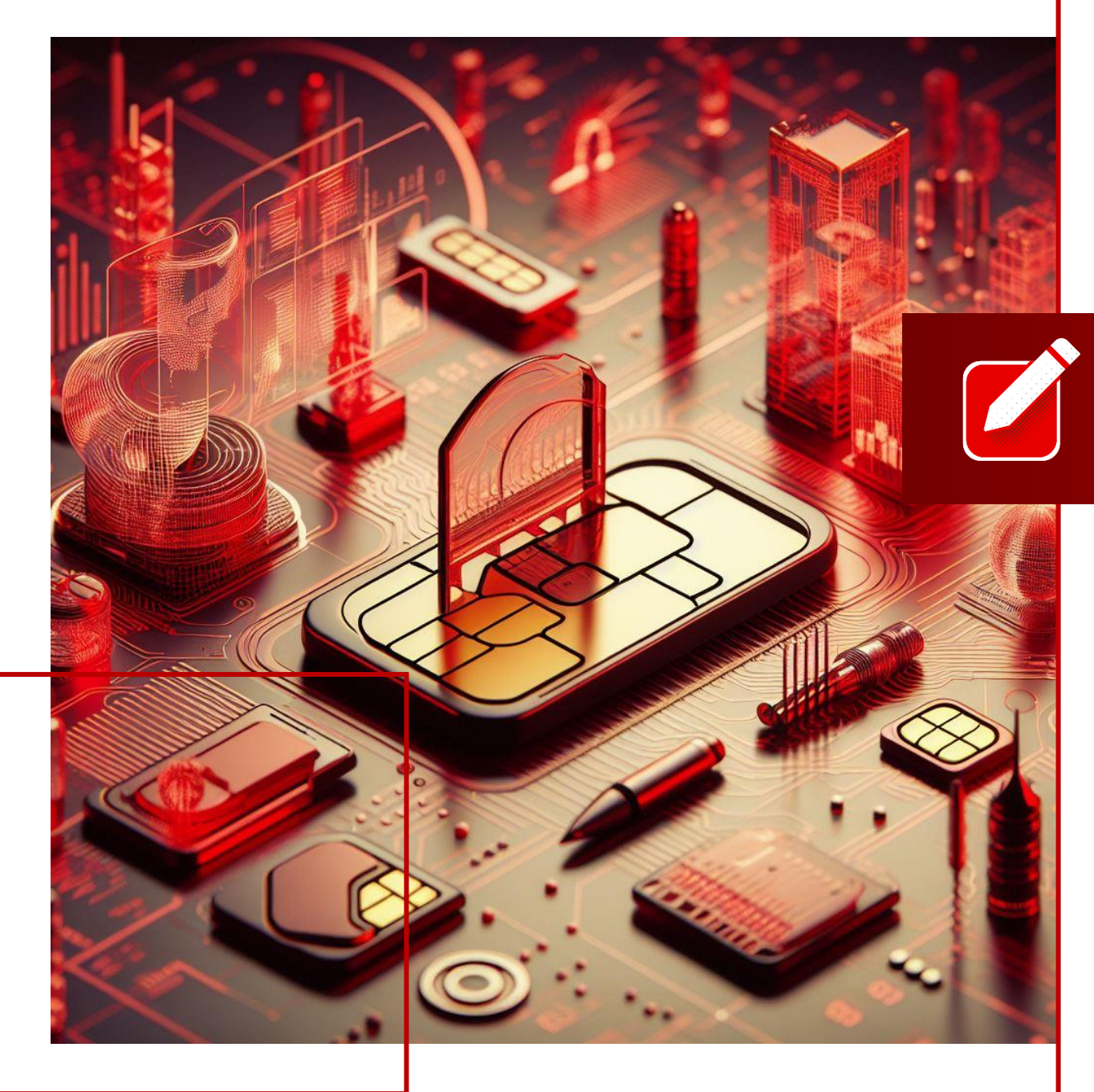

# КЕРУВАННЯ ПОСЛУГАМИ

- У цьому розділі ви детальніше дізнаєтесь про:
- 1. Підключення і відключення послуг за обраними номерами
- 2. Перегляд історії заявок на підключення і відключення послуг
- 3. Підключення послуг за одним номером
- 4. Відключення послуг за одним номером
- 5. Перегляд підключених та доступних послуг за одним номером

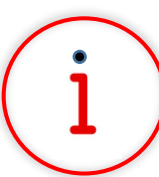

Які основні завдання можна вирішити за допомогою цього функціоналу?

За допомогою функції «Керування послугами» ви можете підключати/відключати послуги як для одного номера, так і для групи номерів, перевіряти статус кожної заявки на підключення/відключення послуги.

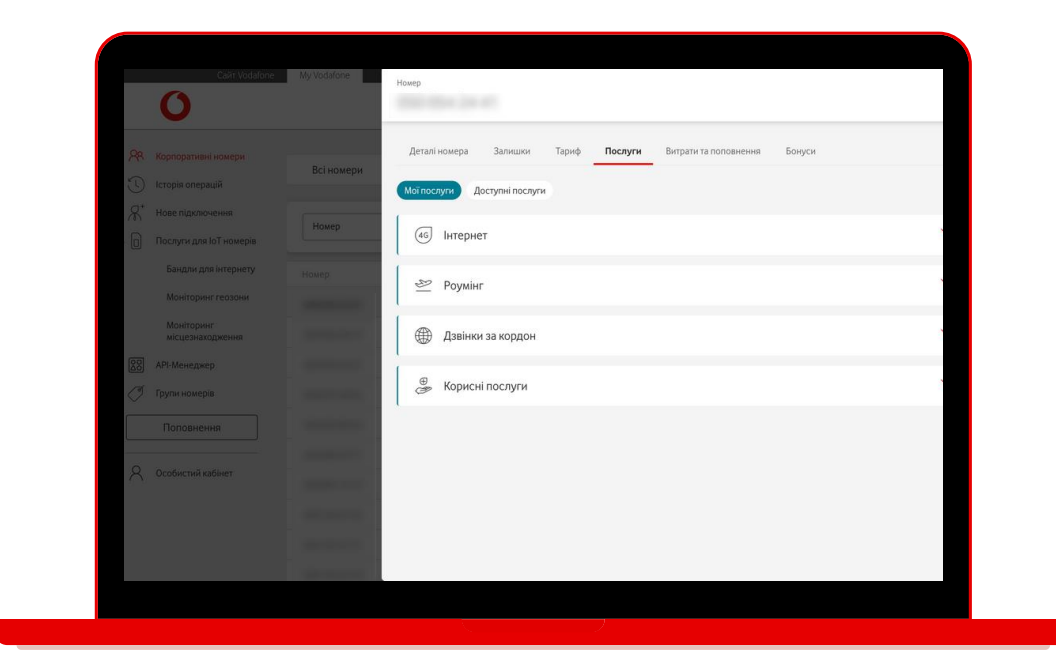

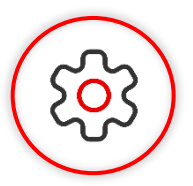

#### Основна перевага функціоналу

Обирайте необхідні послуги та підключайте їх одразу на всі номери або на певні групи номерів. Визначайте бажану дату, на яку має бути проведено операцію за номером.

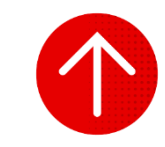

#### 1. Підключення і відключення послуг за обраними номерами

| ЕРУВАННЯ | ПОСЛУГАМИ |  |
|----------|-----------|--|
|          |           |  |

|              | Caйt Vodafone           | My Vodafone    |                  |                                        |                                                   |                           | Українська 💛 |   |
|--------------|-------------------------|----------------|------------------|----------------------------------------|---------------------------------------------------|---------------------------|--------------|---|
|              | 0                       |                |                  |                                        |                                                   | Ν                         | Лій номер    | / |
| <u>8</u> 8 ( | Корпоративні номери     | Всі номери     | ІоТ номери       |                                        |                                                   |                           |              |   |
| 0            | сторія операцій         |                | -                |                                        |                                                   |                           |              |   |
| 8, 1         | Нове підключення        |                |                  |                                        |                                                   |                           |              |   |
| - D r        | Тослуги для IoT номерів | Особовий рахун | ок 👻             |                                        | Очисти                                            | ти 🛞 Знаити               | Операції     | ~ |
|              | API-Менеджер            | Номер          | Особовий Рахунок | Тариф                                  | SIM                                               | Статус                    | APN IP       |   |
| Ø 1          | рупи номерів            |                | 10000            | Vodafone IoT Start                     | 1010-0014 (0011-0001-044)                         | Активний<br>на 25.07.2024 |              | Г |
|              | Поповнення              |                |                  | Vodafone IoT M                         | 8113832-32032211-34                               | Активний<br>на 25.07.2024 |              |   |
| 0            | วิตาภิษาหนั หวกับเอา    |                |                  | Vodafone IoT Unlim                     | 8008-0014-0010-0000-078                           | Активний<br>на 25.07.2024 |              |   |
| $\cap$       | Councilia Addiner       |                |                  | Vodafone IoT Start                     | 1010-1014 (111) (104-101)                         | Активний<br>на 25.07.2024 |              |   |
|              |                         |                |                  | Vodafone IoT Start                     | $\{0,1,2,3,3,1,4,1,1,1,3,3,3,3,3,1,1,1,1,1,1,1,1$ | Активний<br>на 25.07.2024 |              |   |
|              |                         | 100.000        |                  | Vodafone IoT Start                     | 1010-1011 (0010-0010-001                          | Активний<br>на 25.07.2024 |              |   |
|              |                         |                |                  | Vodafone IoT Start                     | 101002-14102-1440                                 | Активний<br>на 25.07.2024 |              |   |
|              |                         |                |                  | Vodafone IoT M                         | 8008-0014-1016-0002-017                           | Активний<br>на 25.07.2024 |              |   |
|              |                         |                | 10000            | Vodafone IoT Start                     | 100000-240000000                                  | Активний<br>на 25.07.2024 |              |   |
|              |                         |                |                  | 10000000000000000000000000000000000000 |                                                   | Активний                  |              |   |

|                        | Caйт Vodafone                               | My Vodafone |            |                                                                                                    |                    |     |            | >                         | Акраїнська 🗸           |
|------------------------|---------------------------------------------|-------------|------------|----------------------------------------------------------------------------------------------------|--------------------|-----|------------|---------------------------|------------------------|
|                        | 0                                           |             |            |                                                                                                    |                    |     |            | м                         | ій номер 🗸 🗸           |
| <mark>8</mark> 8<br>() | Корпоративні номери<br>Історія операцій     | Всі номери  | ІоТ но     | мери                                                                                                    |                    |     |            |                           |                        |
| ہے۔<br>م               | Нове підключення<br>Послуги для ІоТ номерів | Статус      |            | Активний                                                                                                    |                    |     | Очистити 🕲 | Знайти                    | Операції 🔿             |
|                        | АРІ-Менеджер                                | Номер       | Особовий І | Рахунок                                                                                                    | Тариф              | SIM |            | Статус                    | Експортувати           |
| Ĩ                      | Групи номерів                               |             |            | 1944 <u>-</u>                                                                                                    | Vodafone IoT Start |     |            | Активний<br>на 26.07.2024 | змнити тариф           |
|                        | Поповнення                                  |             |            |                                                                                                    | Vodafone IoT M     |     |            | Активний<br>на 26.07.2024 | Керирати постигани     |
| 8                      | Особистий кабінет                           | -           | (00) M/N   | -                                                                                                    | Vodafone IoT Unlim |     |            | Активний<br>на 26.07.2024 | Кепирания болуураниян  |
|                        |                                             |             |            | ina                                                                                                    | Vodafone IoT Start |     |            | Активний<br>на 26.07.2024 | Сформувати звіт        |
|                        |                                             |             |            |                                                                                                    | Vodafone IoT Start |     |            | Активний<br>на 26.07.2024 | Керорати нотифікаціями |
|                        |                                             | 100-00-01-0 |            | 998                                                                                                    | Vodafone IoT Start |     |            | Активний<br>на 26.07.2024 | Деталізація подій      |
|                        |                                             |             | -          |                                                                                                    | Vodafone IoT Start |     |            | Активний<br>на 26.07.2024 | Перезавантароти SIM    |
|                        |                                             |             |            |                                                                                                    | Vodafone IoT Start |     |            | Активний<br>на 26.07.2024 | Вілправити ракунок     |
|                        |                                             |             |            |                                                                                                    | Vodafone IoT M     |     |            | Активний<br>на 26.07.2024 | add harmin bayling     |
|                        |                                             |             |            | ioni interneti interneti interneti interneti interneti interneti interneti interneti interneti interneti intern<br>Interneti interneti interneti interneti interneti interneti interneti interneti interneti interneti interneti int | Vodafone IoT Start |     |            | Активний                  | >                      |

Для підключення або відключення послуги вам необхідно перейти в розділ «Корпоративні номери», за необхідності обрати вкладку «ІоТ номери».

Важливо! Послуги будуть відрізнятися на вкладці «Всі номери» та «ІоТ номери».

2

Натиснути на кнопку «Операції» та обрати операцію «Керувати послугами».

#### 1. Підключення і відключення послуг за обраними номерами

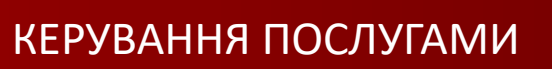

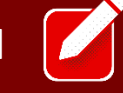

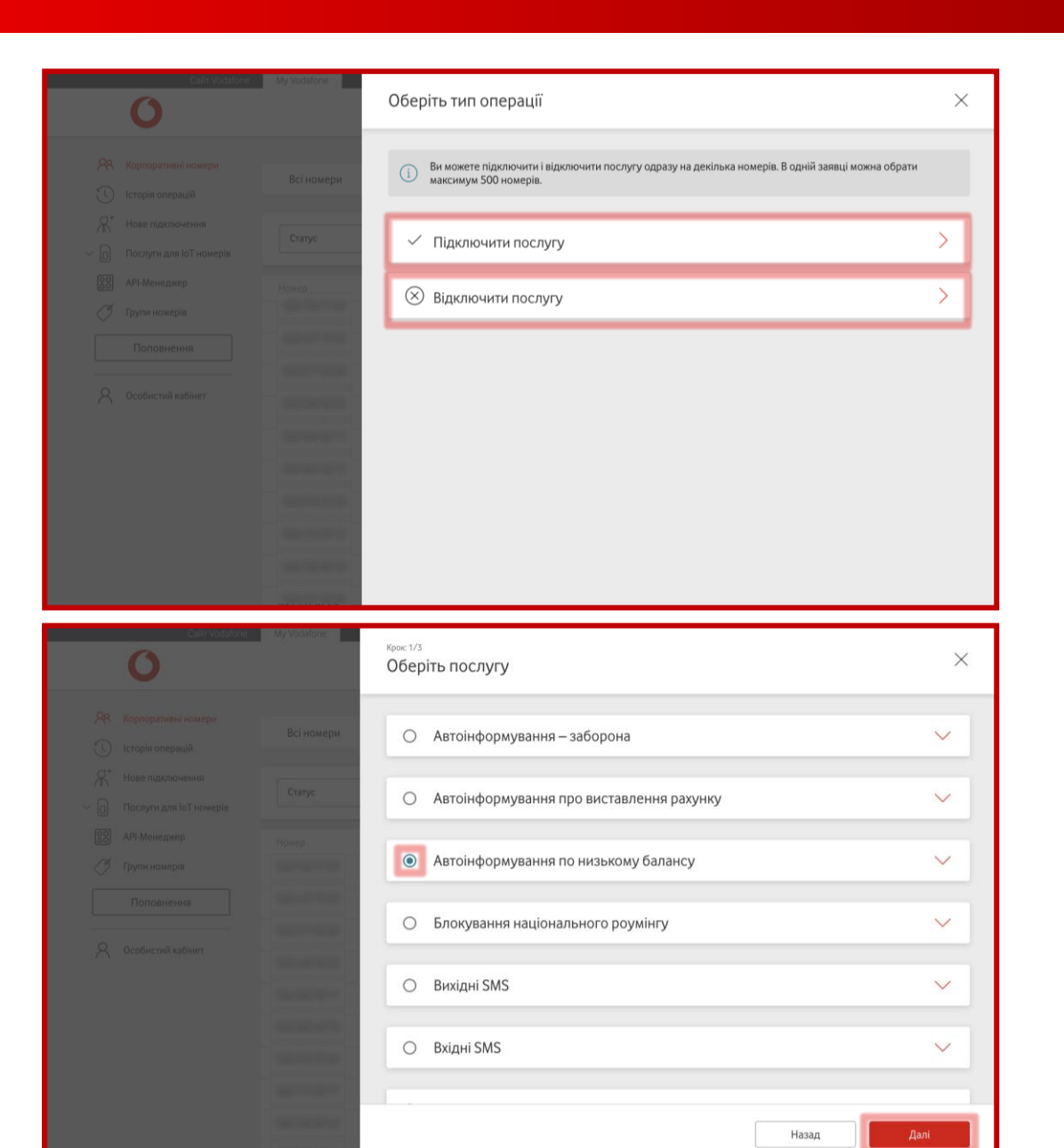

Обрати тип операції – дію «Підключити послугу» чи «Відключити послугу».

4

#### Обрати послугу з переліку та натиснути на кнопку «Далі».

КЕРУВАННЯ ПОСЛУГАМИ

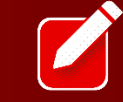

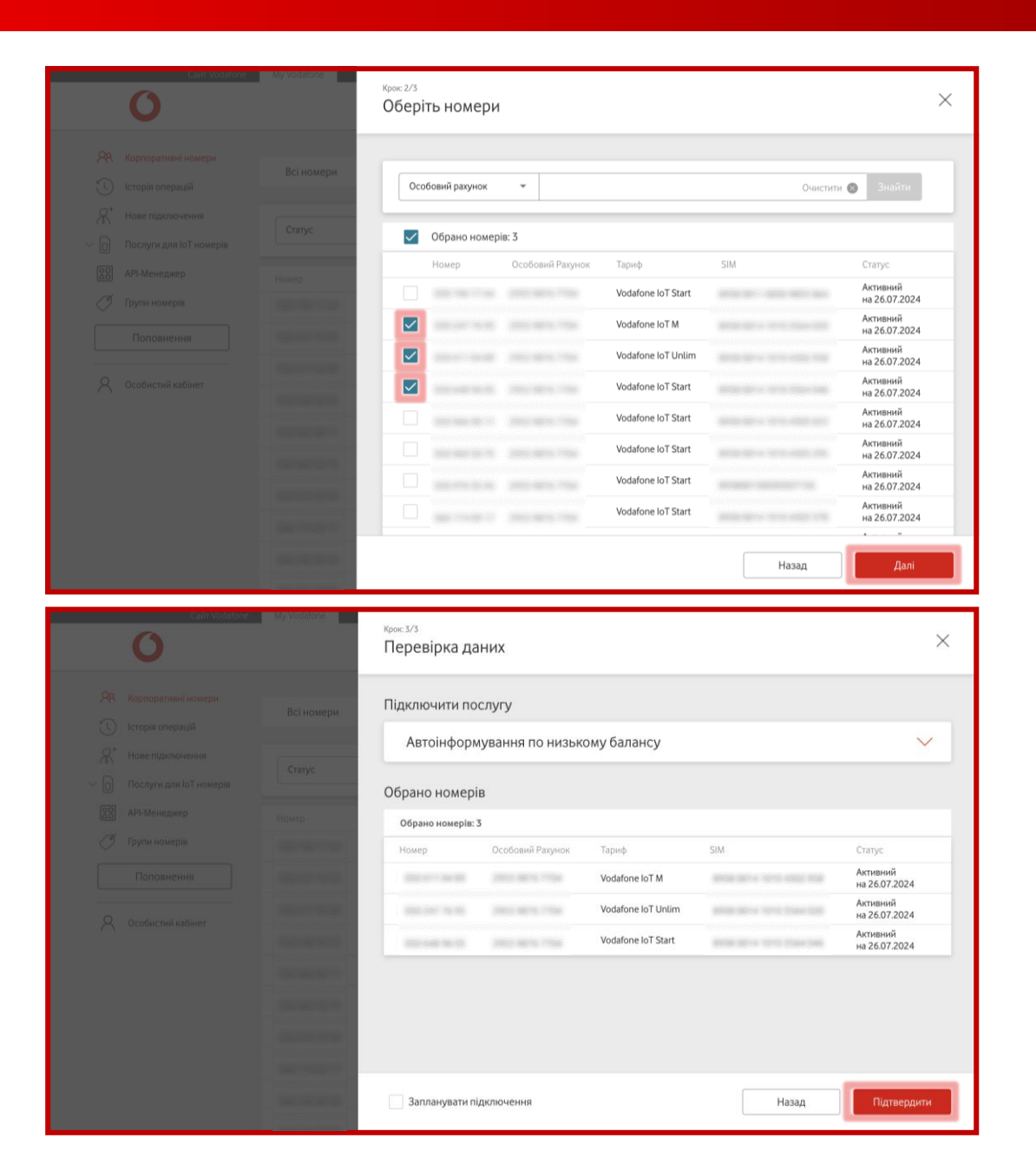

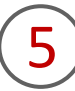

Обрати номери, на яких буде підключена або відключена послуга (від 1 до 500 номерів). У вас є можливість знайти відповідний номер за підключеним тарифом, ІоТ номером, SIM-карткою, особовим рахунком або статусом.

Також у вас є змога обрати одразу всі номери, які є на сторінці, щоб підключити або відключити обрану послугу.

6

Останнім кроком є перевірка даних та можливість за необхідності обрати «відкладену» дату (до 60 календарних днів) початку підключення або відключення послуги. Після цього потрібно підтвердити заявку, натиснувши «Підтвердити».

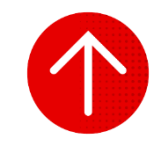

#### 2. Перегляд історії заявок на підключення і відключення послуг

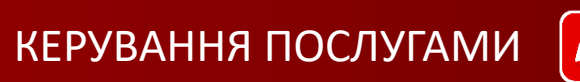

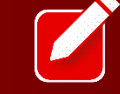

| 📯 Корпоративні номери                                                                                                    | 2. June 2. June 2. Jun |                                                            | Статус: Всі 👻                                                  |                      |                                                                           |                                           |
|----------------------------------------------------------------------------------------------------|----------------------------------------------------------------------------------------------------|------------------------------------------------------------|----------------------------------------------------------------|----------------------|---------------------------------------------------------------------------|-------------------------------------------|
| 🕔 Історія операцій                                                                                                    | Зміна тарифу                                                                                                    |                                                            |                                                                |                      |                                                                           |                                           |
| Нове підключення                                                                                                    | Послуги                                                                                                    |                                                            | Дата                                                           | Логін адміністратора | Статус                                                                    |                                           |
| Послуги для IoT номеріе                                                                                                    | Блокування                                                                                                    |                                                            |                                                                |                      |                                                                           |                                           |
| 88 API-Менеджер                                                                                                    | Звіти                                                                                                    |                                                            | 25.07.2024 16:45                                               | 100.00110104         | Частково<br>виконаний                                                     | >                                         |
| 🧭 Групи номерів                                                                                                    | Деталізація                                                                                                    |                                                            |                                                                |                      |                                                                           |                                           |
| Поповнення                                                                                                    | Відключення послуги:<br>Заборона можливості<br>альтернативних поповнень                                                                                                    |                                                            | 25.07.2024 16:43                                               |                      | Частково<br>виконаний                                                     | >                                         |
|                                                                                                    | Відключення послуги:<br>Автоінформування – заборон                                                                                                    | 111111<br>11111<br>(111111)                                | 25.07.2024 16:42                                               | 10.1011/1            | Частково<br>виконаний                                                     | >                                         |
|                                                                                                    | Відключення послуги:                                                                                                    |                                                            | 05 07 000 4 4 6 77                                             |                      |                                                                           |                                           |
| Сайт Vod                                                                                                    | Блокування національного<br>роумінгу<br>afone My Vodafone                                                                                                    | (of seat)                                                  | 25.07.2024 16:33                                               |                      | частково<br>виконаний<br>Українська ~                                     | ي<br>م                                    |
| Cair Vod                                                                                                    | Блохувания національного<br>роумінту<br>м/one My Vodafone                                                                                                    | (at seat                                                   | 2307.2024 16:33                                                |                      | частково<br>виконаний<br>Украинська ~<br>Мій номер ~                      | ي<br>م                                    |
| Сайт Vod<br>О<br>Я Корпоративні номери                                                                                                    | Блохувания національного<br>роумінту<br>storne My Vodafone<br>Тип операції:<br>Назва послуги:                                                                                                    | Підключе<br>Міжнарод                                       | 2307.2024 16:33<br>ння послуги<br>ннй за'язок                  |                      | частково<br>виконаний<br>Українська                                       | 2                                         |
| Сайт Vod<br>Сайт Vod<br>Яв. Корпоративні номери<br>С. Історія операцій                                                                                                    | Блохувания національного<br>роумінту<br>My Vodafone<br>Тип операції:<br>Назва послуги:<br>Дата:<br>Погіц анімістратора:                                                                                                    | Підключе<br>Міжнарод<br>23.07.2024                         | 2307.2024 16:33<br>ння послуги<br>ний зв'язок<br>114:12        |                      | частково<br>висонаний<br>Українська ~<br>Мій номер                        |                                           |
| Сайт Vod<br>Сайт Vod<br>Як Корпоративні номери<br>Сайти Vod<br>Корпоративні номери<br>Сайти Vod<br>Кайти Vod<br>Кайти Vод<br>Кайти Vод<br>Кайти Vод | Блохуваня національного<br>роумінту<br>«Коле Му Vodafone<br>Тип операції:<br>Наза послути:<br>Дата:<br>Логін адміністратора:<br>Статус:                                                                                                    | Підключе<br>Міжнарод<br>23.07.2024<br>Виконано             | 2307.2024 16:33<br>ния послуги<br>ний зејчазок<br>114:12       |                      | частково<br>виконаний<br>Українська ~<br>Мій номер ~<br>Відключити послуг | CC<br>IIIIIIIIIIIIIIIIIIIIIIIIIIIIIIIIIII |
| Сайт Vod<br>Сайт Vod<br>Корпоративні номери<br>Сі Історія операцій<br>Я <sup>°</sup> Нове підключення<br>Послуги для ІоТ номерії<br>28 АРІ-Менеджер                                                                                                    | Блохуваня національного<br>роуміну<br>му Vodafone<br>Тип операції:<br>Назва послуги:<br>Дага:<br>Логін адміністратора:<br>статус:<br>Номери Статуг                                                                                                    | Підключе<br>Міжнарод<br>23.07.2024<br>Виконано<br>с        | 2307.2024 16:33<br>ния послуги<br>ний зв'язок<br>14:12         |                      | частково<br>висонания<br>Мій номер<br>Відключити послуг                   | ry 🛍                                      |
| Сайт Vod<br>Сайт Vod<br>Корпоративні номери<br>Корпоративні номери<br>Сайт Vod<br>Корпоративні номери<br>Сайт Vod<br>Корпоративні номери<br>Сайт Vod<br>Корпоративні номери<br>Сайт Vod<br>Корпоративні номери<br>Сайт Vod<br>Корпоративні номери<br>Сайт Vod<br>Сайт Vod<br>Сайт Vod                                                                                                    | Блохувания національного<br>роумінту<br>ибле Му Vodafone<br>Тип операції:<br>Назва послуги:<br>Дага:<br>Логін адміністратора:<br>Статус:<br>Номери Статул<br>Викон                                                                                                    | Підключе<br>Міжнарод<br>23.07.2024<br>Виконано<br>с<br>ано | 2307.2024 16:33<br>иния послуги<br>иний зв'язок<br>114:12      |                      | частково<br>висонания<br>Українська ~<br>Мій номер<br>Відключити послуг   | ry 🛍                                      |
| Сайт Vod<br>Сайт Vod<br>Корпоративні номери<br>Сісторія операцій<br>Я <sup>+</sup> Нове підключення<br>Послуги для ІоТ номерія<br>АРІ-Менеджер<br>Гругин номерія                                                                                                    | Блоузания національного<br>роумінту<br>яблие Му Vodafone<br>Тип операції:<br>Назав послути:<br>Дата:<br>Логін адміністратора:<br>Статус:<br>Номери Статун<br>Викон                                                                                                    | Підключе<br>23.07.2024<br>Виконано<br>с<br>ано             | 2307.2024 16:33<br>ння послуги<br>ий зв'язок<br>114:12         |                      | частково<br>височаний<br>Українська ~<br>Мій номер ~<br>Відключити послуг | v ti                                      |
| Сайт Vod<br>Корпоративні номери<br>Корпоративні номери<br>Каторія операцій<br>Каторія операцій<br>Каторія операція<br>Каторія операція<br>Каторія операція<br>Каторія операцій<br>Каторія операція<br>Каторія операція<br>Каторія<br>Каторія<br>Като                                                                   | Блоузания національного<br>роуміну<br>ибле Му Vodafone<br>Назва послуги:<br>Дага:<br>Логін адміністратора:<br>Статус:<br>Номери Статун<br>Викон                                                                                                    | Підключе<br>Міжнарод<br>23.07.2024<br>Виконано<br>с<br>ано | 2307.2024 16:33<br>ння послуги<br>ний за"язок<br>114:12        |                      | частково<br>висонания<br>Мій номер<br>Відключити послуг                   | CC<br>IV III                              |
| Сайт Vod<br>Сайт Vod<br>Корпоративні номери<br>Сторія операцій<br>Калі Нове підключення<br>Послуги для ІоТ номерія<br>Послуги для ІоТ номерія<br>Поповнення<br>Поповнення<br>Особистий кабінет                                                                                                    | Блоузания національного<br>роумінту<br>яблие Му Vodafone<br>Тип операції:<br>Назав послути:<br>Дата:<br>Логін адміністратора:<br>Статус:<br>Чомери Статуч<br>Викон                                                                                                    | Підключе<br>Изонарод<br>23.07.2024<br>Виконано<br>с<br>ано | 2307.2024 16:33<br>ния послуги<br>ний зв'язок<br>114:12        |                      | частково<br>вноснания<br>Українська ~<br>Мій номер ~<br>Відключити послуг | ر<br>ش<br>ا                               |
| Сайт Vod<br>Корпоративні номери<br>Сторія операцій<br>Я* Нове підключення<br>Послуги для іоТ номерія<br>АРІ-Менеджер<br>Групи номерів<br>Поповнення<br>Особистий кабінет                                                                                                    | Блохувания національного<br>роумінту<br>ибле Му Vodafone<br>Тип операції:<br>Наза послупи:<br>Дата:<br>Логін адміністратора:<br>Статус:<br>Момери Статуи<br>Викон                                                                                                    | Підключе<br>Міжнарод<br>23.07.2024<br>Виконано<br>с<br>ано | <i>2307.2024</i> 16:33<br>ння послуги<br>ний зв'язок<br>1/4:12 |                      | частково<br>височания<br>Мій номер<br>Відключити послуг                   | ي<br>اف vr                                |

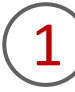

Для перегляду заявок вам необхідно перейти в розділ «Історія операцій» та обрати тип операції «Послуги».

Щоб відфільтрувати операції за статусом виконання, натисніть на віконце «Статус» та зробіть свій вибір.

2

Щоб переглянути детальну інформацію про операцію на підключення або відключення послуги, потрібно натиснути на неї. Після цього ви отримаєте інформацію про тип операції, назву послуги, дату, логін адміністратора, статус всієї операції та окремо за кожним номером.

Якщо послугу було підключено, то у вікні з детальною інформацією, ви можете відключити її, натиснувши на кнопку «Відключити послугу».

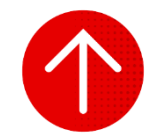

#### 3. Підключення послуг за одним номером

| _ ( |        |
|-----|--------|
|     |        |
|     |        |
|     | 100 C  |
|     | 103032 |
|     |        |

| (       | Сайт Vodatone                         | My Vodatone     |                                         |                    |                                       | N                         | /кранська | , |
|---------|---------------------------------------|-----------------|-----------------------------------------|--------------------|---------------------------------------|---------------------------|-----------|---|
| PR Kopr | торативні номери<br>рія операцій      | Всі номери      | ІоТ номери                              |                    |                                       |                           |           |   |
| н<br>   | е підключення<br>пуги для ІоТ номерів | Особовий рахунс | ok ₹                                    |                    | Очисти                                | и 🕲 Знабти                | Операції  | ~ |
| API-    | Менеджер                              | Номер           | Особовий Рахунок                        | Тариф              | SIM                                   | Статус                    | APN IP    |   |
| 🖉 Груп  | и номерів                             |                 | 100000000000000000000000000000000000000 | Vodafone IoT Start | 8103 30° x 332° 2702 844              | Активний<br>на 25.07.2024 |           | Г |
| По      | оповнення                             |                 |                                         | Vodafone IoT M     | 101000-00000-00                       | Активний<br>на 25.07.2024 |           |   |
| 0 0     |                                       |                 |                                         | Vodafone IoT Unlim | 8008-8014-1010-4008-178               | Активний<br>на 25.07.2024 |           |   |
| × 000   | ристии карінет                        |                 |                                         | Vodafone IoT Start | 8018-0014-1010-2044-005               | Активний<br>на 25.07.2024 |           |   |
|         |                                       |                 |                                         | Vodafone IoT Start | 10110-001-0-10110-0001-0017           | Активний<br>на 25.07.2024 |           | 1 |
|         |                                       | 100.000         |                                         | Vodafone IoT Start | 0010-0011-0010-0010-010               | Активний<br>на 25.07.2024 |           |   |
|         |                                       |                 |                                         | Vodafone IoT Start | 0000012400075403                      | Активний<br>на 25.07.2024 |           | 1 |
|         |                                       |                 |                                         | Vodafone IoT M     | 8000-8014 1010-0002 017               | Активний<br>на 25.07.2024 |           |   |
|         |                                       |                 |                                         | Vodafone IoT Start | 0000000-14000000000                   | Активний<br>на 25.07.2024 |           |   |
|         |                                       |                 |                                         | Madefee Jaw        | Annual (Marco) (Marco) (Marco) (1977) | Активний                  |           |   |

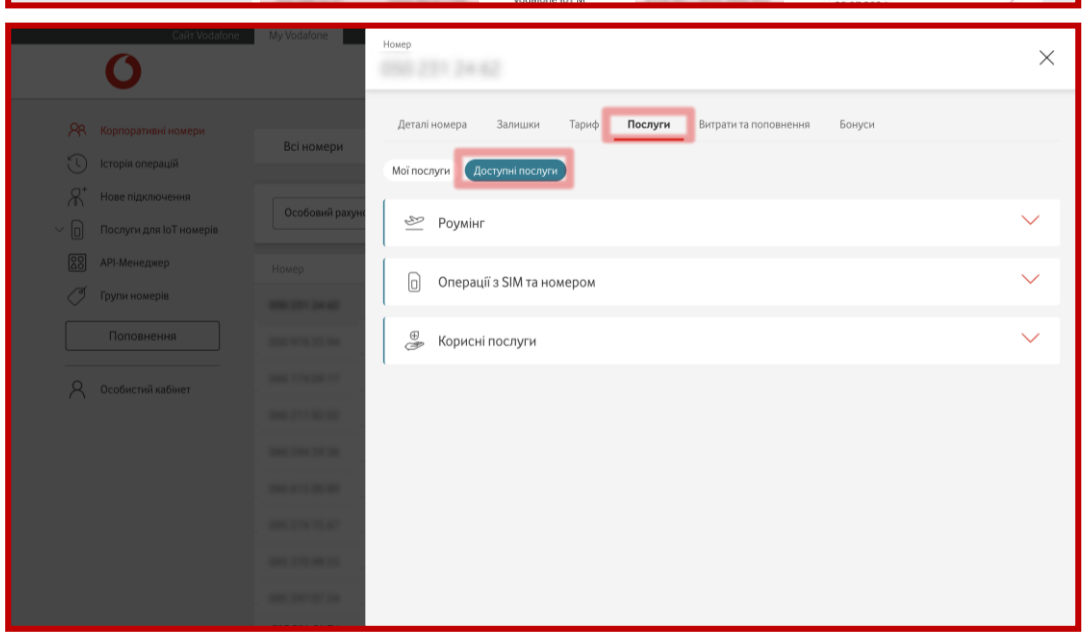

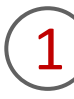

Для підключення послуги на один номер вам необхідно перейти в розділ «Корпоративні номери», за необхідності обрати вкладку «Іот номери», та натиснути на номер або в кінці рядка на стрілку навпроти номера, на який вам необхідно підключити послугу.

2

Перейти у розділ «Послуги» та обрати підрозділ «Доступні послуги».

#### 3. Підключення послуг за одним номером

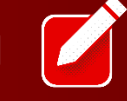

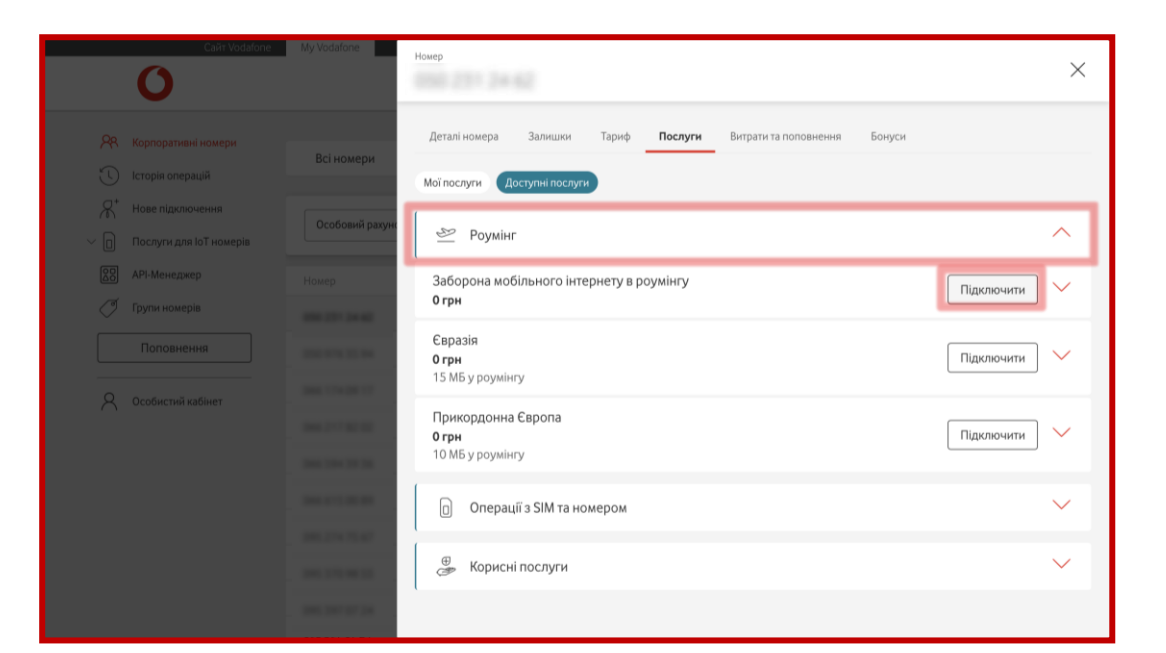

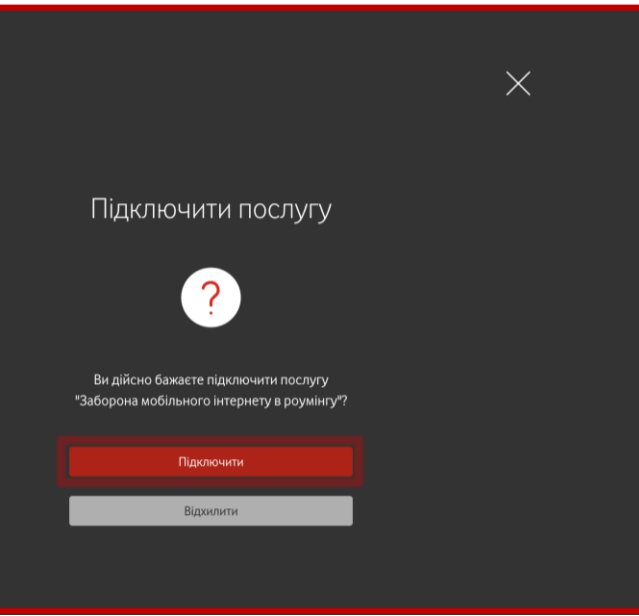

3

Обрати необхідний розділ послуг та натиснути кнопку «Підключити» навпроти обраної послуги.

4

Підтвердити операцію, натиснувши кнопку «Підключити».

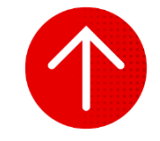

#### 4. Відключення послуг за одним номером

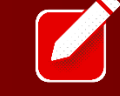

| Carit Vodafor           | ne My Vodafone   |                  |                    |                                  |                                                                                                    | Українська 🗠       |   |
|-------------------------|------------------|------------------|--------------------|----------------------------------|----------------------------------------------------------------------------------------------------|--------------------|---|
| 0                       |                  |                  |                    |                                  | N                                                                                                    | ™ номер ∨          |   |
| Р. Корпоративні номери  | Всі номери       | ІоТ номери       |                    |                                  |                                                                                                    |                    |   |
| 🕚 Історія операцій      |                  |                  | 1                  |                                  |                                                                                                    |                    |   |
| Hobe підключення        | Особовий рахуно  | × -              |                    | Onuerio                          |                                                                                                    | <b>Onenau</b> มี 🗸 |   |
| Послуги для IoT номерів | ecoconiii pasyno |                  |                    | очисти                           | Children and Children and Child | onepaqui           |   |
| ОО АРІ-Менеджер         | Номер            | Особовий Рахунок | Тариф              | SIM                              | Статус                                                                                                    | APN IP             |   |
| 🖉 Групи номерів         |                  |                  | Vodafone IoT Start | 1010-0014-0001-0000-044          | Активний<br>на 25.07.2024                                                                                                    |                    | 2 |
| Поповнення              |                  |                  | Vodafone IoT M     | 8113838-3353331 <sup>-1</sup> 34 | Активний<br>на 25.07.2024                                                                                                    |                    | 1 |
| 0 0co6ucrui uz6iucr     |                  |                  | Vodafone IoT Unlim | 8008-0014-0010-0000-018          | Активний<br>на 25.07.2024                                                                                                    |                    |   |
|                         |                  |                  | Vodafone IoT Start | 8018-0014-1010-0044-005          | Активний<br>на 25.07.2024                                                                                                    |                    |   |
|                         |                  |                  | Vodafone IoT Start | 81118-001-4 10110-0000-0017      | Активний<br>на 25.07.2024                                                                                                    |                    |   |
|                         | 10.00            |                  | Vodafone IoT Start | 1010-001 - 2010 Millio - 418     | Активний<br>на 25.07.2024                                                                                                    |                    |   |
|                         |                  |                  | Vodafone IoT Start | 101002-14030-14403               | Активний<br>на 25.07.2024                                                                                                    |                    |   |
|                         |                  |                  | Vodafone IoT M     | 8008-8014 1016-0000 FT           | Активний<br>на 25.07.2024                                                                                                    |                    |   |
|                         |                  | 100100           | Vodafone IoT Start | 100000-2400030000                | Активний<br>на 25.07.2024                                                                                                    |                    |   |
|                         |                  |                  |                    |                                  | Активний                                                                                                    |                    |   |

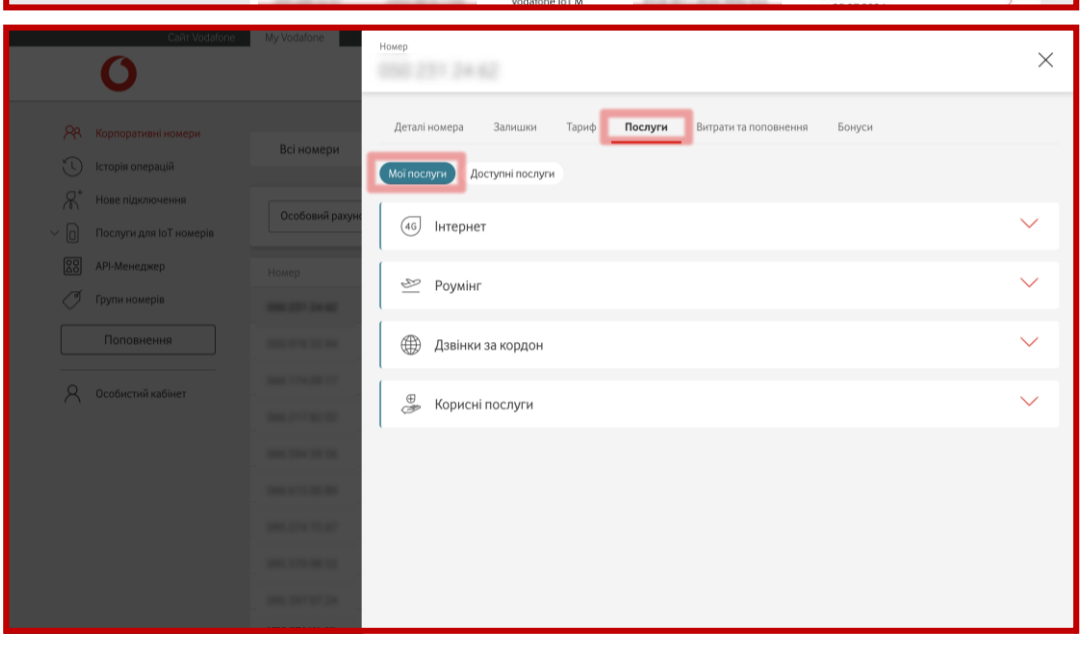

Для відключення послуги за одним номером вам необхідно перейти в розділ «Корпоративні номери», за необхідності обрати вкладку «ІоТ номери», та натиснути на номер або в кінці рядка на стрілку навпроти номера, за яким вам необхідно відключити послугу.

2

Перейти у розділ «Послуги» та обрати підрозділ «Мої послуги».

#### 4. Відключення послуг за одним номером

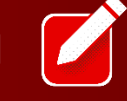

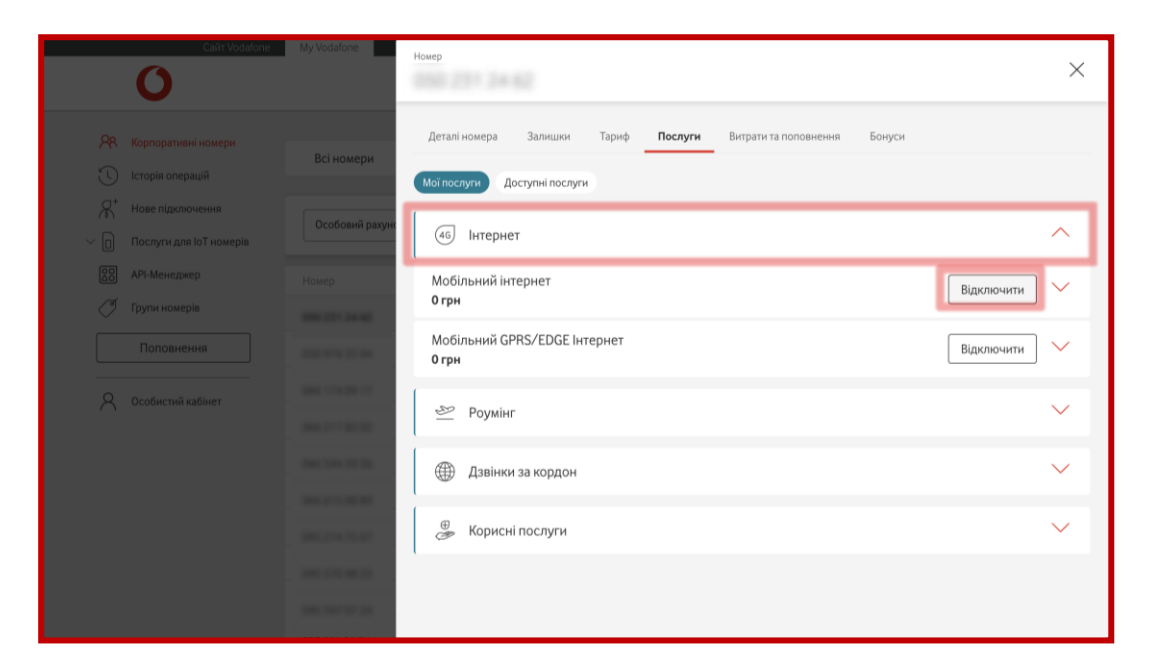

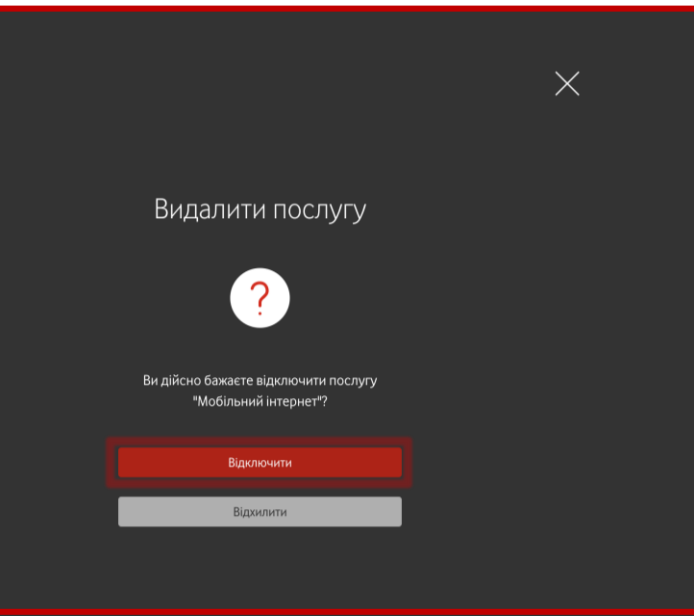

3

Обрати необхідний розділ послуг та натиснути кнопку «Відключити» навпроти обраної послуги.

4

Підтвердити операцію, натиснувши кнопку «Відключити».

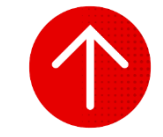

#### 5. Перегляд підключених та доступних послуг за одним номером

| РУВАННЯ ПОСЛУГАМИ |  |
|-------------------|--|
|                   |  |

|                                                                                                    | ľ |
|----------------------------------------------------------------------------------------------------|---|
|                                                                                                    |   |
|                                                                                                    |   |
|                                                                                                    |   |
| and the second second se |   |
|                                                                                                    |   |

| Сайт Vo                                | datone My Vodatone |                  |                    |                                                   | 23                        | Українська 🗸 |
|----------------------------------------|--------------------|------------------|--------------------|---------------------------------------------------|---------------------------|--------------|
| 0                                      |                    |                  |                    |                                                   | Ν                         | № номер      |
| ,<br>Р. Корпоративні номери            | Всі номери         | ІоТ номери       |                    |                                                   |                           |              |
| 🕚 Історія операцій                     |                    |                  |                    |                                                   |                           |              |
| Нове підключення                       |                    |                  |                    |                                                   |                           |              |
| Послуги для IoT номер                  | ів                 | ок 👻             |                    | Очисти                                            | ти 🕲 Знайти               | Операції 🗸   |
| 88 API-Менеджер                        | Номер              | Особовий Рахунок | Тариф              | SIM                                               | Статус                    | APN IP       |
| 🖉 Групи номерів                        |                    | 10000            | Vodafone IoT Start | 1010-0014 (001-200) (not                          | Активний<br>на 25.07.2024 | Г            |
| Поповнення                             |                    |                  | Vodafone IoT M     | 111300-10110-101-101                              | Активний<br>на 25.07.2024 |              |
| <ul> <li>Особистий кабінат.</li> </ul> |                    |                  | Vodafone IoT Unlim | 8008-0014-0010-0000-078                           | Активний<br>на 25.07.2024 |              |
|                                        |                    |                  | Vodafone IoT Start | 8008-8014-1010-0044-005                           | Активний<br>на 25.07.2024 |              |
|                                        |                    |                  | Vodafone IoT Start | $\{0,1,2,3,3,1,4,1,1,1,3,3,3,3,1,1,1,1,1,1,1,1,1$ | Активний<br>на 25.07.2024 |              |
|                                        |                    |                  | Vodafone IoT Start | 1010 (011 - 1010) 1010 - 410                      | Активний<br>на 25.07.2024 |              |
|                                        |                    |                  | Vodafone IoT Start | 101002-14030-14403                                | Активний<br>на 25.07.2024 |              |
|                                        |                    |                  | Vodafone IoT M     | 8008-8014 1016-6002 FT7                           | Активний<br>на 25.07.2024 |              |
|                                        |                    |                  | Vodafone IoT Start | 100000-2400030000                                 | Активний<br>на 25.07.2024 |              |
|                                        |                    |                  | Vodafone IoT M     | And and the second second                         | Активний                  |              |

| 0                                                                  | Cain: Vodafone My Vodafone   | Номер                                                                                                    | ×      |
|--------------------------------------------------------------------|------------------------------|----------------------------------------------------------------------------------------------------|--------|
| Корпоративні і<br>С Історія операц<br>Я <sup>+</sup> Нове пілкаюни | юмери<br>Всі номери<br>ій    | Деталі номера Залишки Тариф <b>Послуги</b> Витрати та половнення Бонуси<br>Мот послуги<br>Доступні послуги |        |
| <ul> <li>Послуги для Іс</li> </ul>                                 | Особовий рахунс<br>Т номерів | (46) Інтернет                                                                                              | $\sim$ |
| АРІ-Менеджер Прупи номерів                                         | Номер                        | ጅ Роумінг                                                                                                  | $\sim$ |
|                                                                    | я                            | Дзвінки за кордон                                                                                          | $\sim$ |
|                                                                    | інет                         | 🖶 Корисні послуги                                                                                          | $\sim$ |
|                                                                    | -                            |                                                                                                    |        |
|                                                                    |                              |                                                                                                    |        |
|                                                                    |                              |                                                                                                    |        |
|                                                                    | 100.307.07.04                |                                                                                                    |        |

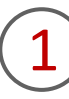

Для перегляду підключених та доступних послуг за обраним номером вам необхідно перейти в розділ «Корпоративні номери», за необхідності обрати вкладку «ІоТ номери», та натиснути на номер або в кінці рядка на стрілку навпроти номера.

2

Перейти у розділ «Послуги» та обрати підрозділ «Мої послуги», якщо вам необхідно переглянути підключені послуги за обраним номером.

#### 5. Перегляд підключених та доступних послуг за одним номером

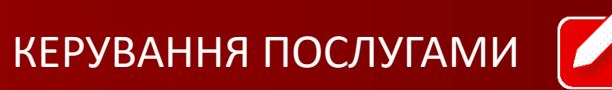

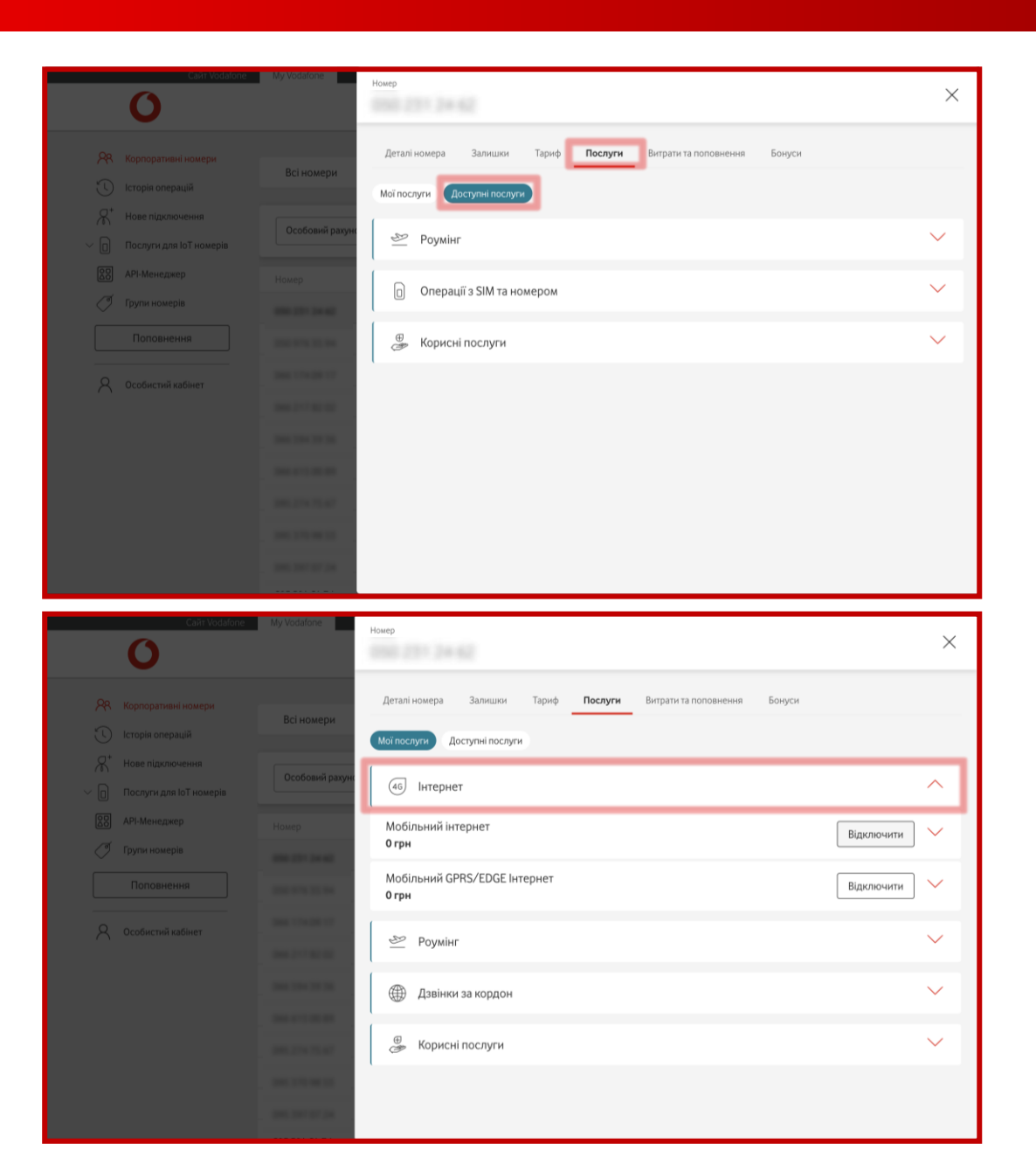

### АБО

Перейти у розділ «Послуги» та обрати підрозділ «Доступні послуги», якщо вам необхідно переглянути доступні послуги за обраним номером.

3

Обрати необхідний розділ послуг, щоб детальніше ознайомитися з переліком.

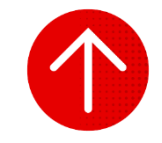

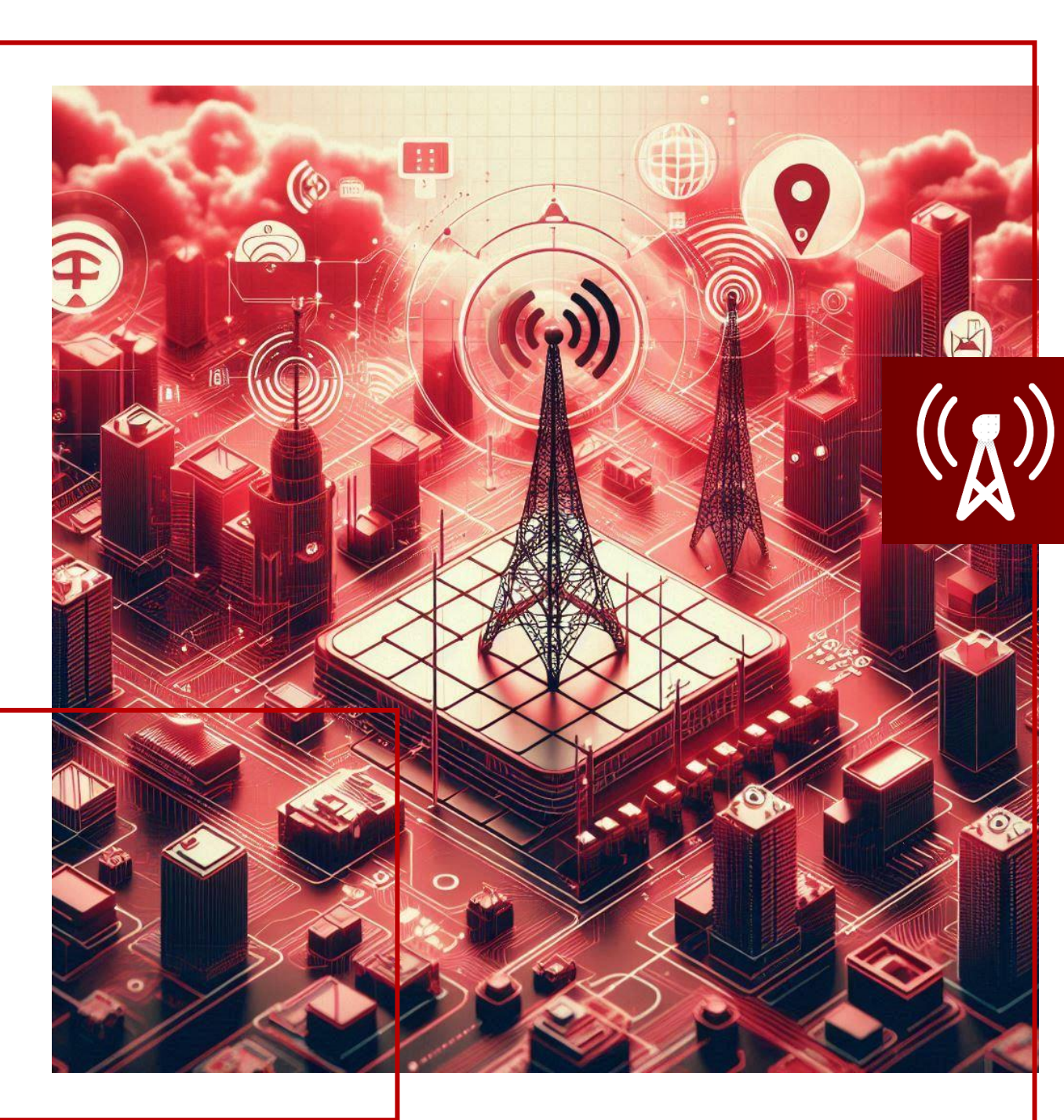

# ПЕРЕВІРКА З'ЄДНАННЯ ТА ПОКРИТТЯ

У цьому розділі ви детальніше дізнаєтесь про:

- 1. Перевірка з'єднання SIM-картки в мережі
- 2. Перезавантаження однієї SIM-картки
- 3. Перезавантаження декількох SIM-карток
- 4. Перегляд історії заявок на перезавантаження SIM-карток
- 5. Перевірка якості покриття
- 6. Перегляд історії заявок на перевірку якості покриття

#### 1. Перевірка з'єднання SIM-картки в мережі

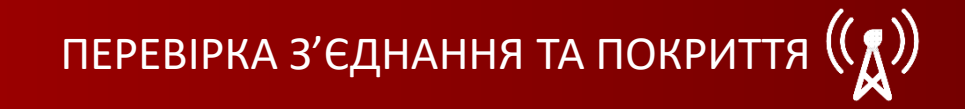

|     | Сайт Vodafone                  | My Vodafone   |             |                 |                                   | 3                         | Икраїнська 🗠  |
|-----|--------------------------------|---------------|-------------|-----------------|-----------------------------------|---------------------------|---------------|
|     | 0                              |               |             |                 |                                   | Ν                         | IIй номер 🗸 🗸 |
| 292 | Корпоративні номери            | Всі номери    | ІоТ ном     | ери             |                                   |                           |               |
| U   | Історія операцій               |               | _           |                 |                                   |                           |               |
| *   | Нове підключення               | Crania        | -           | Autonomia       | Ounce                             | 2                         | Orenautive    |
| 0   | Послуги для ІоТ номерів        | claryc        |             | Активнии        | очист                             | знаити                    | Операції 🗸    |
|     | Бандли для інтернету           | Номер         | Особовий Ра | хунок Тариф     | SIM                               | Статус                    | APN IP        |
|     | Моніторинг геозони             | 050 231 24 62 | 2953 9876 7 | Vodafone IoT St | tart                              | Активний<br>на 07.08.2024 | >             |
|     | Моніторинг<br>місцезнаходження |               |             | Vodafone IoT M  | 101200-000000-00                  | Активний<br>на 07.08.2024 | >             |
|     | API-Менеджер                   |               |             | Vodafone IoT U  | nlim                              | Активний<br>на 07.08.2024 | ž             |
| Ĩ   | Групи номерів                  |               |             | Vodafone IoT Si | tart                              | Активний<br>на 07.08.2024 | >             |
|     | Поповнення                     |               |             | Vodafone IoT Si | tart                              | Активний<br>на 07.08.2024 | >             |
| 0   |                                | 100.000       |             | Vodafone IoT Si | tart                              | Активний<br>на 07.08.2024 | >             |
| X   | Особистий кабінет              |               |             | Vodafone IoT Si | tart                              | Активний<br>на 07.08.2024 | >             |
|     |                                |               |             | Vodafone IoT Si | tart                              | Активний<br>на 07.08.2024 | >             |
|     |                                |               |             | Vodafone IoT M  | 101000 (MILLION)                  | Активний<br>на 07.08.2024 | >             |
|     |                                |               |             | Vedelees IsT C  | and an other sectors and a sector | Активний                  |               |

|             | Caŭr Vodafone                                  | My Vodafone                      | Номер                    |                                                | ×                       |
|-------------|------------------------------------------------|----------------------------------|--------------------------|------------------------------------------------|-------------------------|
|             |                                                | Всі номери                       | <b>Деталі номера</b> Зал | пишки Тариф Послуги Витрати та поповнення Б    | онуси                   |
| ں<br>ج<br>ا | Нове підключення<br>Послуги для ІоТ номерів    | Статус                           | Статус<br>З'єднання SIM  | Активний<br>Перевірте приєднання SIM до мережі | Блокувати<br>Перевірити |
|             | Бандли для інтернету<br>Моніторинг геозони     | Номер                            | Ім'я<br>Коментар         | terms /<br>ten /                               |                         |
|             | Моніторинг<br>місцезнаходження<br>АРІ.Менержер | 2001 074 35 54<br>2001 174 00 17 | Номер SIM<br>Роль        | Адміністратор О/Р                              | Замінити SIM            |
| 0           | Групи номерів                                  | 100 217 80 M                     | РИК                      | 0000 0000                                      |                         |
|             | Поповнення<br>Особистий кабінет                | 000.000.000                      | Інформація по осо        | бовому рахунку                                 | ~                       |
|             |                                                | 000, 274 75 47                   | (i) //                   |                                                | $\sim$                  |
|             |                                                | 000, 200, 00 SS                  | і Нотифікації            |                                                | $\sim$                  |

(1)

Щоб перевірити з'єднання SIM-картки в мережі, вам необхідно перейти в розділ «Корпоративні номери», обрати вкладку «ІоТ номери» (послуга доступна лише для ІоТ номерів) та натиснути в кінці рядка на стрілку навпроти обраного номера.

2

#### Натиснути кнопку «Перевірити».

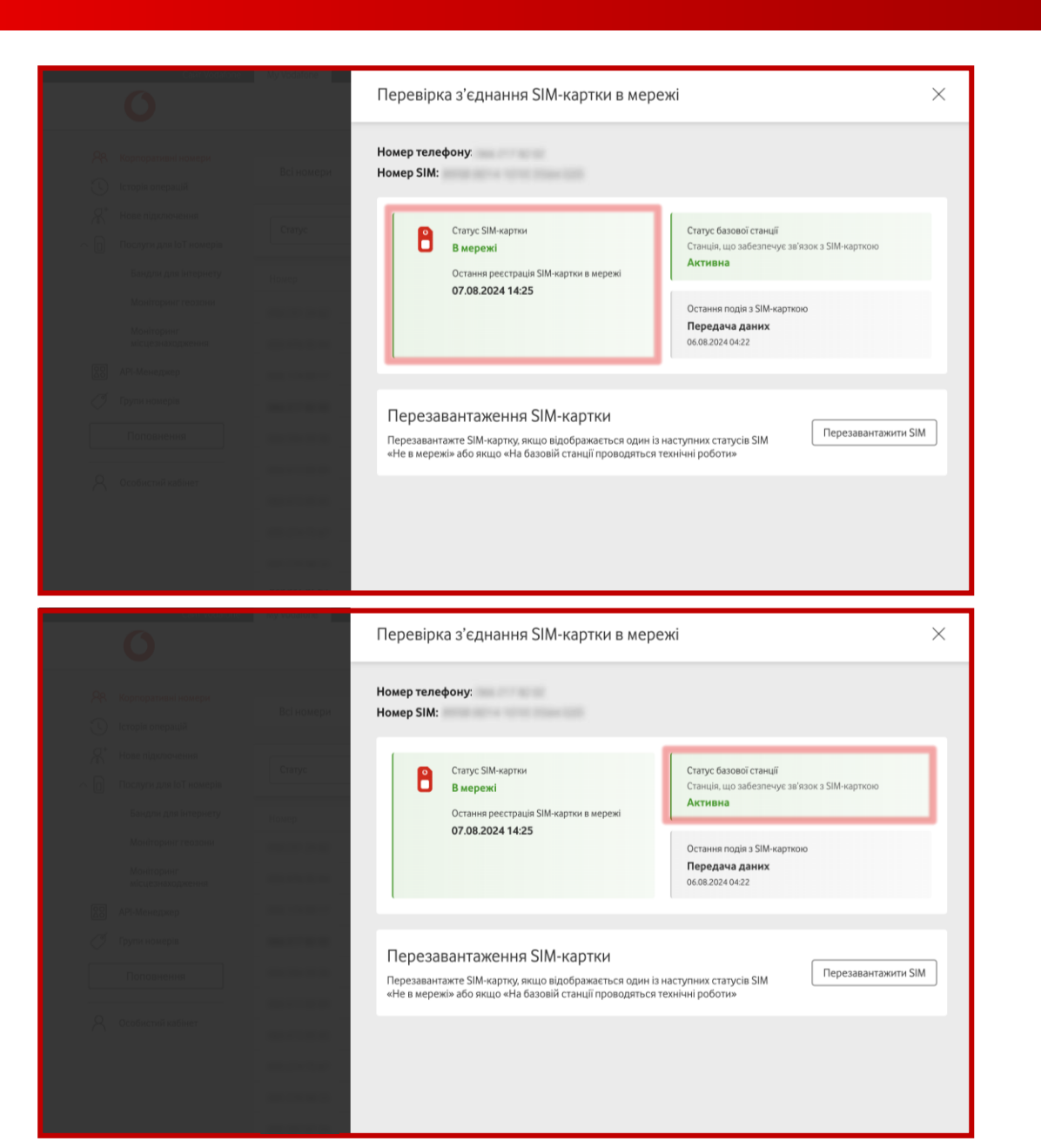

Інформація про статус SIM-картки та останню реєстрацію в мережі знаходиться у лівому блоці.

Статус SIM-картки може бути: «В мережі» (номер зареєстрований в мережі) та «Не в мережі» (номер не зареєстрований в мережі).

Ваша SIM-картка може бути не в мережі з наступних причин: SIMкартка знаходиться в роумінгу або національному роумінгу, сталася технічна помилка, абонент з цим номером відсутній у мережі, номер належить іншому оператору.

### TA

Інформація про статус базової станції, що забезпечує зв'язок з SIMкарткою, знаходиться у правому верхньому блоці.

Статус базової станції може бути: «Активна» та «На базовій станції проводяться технічні роботи».

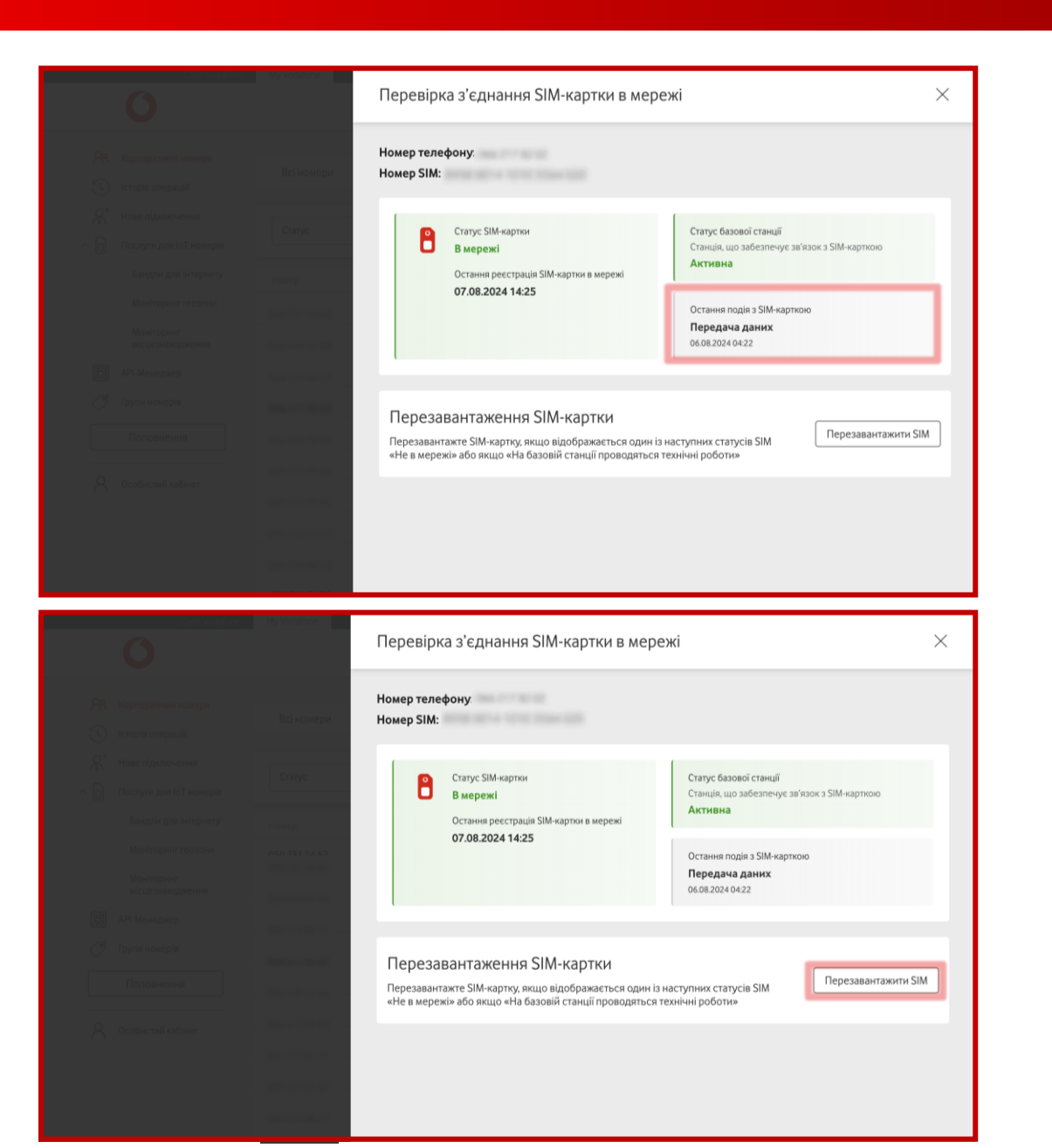

#### TA

Інформація про останню подію з SIM-карткою знаходиться у правому нижньому блоці.

Можливі варіанти подій з SIM-карткою: не було подій, вхідне/вихідне SMS, вхідний/ вихідний/екстрений дзвінок, передача даних, переадресація дзвінка, роумінг або національний роумінг.

4

За необхідності, ви можете перезавантажити SIM-картку, натиснувши кнопку «Перезавантажити SIM».

Важливо! Перезавантаження SIM-карток можливе один раз на 60 хвилин.

#### 1. Перевірка з'єднання SIM-картки в мережі

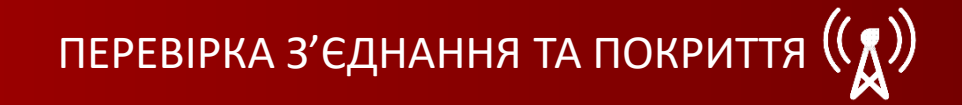

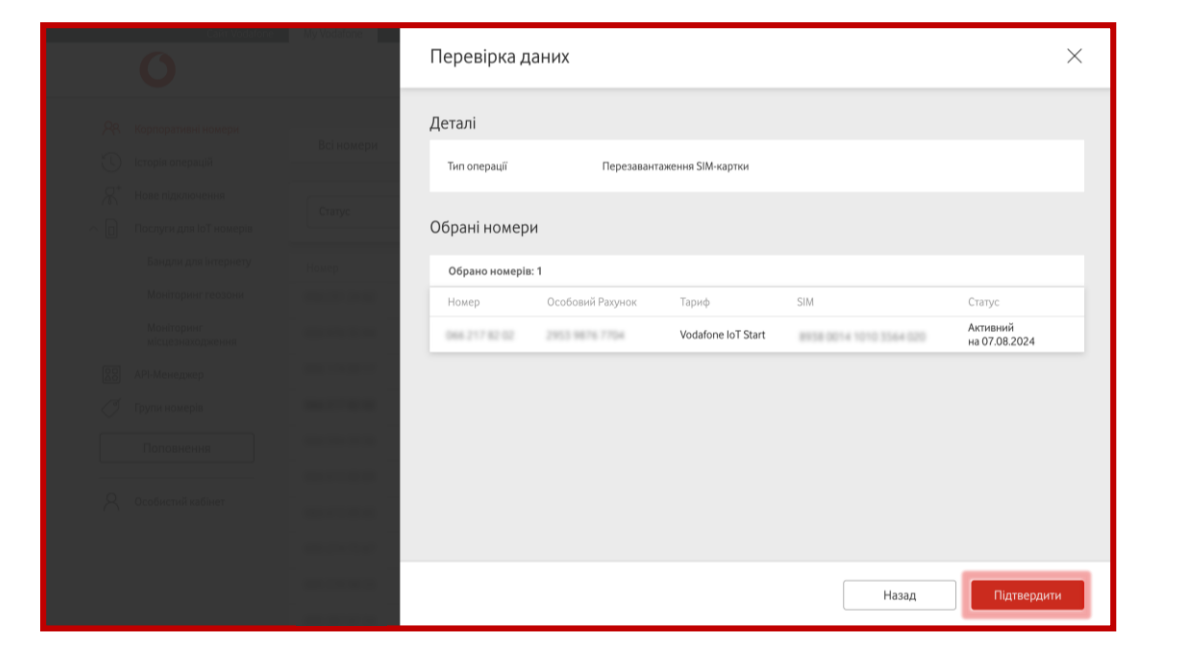

Перевірити дані та підтвердити заявку, натиснувши на кнопку «Підтвердити».

5

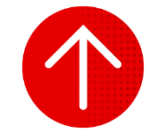

#### 2. Перезавантаження однієї SIM-картки

| ПЕРЕВІРКА З'ЄДНАННЯ ТА ПОКРИТТЯ ( | <b>(</b> )) |
|-----------------------------------|-------------|
|-----------------------------------|-------------|

|                | Cайт Vodafone                               | My Vodafone   |             |                    |                                        | 3                         | Українська 🗠  |
|----------------|---------------------------------------------|---------------|-------------|--------------------|----------------------------------------|---------------------------|---------------|
|                | 0                                           |               |             |                    |                                        | N                         | Иій номер 🗸 🗸 |
| <mark>%</mark> | Корпоративні номери                         | Всі номери    | ІоТ ном     | ери                |                                        |                           |               |
| )<br>*<br>~ 0  | Нове підключення<br>Послуги для ІоТ номерів | Статус        | •           | Активний           | Очиститя                               | <sup>и</sup> 🛞 Знайти     | Операції 🗸    |
|                | Бандли для інтернету                        | Номер         | Особовий Ра | ахунок Тариф       | SIM                                    | Статус                    | APN IP        |
|                | Моніторинг геозони                          | 050 231 24 62 | 2953 9876 7 | Vodafone IoT Start | 81038-0011-0038-00527-011              | Активний<br>на 07.08.2024 | >             |
|                | Моніторинг<br>місцезнаходження              |               |             | Vodafone IoT M     | #**###***############################# | Активний<br>на 07.08.2024 | >             |
| 00             | API-Менеджер                                |               |             | Vodafone IoT Unlim | \$100.0014 1010-0003 178               | Активний<br>на 07.08.2024 | >             |
| Ĩ              | Групи номерів                               |               |             | Vodafone IoT Start | 8008-0014-1010-0084-008                | Активний<br>на 07.08.2024 | >             |
|                | Поповнення                                  |               |             | Vodafone IoT Start | \$113.00° x 10° 0.000 007              | Активний<br>на 07.08.2024 | >             |
| _              |                                             |               |             | Vodafone IoT Start | 8118-00-0000-0000-008                  | Активний<br>на 07.08.2024 | >             |
| 8              | Особистий кабінет                           |               |             | Vodafone IoT Start | And Add 1 (1997) (1997)                | Активний<br>на 07.08.2024 | >             |
|                |                                             |               |             | Vodafone IoT Start | 8008-0014-1010-4002-017                | Активний<br>на 07.08.2024 | >             |
|                |                                             |               |             | Vodafone IoT M     | 811800-14010201407                     | Активний<br>на 07.08.2024 | 5             |
|                |                                             |               |             | Vodafona IoT Start | And and the second second              | Активний                  | X             |

|             | Сайт Vodafone                               | My Vodafone   | Номер                        |                                                | ×                       |
|-------------|---------------------------------------------|---------------|------------------------------|------------------------------------------------|-------------------------|
|             |                                             | Всі номери    | <b>Деталі номера</b> Залишки | Тариф Послуги Витрати та поповнення Бонуси     |                         |
| ن<br>ج<br>ا | Нове підключення<br>Послуги для ІоТ номерів | Статус        | Статус<br>З'єднання SIM      | Активний<br>Перевірте приєднання SIM до мережі | Блокувати<br>Перевірити |
|             | Бандли для інтернету<br>Моніторинг геозони  | Номер         | Ім'я<br>Коментар             | term /                                         |                         |
|             | Моніторинг<br>місцезнаходження              | -             | Номер SIM                    | 8858-0011-0030-9857-811                        | Замінити SIM            |
| 88<br>(*    | АРІ-Менеджер<br>Групи номерів               | 100 Circle 17 | Роль                         | Адміністратор О/Р 🧷                            |                         |
|             | Поповнення                                  | 100.000.00 M  | Інформація по особової       | му рахунку                                     | ~                       |
| 8           | Особистий кабінет                           | 100 071 07 07 | (j)                          |                                                | ~                       |
|             |                                             | -             | і Нотифікації                |                                                | $\sim$                  |

Щоб перезавантажити обрану SIM-картку (якщо відображається один із наступних статусів SIM «Не в мережі» або «На базовій станції проводяться технічні роботи»), вам необхідно перейти в розділ «Корпоративні номери», обрати вкладку «ІоТ номери» (послуга доступна лише для ІоТ номерів) та натиснути в кінці рядка на стрілку навпроти обраного номера.

2

#### Натиснути кнопку «Перевірити».
### 2. Перезавантаження однієї SIM-картки

ПЕРЕВІРКА З'ЄДНАННЯ ТА ПОКРИТТЯ (

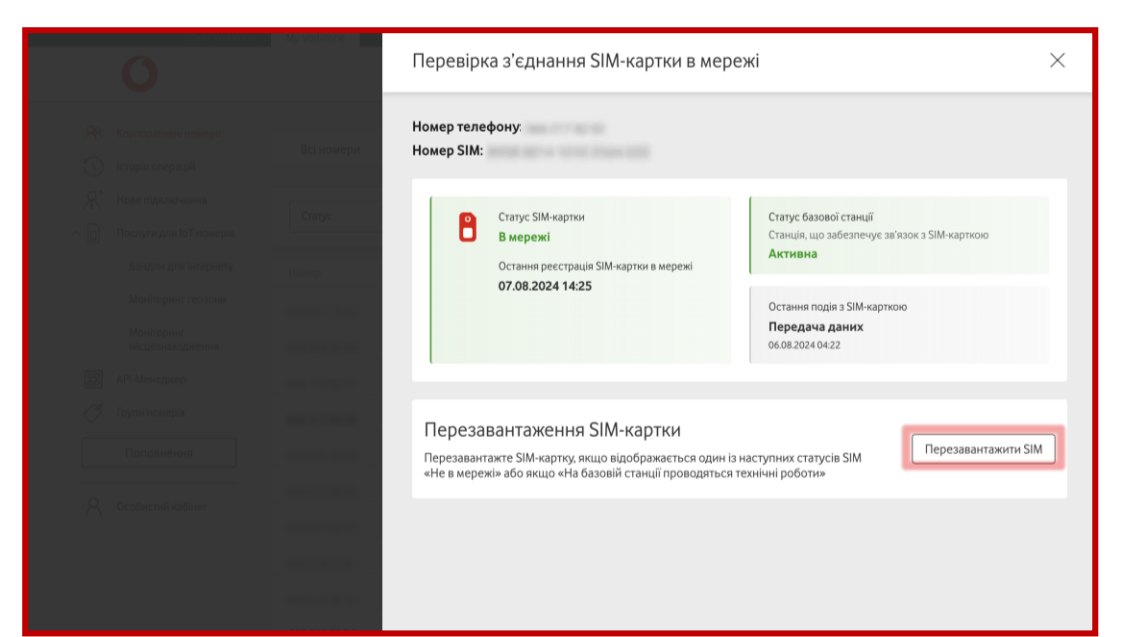

|  | My Vodafone | Перевірка д    | аних             |                    |                         |                           | $\times$ |
|--|-------------|----------------|------------------|--------------------|-------------------------|---------------------------|----------|
|  |             | Деталі         |                  |                    |                         |                           |          |
|  | Всі номери  | Тип операції   | Перезаванта      | аження SIM-картки  |                         |                           |          |
|  | Статус      | Обрані номері  | 4                |                    |                         |                           |          |
|  | Номер       | Обрано номерів | :1               |                    |                         |                           |          |
|  |             | Номер          | Особовий Рахунок | Тариф              | SIM                     | Статус                    |          |
|  |             | 044 217 82 62  | 2953 9876 7754   | Vodafone IoT Start | 8138 0014 1010 3544 020 | Активний<br>на 07.08.2024 |          |
|  |             |                |                  |                    |                         |                           |          |
|  | -           |                |                  |                    |                         |                           |          |
|  |             |                |                  |                    |                         |                           |          |
|  |             |                |                  |                    |                         |                           |          |
|  |             |                |                  |                    |                         |                           |          |
|  |             |                |                  |                    | Назад                   | Підтвердит                | ги       |

3

Натиснути кнопку «Перезавантажити SIM».

Важливо! Перезавантаження SIM-карток можливе один раз на 60 хвилин.

(4)

Перевірити дані та підтвердити заявку, натиснувши на кнопку «Підтвердити».

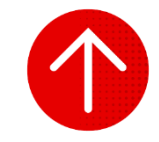

### 3. Перезавантаження декількох SIM-карток

|                   | Сайт Vodafone                  | My Vodafone    |                |                    |                                         | 1                         | Українська 🤟  |
|-------------------|--------------------------------|----------------|----------------|--------------------|-----------------------------------------|---------------------------|---------------|
|                   | 0                              |                |                |                    |                                         | N                         | Іій номер 🗸 🗸 |
| 28                | Корпоративні номери            |                | 1              | -                  |                                         |                           |               |
| $\odot$           | Історія операцій               | Всі номери     | ІоТ номери     |                    |                                         |                           |               |
| $\mathcal{R}^{*}$ | Нове підключення               |                |                |                    |                                         |                           |               |
|                   | Послуги для юТ номерів         | Статус         | ▼ AKT          | ивнии              | Очистит                                 | найти                     | Операції 🗸    |
|                   | Бандли для інтернету           | Номер          | Особовий Рахун | ок Тариф           | SIM                                     | Статус                    | APN IP        |
|                   | Моніторинг геозони             | 050 231 24 62  | 2953 9876 7754 | Vodafone IoT Start | 8158-0011-0030-9857-811                 | Активний<br>на 07.08.2024 | >             |
|                   | Моніторинг<br>місцезнаходження | 050 974 35 94  | 2953 9876 7754 | Vodafone IoT M     | 813800130030307154                      | Активний<br>на 07.08.2024 | >             |
|                   | API-Менеджер                   | 0661740917     | 2953 9876 7754 | Vodafone IoT Unlim | 8158-0014 1010-4305 378                 | Активний<br>на 07.08.2024 | >             |
| Ĩ                 | Групи номерів                  | 066.217.82.02  | 2953 9876 7754 | Vodafone IoT Start | 8108-0014 1010 3364 520                 | Активний<br>на 07.08.2024 | >             |
|                   | Поповнення                     | 010 104 10 10  | 2953 9876 7754 | Vodafone IoT Start | 8128-0014 1010-8628-087                 | Активний<br>на 07.08.2024 | >             |
|                   |                                | 044 415 00 89  | 2953 9876 7754 | Vodafone IoT Start | 8108-0011 1040-8120-458                 | Активний<br>на 07.08.2024 | >             |
| 8                 | Особистий кабінет              | 044 415 03 45  | 2953 9876 7754 | Vodafone IoT Start | 8108-0011 1040-0119-042                 | Активний<br>на 07.08.2024 | >             |
|                   |                                | 005.274.75.67  | 2953 9876 7754 | Vodafone IoT Start | 8158-0011-0030-9850-428                 | Активний<br>на 07.08.2024 | >             |
|                   |                                | 045 370 98 53  | 2953 9876 7754 | Vodafone IoT M     | 810800°240502°9403                      | Активний<br>на 07.08.2024 | >             |
|                   |                                | 000 300 007 34 | 2003 0070 7704 | Vodafone IoT Start | And in case of the second second second | Активний                  | 3             |

|               | Сайт Vodafone                              | My Vodafone   |            |          |                    |                              | ý                         | країнська 🛩            |
|---------------|--------------------------------------------|---------------|------------|----------|--------------------|------------------------------|---------------------------|------------------------|
|               | 0                                          |               |            |          |                    |                              | М                         | й номер 🗸 🗸            |
| <b>%</b><br>© | Корпоративні номери<br>Історія операцій    | Всі номери    | ІоТ ном    | мери     |                    |                              |                           |                        |
| <br>∧         | Нове підключення<br>Послуги для юТ номерів | Статус        |            | Активний |                    | Очистити                     | 🛞 Знайти                  | Операції л             |
|               | Бандли для інтернету                       | Номер         | Особовий Р | ахунок   | Тариф              | SIM                          | Статус                    | Експортувати           |
|               | Моніторинг геозони                         | 050 231 24 62 | 2953.9874  | 7794     | Vodafone IoT Start | 8158-0011-0030-9857-811      | Активний<br>на 07.08.2024 | Змінити тариф          |
|               | Моніторинг<br>місцезнаходження             | 010 174 33 94 | 2953 9874  | 7754     | Vodafone IoT M     | 815800130030307154           | Активний<br>на 07.08.2024 | Встановити лімітування |
| 00            | API-Менеджер                               | 0661740917    | 2953 9879  | 7704     | Vodafone IoT Unlim | 8158-0014 1010-4303 378      | Активний<br>на 07.08.2024 | Керувати послугами     |
| Í             | Групи номерів                              | 066.217.82.02 | 2953.9874  | 7704     | Vodafone IoT Start | 8108-0014 1010 3564-020      | Активний<br>на 07.08.2024 | Керування блокуванням  |
|               | Поповнення                                 | 086 334 39 36 | 2953 9879  | 7754     | Vodafone IoT Start | 8108-0014 1010 8608-087      | Активний<br>на 07.08.2024 | Сформувати звіт        |
| _             |                                            | 044 415 00 89 | 2953 9879  | 7754     | Vodafone IoT Start | 8158-0011 1040 8120 458      | Активний<br>на 07.08.2024 | Керувати нотифікаціями |
| 8             | Особистий кабінет                          | 044 415 03 45 | 2953 9879  | 7794     | Vodafone IoT Start | 8108-0011 1040 8119-042      | Активний<br>на 07.08.2024 | Деталізація подій      |
|               |                                            | 085 274 75 67 | 2953 9874  | 7704     | Vodafone IoT Start | 8108-0011-0030-9850-428      | Активний<br>на 07.08.2024 | Перезавантажити SIM    |
|               |                                            | 085 370 98 53 | 2953 9874  | 7704     | Vodafone IoT M     | 813802124030279403           | Активний<br>на 07.08.2024 | Відправити рахунок     |
|               |                                            | 000.307.07.24 | 2003-0025  | 1754     | Vodafone IoT Start | BUILD DOLLAR 10710 47007 817 | Активний                  | ,                      |

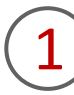

Щоб перезавантажити декілька SIM-карток, вам необхідно перейти в розділ «Корпоративні номери», обрати вкладку «ІоТ номери» (послуга доступна лише для ІоТ номерів).

2

### Натиснути кнопку «Операції» та обрати «Перезавантажити SIM».

### 3. Перезавантаження декількох SIM-карток

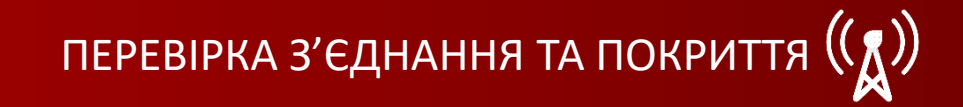

|              | Всі номери                    | (( <sub>Å</sub> )) I | Перезавантажен | ня SIM-картки доступн | ю лише для IoT SIM. В | одній заявці можна обрати до | 500 номерів.              |
|--------------|-------------------------------|----------------------|----------------|-----------------------|-----------------------|------------------------------|---------------------------|
|              | Статус                        | Oco                  | бовий рахунок  | •                     |                       | Очистити                     | ⊗ Знайти                  |
|              | -                             |                      | Обрано номері  | ів: 3                 |                       |                              |                           |
|              | and the local division of the |                      | Номер          | Особовий Рахунок      | Тариф                 | SIM                          | Статус                    |
|              | -                             |                      | 050 231 24 42  | 2013 9874 7754        | Vodafone IoT Start    | 8108-0011-0030-9657-011      | Активний<br>на 07.08.2024 |
|              | THE OWNER OF TAXABLE          |                      | 010 174 25 14  | 2953 9876 7754        | Vodafone IoT M        | #10400100000007154           | Активний<br>на 07.08.2024 |
|              |                               |                      | 0841740917     | 2053 9876 7754        | Vodafone IoT Unlim    | 8158-3014 1010 4303 378      | Активний<br>на 07.08.2024 |
|              | -                             |                      | 066 217 82 92  | 2013 9876 7754        | Vodafone IoT Start    | 8108-0014 1010 3164-020      | Активний<br>на 07.08.2024 |
|              |                               |                      | 084 334 33 34  | 2013 1076 7704        | Vodafone IoT Start    | 8108-0014 1010 8408-087      | Активний<br>на 07.08.2024 |
|              | -                             |                      | 014 415 00 89  | 2953 9876 7754        | Vodafone IoT Start    | 8108-0011 1040 8120 458      | Активний<br>на 07.08.2024 |
|              | 005 274 75 87                 |                      | 044.413.03.45  | 2953 9876 7754        | Vodafone IoT Start    | 8108-001110-0-8119-042       | Активний<br>на 07.08.2024 |
|              | -                             |                      |                |                       |                       | Назад                        | Далі                      |
|              |                               |                      |                |                       |                       |                              |                           |
| Сайт Vodafoi | ae My Vodafone                | Крок: 2/2            |                |                       |                       |                              |                           |

Перезавантаження SIM-картки

Тариф

Vodafone IoT M

Vodafone IoT Unlim

Vodafone IoT Start

SIM

Назад

Статус

Активний

на 07.08.2024 Активний

на 07.08.2024 Активний

на 07.08.2024

Особовий Рахунок

2013 0876 7754

2013 8876 7754

Тип операції

Обрані номери

Des 174 DE 17

064.217.82.02

Обрати SIM-картки, які необхідно перезавантажити, та натиснути «Далі».

Важливо! Максимальна кількість номерів в одній заявці – 500.

Ви можете здійснити пошук номерів за тарифом, номером, SIMкарткою, особовим рахунком, APN, IP, статусом, групою номерів, ім'ям або коментарем до номера, натиснувши на стрілочку в правій частині блоку пошуку.

Перевірити дані та підтвердити заявку, натиснувши на кнопку «Підтвердити».

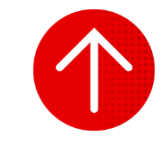

### 4. Перегляд історії заявок на перезавантаження SIM-карток

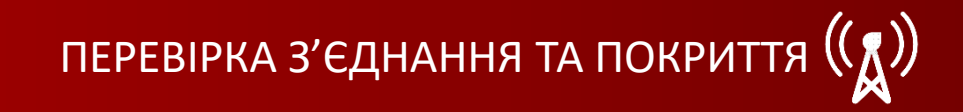

| 0                                                                                                    | ine My Vodatone                                                                                                    |                                                                       |                      | Українська                 |   |
|----------------------------------------------------------------------------------------------------|----------------------------------------------------------------------------------------------------|-----------------------------------------------------------------------|----------------------|----------------------------|---|
| 🕅 Корпоративні номери                                                                                                    | Блокування                                                                                                    | Статус: Всі 👻                                                         |                      |                            |   |
| С Історія операцій<br>Я <sup>+</sup> Нове підключення                                                                                                    | Звіти                                                                                                    | Дата                                                                  | Логін адміністратора | Статус                     |   |
| Лослуги для юТ номерів<br>Бандли для інтернету                                                                                                    | Деталізація<br>Переадресація                                                                                                    | 30.07.2024 14:03                                                      | 000 000 54 74        | Частково >                 |   |
| Моніторинг геозони<br>Моніторинг                                                                                                    | Перезавантаження SIM-картки                                                                                                    | 30.07.2024 11:40                                                      | 000-000-94 74        | Виконано                   |   |
| місцезнаходження                                                                                                    | Перезавантаження SIM-картки                                                                                                    | 23.07.2024 10:23                                                      | 050-050-94-74        | Помилка >                  |   |
| 🖉 Групи номерів                                                                                                    | Перезавантаження SIM-картки                                                                                                    | 23.07.2024 10:13                                                      | 050 050 34 74        | Виконано                   |   |
| Поповнення                                                                                                    | Перезавантаження SIM-картки                                                                                                    | 22.07.2024 16:27                                                      | 000-000-94 74        | Помилка >                  |   |
| 义 Особистий кабінет                                                                                                    | Перезавантаження SIM-картки                                                                                                    | 22.07.2024 16:26                                                      | 050 050 54 74        | Помилка >                  |   |
|                                                                                                    | Перезавантаження SIM-картки                                                                                                    | 22.07.2024 15:50                                                      | 050 050 54 74        | Виконано                   | 2 |
|                                                                                                    | Перезавантаження SIM-картки                                                                                                    | 18.07.2024 16:10                                                      | 050-050-94.74        | Помилка                    | 1 |
| Сайт Vodaf                                                                                                    | ine My Vodafone                                                                                                    |                                                                       |                      | Українська 🗸               |   |
| Сайт Vodał                                                                                                    | ane My Vodafone                                                                                                    |                                                                       |                      | Українська                 |   |
| Сайт Voda<br>Сайт Voda<br>Корпоративні номери<br>С Історія операцій<br>Я* Нове підключення                                                                                                    | one My Vodafone<br>Тип операції:<br>Дата:<br>Логін адміністратора:<br>Статус:                                                                                                    | Перезавантаження SIM-картон<br>30.07.2024 14:03<br>Частково виконаний |                      | Українська ∨<br>Мій номер  |   |
| Сайт Vodar<br>Сайт Vodar<br>Корпоративні номери<br>С Історія операцій<br>С Історія операцій<br>С Послуги для Іої номерія                                                                                                    | опе Му Vodafone<br>Тип операції:<br>Дата:<br>Логін адміністратора:<br>Статус:<br>Номери Статус                                                                                              | Перезавантаження SIM-картон<br>30.07.2024 14:03<br>Частково виконаний |                      | Українська                 |   |
| Сайт Vodas                                                                                                    | опе Му Vodafone<br>Тип операції:<br>Дата:<br>Логін адміністратора:<br>Статус:<br>Номери Статус<br>Виконано                                                                                  | Перезавантаження SIM-картон<br>30.07.2024 14:03<br>Частково виконаний |                      | Українська  ∨<br>Мій номер |   |
| Сайт Voda<br>Корлоративні номери<br>С Історія операцій<br>Я* Нове підключення<br>Послуги для Іої номеріа<br>Бандли для Інтернету<br>Моніторинг геозони                                                                                                    | опе Му Vodafone<br>Тип операції:<br>Дата:<br>Логін адміністратора:<br>Статус:<br>Номери Статус<br>Виконано<br>Виконано                                                                      | Перезавантаження SIM-картон<br>30.07.2024 14:03<br>Частково виконамий |                      | Українська ∨<br>Мійномер   |   |
| Сайт Voda<br>Корпоративні номери<br>Корпоративні номери<br>С Історія операцій<br>Маке підключення<br>Послуги для ІоТ номерів<br>Бандли для інтернету<br>Моніторинг геозони<br>Моніторинг                                                                                                    | опе Му Vodafone Тип операції:<br>Дата:<br>Логін адміністратора:<br>Статус: Номери Статус Виконано Виконано Виконано                                                                         | Перезавантаження SIM-картон<br>30.07.2024 14:03<br>Частково виконаний |                      | Українська  ∨<br>Мій номер |   |
| Сайт Voda<br>Корпоративиј номери<br>ССВЕ Горји операциј<br>Какана<br>Послуги дла IоТ номеріа<br>Бандли для IоТ номеріа<br>Бандли для IоТ номеріа                                                                                                    | опе Му Vodafone Тип операції:<br>Дата:<br>Логін адміністратора:<br>Статус:<br>Номери Статус<br>Вняхонано<br>Вняхонано<br>Вняхонано                                                          | Перезавантаження SIM-картон<br>30.07.2024 14:03<br>Частково виконаний |                      | Українська ∨<br>Мій номер  |   |
| Сайт Vodas                                                                                                    | опе Му Vodafone Тип операції: Дата: Логін адміністратора: Статус: Момери Статус Момери Статус Виконано Виконано Виконано Виконано Виконано Виконано Виконано                                | Перезавантажения SIM-картки<br>30.07.2024 14:03<br>Частково виконаний |                      | Українська  ∨<br>Мій номер |   |
| Сайт Уосая<br>Корпоративні номери<br>Корпоративні номери<br>Корпоративні номери<br>Сісторія операцій<br>Я* Нове підключення<br>Послуги для ІоТ номерія<br>Бандли для Інтернету<br>Моніторинг геозони<br>Моніторинг геозони<br>Моніторинг<br>місцезнаходження<br>В АРІ-Менеджер<br>Групя номерія<br>Поповнення | оле Му Vodafone Тип операції: Дата: Логін адміністратора: Статус: Номери Статус Виконано Виконано Виконано Виконано Виконано Виконано Виконано Виконано                                     | Перезавантаження SIM-картон<br>30.07.2024 14:03<br>Частково виконаний |                      | Українська ∨<br>Мій номер  |   |
| Сайт Уоски<br>Корпоративні номери<br>С Історія операції<br>Я* Нове підключення<br>Я* Нове підключення<br>Послуги для ІоТ номерія<br>Бандли для інтернету<br>Моніторинг геозони<br>Моніторинг геозони<br>Моніторинг геозони<br>Моніторинг сеозони<br>Моніторинг сеозони<br>Поповнення<br>Поповнення            | опе Му Vodafone Тип операції: Дата: Логін адміністратора: Статус Момери Статус Момери Статус Момери Статус Виконано Виконано Виконано Виконано Виконано Виконано Виконано Виконано Виконано | Перезавантаження SIM-картон<br>30.07.2024 14:03<br>Частково виконаний |                      | Українська                 |   |

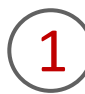

Для перегляду заявок вам необхідно перейти в розділ «Історія операцій» та обрати тип операції «Перезавантаження SIM-карток».

Щоб відфільтрувати операції за статусом виконання, натисніть на віконце «Статус» та зробіть свій вибір.

2

Щоб переглянути детальну інформацію щодо статусу перезавантаження SIM-картки, потрібно натиснути на неї. Після цього ви отримаєте інформацію про тип операції, дату, логін адміністратора, статус усієї операції та за окремими номерами.

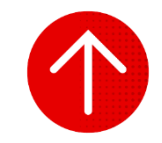

### 5. Перевірка якості покриття за обраною локацією

| ПЕРЕВІРКА З'ЄДНАННЯ ТА ПОКРИТТЯ | (( <mark>)</mark> ) |
|---------------------------------|---------------------|
|---------------------------------|---------------------|

| Саит Voda                                                            | tone My Vodatone |                  |                    |                         | د<br>M                    | краннська  <<br>ій номер |
|----------------------------------------------------------------------|------------------|------------------|--------------------|-------------------------|---------------------------|--------------------------|
| <ul> <li>Корпоративні номери</li> <li>Історія операцій</li> </ul>    | Всі номери       | ІоТ номери       |                    |                         |                           |                          |
| <ul> <li>Нове підключення</li> <li>Послуги для юТ номерів</li> </ul> | Особовий рахун   | ок 👻             |                    | Очисти                  | ти ⊗ Знайти               | Операції 🗸               |
| АРІ-Менеджер                                                         | Номер            | Особовий Рахунок | Тариф              | SIM                     | Статус                    | APN IP                   |
| 🧹 Групи номерів                                                      | 050 231 24 62    | 2953 9876 7754   | Vodafone IoT Start | 8108-0011-0030-9857-011 | Активний<br>на 06.09.2024 | >                        |
| Поповнення                                                           | 050 975 33 94    | 2953 9876 7754   | Vodafone IoT L     | #13830133833337154      | Активний<br>на 06.09.2024 | >                        |
|                                                                      | 0861740917       | 2953 9876 7754   | Vodafone IoT Start | 8128-2014 1210-4223 378 | Активний<br>на 06.09.2024 | >                        |
| Особистий кабінет                                                    | 0464 2117 82 02  | 2953 9876 7754   | Vodafone IoT M     | 8838-0014 1010 3364 020 | Активний<br>на 06.09.2024 | >                        |
|                                                                      | 084 334 39 38    | 2953 9876 7754   | Vodafone IoT Unlim | 8108-0014 1010-8608-087 | Активний<br>на 06.09.2024 | >                        |
|                                                                      | 044 415 00 89    | 2953 9876 7754   | Vodafone IoT Start | 8108-0011 1040-8120-408 | Активний<br>на 06.09.2024 | >                        |
|                                                                      | 044 415 03 45    | 2953 9876 7754   | Vodafone IoT Start | 8108-0011 1040-0119-042 | Активний<br>на 06.09.2024 | >                        |
|                                                                      | 085 274 75 47    | 2953 9876 7754   | Vodafone IoT Start | 8108-0011-0000-9000-428 | Активний<br>на 06.09.2024 | >                        |
|                                                                      | 0453709853       | 2953 9876 7754   | Vodafone IoT Start | 813802124030279403      | Активний<br>на 06.09.2024 | >                        |
|                                                                      |                  | THE OWNER AND A  | Vodafone IoT Start |                         | Активний                  | ,<br>,                   |

| Сайт V                          | odatone My Vodatone  |                    |                         | Ук                        | раїнська 🗸             |
|---------------------------------|----------------------|--------------------|-------------------------|---------------------------|------------------------|
| 0                               |                      |                    |                         | Mii                       | і номер 🗸 🗸            |
| <b>Р</b> Корпоративні номери    | Всі номери ІоТ       | Гномери            |                         |                           |                        |
| Я <sup>+</sup> Нове підключення | Особовий рахунок     | •                  | Очистит                 | и 🚫 Знайти                | Операції л             |
| АРІ-Менеджер                    | Номер Особоя         | вий Рахунок Тариф  | SIM                     | Статус                    | Експортувати           |
| 🖉 Групи номерів                 | 010 231 24 62 2913   | Vodafone IoT Start | 8128-0011-0030-9857-811 | Активний<br>на 06.09.2024 | Змінити тариф          |
| Поповнення                      | 050 876 35 94 2953   | Vodafone IoT L     | 813800130030307134      | Активний<br>на 06.09.2024 | Встановити лимтування  |
| Q Особистий кабінет             | 066 174 09 17 2953   | Vodafone IoT Start | 8158-0014 1010-4303 378 | Активний<br>на 06.09.2024 | Керування блокуванням  |
| , ,                             | 046.217.82.02 2953   | Vodafone IoT M     | 8158-0014 1010 3564 020 | Активний<br>на 06.09.2024 | Сформувати звіт        |
|                                 | 046 334 39 36 2953   | Vodafone IoT Unlim | 8158-0014 1010-8608-067 | Активний<br>на 06.09.2024 | Керувати нотифікаціями |
|                                 | 066 415 00 89 2953   | Vodafone IoT Start | 8138-0011 1040-8120-458 | Активнии на 06.09.2024    | Деталізація подій      |
|                                 | 066 415 03 45 2953   | Vodafone IoT Start | 8138-0011 1040-8119-042 | на 06.09.2024             | Перезавантажити SIM    |
|                                 | 095.274.75.67 29531  | Vodafone IoT Start | 8158-0011-0030-9650-428 | на 06.09.2024             | Відправити рахунок     |
|                                 | 045 375 98 53 2953 1 | Vodafone IoT Start | 815800124050276405      | на 06.09.2024<br>Активний | Перевірка покриття     |

Щоб перевірити якість покриття за обраною локацією, вам необхідно перейти в розділ «Корпоративні номери», за необхідності обрати вкладку «ІоТ-номери».

Важливо! Інформація не враховує можливих змін покриття через відключення електроенергії.

2

### Натиснути кнопку «Операції» та обрати «Перевірка покриття».

### 5. Перевірка якості покриття за обраною локацією

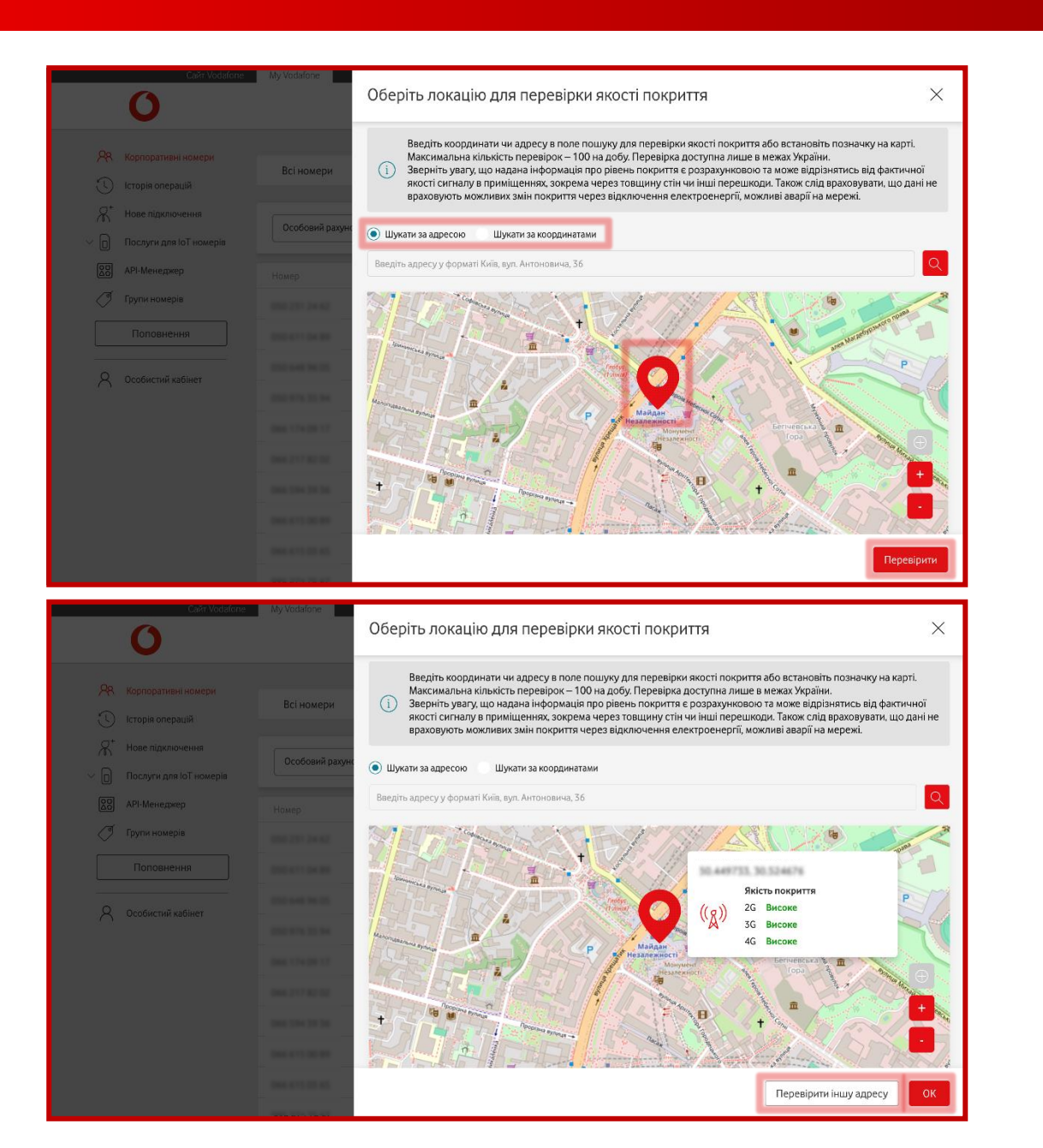

Вказати локацію для перевірки якості. Для цього потрібно обрати або здійснити пошук за адресою (наприклад, Київ, Лейпцизька, 15), або координатами (наприклад, 50.4304893, 30.5496227). Після натиснути кнопку «Перевірити».

Важливо! Максимальна кількість перевірок – 100 запитів на добу. Перевірка доступна лише в межах України.

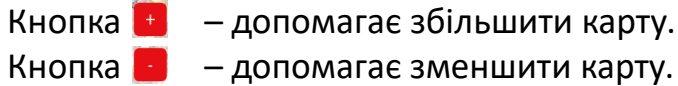

- допомагає зменшити карту.

За вказаною локацією будуть вказані результати якості покриття мереж 2G, 3G, 4G зі статусами «слабке», «достатнє» або «високе». Після натиснути кнопку «OK».

За необхідності можна перевірити іншу адресу, натиснувши кнопку «Перевірити іншу адресу».

### 5. Перевірка якості покриття за обраною локацією

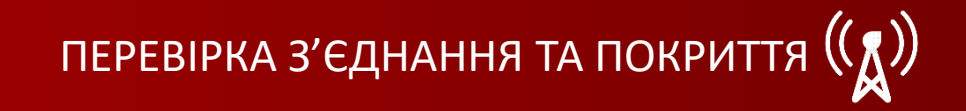

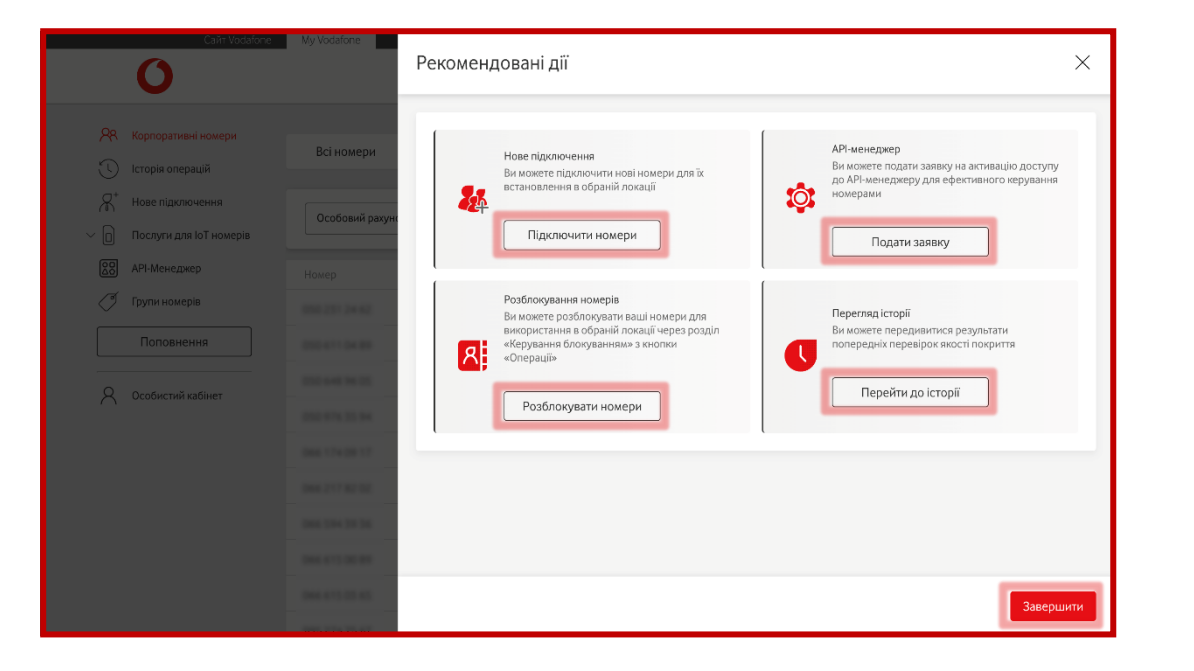

За необхідності ви можете виконати наступні дії після перевірки якості покриття:

- підключити нові номери для встановлення у новій локації («<u>Підключити номери</u>»);
- розблокувати номери для використання у новій локації («<u>Розблокувати номери</u>»);
- подати заявку на активацію доступу до API-менеджера («<u>Подати</u> <u>заявку</u>»);
- ознайомитися із результатами попередніх перевірок якості покриття («Перейти до історії»).
- Або натиснути кнопку «Завершити».

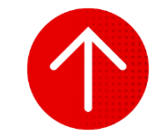

### 6. Перегляд історії заявок на перевірку якості покриття

|                                                                                                    |                                                                                                    |                                                      |                       |                                                     | Мій номер 🗸                           | /      |
|----------------------------------------------------------------------------------------------------|----------------------------------------------------------------------------------------------------|------------------------------------------------------|-----------------------|-----------------------------------------------------|---------------------------------------|--------|
| Корпоративні номери                                                                                                    | Звіти                                                                                                    |                                                      |                       |                                                     | Філи                                  | ытри 🔁 |
| Я <sup>+</sup> Нове підключення                                                                                                    | Деталізація                                                                                                    |                                                      | Дата                  | Логін адміністратора                                | Покриття                              |        |
| Послуги для IoT номерів<br>АРІ-Менеджер                                                                                                    | Переадресація<br>Перезавантаження SIM-карт                                                                          | ĸн                                                   | 1675 06.09.2024 10:39 |                                                     | 2G Високе<br>3G Високе<br>4G Високе   | >      |
| Групи номерів<br>Поповнення                                                                                                    | Перевірка покриття<br>Перевірка покриття                                                                            |                                                      | 05.09.2024 13:02      |                                                     | 2G Високе<br>3G Високе<br>4G Високе   | >      |
| Особистий кабінет                                                                                                    | Перевірка покриття                                                                                                  |                                                      | 05.09.2024 12:57      |                                                     | 2G Високе<br>3G Високе<br>4G Високе   | >      |
|                                                                                                    | Перевірка покриття                                                                                                  |                                                      | 05.09.2024 11:21      |                                                     | 2G Високе<br>3G Достатне<br>4G Високе | >      |
|                                                                                                    | Перевірка покриття                                                                                                  |                                                      | 05.09.2024 11:20      |                                                     | 2G Високе<br>3G Високе<br>4G Високе   | Ø      |
|                                                                                                    |                                                                                                    |                                                      |                       |                                                     |                                       |        |
| Сайт Vodafon                                                                                                    | e My Vodafone                                                                                                    |                                                      |                       |                                                     | Українська 🔗                          |        |
| Cairr Vodafon                                                                                                    | e My Vodafone                                                                                                    |                                                      |                       |                                                     | Українська                            | ~      |
| Сойт Vodafor<br>Сойт Vodafor<br>Р. Корпоративні номери<br>С Історія операцій<br>Л.* Нове підключення<br>Послуги для ІоТ номерія                                                      | е Му Vodafone<br>Тип операції:<br>Дата та час:<br>Логін адміністратора:<br>Координати локації:<br>Статус перевірки: | Перевірка якості пон<br>06.09.2024 10.39<br>Виконано | хриття                |                                                     | Уораїнська  <<br>Май номер            | ~      |
| Сайт Vodafor<br>Корпоративні номери<br>Корпоративні номери<br>Госорія операцій<br>Агі Нове підключення<br>Послуги для ІоТ номерів<br>ВСВ АРІ-Менеджер<br>Групи номерів<br>Поповнення | In onepauji:<br>Ara ra vac:<br>Doria qualinicrparopa:<br>Koopuwan nokuli:<br>Craryo nepeelpiko:                     | Перевірка якості пок<br>06.09.2024 10.39<br>Виконано | фиття                 | лиссин<br>Якість покриття<br>26 Високе<br>36 Високе | Усраїнська У<br>Маї номер             |        |

Для перегляду заявок вам необхідно перейти в розділ «Історія операцій» та обрати тип операції «Перевірка покриття».

Щоб відфільтрувати операції за статусом виконання, необхідно натиснути кнопку «Фільтр», вказати необхідні параметри (логін адміністратора, координати локації, проміжок часу) та натиснути «Застосувати фільтри».

2

Щоб переглянути детальну інформацію щодо операції перевірки якості покриття, потрібно натиснути на неї. Після цього ви отримаєте інформацію про тип операції, дату та час перевірки, логін адміністратора, координати локації, статус операції та результати якості покриття мереж 2G, 3G, 4G зі статусами «слабке», «достатнє» або «високе» на карті.

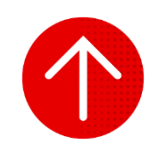

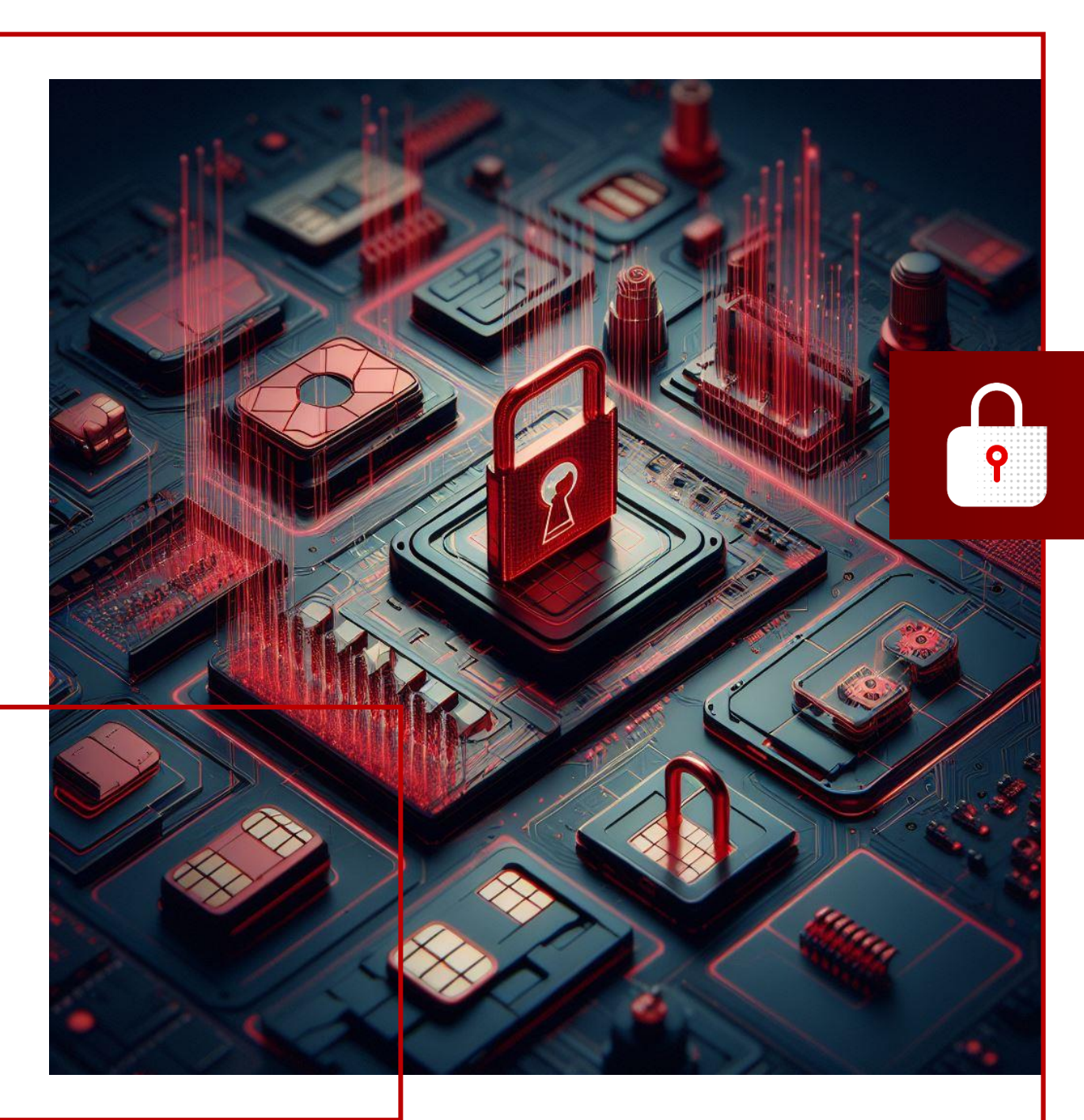

### БЛОКУВАННЯ НОМЕРІВ

- У цьому розділі ви детальніше дізнаєтесь про:
- 1. Блокування одного номера
- 2. Розблокування одного номера
- 3. Блокування/розблокування групи номерів
- 4. Перегляд історії заявок на блокування/розблокування
- 5. Марівочення, відключення, редагування нотифікацій про блокування та розблокування номерів
- 6. Перегляд налаштованих нотифікацій за номером
- 7. Редагування налаштованих нотифікацій за номером
- 8. Видалення налаштованих нотифікацій за номером

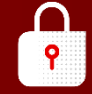

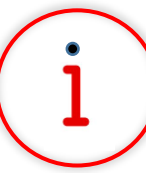

Які основні завдання можна вирішити за допомогою цього функціоналу?

Функціонал «Керування блокуваннями» дозволяє оперативно змінювати статуси як на окремих номерах, так і для групи номерів при виконанні різних завдань, пов`язаних з корпоративним мобільним зв'язком. Також доступна функція «Налаштування нотифікацій», за допомогою

якої ви можете керувати інформуванням про зміну статусу номерів.

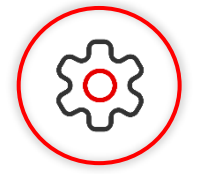

### Основна перевага функціоналу

Керуйте статусами номерів оперативно у будь-який зручний для вас час або плануйте необхідні зміни на заплановану дату, а також обирайте зручний канал інформування та отримуйте сповіщення про статус блокування ваших номерів.

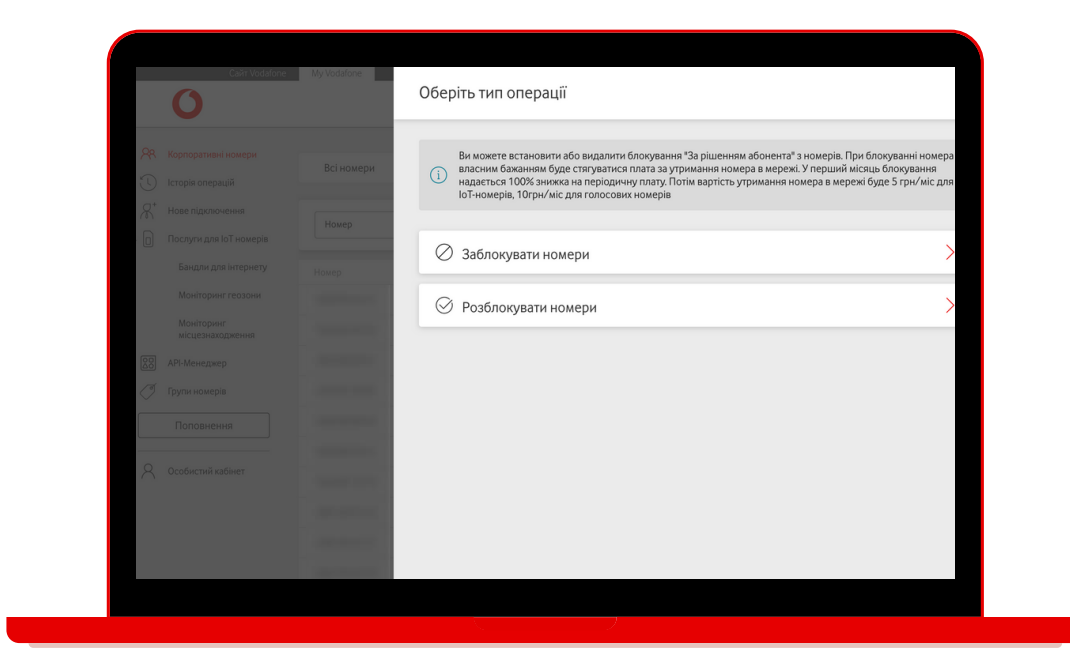

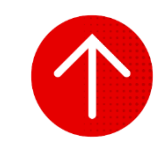

### 1. Блокування одного номера

|   | ٢. | 4 |   |   |    | 3 |   |    |   |
|---|----|---|---|---|----|---|---|----|---|
|   |    |   |   |   |    |   | u |    |   |
|   |    |   |   |   |    |   |   |    |   |
|   |    |   |   |   |    |   |   |    |   |
| - |    |   |   |   |    |   | ٠ |    | - |
|   |    |   |   |   |    |   |   |    |   |
|   |    |   |   |   |    |   |   |    |   |
|   |    |   |   |   |    |   |   |    |   |
|   |    |   |   | - |    |   |   |    |   |
|   |    |   |   | - |    |   |   |    |   |
|   |    |   | - |   | ۰. |   |   |    |   |
|   |    |   |   |   |    |   |   |    |   |
|   |    |   |   | ٠ |    |   |   |    |   |
|   |    |   |   |   |    |   |   |    |   |
|   |    |   |   |   |    |   |   |    |   |
|   |    |   |   |   |    |   |   | 14 |   |

| 0                         | Cant Vodafone  | My Vodafone     |                  |                    |                                                                    |                           | Українська 😒 |   |
|---------------------------|----------------|-----------------|------------------|--------------------|--------------------------------------------------------------------|---------------------------|--------------|---|
| 0                         |                |                 |                  |                    |                                                                    |                           | Мій номер    | ~ |
| 🔉 Корпорати               | вні номери     | Belueueeu       | la Turana and    |                    |                                                                    |                           |              |   |
| 🕚 Історія опе             | рацій          | всі номери      | ют номери        |                    |                                                                    |                           |              |   |
| Я <sup>+</sup> Нове підкл | ночення        | Особовий рахунс | ok –             |                    | Очисти                                                             | ni 🙆 Bildini              | Операції     | ~ |
| Послуги д                 | пя ІоТ номерів |                 |                  |                    |                                                                    |                           |              |   |
| оо API-Менед              | жер            | Номер           | Особовий Рахунок | Тариф              | SIM                                                                | Статус                    | APN IP       |   |
| 🖉 Групи ном               | ерів           |                 |                  | Vodafone IoT Start | 1012 (011) (011) (011) (011)                                       | Активний<br>на 25.07.2024 |              |   |
| Поповн                    | ення           |                 |                  | Vodafone IoT M     | 8113838-33533311-34                                                | Активний<br>на 25.07.2024 |              | , |
| 0.000500000               | usfiliar       |                 |                  | Vodafone IoT Unlim | 8018-0014-1010-4000-078                                            | Активний<br>на 25.07.2024 |              | ) |
| О особистии               | Radinei        |                 |                  | Vodafone IoT Start | 8118-3014-1010 Xine-305                                            | Активний<br>на 25.07.2024 |              | ) |
|                           |                |                 |                  | Vodafone IoT Start | $\{1,1,2,\dots,N,1,n-1,1,1,\dots,N,N,1,N,1,1,1,1,1,1,1,1,1,1,1,1,$ | Активний<br>на 25.07.2024 |              | ) |
|                           |                |                 |                  | Vodafone IoT Start | 1010-1011 (0010-0010-001                                           | Активний<br>на 25.07.2024 |              | 5 |
|                           |                |                 | 101100           | Vodafone IoT Start | 101002-140302-14403                                                | Активний<br>на 25.07.2024 |              | ) |
|                           |                |                 |                  | Vodafone IoT M     | 8008-8014-1016-6002-917                                            | Активний<br>на 25.07.2024 |              | ) |
|                           |                |                 |                  | Vodafone IoT Start | 1010001-1400030000                                                 | Активний<br>на 25.07.2024 |              | 5 |
|                           |                |                 |                  |                    |                                                                    | Активний                  |              |   |

| Cnirt Vodatone                                                       | My Vodøfone: Howep                          | 142                                               | ×                       |
|----------------------------------------------------------------------|---------------------------------------------|---------------------------------------------------|-------------------------|
|                                                                      | Деталі номери                               | а Залишки Тариф Послуги Витрати та поповнення Бон | уси                     |
| <ul> <li>Нове підключення</li> <li>Послуги для юТ номерів</li> </ul> | Статус<br>Статус<br>З'єднання SI            | Активний<br>IM Перевірте приєднання SIM до мережі | Блокувати<br>Перевірити |
| АРІ-Менеджер Прути номерія                                           | Номер Ім'я<br>Коментар                      |                                                   |                         |
| Поповнения                                                           | Номер SIM                                   |                                                   | Замінити SIM            |
|                                                                      | Інформація                                  | я по особовому рахунку                            | ~                       |
|                                                                      | і) Ноти                                     | кфікації                                          | ~                       |
|                                                                      | (і) Групи                                   | и номерів                                         | ~                       |
|                                                                      | (and (an - an - an - an - an - an - an - an |                                                   |                         |

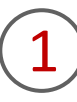

Щоб заблокувати номер, вам необхідно перейти в розділ «Корпоративні номери», за необхідності обрати вкладку «ІоТ номери» та натиснути на номер або в кінці рядка на стрілку навпроти номера, який вам необхідно заблокувати.

2

Натиснути на кнопку «Блокувати номер».

### 1. Блокування одного номера

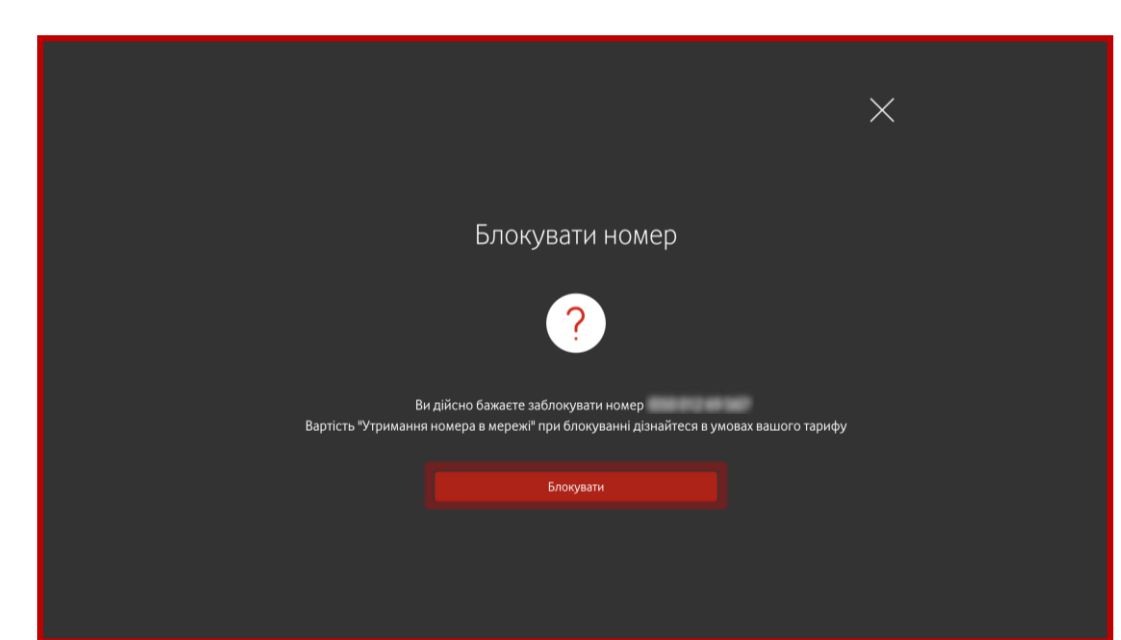

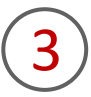

Підтвердити заявку, натиснувши на кнопку «Блокувати».

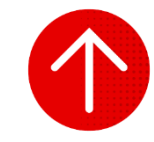

P

### 2. Розблокування одного номера

|   |  |   |   |    |   | 1 |   |   |
|---|--|---|---|----|---|---|---|---|
|   |  |   |   |    |   |   |   |   |
| - |  | - |   |    | - |   | - |   |
|   |  |   |   |    |   |   |   |   |
|   |  |   |   |    |   |   |   |   |
|   |  |   |   |    |   |   |   |   |
|   |  |   | - |    |   |   |   |   |
|   |  |   | - |    |   |   |   |   |
|   |  | - |   | ۰. |   |   |   |   |
|   |  |   |   |    |   |   |   |   |
|   |  |   | ٠ |    |   |   |   |   |
|   |  |   |   |    |   |   |   |   |
|   |  |   |   |    |   |   |   | 1 |
|   |  |   |   |    |   |   |   | 4 |

| Caйт Vodat                                                           | My Vodafone    |                  |                    |                                     |                           | Українська 🖂 |        |
|----------------------------------------------------------------------|----------------|------------------|--------------------|-------------------------------------|---------------------------|--------------|--------|
| 0                                                                    |                |                  |                    |                                     |                           | Мій номер    | $\sim$ |
| <ul> <li>Корпоративні номери</li> <li>Історія операцій</li> </ul>    | Всі номери     | ІоТ номери       |                    |                                     |                           |              |        |
| <ul> <li>Нове підключення</li> <li>Послуги для юТ номерів</li> </ul> | Особовий рахун | ок 👻             |                    | Очисти                              | ти 🕑 Знайти               | Операції     | ~      |
| 88 API-Менеджер                                                      | Номер          | Особовий Рахунок | Тариф              | SIM                                 | Статус                    | APN IP       |        |
| 🧭 Групи номерів                                                      |                | 100000           | Vodafone IoT Start | 8010-001-0001-2002-044              | Активний<br>на 25.07.2024 |              | Г      |
| Поповнення                                                           |                |                  | Vodafone IoT M     | Anna - 10000000 - 100               | Активний<br>на 25.07.2024 |              |        |
| 0.0.0                                                                |                |                  | Vodafone IoT Unlim | 8008-0014-1016-0002-278             | Активний<br>на 25.07.2024 |              | ġ      |
| Ссобистии кабінет                                                    |                |                  | Vodafone IoT Start | 8018-3014 1010 1044-525             | Активний<br>на 25.07.2024 |              | 1      |
|                                                                      |                |                  | Vodafone IoT Start | 81138-3014 1011 Maile 2017          | Активний<br>на 25.07.2024 |              | 1      |
|                                                                      | 100-110-11-07  |                  | Vodafone IoT Start | 8113 (01 - 2010 MILL 418            | Активний<br>на 25.07.2024 |              | 3      |
|                                                                      |                |                  | Vodafone IoT Start | 0100010400079403                    | Активний<br>на 25.07.2024 |              | 3      |
|                                                                      |                |                  | Vodafone IoT M     | 8008-3014-1016-0302-917             | Активний<br>на 25.07.2024 |              | 3      |
|                                                                      |                |                  | Vodafone IoT Start | 1012001-14030200-007                | Активний<br>на 25.07.2024 |              | 3      |
|                                                                      |                |                  | Madafa an InTM     | And the second second second second | Активний                  |              |        |

| Cain Vodatone                                                    | My Vodafone Howep           | 12                                                                                              | ×       |
|------------------------------------------------------------------|-----------------------------|-------------------------------------------------------------------------------------------------|---------|
|                                                                  | Деталі номера<br>Всі номери | Залишки Тариф Послуги Витрати та поповнення Бонуси                                              |         |
| С Історія операцій<br>Я* Нове підключення                        | Статус                      | Заблокований<br>Дата блокувания: 15.07.2024<br>Причина: Номер заблокований за вашим побажанням. | окувати |
| <ul> <li>Послуги для ют номерія</li> <li>АРІ-Менеджер</li> </ul> | З'єднання SIM<br>Номер Ім'я | Перевірте приєднання SIM до мережі                                                              | вірити  |
| Срупи номерів                                                    | Коментар<br>Номер SIM       | 3auji                                                                                           | ити SIM |
|                                                                  | РИК                         |                                                                                                 |         |
|                                                                  | Інформація по               | 10 особовому рахунку                                                                            | ~       |
|                                                                  | і Лімітува                  | зання                                                                                           | $\sim$  |
|                                                                  | (ј) Нотифія                 | ікації                                                                                          | $\sim$  |

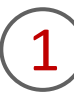

Щоб розблокувати номер, вам необхідно перейти в розділ «Корпоративні номери», за необхідності обрати вкладку «ІоТ-номери» та натиснути на номер або в кінці рядка на стрілку навпроти номера, який вам необхідно розблокувати.

2

### Натиснути на кнопку «Розблокувати».

### 2. Розблокування одного номера

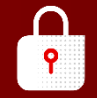

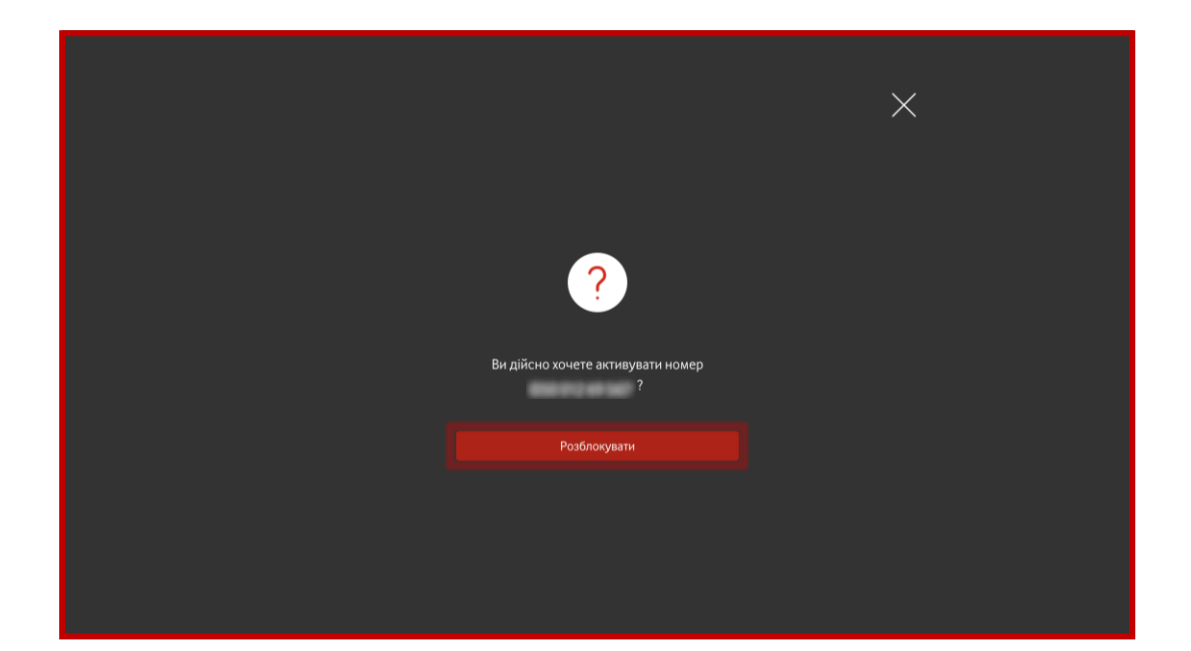

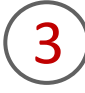

Підтвердити заявку, натиснувши на кнопку «Розблокувати».

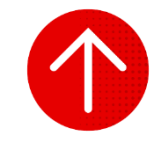

### 3. Блокування/розблокування групи номерів

|          |  |   |   |   |  | ч |  |   |
|----------|--|---|---|---|--|---|--|---|
|          |  |   |   |   |  |   |  |   |
| -        |  |   |   |   |  | ÷ |  | 1 |
| <b>r</b> |  |   |   |   |  |   |  |   |
|          |  |   |   |   |  |   |  |   |
|          |  |   |   | k |  |   |  |   |
|          |  |   |   |   |  |   |  |   |
|          |  | ٠ | - |   |  |   |  |   |
|          |  |   |   |   |  |   |  |   |
|          |  |   |   |   |  |   |  |   |
|          |  |   | ٠ |   |  |   |  |   |
|          |  |   |   |   |  |   |  |   |
|          |  |   |   |   |  |   |  |   |
| × *      |  |   |   |   |  |   |  |   |

| Саят и                                                            | odatone My Vodatone |                  |                    |                                  | N                         | укранська  |
|-------------------------------------------------------------------|---------------------|------------------|--------------------|----------------------------------|---------------------------|------------|
| <ul> <li>Корпоративні номери</li> <li>Історія операцій</li> </ul> | Всі номери          | юТ номери        |                    |                                  |                           |            |
|                                                                   | Особовий рахун      | юк 👻             |                    | Очисти                           | ти 🔗 Знайти               | Операції 🗸 |
| 80 API-Менеджер                                                   | Номер               | Особовий Рахунок | Тариф              | SIM                              | Статус                    | APN IP     |
| 🖉 Групи номерів                                                   |                     | 100000           | Vodafone IoT Start | 8018-8014 XXII (1982) 844        | Активний<br>на 25.07.2024 | )          |
| Поповнення                                                        |                     |                  | Vodafone IoT M     | 100000-000000-04                 | Активний<br>на 25.07.2024 | >          |
| 0.0.0.0.0.0.0.0.0.0.0.0.0.0.0.0.0.0.0.0.                          |                     |                  | Vodafone IoT Unlim | 8008-8014-1016-6002-078          | Активний<br>на 25.07.2024 | >          |
| К Особистии карінет                                               |                     |                  | Vodafone IoT Start | 8018-8014-1010 Xine-608          | Активний<br>на 25.07.2024 | >          |
|                                                                   |                     |                  | Vodafone IoT Start | 81138-3014 1111 BADR 387         | Активний<br>на 25.07.2024 | >          |
|                                                                   |                     |                  | Vodafone IoT Start | 1012-001 - 2010 - MELL-CH        | Активний<br>на 25.07.2024 | >          |
|                                                                   |                     |                  | Vodafone IoT Start | 011000-14030-1440                | Активний<br>на 25.07.2024 | >          |
|                                                                   |                     |                  | Vodafone IoT M     | 0.0100,0.010+0.0100,0.010,0.017  | Активний<br>на 25.07.2024 | 0          |
|                                                                   |                     |                  | Vodafone IoT Start |                                  | Активний<br>на 25.07.2024 | >          |
|                                                                   |                     |                  | Vodafone IoT M     | And and the second second second | Активний                  |            |

|                | Сайт Vodafone                               | My Vodafone         |                    |                    |     | Ук                        | раїнська 🖂             |
|----------------|---------------------------------------------|---------------------|--------------------|--------------------|-----|---------------------------|------------------------|
|                | 0                                           |                     |                    |                    |     | мій                       | номер                  |
| <b>8</b><br>() | Корпоративні номери<br>Історія операцій     | Всі номери          | ІоТ номери         |                    |     |                           |                        |
| ، *}<br>⊢      | Hoве підключення<br>Послуги для IoT номерів | Особовий рахун      | юк 👻               |                    |     | Очистити 🕲 Знайти         | Операції 🥎             |
|                | АРІ-Менеджер                                | Номер               | Особовий Рахунок   | Тариф              | SIM | Статус                    | Експортувати           |
| ्रा            | Групи номерів                               |                     | 100.001.000        | Vodafone IoT Start |     | Активний<br>на 25.07.2024 | Змінити тариф          |
|                | Поповнення                                  |                     | 1000 - 6010 - 1008 | Vodafone IoT M     |     | Активний<br>на 25.07.2024 | K-                     |
| 8              | Особистий кабінет                           | -                   | 2000 MIN. 7708     | Vodafone IoT Unlim |     | Активний<br>на 25.07.2024 | Керувати послугами     |
|                |                                             |                     |                    | Vodafone IoT Start |     | Активний<br>на 25.07.2024 | Сформирати звіт        |
|                |                                             |                     | 000 MIN 756        | Vodafone IoT Start |     | Активний<br>на 25.07.2024 | Кепирати нотифікаціяни |
|                |                                             | - 10 million (2011) | 2012 0010-2112     | Vodafone IoT Start |     | Активний<br>на 25.07.2024 | Леталізація полій      |
|                |                                             |                     | 100 MTS /110       | Vodafone IoT Start |     | Активний<br>на 25.07.2024 | Перезавантакити SIM    |
|                |                                             |                     |                    | Vodafone IoT M     |     | Активний<br>на 25.07.2024 | Bianospuru pasauor     |
|                |                                             |                     |                    | Vodafone IoT Start |     | Активний<br>на 25.07.2024 | ощиравити рахунок      |
|                |                                             |                     |                    | Vedefene leT M     |     | Активний                  |                        |

1

Щоб заблокувати або розблокувати номер(и), вам необхідно перейти в розділ «Корпоративні номери», за необхідності обрати вкладку «ІоТ номери».

2

Натиснути на кнопку «Операції» та обрати операцію «Керування блокуванням».

### 3. Блокування/розблокування групи номерів

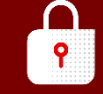

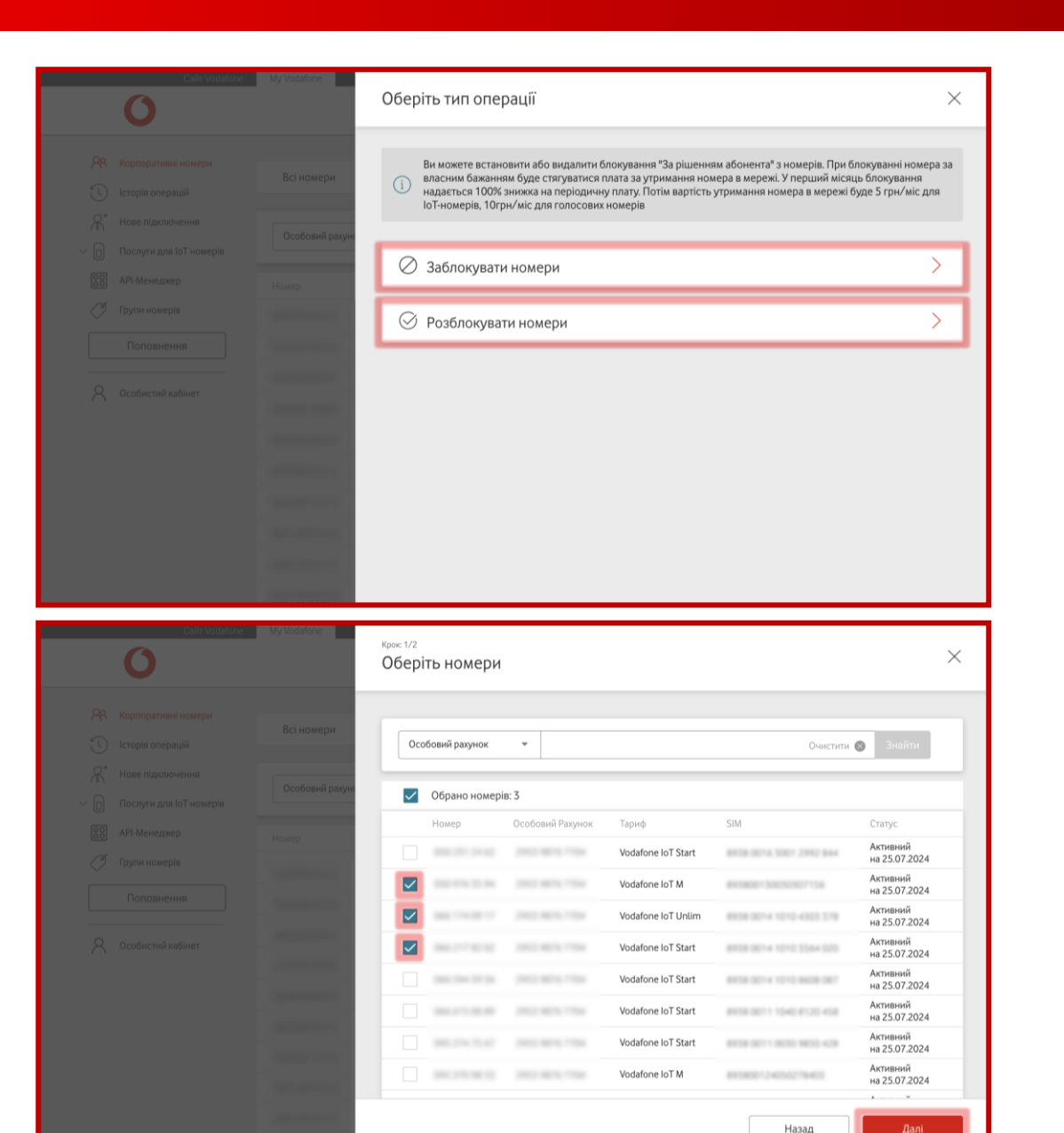

## 3

Обрати тип операції: заблокувати номери або розблокувати номери.

4

Обрати номери, які вам необхідно заблокувати або розблокувати (від 1 до 500 номерів). У вас є можливість знайти відповідний номер за підключеним тарифом, номером, SIM-карткою, особовим рахунком, статусом, обрати раніше створену групу номерів. Також у вас є змога обрати одразу всі номери, які є на сторінці.

### 3. Блокування/розблокування групи номерів

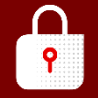

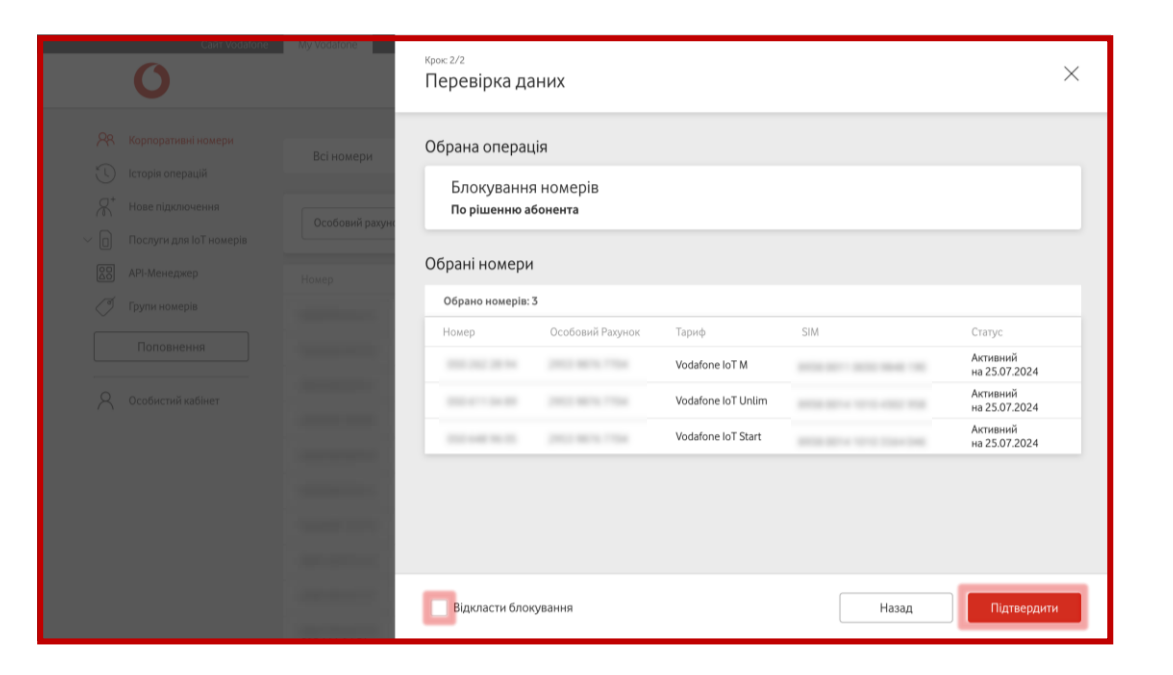

Перевірити дані та підтвердити заявку, натиснувши на кнопку «Підтвердити».

Якщо ви хочете відкласти блокування або розблокування, натисніть на поле поряд та оберіть необхідну дату і час.

Важливо! Не рекомендуємо планувати виконання операції на останні години місяця.

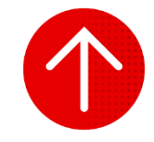

### 4. Перегляд історії заявок на блокування/розблокування номерів

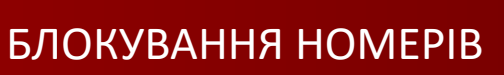

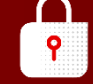

|                                                                                                    | 0                                                                                                    | e My Vodafone                                                                                        |                                                                                                    |                       |                      | Українська                    |            |
|----------------------------------------------------------------------------------------------------|----------------------------------------------------------------------------------------------------|----------------------------------------------------------------------------------------------------|----------------------------------------------------------------------------------------------------|-----------------------|----------------------|-------------------------------|------------|
| 28                                                                                                    | Корпоративні номери                                                                                                    | Зміна тарифу                                                                                         |                                                                                                    | Статус: Всі 👻         |                      |                               |            |
|                                                                                                    | сторія операціи                                                                                                    | Послуги                                                                                              |                                                                                                    | Дата                  | Логін адміністратора | Статус                        |            |
| X                                                                                                    | Нове підключення                                                                                                    | Блокування                                                                                           |                                                                                                    | 1                     |                      |                               |            |
|                                                                                                    | Послуги для юТ номерів                                                                                                    | Звіти                                                                                                |                                                                                                    | 23.07.2024 16:52      |                      | Помилка                       | >          |
| 20                                                                                                    | АРІ-Менеджер<br>Групи номерів                                                                                                    | Деталізація                                                                                          |                                                                                                    | 23.07.2024 16:51      |                      | Виконано                      | >          |
|                                                                                                    | Поповнення                                                                                                    | Розблокування номерів                                                                                | 050-015-87-00                                                                                      | 22.07.2024 15:44      |                      | Виконано                      | >          |
| 8                                                                                                    | Особистий кабінет                                                                                                    | Розблокування номерів                                                                                | 000-012-00-54                                                                                      | 22.07.2024 15:41      |                      | Виконано                      | >          |
|                                                                                                    |                                                                                                    | Розблокування номерів                                                                                | 050 231 24 62                                                                                      | 21.07.2024 22:11      |                      | Виконано                      | >          |
|                                                                                                    |                                                                                                    | Розблокування номерів                                                                                | 010-015-01-58                                                                                      | 18.07.2024 12:03      |                      | Виконано                      | >          |
|                                                                                                    |                                                                                                    | Розблокування номерів                                                                                | 050 050 94 74                                                                                      | 15.07.2024 20:24      |                      | Виконано                      | >          |
|                                                                                                    |                                                                                                    | Блокування номерів                                                                                   | +297 HOMEDIS                                                                                       | 15.07.2024 10:55      |                      | Частково<br>виконаний         | $\diamond$ |
|                                                                                                    |                                                                                                    |                                                                                                    |                                                                                                    |                       |                      |                               |            |
|                                                                                                    | Cайт Vodafon                                                                                                    | e My Vodafone                                                                                        |                                                                                                    |                       |                      | Українська 🗸                  |            |
|                                                                                                    | Сайт Vodafon                                                                                                    | e My Vodafone                                                                                        |                                                                                                    |                       |                      | Українська   ~<br>Мій номер   |            |
| &<br>€<br>€                                                                                                    | Сайт Vodafon<br>О<br>Корпоративні номери<br>Історія операцій<br>Нове підключення                                                                                                    | е My Vodafone<br><b>Тип операції:</b><br>Дата:<br>Логін адміністратора:<br>Статус:                   | <b>Розблокув</b><br>06.08.2024<br>Виконано                                                         | ання номерів<br>12:07 |                      | Українська ∨<br>Мій номер — — |            |
| **<br>•<br>•                                                                                                    | Сайт Vodatoni<br>Корпоративні номери<br>Історія операцій<br>Нове підключення<br>Послуги для ЮТ номерів                                                                                                    | а Му Vodafone<br>Тип операції:<br>Дата:<br>Логін адміністратора:<br>Статус:<br>Номерн Стату          | <b>Розблокув</b><br>06.08.2024<br>Вихонано<br>ис                                                   | ання номерів<br>12:07 |                      | Мрайнсана ✓<br>Мий номер — ↓  |            |
| ×<br>€<br>∂                                                                                                    | Сайт Vodaton<br>Сорпоративні номери<br>Історія операцій<br>Нове підключення<br>Послуги для ІоТ номеріа<br>Бандля для інтернету                                                                                                    | е Му Vodafone<br>Тип операції:<br>Дата:<br>Логін адміністратора:<br>Статус:<br>Номери Стату<br>Викол | Розблокув<br>06.08.2024<br>Виконано<br>ис                                                          | ання номерів<br>12:07 |                      | Українська У<br>Мій номер     |            |
| ۶۹<br>ک<br>ج                                                                                                    | Сайт Vodaloni<br>Об<br>Корпоративні номери<br>Історія операцій<br>Нове підключення<br>Послуги для ІоТ номерія<br>Бандли для інтернету<br>Моніторинг геозони                                                                                             | е Му Vodafone Тип операції:<br>Дата:<br>Логін адміністратора:<br>Статус:<br>Номери Стату<br>Викон    | Розблокув<br>06.08.2024<br>Виконано<br>исто<br>исто<br>исто<br>исто<br>исто<br>исто<br>исто<br>ист | ання номерів<br>12.07 |                      | Жрэйнсыка ∨<br>Мій номер      |            |
| &%<br>√<br>∩                                                                                                    | Сайт Vodafoni<br>Сайт Vodafoni<br>Корпоративні номери<br>Історія операцій<br>Нове підключення<br>Послуги для Іот номерів<br>Бандли для інтернету<br>Моніторинг геозони<br>Моніторинг                                                                    | а Му Vodafone Тип операції:<br>Дата:<br>Логін адміністратора:<br>Статус:<br>Номери Стату<br>Викол    | Розблокув<br>06.08.2024<br>Виконано<br>ис<br>чано                                                  | ання номерів<br>12:07 |                      | Жрэйнсыка ∨<br>Мій номер      |            |
| × 2<br>→ 2<br>0                                                                                                    | Сай Vodalon<br>Сорпоративні номери<br>Історія операцій<br>Нове підхлючення<br>Послуги для Іот номерів<br>Бандли для інтернету<br>Моніторинг геозони<br>Моніторинг возони<br>АРІ-Менеджер                                                                | а Му Vodafone Тип операції:<br>Дата:<br>Логін адміністратора:<br>Стату:<br>Номерн Стату<br>Викол     | Розблокув<br>06.08.2024<br>Виконано<br>ис<br>нано                                                  | ання номерів<br>12.07 |                      | Мрайнсана ∨<br>Мій номер ∨    |            |
| <ul> <li>&gt;</li> <li>&gt;</li></ul> | Сайт Vodatoni<br>Корпоративні номери<br>Історія операцій<br>Нове підключення<br>Послуги для ІоТ номерів<br>Бандли для інтернету<br>Моніторинг геозони<br>Моніторинг сеозони<br>АРІ-Менеджер<br>Груги номерів                                            | а Му Vodafone<br>Тип операції:<br>Дата:<br>Логін адміністратора:<br>Статус:<br>Номери Стату<br>Викол | Розблокув<br>06.08.2024<br>Виконано<br>иконано                                                     | ання комерів<br>12:07 |                      | Майнсыка ✓<br>Мийномер ✓      |            |
|                                                                                                    | Сай Vodalon<br>Корпоративні номери<br>Історія операцій<br>Нове підключення<br>Послуги для іот номерів<br>Бандли для інтернету<br>Моніторинг геозони<br>Моніторинг пеозони<br>Моніторинг місцезнаходження<br>АРІ-Менеджер<br>Групи номерів<br>Поповнення | с My Vodafone<br>Тип операції:<br>Дата:<br>Логін адміністратора:<br>Статус:<br>Номерн Стату<br>Виког | Розблокув<br>06.08.2024<br>Виконано<br>ис                                                          | ання номерів<br>12:07 |                      | Мрансыка ✓<br>Мий номер ✓     |            |

App Store

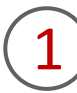

Для перегляду заявок вам необхідно перейти в розділ «Історія операцій» та обрати тип операції «Блокування».

Щоб відфільтрувати операції за статусом виконання, натисніть на віконце «Статус» та зробіть свій вибір.

2

Щоб переглянути детальну інформацію щодо операції, потрібно натиснути на неї. Після цього ви отримаєте інформацію про тип операції, дату, логін адміністратора, статус всієї операції та окремо за кожним номером.

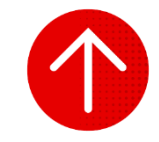

# 5. Підключення, відключення, редагування нотифікацій про блокування та розблокування номерів

| НАЛАШТУВАННЯ НОТИФІКАЦІ | Й |
|-------------------------|---|
|                         |   |

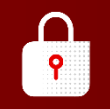

| Сайт Vodafo                           | My Vodafone    |                  |                    |                                     | 3                         | "країнська 🗠   |
|---------------------------------------|----------------|------------------|--------------------|-------------------------------------|---------------------------|----------------|
| 0                                     |                |                  |                    |                                     | м                         | ій номер 🗸 🗸 🗸 |
| <b>Я</b> Корпоративні номери          | Всі номери     | ІоТ номери       |                    |                                     |                           |                |
| С історія операціи                    |                |                  |                    |                                     |                           |                |
| Нове підключення                      | Особовий рахун | юк т             |                    | Очисти                              | пи 🔕 Знайти               | Операції 🗸     |
| Послуги для IoT номерів               |                |                  |                    |                                     |                           |                |
| <b>ДО</b> АРІ-Менеджер                | Номер          | Особовий Рахунок | Тариф              | SIM                                 | Статус                    | APN IP         |
| 🧭 Групи номерів                       |                |                  | Vodafone IoT Start | 1010-0014-0011-0000-044             | Активний<br>на 26.07.2024 |                |
| Поповнення                            |                |                  | Vodafone IoT M     | Anna 1997 - 1997 - 1997 - 1997      | Активний<br>на 26.07.2024 |                |
| <ul> <li>Особистий кабіцет</li> </ul> |                |                  | Vodafone IoT Unlim | 8108-8014 (111)-6003-118            | Активний<br>на 26.07.2024 |                |
|                                       |                |                  | Vodafone IoT Start | 1010-1014 (1110-1016-1016)          | Активний<br>на 26.07.2024 |                |
|                                       |                |                  | Vodafone IoT Start | (211)(211)(4-1)(111)(200)(201)(201) | Активний<br>на 26.07.2024 |                |
|                                       | 10.000         |                  | Vodafone IoT Start | 1012-1011-10230-0023-423            | Активний<br>на 26.07.2024 |                |
|                                       |                |                  | Vodafone IoT Start | 101002-2403275403                   | Активний<br>на 26.07.2024 |                |
|                                       |                |                  | Vodafone IoT Start | 8008-8014-1016-000-917              | Активний<br>на 26.07.2024 |                |
|                                       |                | 100000           | Vodafone IoT M     | 10000-04000000                      | Активний<br>на 25.07.2024 |                |
|                                       |                |                  |                    |                                     | Automatica                |                |

|                | Сайт Vodafone                               | My Vodafone     |                  |                    |                                        | Ук                        | раїнська 🗸            |
|----------------|---------------------------------------------|-----------------|------------------|--------------------|----------------------------------------|---------------------------|-----------------------|
|                | 0                                           |                 |                  |                    |                                        | Miš                       | номер 🗸               |
| <b>%</b><br>() | Корпоративні номери<br>Історія операцій     | Всі номери      | ІоТ номери       |                    |                                        |                           |                       |
| י *£<br>י ⊡ ~  | Нове підключення<br>Послуги для ІоТ номерів | Особовий рахуно | ж 👻              |                    | Очистит                                | и 🔕 - Знайти              | Операції 🤿            |
|                | API-Менеджер                                | Номер           | Особовий Рахунок | Тариф              | SIM                                    | Статус                    | Експортувати          |
| Ø              | Групи номерів                               |                 |                  | Vodafone IoT Start | \$100 (\$100 \$100 \$100) \$100 (\$100 | Активний<br>на 26.07.2024 | Змінити тариф         |
|                | Поповнення                                  |                 |                  | Vodafone IoT M     | And Add - 100 (1011) 111               | Активний<br>на 26.07.2024 |                       |
| Q              | Особистий кабінет                           |                 |                  | Vodafone IoT Unlim | 8000-001+1010-0000-078                 | Активний<br>на 26.07.2024 | Керувати послугами    |
| 0              | o coorte nan noon er                        |                 |                  | Vodafone IoT Start | 8008-8014-1010-0008-000                | Активний<br>на 26.07.2024 | Керування блокуванням |
|                |                                             |                 |                  | Vodafone IoT Start | \$100.0014 1010.0000.007               | Активний<br>на 26.07.2024 | Сформувати звп        |
|                |                                             |                 |                  | Vodafone IoT Start | 1010-001 - 0010-0010-018               | Активний<br>на 26.07.2024 | Леталізація полій     |
|                |                                             |                 |                  | Vodafone IoT Start | 811802-140302 <sup>-1</sup> 8403       | Активний<br>на 26.07.2024 | Перезавантанити SIM   |
|                |                                             |                 |                  | Vodafone IoT Start | 8008-8014-1010-0002-017                | Активний<br>на 26.07.2024 | Rinnoasuru panuvor    |
|                |                                             |                 |                  | Vodafone IoT M     | 811808-24030202401                     | Активний<br>на 25.07.2024 | оцираенти рахунок     |
|                |                                             | -               | 100 B 100 C 100  | Vodafone IoT Start | And any state and other                | Активний                  | ×                     |

1

Для підключення, відключення або редагування нотифікацій про блокування та розблокування SIM-картки вам необхідно перейти в розділ «Корпоративні номери», за необхідності обрати вкладку «ІоТ номери».

2

Натиснути на кнопку «Операції» та обрати операцію «Керувати нотифікаціями».

# 5. Підключення, відключення, редагування нотифікацій про блокування та розблокування номерів

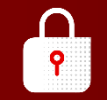

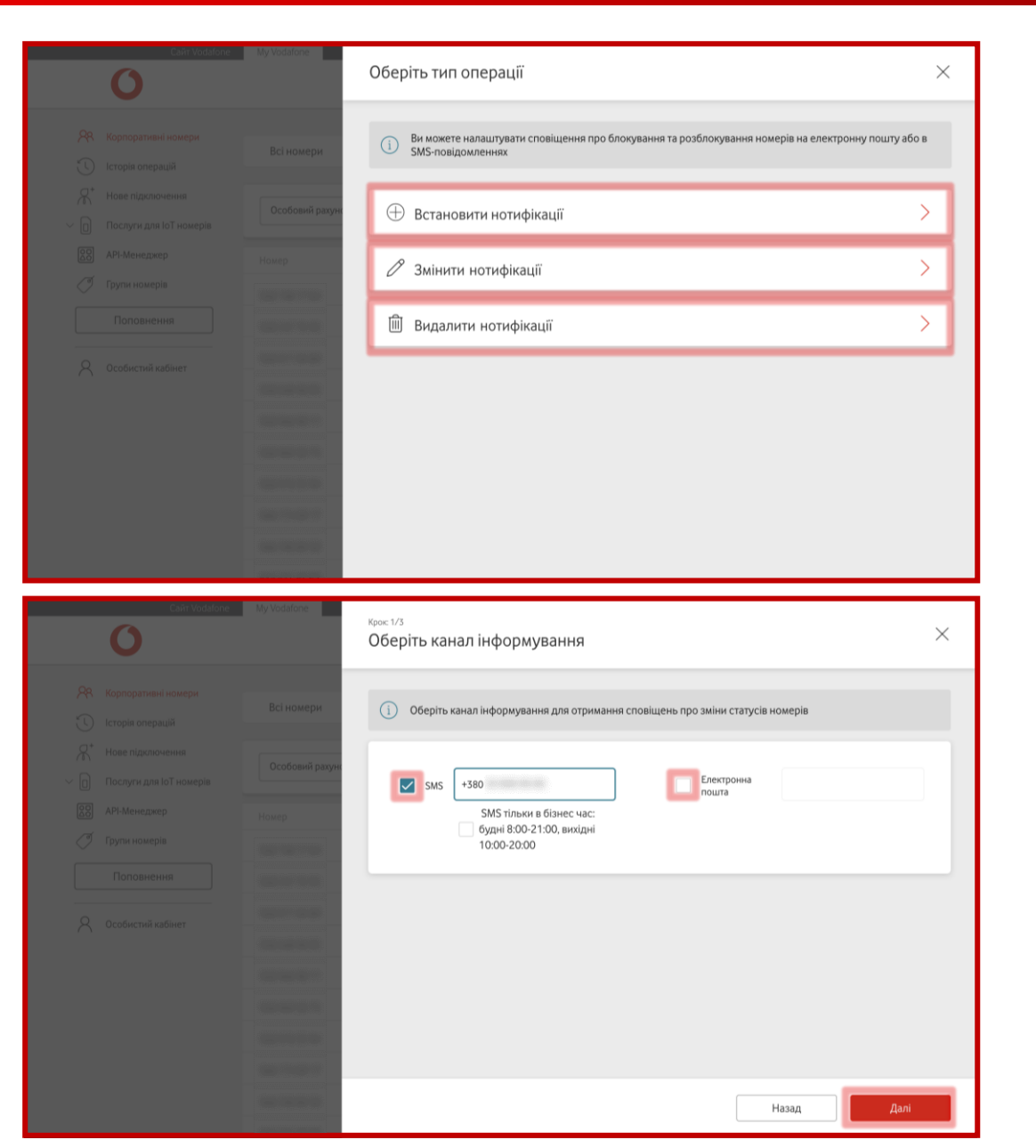

## 3

Обрати тип операції: встановити нотифікації, змінити нотифікації, видалити нотифікації.

4

Якщо ви обрали встановити або змінити нотифікації, потрібно обрати канал інформування для отримання сповіщень. Ви можете додати або номер телефону, або електронну пошту, або два варіанти, на які необхідно отримування сповіщення.

Якщо ви хочете налаштувати надходження SMS тільки в бізнес-час (будні 8:00-21:00, вихідні 10:00-20:00), натисніть на поле поряд.

# 5. Підключення, відключення, редагування нотифікацій про блокування та розблокування номерів

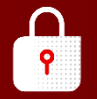

|                                                                                                    | Особовий рахунс                                                                                                    | Особовий рахун                                                                                       | юк 👻                                                                           |                                    | Очистити                              | ⊗ Знайти                                                |
|----------------------------------------------------------------------------------------------------|----------------------------------------------------------------------------------------------------|----------------------------------------------------------------------------------------------------|--------------------------------------------------------------------------------|------------------------------------|---------------------------------------|---------------------------------------------------------|
|                                                                                                    | Намер                                                                                                    |                                                                                                    |                                                                                |                                    |                                       |                                                         |
|                                                                                                    |                                                                                                    | 🗸 Обрано н                                                                                           | омерів: 2                                                                      |                                    |                                       |                                                         |
|                                                                                                    | Second Second                                                                                                    | Номер                                                                                                | Особовий Рахунс                                                                | к Тариф                            | SIM                                   | Статус                                                  |
|                                                                                                    | -                                                                                                    | 050.251.2                                                                                            | 14.62 2953 9676 7754                                                           | Vodafone IoT Start                 | 8958-0014-3001-2982-844               | на 26.07.2024                                           |
|                                                                                                    | Constant and the                                                                                                    |                                                                                                    | 15 94 2953 9874 7754                                                           | Vodafone IoT M                     | 813800130030307154                    | Активний<br>на 26.07.2024                               |
|                                                                                                    | Concession of the local division of the local division of the loca |                                                                                                    | 09.17 2053.9874.7754                                                           | Vodafone IoT Unlim                 | 8838-3014 1010 4303 378               | Активний<br>на 26.07.2024                               |
|                                                                                                    |                                                                                                    | 066.2171                                                                                             | 2953 9874 7754                                                                 | Vodafone IoT Start                 | 8158-0014 1010 3564 020               | Активний<br>на 26.07.2024                               |
|                                                                                                    |                                                                                                    | 000.0043                                                                                             | 19.34 2953 9874 7754                                                           | Vodafone IoT Start                 | 8128-0014 1010-8408-087               | Активний<br>на 26.07.2024                               |
|                                                                                                    |                                                                                                    | 066.615.0                                                                                            | 2010 2011 0074 7754                                                            | Vodafone IoT Start                 | 8108-0011 1040-8120-408               | Активний<br>на 26.07.2024                               |
|                                                                                                    |                                                                                                    |                                                                                                    |                                                                                |                                    |                                       |                                                         |
|                                                                                                    |                                                                                                    |                                                                                                    |                                                                                | Ma dafana laT Pkask                | ARTS ARE LEADED AND ALL AND ALL AND A | Активний                                                |
| Сайт Vodalone                                                                                                    | My Vodafone                                                                                                    | Крок: 3/3                                                                                            |                                                                                | Vadala a la Plank                  | Назад                                 | Далі                                                    |
| Сани Vodulone<br>Сани Vodulone<br>Як Корпоратиані номерн<br>Історія операцій<br>Кара Підключення                                                                                                    | My Vodatona<br>Всі номери<br>Особовнії ракун                                                                                                    | Крок: 3/3<br>Перевірка да<br>Обрана операція:<br>Канали<br>інформування:                             | іНИХ<br>ція<br>Встановити нотиф<br>SMS на номер                                | ikauli                             | Назад                                 | Далі                                                    |
| Санті Vodstone<br>Корпоративні номери<br>Корпоративні номери<br>Сторія операцій<br>Я* Нове підключення<br>Послуги для ІоТ номерія                                                                                            | My Vodefone<br>Всі номери<br>Особовня ракун                                                                                                    | крос 3/3<br>Перевірка да<br>Обрана операція:<br>Канали<br>інформування:                              | аних<br>ція<br>Встановити нотиф<br>SMS на номер                                | ikayî                              | Назад                                 | Далі                                                    |
| Сын Мосийни<br>Корпоративні номери<br>Сісторія операцій<br>А* Нове підключення<br>Послуги для Іо'ї номерія<br>2020 АРІ-Менеджер                                                                                              | My Vodelana<br>Всі номери<br>Особовній ракун<br>Номер                                                                                                    | крос 3/3<br>Перевірка да<br>Обрана операція:<br>Канали<br>інформування:<br>Обрано номері             | ІНИХ<br>ція<br>Встановити нотиф<br>SMS на номер                                | ikauji                             | Назад                                 | Далі                                                    |
| Солит Модилоно<br>Солит Модилоно<br>Корпоративні номери<br>Солити номери<br>Солити див Іот номерія<br>Солути див Іот номерія<br>Солути див Іот номерія<br>Солути див Іот номерія<br>Солути див Іот номерія<br>Солути номерія | Му Vodatonia<br>Всі номери<br>Особовні ракун<br>Номер                                                                                                    | Крос 3/3<br>Перевірка да<br>Обрана операція:<br>Канали<br>Інформування:<br>Обрано номерія:           | ІНИХ<br>ція<br>Встановити нотиф<br>SMS на номер<br>В<br>2                      | ikauji                             | Назад                                 | Далі                                                    |
| Сни Vodulone<br>Сли Vodulone<br>Солини номери<br>Состорія операцій<br>Готорія операцій<br>Нове підключення<br>Послуги для ют номерія<br>С АРТ-Менеджер<br>С Групи номерія                                                    | Му Vodatona<br>Всі номери<br>Особовній ракун<br>Номер                                                                                                    | крок: 3/3<br>Перевірка да<br>Обрана операція:<br>Канали<br>інформування:<br>Обрано номерія:<br>Номер | ІНИХ<br>ція<br>Встановити нотиф<br>SMS на номер<br>ів<br>2<br>Особовий Рахунок | кації                              | Назад                                 | Активний<br>Далі<br>Статус<br>Агтивний                  |
| Сант Vodstone                                                                                                    | My Vedaforæ<br>Всі номери<br>Особоенії ракун<br>Номер                                                                                                    | Крок: 3/3<br>Перевірка да<br>Обрана операція:<br>Канали<br>Інформування:<br>Обрано номерія:<br>Номер | аних<br>ція<br>Встановити нотиф<br>SMS на номер<br>в<br>2<br>Особовий Рахунок  | ikauji<br>Tapiré<br>Vodafone loT M | БМ                                    | Активний<br>Далі<br>Статус<br>Активний<br>на 26.07.2024 |

Назад

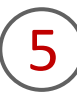

Обрати номери, на яких будуть встановлені, змінені або відключені нотифікації (від 1 до 500 номерів). У вас є можливість знайти відповідний номер за підключеним тарифом, IoT номером, SIMкарткою, особовим рахунком або статусом. Також у вас є змога обрати одразу всі номери, які є на сторінці.

6

Перевірити дані та підтвердити заявку, натиснувши на кнопку «Підтвердити».

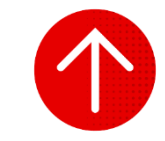

### 6. Перегляд налаштованих нотифікацій за номером

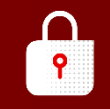

|                       | Caйт Vodafone       | My Vodafone               |                  |                    |                                          | 1                         | /країнська 🗸 |
|-----------------------|---------------------|---------------------------|------------------|--------------------|------------------------------------------|---------------------------|--------------|
| C                     | )                   |                           |                  |                    |                                          | Μ                         | ій номер 🗸 🗸 |
| PR Kopno              | оративні номери     | Всі номери                | ІоТ номери       | 1                  |                                          |                           |              |
| 🕔 Історія             | я операцій          | Contraction of Processing |                  |                    |                                          |                           |              |
| Я <sup>+</sup> Нове п | підключення         |                           |                  |                    |                                          |                           |              |
| ~ 🗊 Послу             | уги для IoT номерів | Особовий рахун            | ок 👻             |                    | Очисти                                   | ти 📀 Знайти               | Операції 🗸   |
| API-Me                | енеджер             | Номер                     | Особовий Рахунок | Тариф              | SIM                                      | Статус                    | APN IP       |
| 🝼 Групи               | номерів             |                           | 100100-0000      | Vodafone IoT Start | 1012 (011) 1021 (101) (101)              | Активний<br>на 26.07.2024 | ×            |
| Поп                   | товнення            |                           |                  | Vodafone IoT M     | #***###*******************************   | Активний<br>на 26.07.2024 | >            |
| 0 0005                |                     |                           |                  | Vodafone IoT Unlim | ##108.001+1101-0002.278                  | Активний<br>на 26.07.2024 | ×            |
|                       | истии каринет       |                           |                  | Vodafone IoT Start | 8008-8014 NOV 2044-825                   | Активний<br>на 26.07.2024 | >            |
|                       |                     |                           |                  | Vodafone IoT Start | (211)(210)(211)(211)(211)(211)(211)(211) | Активний<br>на 26.07.2024 | >            |
|                       |                     | 100.000                   |                  | Vodafone IoT Start | 1010 (011 - 1010) 1010 - 410             | Активний<br>на 26.07.2024 | >            |
|                       |                     |                           |                  | Vodafone IoT Start | 101002-14032-1440                        | Активний<br>на 26.07.2024 | ×            |
|                       |                     |                           |                  | Vodafone IoT Start | 8008-0014-1016-0002-017                  | Активний<br>на 26.07.2024 | >            |
|                       |                     |                           |                  | Vodafone IoT M     | 100000-14000201407                       | Активний<br>на 25.07.2024 | >            |
|                       |                     |                           |                  |                    |                                          | Активний                  |              |

|         | Cakr Vodafone                          | My Vodafone | Номер            | 10          |        |              |                    |            |         | ×       |
|---------|----------------------------------------|-------------|------------------|-------------|--------|--------------|--------------------|------------|---------|---------|
|         |                                        | Всі номери  | Деталі номера    | Залишки     | Тариф  | Послуги      | Витрати та поповне | ння Бонуси |         |         |
| ی<br>۲۳ | Історія операцій<br>Нове підключення   | Статус      | З'єднання SIM    |             | Переві | рте приєднан | ня SIM до мережі   |            | Переві  | рити    |
|         | Послуги для ют номерів<br>АРІ-Менеджер | Номер       | Ім'я<br>Коментар |             | D      |              |                    |            |         |         |
|         | Поповнення                             |             | Номер SIM        |             | 81580  | 0-30636367   | 154                |            | Замінит | иSIM    |
|         |                                        | -           | і Нотифін        | aulii       |        |              |                    |            |         | ^       |
|         |                                        |             |                  | лотифікація | I      |              |                    | Редагуват  | пи В    | идалити |
|         |                                        | -           | (і) Групи н      | омерів      |        |              |                    |            |         | $\sim$  |
|         |                                        | -           |                  |             |        |              |                    |            |         |         |

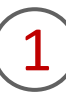

Для перегляду налаштованих нотифікацій вам необхідно перейти в розділ «Корпоративні номери», за необхідності обрати вкладку «Іот номери», та натиснути на номер або в кінці рядка на стрілку навпроти номера, інформацію про який вам необхідно отримати.

2

Внизу відкритого блоку буде знаходитися блок «Нотифікації», на який потрібно натиснути для отримання інформації про тип підключених нотифікацій та канал інформування.

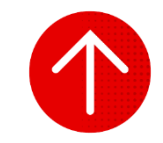

### 6. Редагування налаштованих нотифікацій за номером

| НАЛАШТУВАННЯ НОТИФІКАЦІ | Й |
|-------------------------|---|
|                         |   |

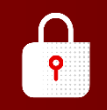

|              | Сайт Vodafone           | My Vodafone    |                  |                    |                          | 1                         | /країнська 💛  |
|--------------|-------------------------|----------------|------------------|--------------------|--------------------------|---------------------------|---------------|
|              | 0                       |                |                  |                    |                          | M                         | Іій номер 🛛 🗸 |
| <u>8</u> 8 ( | Корпоративні номери     | Peiuouapu      | IoT.uouoou       |                    |                          |                           |               |
| 0            | Історія операцій        | встномери      | ютномери         |                    |                          |                           |               |
| R* 1         | Нове підключення        |                |                  |                    |                          |                           | -             |
| ~ 0 1        | Послуги для ІоТ номерів | Особовий рахун | ok 👻             |                    | Очисти                   | ти 🛞 Знайти               | Операції 🗸    |
|              | API-Менеджер            | Номер          | Особовий Рахунок | Тариф              | SIM                      | Статус                    | APN IP        |
| Ø            | Групи номерів           |                |                  | Vodafone IoT Start | \$100 (01% 2007 2002 844 | Активний<br>на 26.07.2024 | ×             |
|              | Поповнення              |                |                  | Vodafone IoT M     | 4113431-1011111-10       | Активний<br>на 26.07.2024 | >             |
| 0            | Occession               |                |                  | Vodafone IoT Unlim | ##108.001+1101-0002.278  | Активний<br>на 26.07.2024 | 2             |
| $\cap$       | ocourciuu kaunei        |                |                  | Vodafone IoT Start | 8008-8014 NOVE 2044-825  | Активний<br>на 26.07.2024 | >             |
|              |                         |                |                  | Vodafone IoT Start | 2012 2014 1011 2018 2017 | Активний<br>на 26.07.2024 | >             |
|              |                         | 100.000        |                  | Vodafone IoT Start | 1010-001 (0010-0010-001  | Активний<br>на 26.07.2024 | >             |
|              |                         |                |                  | Vodafone IoT Start | 101002-14032-1440        | Активний<br>на 26.07.2024 | >             |
|              |                         |                |                  | Vodafone IoT Start | 8008-0014-1016-0002-017  | Активний<br>на 26.07.2024 | >             |
|              |                         |                | 100000           | Vodafone IoT M     | 10000-04000000           | Активний<br>на 25.07.2024 | >             |
|              |                         |                |                  |                    |                          | Automatica                |               |

| Cair Vodafone                            | My Vodafone Home | P                                                              |                                    |            | ×            |
|------------------------------------------|------------------|----------------------------------------------------------------|------------------------------------|------------|--------------|
|                                          | Де               | еталі номера Залишки                                           | Тариф Послуги Витрати та поповненн | я Бонуси   |              |
| Каранананананананананананананананананана | З                | і'єднання SIM                                                  | Перевірте приєднання SIM до мережі |            | Перевірити   |
| СП Гюснуги для юг номерів АРІ-Менеджер   | Номер К          | м'я<br>Соментар                                                | D                                  |            |              |
| Поповнення                               |                  | łомер SIM                                                      | #8580013003027154                  |            | Замінити SIM |
|                                          |                  | <ol> <li>Нотифікації</li> <li>Кацалі(и) цолифікацій</li> </ol> |                                    |            | ^            |
|                                          |                  |                                                                |                                    | Редагувати | Видалити     |
|                                          |                  | і́) Групи номерів                                              |                                    |            | ~            |
|                                          | -                |                                                                |                                    |            |              |

1

Для редагування налаштованих нотифікацій при блокуванні та розблокуванні за одним обраним номером вам необхідно перейти в розділ «Корпоративні номери», за необхідності обрати вкладку «ІоТ номери», натиснути на номер або в кінці рядка на стрілку навпроти номера, інформацію про який вам необхідно отримати.

2

Внизу відкритого блоку буде знаходитися блок «Нотифікації», на який потрібно натиснути.

### 7. Редагування налаштованих нотифікацій за номером

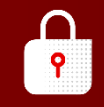

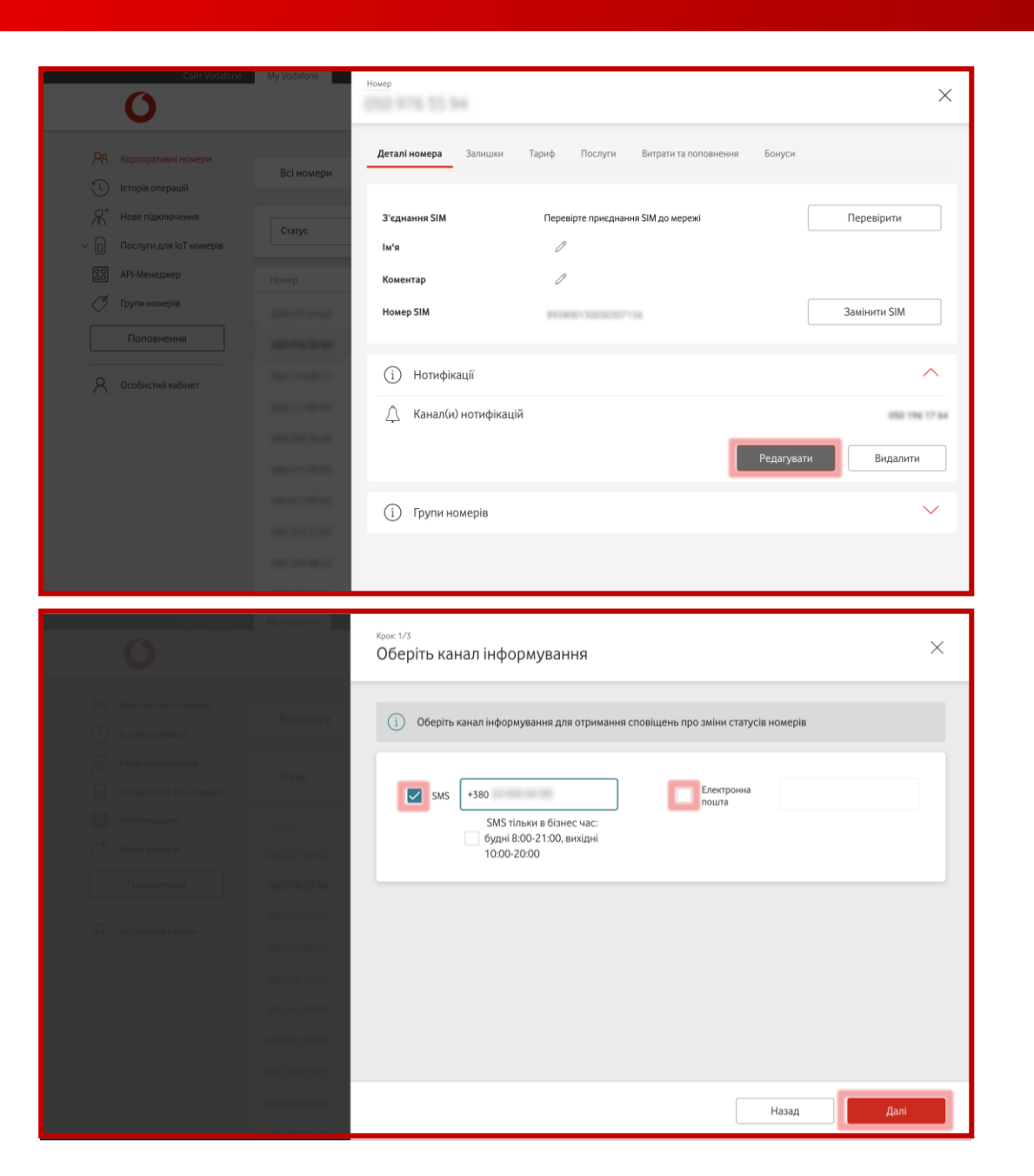

### Натиснути на кнопку «Редагувати».

(4)

Змінити канал інформування для отримання сповіщень про зміни статусів номерів. Ви можете змінити інформацію в існуючих каналах інформування або обрати, на які необхідно отримувати сповіщення.

Якщо ви хочете налаштувати надходження SMS тільки в бізнес-час (будні 8:00-21:00, вихідні 10:00-20:00), натисніть на поле поряд.

### 7. Редагування налаштованих нотифікацій за номером

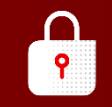

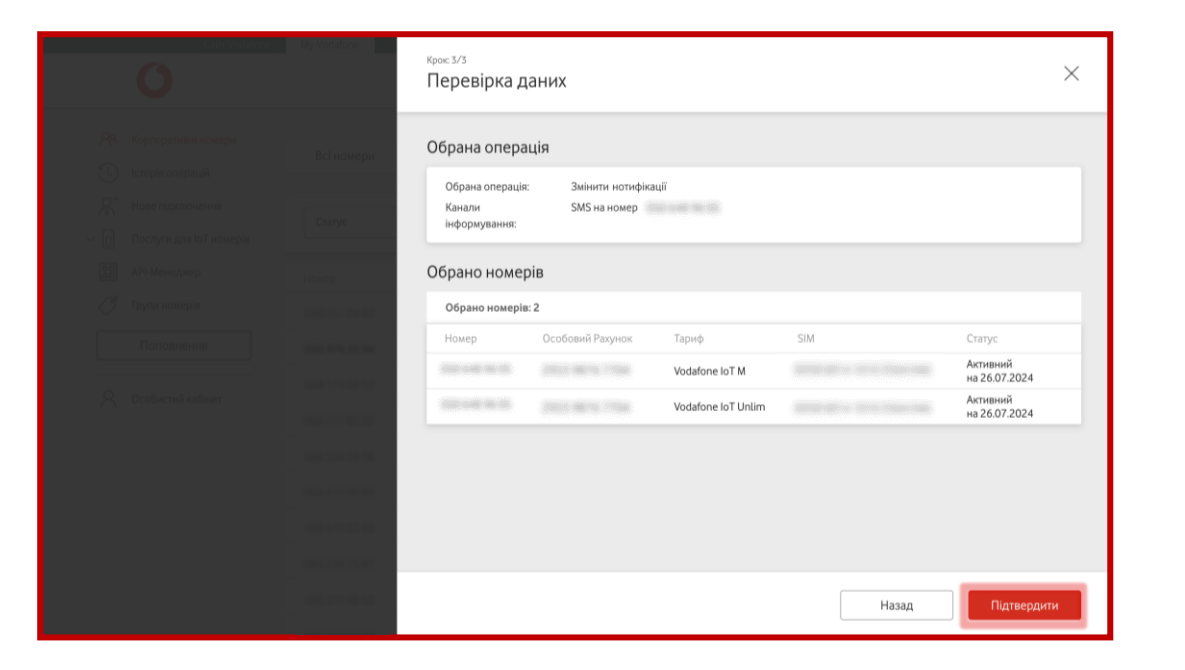

5

Перевірити дані та підтвердити заявку, натиснувши на кнопку «Підтвердити».

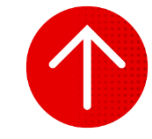

### 8. Видалення налаштованих нотифікацій за номером

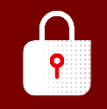

|                              | Сайт Vodafone My Vodafor | 10           |           |                    |                              | د .                       | /країнська 🗠   |
|------------------------------|--------------------------|--------------|-----------|--------------------|------------------------------|---------------------------|----------------|
| 0                            |                          |              |           |                    |                              | М                         | ій номер 🗸 🗸 🗸 |
| <b>Р</b> Р. Корпоративні н   | омери                    |              | ONBOW     |                    |                              |                           |                |
| 🕔 Історія операці            | й                        | Поли         | юмери     |                    |                              |                           |                |
| R <sup>+</sup> Нове підключе | ння                      |              |           |                    |                              |                           |                |
| Послуги для lo <sup>1</sup>  | Гномерів                 | ии рахунок 👻 |           |                    | Очисти                       | ти 🕲 – Знаити             | Операції 🗸     |
| 80 API-Менеджер              | Номер                    | Особови      | й Рахунок | Тариф              | SIM                          | Статус                    | APN IP         |
| 🖉 Групи номерів              |                          |              |           | Vodafone IoT Start | 8103-30° x 332° 2752 344     | Активний<br>на 26.07.2024 | ×              |
| Поповнення                   | 1                        |              |           | Vodafone IoT M     | 101000-101000 <sup></sup> 14 | Активний<br>на 26.07.2024 | >              |
| O 0005007000 0055            |                          |              |           | Vodafone IoT Unlim | Anna 2014 1210 4222 278      | Активний<br>на 26.07.2024 | Σ              |
|                              | ACT                      |              |           | Vodafone IoT Start | 8008-0014-0010-0084-008      | Активний<br>на 26.07.2024 | >              |
|                              |                          |              |           | Vodafone IoT Start | 1010-0014 1010-0016 007      | Активний<br>на 26.07.2024 | >              |
|                              |                          |              |           | Vodafone IoT Start | 8113-301 - 3030 MILL-63      | Активний<br>на 26.07.2024 | ×              |
|                              |                          |              |           | Vodafone IoT Start | 101001-14030-1440            | Активний<br>на 26.07.2024 | >              |
|                              |                          |              |           | Vodafone IoT Start | 8008-0014-1010-0002-017      | Активний<br>на 26.07.2024 | >              |
|                              |                          |              |           | Vodafone IoT M     | 811800-2411020240            | Активний<br>на 25.07.2024 | >              |
|                              |                          |              |           |                    |                              | Активний                  |                |

| Calit Vodafone                                                 | My Vodatone Homep      | 5.21.94                          |             |                        |                  | ×             |
|----------------------------------------------------------------|------------------------|----------------------------------|-------------|------------------------|------------------|---------------|
|                                                                | Деталі і<br>Всі номери | юмера Залишки                    | Тариф По    | слуги Витрати та по    | оповнення Бонуси |               |
| Нотория операция Я* Нове підключення П Послуги для ІоТ номерів | З'єдна З'єдна Ім'я     | ння SIM                          | Перевірте п | риєднання SIM до мере» | ĸi               | Перевірити    |
| <ul> <li>АРІ-Менеджер</li> <li>Групи номерів</li> </ul>        | Номер Комен            | тар<br>SIM                       | D           |                        |                  | Замінити SIM  |
| Поповнення                                                     |                        | 5im                              | eroade o    | KONOW TOR              |                  |               |
|                                                                | ()<br>                 | Нотифікації<br>Канал(и) нотифіка | ацій        |                        |                  | 050 176 17 64 |
|                                                                |                        |                                  |             |                        | Редагуват        | и Видалити    |
|                                                                | (ì)                    | Групи номерів                    |             |                        |                  | ~             |
|                                                                | and a second second    |                                  |             |                        |                  |               |

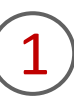

Для видалення налаштованих нотифікацій при блокуванні та розблокуванні за одним обраним номером вам необхідно перейти в розділ «Корпоративні номери», за необхідності обрати вкладку «ІоТ номери», та натиснути на номер або в кінці рядка на стрілку навпроти номера, інформацію про який вам необхідно отримати.

2

Внизу відкритого блоку буде знаходитися блок «Нотифікації», на який потрібно натиснути.

### 8. Видалення налаштованих нотифікацій за номером

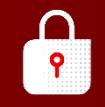

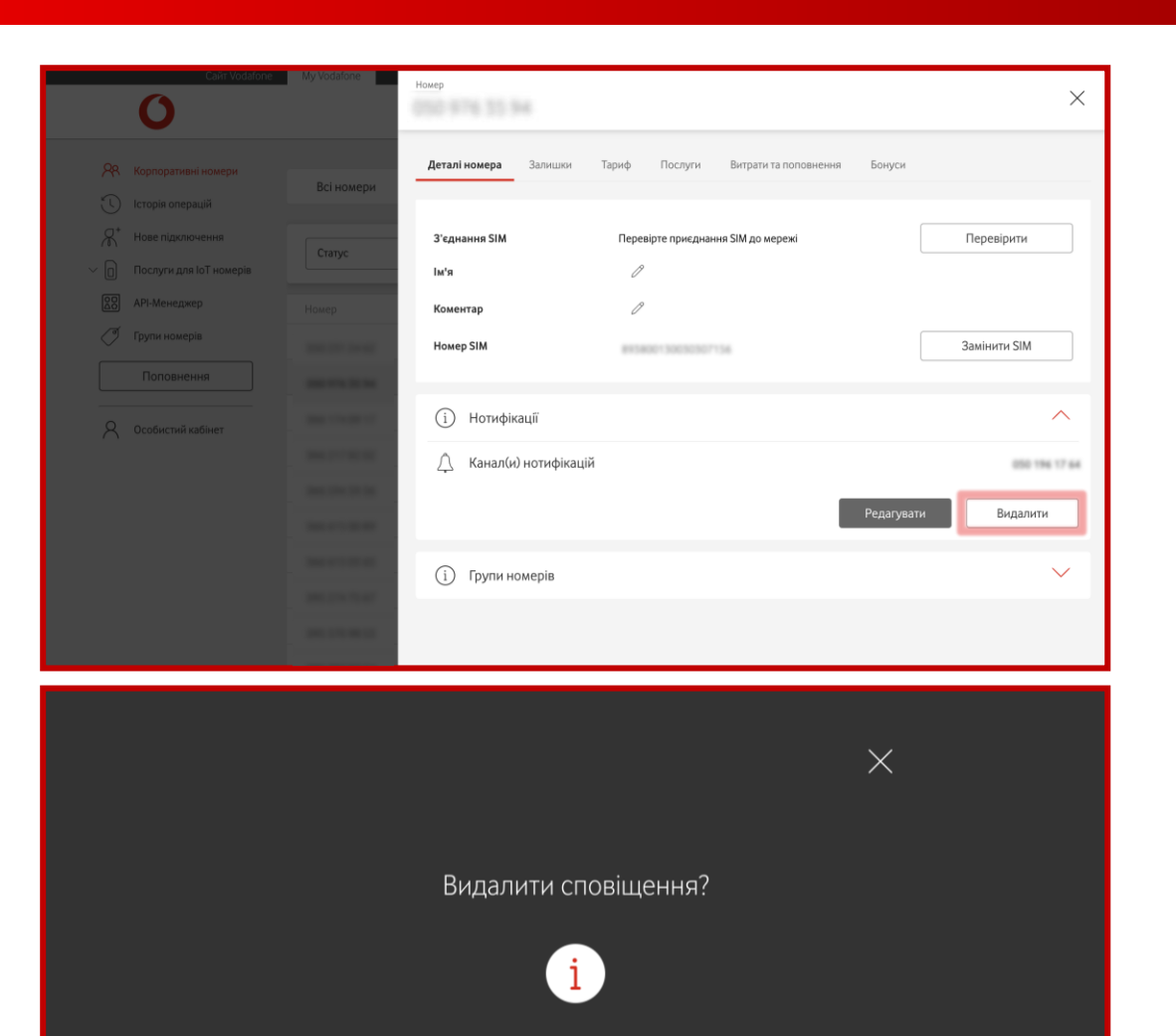

Ви впевнені, що хочете видалити нотифікацію при блокуванні та розблокування послуг для номера

> Підтвердити Відхилити

3

Натиснути на кнопку «Видалити».

4

#### Підтвердити видалення, натиснувши на кнопку «Підтвердити».

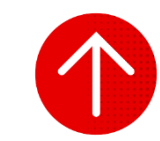

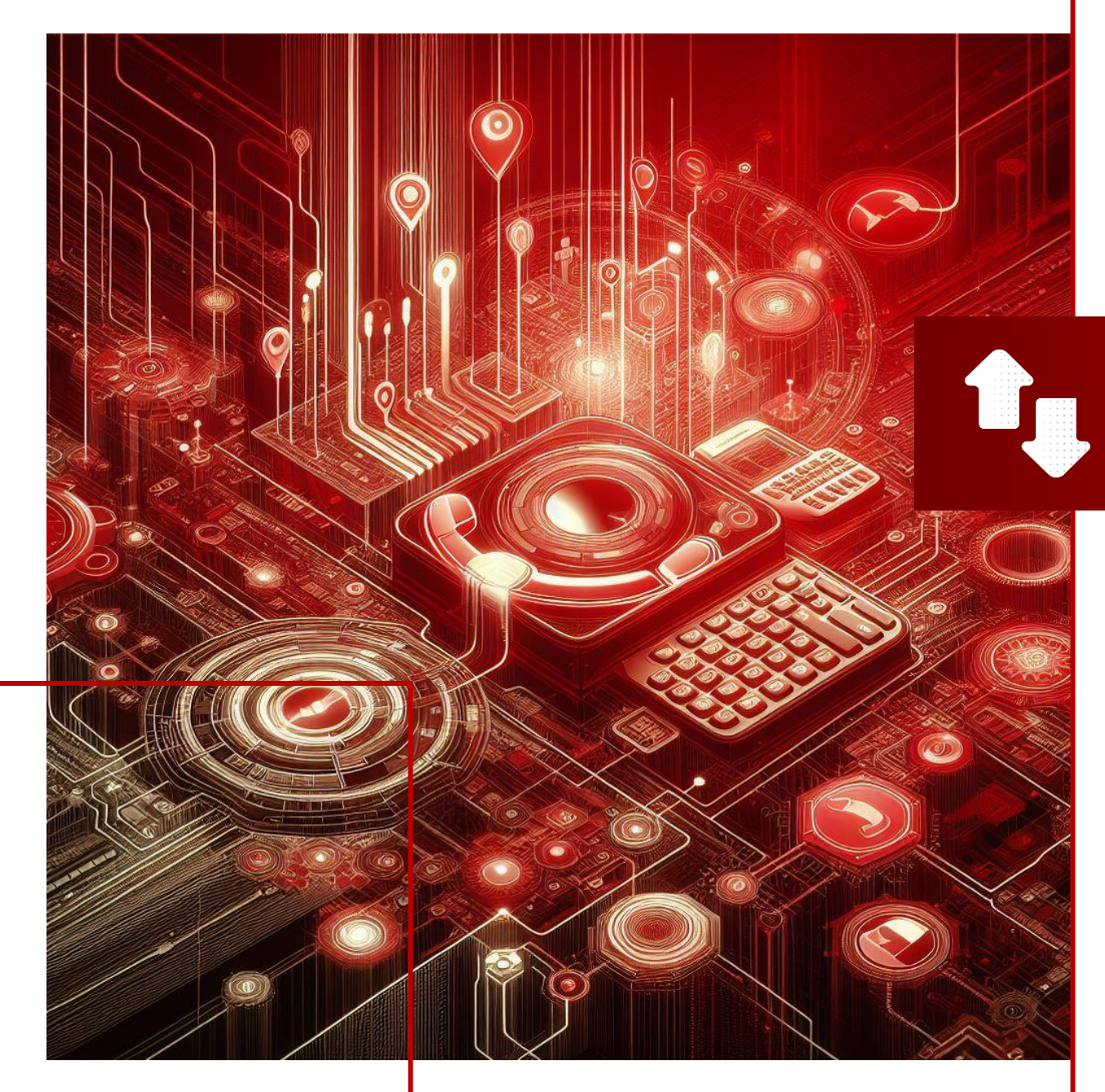

### ПЕРЕАДРЕСАЦІЯ

У цьому розділі ви детальніше дізнаєтесь про:

- 1. Типи переадресацій викликів
- 2. Встановлення переадресації викликів за номером
- 3. Перегляд встановленої переадресації за номером
- 4. Редагування встановленої переадресації за номером
- 5. Видалення встановленої переадресації за номером
- 6. Перегляд історії заявок на переадресацію викликів

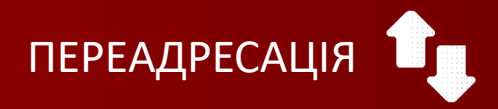

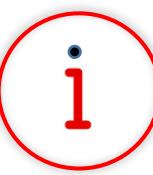

Які основні завдання можна вирішити за допомогою цього функціоналу?

Функціонал «Переадресація викликів» дозволяє дистанційно налаштовувати переадресацію викликів з одного номера на інший, щоб забезпечити зв'язок у випадку недоступності номера.

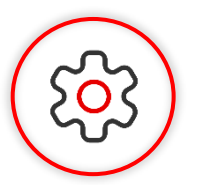

### Основна перевага функціоналу

Ефективно керуйте зв'язком, навіть коли співробітник не можете відповісти на дзвінки особисто, дистанційно підключивши перенаправлення викликів на інші номери лише за декілька кроків на порталі самообслуговування.

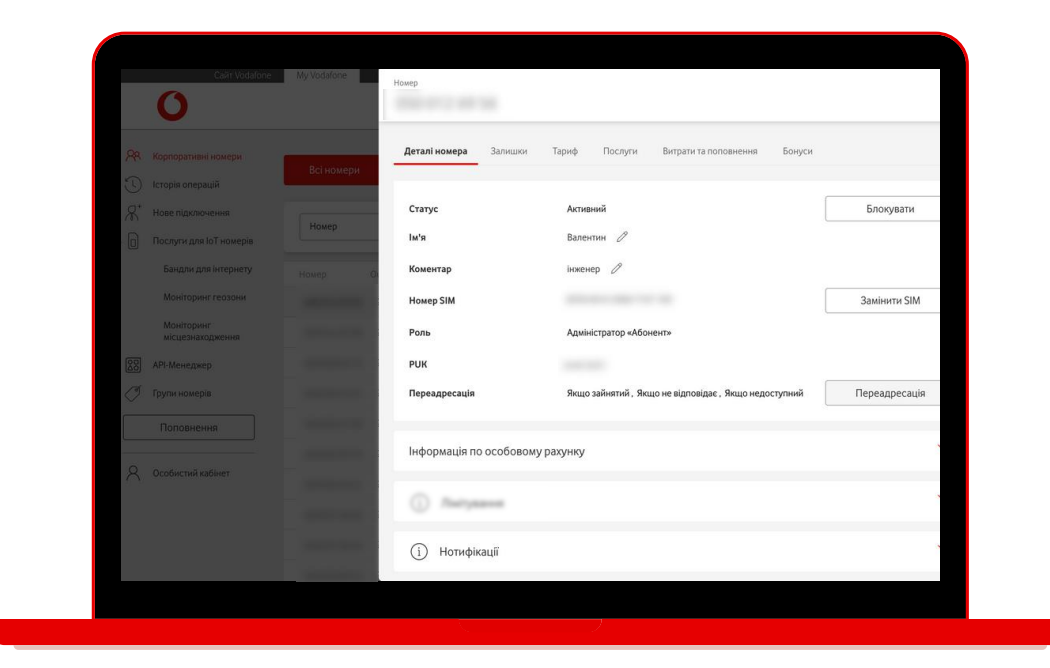

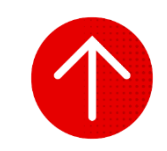

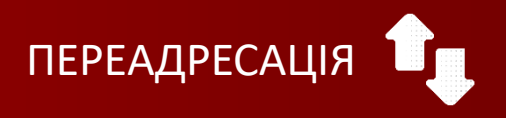

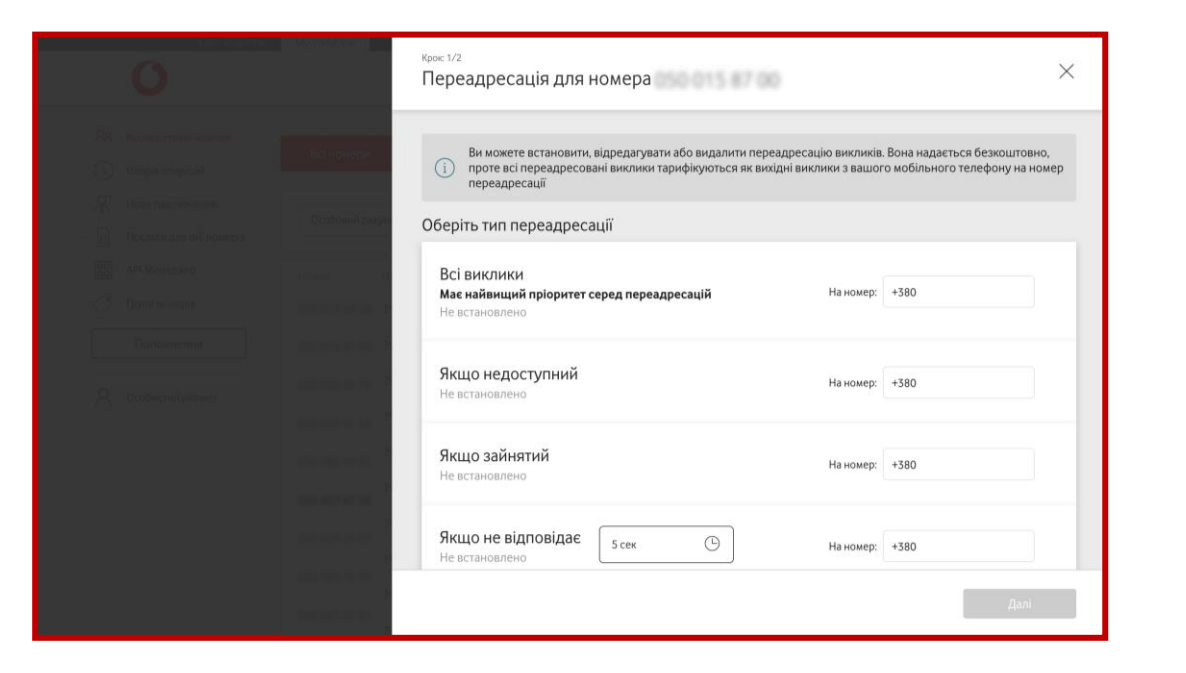

Існують такі типи переадресації викликів:

- «Всі виклики» має найвищий пріоритет серед переадресацій, адже завжди переадресовує усі виклики на інший номер. Якщо підключено цей тип переадресації, то інші автоматично неможливо підключити.
- «Якщо недоступний» переадресовує виклики, якщо номер знаходиться поза зоною досяжності.
- «Якщо зайнятий» переадресовує виклики, якщо номер у момент виклику зайнятий.
- «Якщо не відповідає» переадресовує виклики, якщо номер у момент виклику не відповідає вказаний час (5, 10, 15, 20, 25 або 30 секунд).

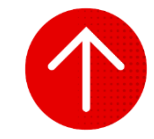

### 2. Встановлення переадресації викликів за номером

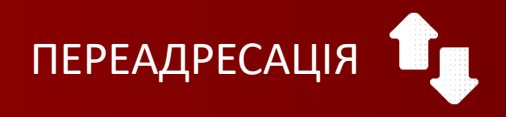

| My Vodafone   |                                                   |                                                                                      |                                                                                                    | Українська 🤟                                                                                                    |                                                                                                    |
|---------------|---------------------------------------------------|--------------------------------------------------------------------------------------|----------------------------------------------------------------------------------------------------|----------------------------------------------------------------------------------------------------|----------------------------------------------------------------------------------------------------|
|               |                                                   |                                                                                      |                                                                                                    | Мій номер                                                                                                    | ~                                                                                                    |
| Всі номери    | ІоТ номе                                          | ри                                                                                   |                                                                                                    |                                                                                                    |                                                                                                    |
| Особовий ра   | хунок –                                           |                                                                                      |                                                                                                    | Очистити 💿 Знайти Операці                                                                                                    | ~                                                                                                    |
| Номер         | Особовий Рахунок                                  | Тариф                                                                                | SIM                                                                                                    | Статус Ім'я                                                                                                    |                                                                                                    |
| 100.0124934   | 2013 9875 7754                                    | Business ULTRA L                                                                     | 8128-0014-3001-2252-083                                                                                                    | Активний<br>на 25.07.2024                                                                                                    |                                                                                                    |
| 000 011 87 98 | 2012/08/16 22/04                                  | Business Pro                                                                         | 8158-0013 9040-0234 550                                                                                                    | Активний<br>на 25.07.2024                                                                                                    | >                                                                                                    |
| 000 000 34 74 | 2353 9875 7754                                    | Business Unlim                                                                       | 8108-0015 1000-4274-242                                                                                                    | Активний<br>на 25.07.2024                                                                                                    | >                                                                                                    |
| 010 011 11 18 | 2053.9876.7754                                    | Business Pro                                                                         | 8158-0211-0232-9848-992                                                                                                    | Активний<br>на 25.07.2024                                                                                                    | >                                                                                                    |
| 222.289.41.52 | 2053 9875 7754                                    | Business Unlim                                                                       | 815800124050282649                                                                                                    | Активний<br>на 25.07.2024                                                                                                    | >                                                                                                    |
| 010-417 87 38 | 2953 9875 7754                                    | Vodafone Business Smart                                                              | 8154-0011-0030-9840-528                                                                                                    | Активний<br>на 25.07.2024                                                                                                    | >                                                                                                    |
| 010 409 29 17 | 2953 9875 7754                                    | Vodafone Business Smart                                                              | 815800124050282075                                                                                                    | Активния<br>на 25.07.2024                                                                                                    | >                                                                                                    |
| 0507657639    | 2012 0675 7704                                    | Business Unlim                                                                       | 815800124050285206                                                                                                    | на 25.07.2024                                                                                                    | >                                                                                                    |
| 066.041.32.81 | 2953 9876 7764                                    | Vodafone Business Smart                                                              | 8158-0011-0030-9852-804                                                                                                    | на 25.07.2024                                                                                                    |                                                                                                    |
|               | My Wodafone<br>Всі номери<br>Особовий ра<br>Ношер | Му Vodafone<br>Всі номери ІоТ номе<br>Особовнії рахунок •<br>Номер Особовнії Рахунок | My Vodafone Всі номери ІоТ номери  Особовий рахунок  Номер Особовий Рахунок Номер Особовий Рахунок Тариф Визіness ULTRA L Business VIIIm Business Pro Business Unlim Vodafone Business Smart Business Unlim Vodafone Business Smart Udafone Business Smart | My Vodafone<br>Всі номери<br>Особовній рахунок «<br>Номер Особовній Рахунок Тарнф SIM<br>Номер Особовній Рахунок Тарнф SIM<br>Визіпез ULTRA L<br>Визіпез VIЛіт<br>Визіпез VIЛіт<br>Визіпез VIЛіт<br>Визіпез Smart<br>Vodafone Business Smart<br>Business Unlim | My Vodafone<br>Miii номер<br>Всі номери<br>Всі номери<br>Особовній рахунок тарнф<br>Номер<br>Особовній Рахунок Тарнф<br>SIM<br>Спереції<br>Номер<br>Особовній Рахунок Тарнф<br>SIM<br>Спереції<br>Визіпезs ULITA L<br>Визіпезs ULITA L<br>Визіпезs VILTRA L<br>Визіпезs VILTRA L |

|              | Calit: Vodatone                             | My Vodafone Homep      |                               |                                                | ×             |
|--------------|---------------------------------------------|------------------------|-------------------------------|------------------------------------------------|---------------|
|              |                                             | Всі номери             | <b>алі номера</b> Залишки Тај | риф Послуги Витрати та поповнення Бонуси       |               |
| ی<br>بی<br>ا | Нове підключення<br>Послуги для ІоТ номерів | Ста<br>Особовий рахунг | атус<br>я                     | Активний<br>Л                                  | Блокувати     |
| 8            | АРІ-Менеджер<br>Грути номерів               | Howep D Ko             | ментар<br>мео SIM             | 0                                              | Замінити SIM  |
|              | Поповнення                                  | Po                     | ль                            | Адміністратор О/Р 🖉                            |               |
|              |                                             | Пе                     | к<br>реадресація              | Правила переадресації на номері не встановлені | Переадресація |
|              |                                             | Internet and the later | формація по особовому раху    | унку                                           | $\sim$        |
|              |                                             | (1                     | ) Нотифікації                 |                                                | $\sim$        |
|              |                                             |                        |                               |                                                |               |

Щоб встановити переадресацію на номер, вам необхідно перейти в розділ «Корпоративні номери» та натиснути на активний номер або в кінці рядка на стрілку навпроти активного номера, на який вам необхідно підключити переадресацію.

2

### Натиснути на кнопку «Переадресація».

### 2. Встановлення переадресації викликів за номером

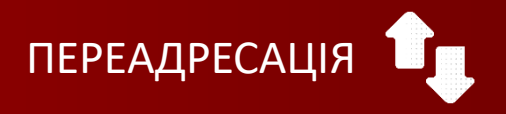

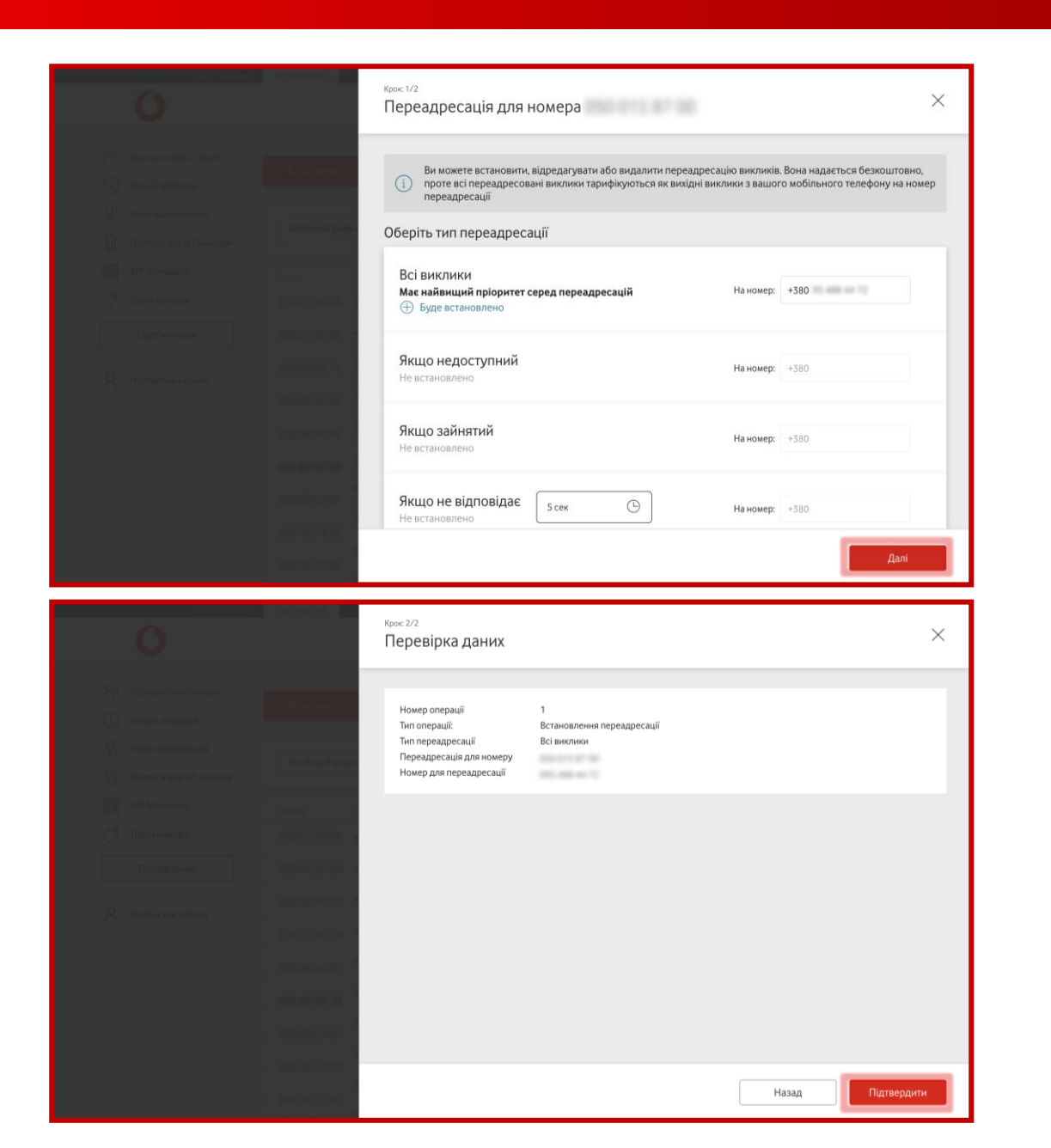

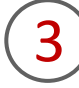

Обрати тип/типи переадресації, ввести номер/номери, на які має переадресовуватися виклик та натиснути кнопку «Далі».

Доступно лише для номерів, які мають типовий номер для України +380.

(4)

Перевірити дані та підтвердити заявку, натиснувши на кнопку «Підтвердити».

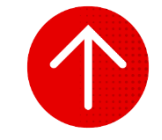

### 3. Перегляд встановленої переадресації за номером

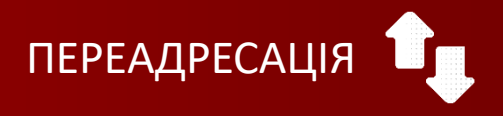

| Calit Vodafone                                                    | My Vodafone   |                  |                         |                         |                           | Українська 🗠                 |   |
|-------------------------------------------------------------------|---------------|------------------|-------------------------|-------------------------|---------------------------|------------------------------|---|
| 0                                                                 |               |                  |                         |                         |                           | Мій номер 🗸 🗸                |   |
| <ul> <li>Корпоративні номери</li> <li>Історія операцій</li> </ul> | Всі номери    | ІоТ номе         | ри                      |                         |                           |                              |   |
| Нове підключення Послуги для ІоТ номерів                          | Особовий ра   | хунок +          |                         |                         | Очисти                    | ти 🛞 Знайти Операції 🗸       |   |
| 20 API-Менеджер                                                   | Номер         | Особовнй Рахунок | Тариф                   | SIM                     | Статус                    | lw's                         |   |
| 🖉 Групи номерів                                                   | 250.012.07.54 | 2013 1075 7754   | Business ULTRA L        | 8128-0014-3201-2212-083 | Активний<br>на 25.07.2024 | Bareeroon                    | > |
| Поповнення                                                        |               | 2103.9874.7794   | Business Pro            | 8938-0015 9080-0234-550 | Активний<br>на 25.07.2024 | Caux323445678909888777855667 | > |
|                                                                   | 000 000 04 74 | 2953.9876.7754   | Business Unlim          | 8938-0015 1050-4274-242 | Активний<br>на 25.07.2024 | The first                    | > |
| Сособистии карінет                                                | 0000011138    | 2013 9875 7754   | Business Pro            | 8128-0211-0222-9848-992 | Активний<br>на 25.07.2024 | 6rep 125                     | > |
|                                                                   | 222.289.41.52 | 2953 9875 7754   | Business Unlim          | 813800124050282649      | Активний<br>на 25.07.2024 | Karepena                     | > |
|                                                                   | 101-127.0738  | 2253.9875.7754   | Vodafone Business Smart | 8128-0011-0020-9840-328 | Активний<br>на 25.07.2024 |                              | > |
|                                                                   | 101.025.2117  | 21023-0675-7704  | Vodafone Business Smart | 813800124030282075      | Активний<br>на 25.07.2024 |                              | > |
|                                                                   | 010 710 74 39 | 2012/08/16 1704  | Business Unlim          | 810800124000283206      | Активний<br>на 25.07.2024 |                              | > |
|                                                                   | 0000013201    | 2013 1875 7754   | Vodafone Business Smart | 8108-0011-0030-9852-804 | Активний<br>на 25.07.2024 |                              | 1 |
|                                                                   | 044 124 82 e1 | 2002 08/16 7754  | Vodafone Business Smart |                         | Активний                  |                              | > |

|         | Calif Vodafone                          | My Vodafone     | Чомер                        |                                            | ×             |
|---------|-----------------------------------------|-----------------|------------------------------|--------------------------------------------|---------------|
|         |                                         | Всі номери      | <b>Деталі номера</b> Залишки | Гариф Послуги Витрати та поповнення Бонуси |               |
| ن<br>لا | Історія операцій<br>Нове підключення    | Особовий рахунс | Статус                       | Активний                                   | Блокувати     |
|         | Послуги для IoT номерів<br>API-Менеджер | Номер О         | Ім'я<br>Коментар             | San 2                                      |               |
| Ø       | Групи номерів<br>Поповнення             | 25              | Номер SIM<br>Роль            | Адміністратор О/Р 🖉                        | Замінити SIM  |
|         |                                         | 25              | PUK                          | anne anne                                  | Парадараација |
|         |                                         | 25              | переодресоци                 | ער איזאיידאי                               | переадресация |
|         |                                         | 25              | Інформація по особовому ра   | хунку                                      | ~             |
|         |                                         | 25              |                              |                                            | ×             |
|         |                                         | 24              | О Нотифікації                |                                            | ~             |

Щоб переглянути встановлену переадресацію на номері, вам необхідно перейти в розділ «Корпоративні номери» та натиснути на активний номер або в кінці рядка на стрілку навпроти активного номера.

2

### Натиснути на кнопку «Переадресація».

### 3. Перегляд встановленої переадресації за номером

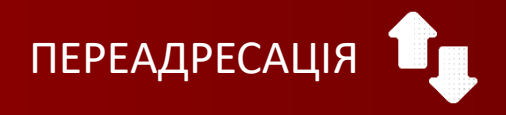

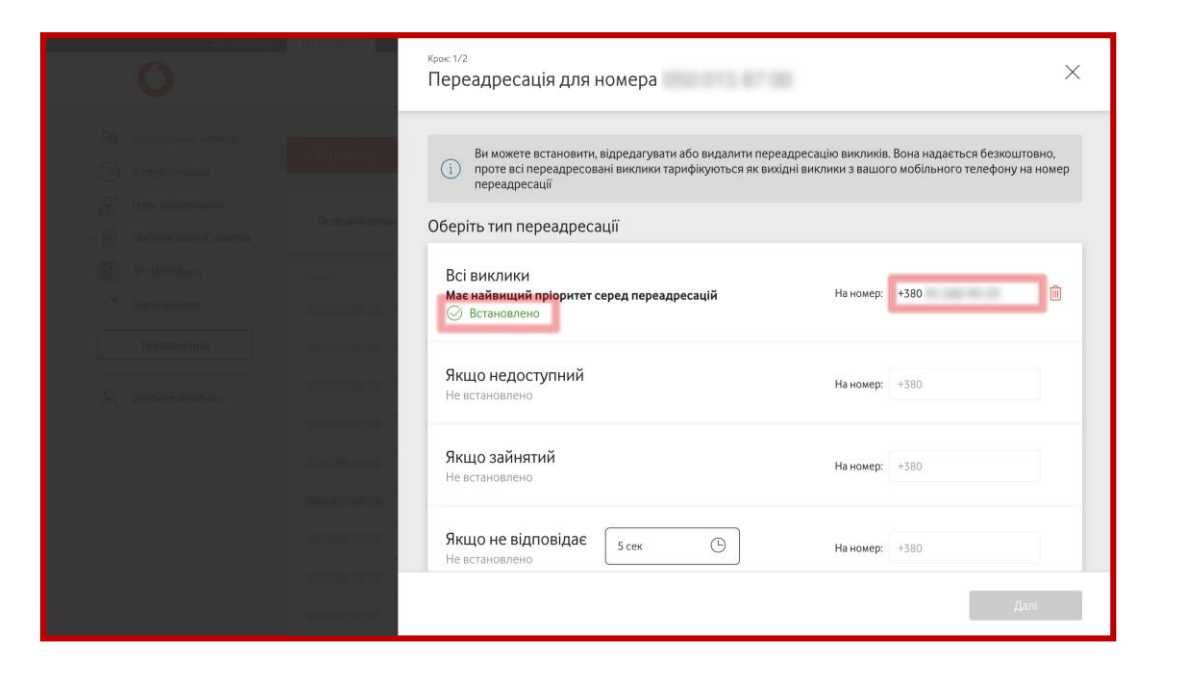

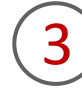

У відкритому вікні будуть відображені всі підключені переадресації викликів та номери, на які буде здійснюватися переадресація.

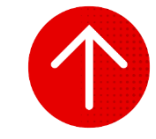

### 4. Редагування встановленої переадресації за номером

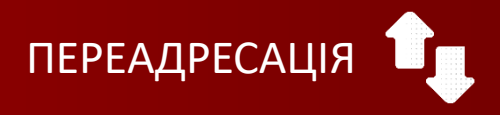

| Сайт Vodafone                                                         | e My Vodafone          |                  |                         |                         |                           | Українська 🗠                  |   |
|-----------------------------------------------------------------------|------------------------|------------------|-------------------------|-------------------------|---------------------------|-------------------------------|---|
| 0                                                                     |                        |                  |                         |                         |                           | Мій номер 🛛 🗸                 |   |
| Корпоративні номери           С         Історія операцій              | Всі номери             | ІоТ номе         | ри                      |                         |                           |                               |   |
| <ul> <li>Нове підключення</li> <li>Послуги для ІоТ номерів</li> </ul> | Особовий раз           | кунок 🔫          |                         |                         | Очистит                   | и 🕲 Знайти Операції —         |   |
| 80 API-Менеджер                                                       | Номер                  | Особовий Рахунок | Тариф                   | SIM                     | Статус                    | IM'я                          |   |
| 🖉 Групи номерів                                                       | 200.012.0016           | 2013 1075 7754   | Business ULTRA L        | 8158-0014-3001-2992-085 | Активний<br>на 25.07.2024 | Barrentus                     | > |
| Поповнення                                                            |                        | 2013/0876/7794   | Business Pro            | 8158-0015 9040-0254 550 | Активний<br>на 25.07.2024 | Caust223+45678909888777655867 | > |
| 0.0.0                                                                 | 000 000 04 74          | 2953 9876 7754   | Business Unlim          | 8128-0015 1020-4274-242 | Активний<br>на 25.07.2024 | Tops                          | > |
| Сособистии каолнет                                                    | 000-001-01-38          | 2013/0676/7704   | Business Pro            | 8158-0211-0232-9848-952 | Активний<br>на 25.07.2024 | 6×g-123                       | > |
|                                                                       | 222.289.47.51          | 2953 9876 7754   | Business Unlim          | 815800124050282649      | Активний<br>на 25.07.2024 | Karepona                      | > |
|                                                                       | 251-17.17.38           | 2353.0875.7754   | Vodafone Business Smart | 8158-0011-0030-9840-528 | Активний<br>на 25.07.2024 |                               | > |
|                                                                       | 2014/07/2117           | 2953.0676.7754   | Vodafone Business Smart | 815800124050282075      | Активний<br>на 25.07.2024 |                               | > |
|                                                                       | 010 745 14 29          | 2012/08/16 1704  | Business Unlim          | 815800124050285204      | Активний<br>на 25.07.2024 |                               | > |
|                                                                       | 0000013281             | 2013 0676 7754   | Vodafone Business Smart | 8158-0011-0030-9852-804 | Активний<br>на 25.07.2024 |                               | ( |
|                                                                       | the line of the set of | 2002 0010 7754   | Vodafone Business Smart |                         | Активний                  |                               | 1 |

|               | Calir Vodalone                              | My Vodafone Hom                  | iep.                            |                                                | ×             |
|---------------|---------------------------------------------|----------------------------------|---------------------------------|------------------------------------------------|---------------|
|               |                                             | Всі номерн                       | <b>јеталі номера</b> Залишки Та | ариф Послуги Витрати та поповнення Бонуси      |               |
| e<br>Se<br>Se | нове підключення<br>Послуги для ІоТ номерія | Особовий рахун                   | Статус<br>Ім'я                  | Активний<br>П                                  | Блокувати     |
|               | АРІ-Менеджер<br>Групи номерія               | Номер О                          | Коментар                        | 1                                              | Pauluuru SIM  |
|               | Поповнення                                  |                                  | номер ым<br>Роль                | Адміністратор О/Р 🧷                            | Замінити зім  |
|               |                                             | 000 000 to 74 0                  | РUК<br>Переадресація            | Правила переадресації на номері не встановлені | Переадресація |
|               |                                             | 000.001.0112 0<br>000.007.0738 0 | Інформація по особовому рах     | кунку                                          | ~             |
|               |                                             | -                                | і Нотифікації                   |                                                | $\sim$        |
|               |                                             | -                                |                                 |                                                |               |

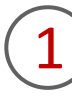

Щоб відредагувати тип переадресації чи номер виклику, вам необхідно перейти в розділ «Корпоративні номери» та натиснути на активний номер або в кінці рядка на стрілку навпроти активного номера, за яким вам необхідно відредагувати переадресацію.

2

Натиснути на кнопку «Переадресація».

### 4. Редагування встановленої переадресації за номером

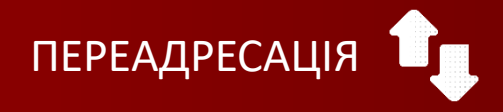

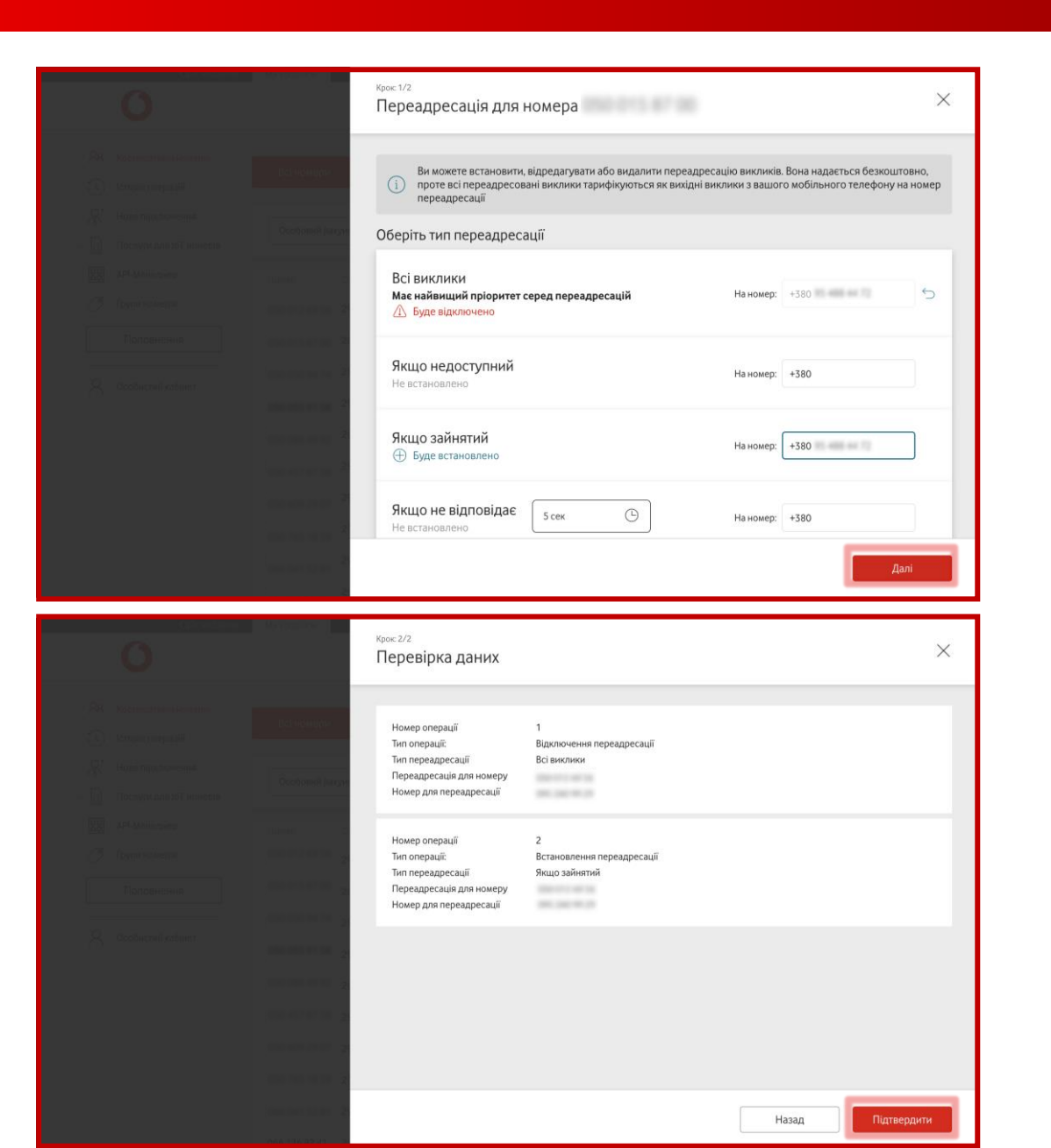

3

Видалити непотрібні типи переадресації, натиснувши на «Кошик» в кінці рядка (за необхідності), обрати інші типи переадресації та/або ввести інші номери, на які має переадресовуватися виклик. Щоб перейти до наступного кроку, потрібно натистнути на кнопку «Далі».

4

Перевірити дані та підтвердити заявку, натиснувши на кнопку «Підтвердити».

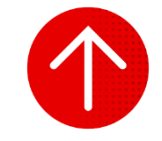
#### 5. Видалення встановленої переадресації за номером

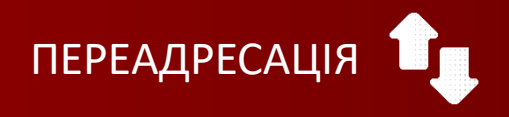

| Сайт Vodafone                                                     | My Vodafone     |                  |                         |                         |                           | Українська 🗠                 |   |
|-------------------------------------------------------------------|-----------------|------------------|-------------------------|-------------------------|---------------------------|------------------------------|---|
| 0                                                                 |                 |                  |                         |                         |                           | Мій номер 🗸 🗸                |   |
| <ul> <li>Корпоративні номери</li> <li>Історія операцій</li> </ul> | Всі номери      | ІоТ номе         | ри                      |                         |                           |                              |   |
| А+ Нове підключення                                               | Особовий ра     | хунок 👻          |                         |                         | Очисти                    | ти ⊗ Знайти Операції 🗸       |   |
| 80 API-Менеджер                                                   | Номер           | Особовий Рахунок | Тариф                   | SIM                     | Статус                    | Inča                         |   |
| 🝼 Групи номерів                                                   | 250.012.07.54   | 2013 9875 7754   | Business ULTRA L        | 8128-0014-3201-2212-083 | Активний<br>на 25.07.2024 | Barmeton                     | > |
| Поповнення                                                        |                 | 2013/0874/7794   | Business Pro            | 8938-0015 9040-0234-534 | Активний<br>на 25.07.2024 | Caux325445678909888777955667 | > |
|                                                                   | 000 000 04 74   | 2953.9876.7754   | Business Unlim          | 8938-0015 1050-4274-242 | Активний<br>на 25.07.2024 | The last                     | > |
| Ссобистий кабінет                                                 | 200.011.01.18   | 2012/06/16 77524 | Business Pro            | 8128-0211-0222-0648-012 | Активний<br>на 25.07.2024 | 6mg 125                      | > |
|                                                                   | 222 289 49 51   | 2953 9876 7754   | Business Unlim          | 813800124050282649      | Активний<br>на 25.07.2024 | Kempera                      | > |
|                                                                   | 010-027-07-38   | 22533-0875-7754  | Vodafone Business Smart | 8938-0011-0030-9840-328 | Активний<br>на 25.07.2024 |                              | > |
|                                                                   | 1014052107      | 2012/0879/7724   | Vodafone Business Smart | 843800124050282073      | Активний<br>на 25.07.2024 |                              | > |
|                                                                   | 010 745 14 28   | 2012/08/5/7704   | Business Unlim          | 810800124050285204      | Активний<br>на 25.07.2024 |                              | > |
|                                                                   | 0000013281      | 2013 1076 7704   | Vodafone Business Smart | 8108-0011-0030-9852-804 | Активний<br>на 25.07.2024 |                              | ( |
|                                                                   | Intel Construct | 2003 0010 7154   | Vodafone Business Smart |                         | Активний                  |                              | > |

|                 | Calir Vodelone                              | My Vodafone. Howep                |                           |                                            | ×             |
|-----------------|---------------------------------------------|-----------------------------------|---------------------------|--------------------------------------------|---------------|
|                 |                                             | Деталі но<br>Всі номери           | мера Залишки Тариф        | Послуги Витрати та поповнення Бонус        | и             |
| ्र<br>४<br>~ बि | Нове підключення<br>Послуги для ІоТ номерів | Статус<br>Особовий рахун:<br>Ім'я | Акти                      | эний                                       | Блокувати     |
| 83              | АРІ-Менеджер<br>Групи номерів               | Номер О Комента                   | ь <i>О</i>                | 0011-0030-9840-528                         | Saminete SIM  |
|                 | Поповнення                                  | Роль                              | Адмі                      | истратор О/Р 🧷                             | Заміни лім    |
|                 |                                             | РИК                               | есація Прав               | ила переадресації на номері не встановлені | Переадресація |
|                 |                                             | Інформ                            | ація по особовому рахунку |                                            | ~             |
|                 |                                             | () H                              | отифікації                |                                            | ~             |
|                 |                                             | -                                 |                           |                                            |               |

(1

Щоб видалити встановлену переадресацію, вам необхідно перейти в розділ «Корпоративні номери» та натиснути на активний номер або в кінці рядка на стрілку навпроти активного номера.

2

Натиснути на кнопку «Переадресація».

#### 5. Видалення встановленої переадресації за номером

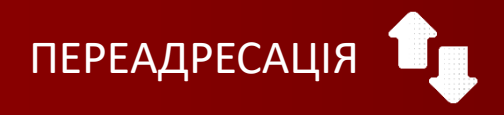

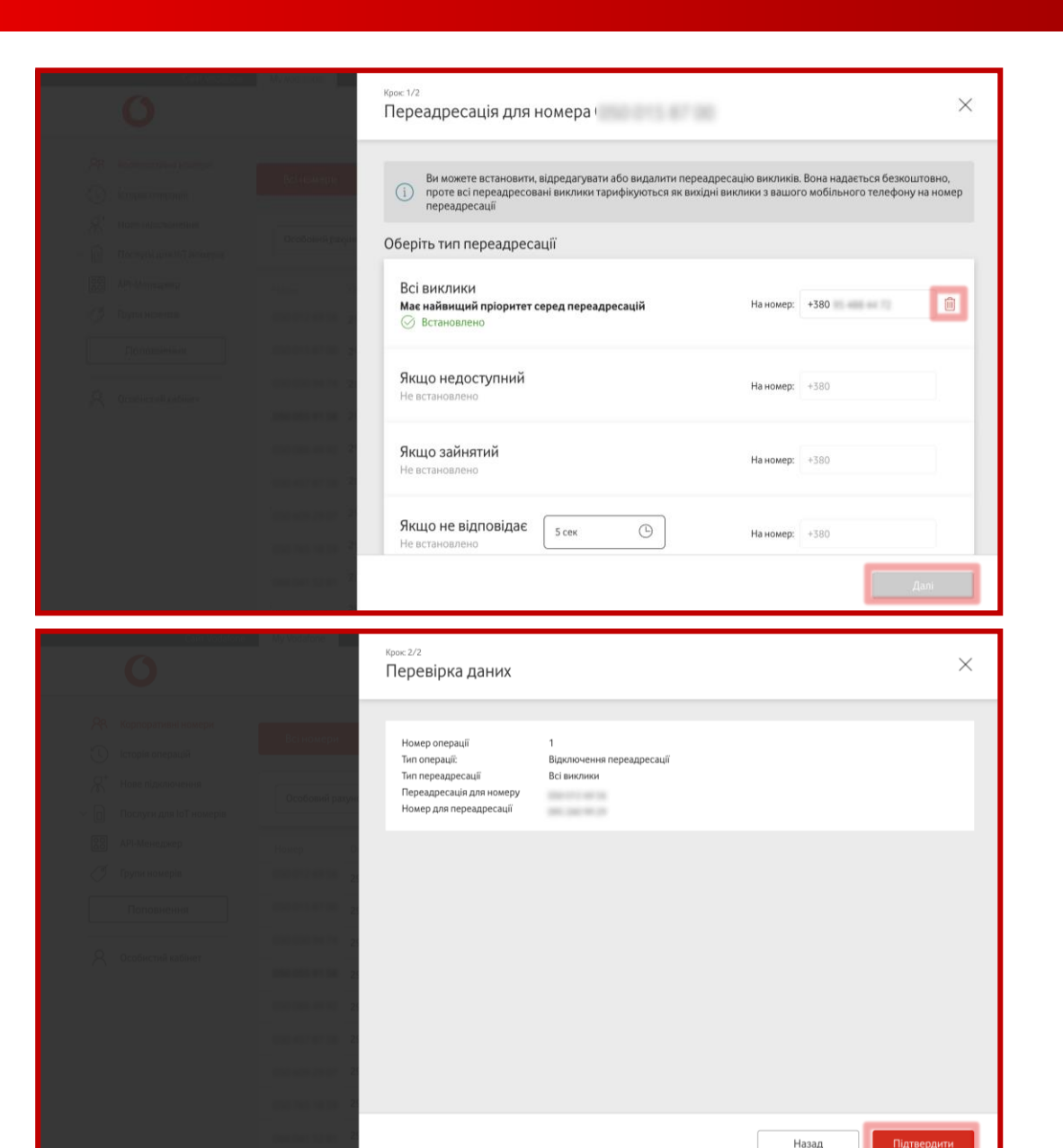

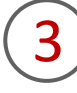

Видалити непотрібні типи переадресації, натиснувши на «Кошик» в кінці рядка. Щоб перейти до наступного кроку, потрібно натистнути на кнопку «Далі».

(4)

Перевірити дані та підтвердити заявку, натиснувши на кнопку «Підтвердити».

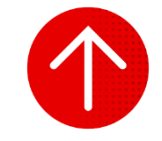

#### 6. Перегляд історії заявок на переадресацію викликів

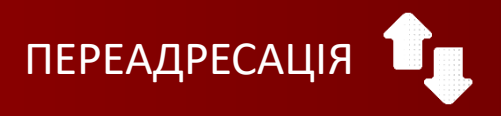

|                | Сайт Vodafon            | e My Vodafone                                                            |                              |                  |                      | Українська  <<br>Мій номер |   |  |
|----------------|-------------------------|--------------------------------------------------------------------------|------------------------------|------------------|----------------------|----------------------------|---|--|
| 28             | Корпоративні номери     | Блокування                                                               |                              | Статус: Всі 👻    |                      |                            |   |  |
| Q <sup>+</sup> | Історія операцій        | Звіти                                                                    |                              | Дата             | Логін адміністратора | Статус                     |   |  |
| ~ 0            | Послуги для IoT номерів | Деталізація                                                              | Деталізація<br>Переадресація |                  | 100,000,000,000,000  | Виконано                   | > |  |
|                | API-Менеджер            | Переадресація                                                            |                              |                  |                      | Purrousuo                  | ~ |  |
| Ĩ              | Групи номерів           | Перезавантаження SIM-картки                                              |                              | 22.07.2024 15:45 |                      | виконано                   |   |  |
|                | Поповнення              | Зміна умов переадресації                                                 |                              | 22.07.2024 15:42 | 101010-0010          | Помилка                    | > |  |
| 8              | Особистий кабінет       | Зміна умов переадресації                                                 |                              | 11.07.2024 15:27 | 10000                | Виконано                   | > |  |
|                |                         | Зміна умов переадресації                                                 |                              | 08.07.2024 11:17 | 100000               | Виконано                   | > |  |
|                |                         | Зміна умов переадресації                                                 |                              | 08.07.2024 11:16 |                      | Виконано                   | > |  |
|                |                         | Зміна умов переадресації                                                 |                              | 08.07.2024 11:11 |                      | Помилка                    | > |  |
|                |                         | Зміна умов переадресації                                                 |                              | 28.06.2024 14:51 | 101,212,012,012,21   | Виконано                   |   |  |
|                |                         | Зміна умов переадресації                                                 |                              | 26.06.2024 18:22 | 10.000               | Виконано                   | > |  |
|                | Сайт Vodafon            | e My Vodafone                                                            |                              |                  |                      | Українська 🗸               |   |  |
|                | 0                       |                                                                          |                              |                  |                      | Мій номер 🗸 🗸              |   |  |
| 28             | Корпоративні номери     | Тип операції:                                                            | Вілилочення пе               | peagoecauli      |                      |                            |   |  |
| 0              | Історія операцій        | Тип переадресації                                                        | Всі виклики                  | People contr     |                      |                            |   |  |
| <i>R</i> ⁺     | Нове підключення        | Переадресація для номеру<br>Номер для переадресації                      | 100.000                      |                  |                      |                            |   |  |
| ~ 0            | Послуги для ІоТ номерів | Дата<br>Логін адміністратора                                             | 1000 July 100                |                  |                      |                            |   |  |
|                | API-Менеджер            | Статус                                                                   | Виконано                     |                  |                      |                            |   |  |
| Ĩ              | Групи номерів           | Тип операції:                                                            | Встановлення переадресації   |                  |                      |                            |   |  |
|                | Поповнення              | Тип переадресації<br>Переадресація для номеру<br>Номер для переадресації | Якщо недоступний<br>номеру   |                  |                      |                            |   |  |
| 0              | Особистий кабінет       | Дата<br>Логін адміністратора                                             | 1000 August 100              |                  |                      |                            |   |  |

Встановлення переадресації

Якщо зайнятий

Тип операції: Тип переадресації

Переадресація для номер Номер для переадресації Дата Логін адміністратора

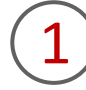

Для перегляду заявок вам необхідно перейти в розділ «Історія операцій» та обрати тип операції «Переадресація».

Щоб відфільтрувати операції за статусом виконання, натисніть на віконце «Статус» та зробіть свій вибір.

2

Щоб переглянути детальну інформацію щодо операції на встановлення, редагування або відключення переадресації, потрібно натиснути на неї. Після цього ви отримаєте інформацію про усі типи операцій, переадресацій, переадресація для номера, номер для переадресації, дату, логін адміністратора, статус операції.

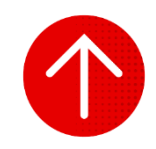

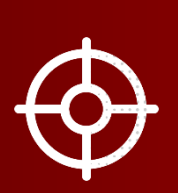

# ІСТОРІЯ ОПЕРАЦІЙ

У цьому розділі ви детальніше дізнаєтесь про:

1. Типи операцій

2. Перегляд історії операцій та детальної інформації за ними

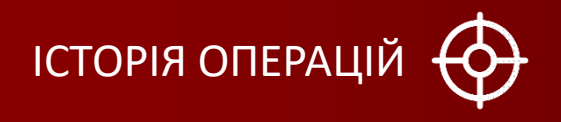

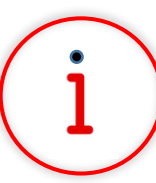

Які основні завдання можна вирішити за допомогою цього функціоналу?

За допомогою опції «Історія операцій» ви можете переглядати статус виконання створених заявок.

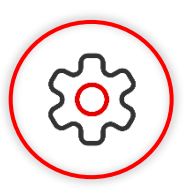

#### Основна перевага функціоналу

Легко переглядайте всі деталі за попередніми та поточними операціями з повною деталізацією по них. Це забезпечить вам прозорість і контроль над статусом всіх заявок навіть в ретроспективі.

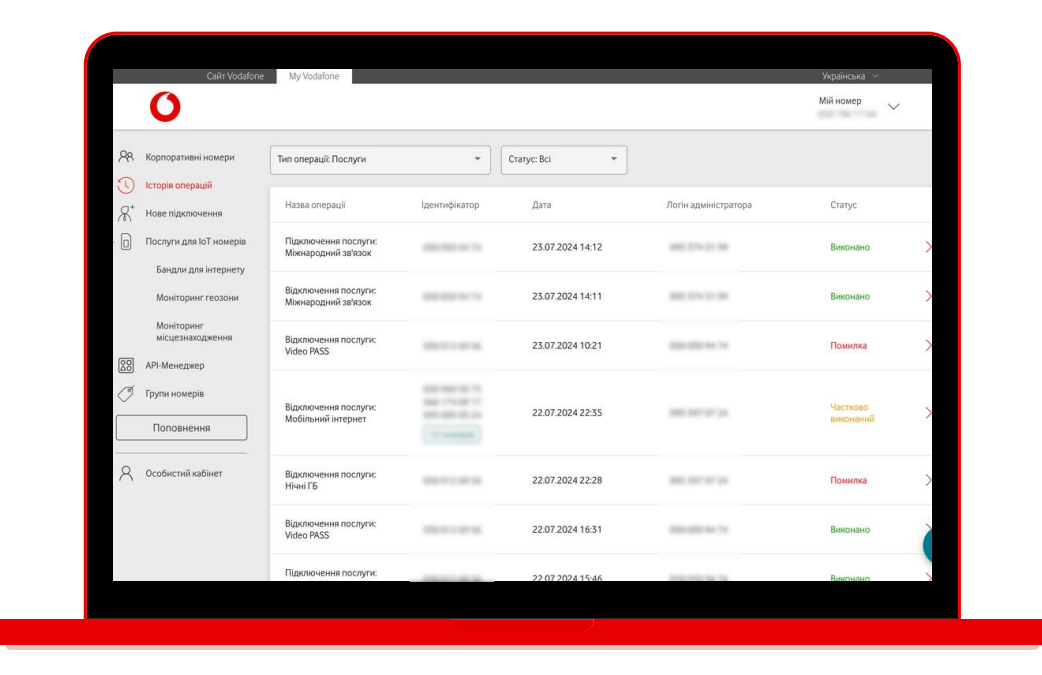

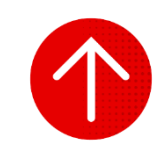

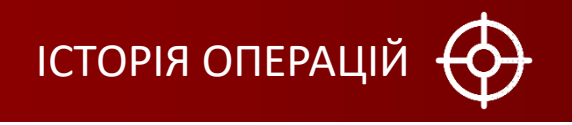

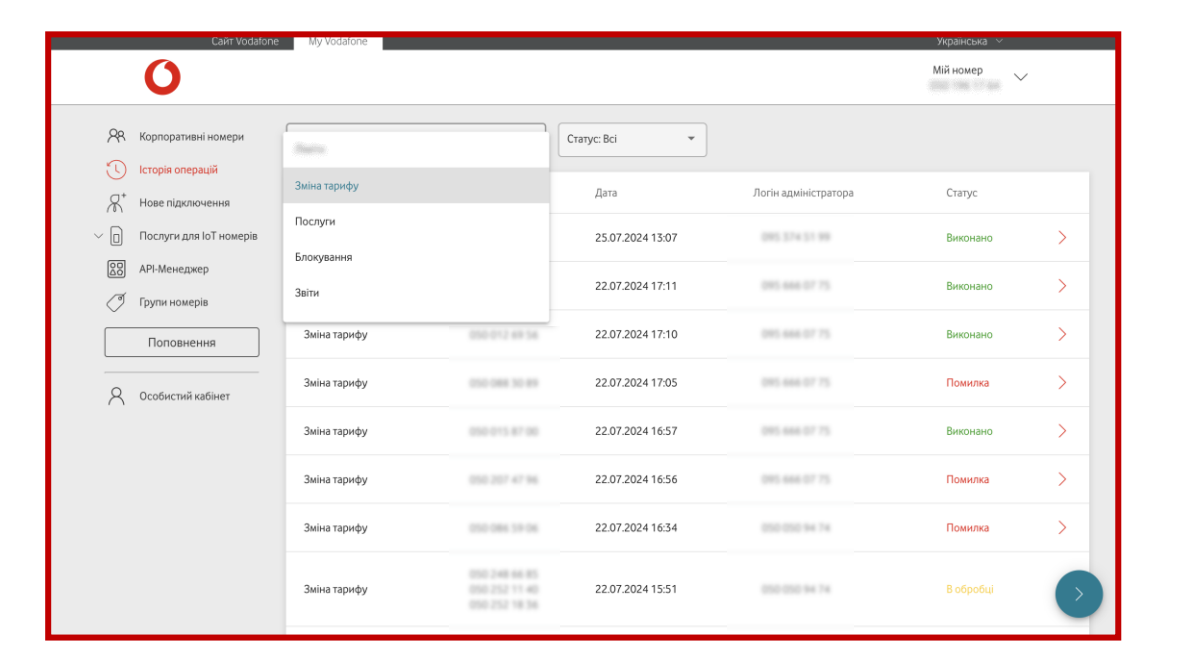

Існують такі типи операцій:

- «Зміна тарифу» ви зможете переглянути номери, за якими
   здійснювалася зміна тарифу, дату, логін адміністратора та статус
   виконання заявки.
- «Послуги» ви зможете переглянути назву операції, номери, за якими здійснювалося підключення, відключення або редагування послуги, дату, логін адміністратора та статус виконання заявки.
- «Блокування» ви зможете побачити назву операції, номери, які були розблоковані або заблоковані, дату, логін адміністратора та статус виконання заявки.
- «Звіти» ви зможете побачити назву та тип звіту, дату, логін адміністратора, статус виконання заявки, а також кнопку для завантаження
- «Деталізація» ви зможете побачити, за якими номерами було здійснено деталізацію, дату, логін адміністратора та статус виконання заявки.

#### 2. Перегляд історії операцій та детальної інформації за ними

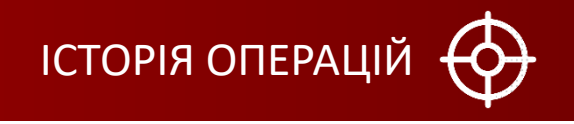

| Сайт Vodafone              | My Vodafone                |                                                 |                  |                      | Українська   <<br>Мій номер |            |
|----------------------------|----------------------------|-------------------------------------------------|------------------|----------------------|-----------------------------|------------|
| 🖉 Корпоративні номери      | Тип операції: Зміна тарифу | •                                               | Статус: Всі 💌    |                      |                             |            |
|                            | Назва операції             | Ідентифікатор                                   | Дата             | Логін адміністратора | Статус                      |            |
| Послуги для IoT номерів    | Зміна тарифу               | 030-012-69-36                                   | 25.07.2024 13:07 | 00537431.00          | Виконано                    | >          |
| API-Менеджер Групи номерів | Зміна тарифу               | 010-011-01-18                                   | 22.07.2024 17:11 | 2012-0408-07-75      | Виконано                    | >          |
| Поповнення                 | Зміна тарифу               | 050-012-69-54                                   | 22.07.2024 17:10 | 095.444.07.75        | Виконано                    | >          |
| Особистий кабінет          | Зміна тарифу               | 010-088-10-89                                   | 22.07.2024 17:05 | 015 444 07 75        | Помилка                     | >          |
|                            | Зміна тарифу               | 010-015-07-00                                   | 22.07.2024 16:57 | 205 444 07 75        | Виконано                    | >          |
|                            | Зміна тарифу               | 010-207 47 36                                   | 22.07.2024 16:56 | 2015 4446 27 75      | Помилка                     | >          |
|                            | Зміна тарифу               | 010-084-19-04                                   | 22.07.2024 16:34 | 000 000 94 74        | Помилка                     | >          |
|                            | Зміна тарифу               | 010-248-66-85<br>010-252-11-40<br>010-252-18-56 | 22.07.2024 15:51 | 000-000-04-74        | В обробці                   | $\bigcirc$ |

|                     | Сайт Vodafone                                                                | My Vodafone  |                                                 |                  |                      | Українська 🗸  |   |
|---------------------|------------------------------------------------------------------------------|--------------|-------------------------------------------------|------------------|----------------------|---------------|---|
|                     | 0                                                                            |              |                                                 |                  |                      | Мій номер 🗸 🗸 |   |
| 88                  | R Корпоративні номери                                                        | - Aliantia   | )                                               | Статус: Всі 🔹    |                      |               |   |
| U<br>R <sup>+</sup> | Історія операціи<br>Нове підключення                                         | Зміна тарифу |                                                 | Дата             | Логін адміністратора | Статус        |   |
| $\sim$ D            | Послуги для IoT номерів Послуги<br>АРІ-Менеджер Звіти<br>Групи номерів Звіти | Послуги      |                                                 | 25.07.2024 13:07 | 005.574.51.99        | Виконано      | > |
| 8                   |                                                                              | Звіти        |                                                 | 22.07.2024 17:11 | 015 444 07 75        | Виконано      | > |
|                     | Поповнення                                                                   | Зміна тарифу | 050-012 49 54                                   | 22.07.2024 17:10 | 201.444.07.75        | Виконано      | > |
| 8                   | Особистий кабінет                                                            | Зміна тарифу | 010-088-30-89                                   | 22.07.2024 17:05 | 205-664-07-75        | Помилка       | > |
|                     |                                                                              | Зміна тарифу | 010-015-87-00                                   | 22.07.2024 16:57 | 205.444.07.75        | Виконано      | > |
|                     |                                                                              | Зміна тарифу | 010 207 47 94                                   | 22.07.2024 16:56 | 201-004-07-75        | Помилка       | > |
|                     |                                                                              | Зміна тарифу | 010-086-19-06                                   | 22.07.2024 16:34 | 000-000-04-74        | Помилка       | > |
|                     |                                                                              | Зміна тарифу | 050 248 44 85<br>050 252 11 40<br>050 252 18 34 | 22.07.2024 15:51 | 000-000-041 74       | В обробці     | • |

Для перегляду історії операцій та детальної інформації за необхідною заявкою вам необхідно перейти в розділ «Історія операцій».

2

Обрати тип операції, за якою необхідно переглянути список заявок.

За необхідності можна відфільтрувати заявки за статусом виконання.

Для отримання детальної інформації за окремою заявкою потрібно натиснути на заявку або на стрілку в кінці рядк > .

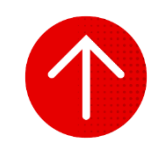

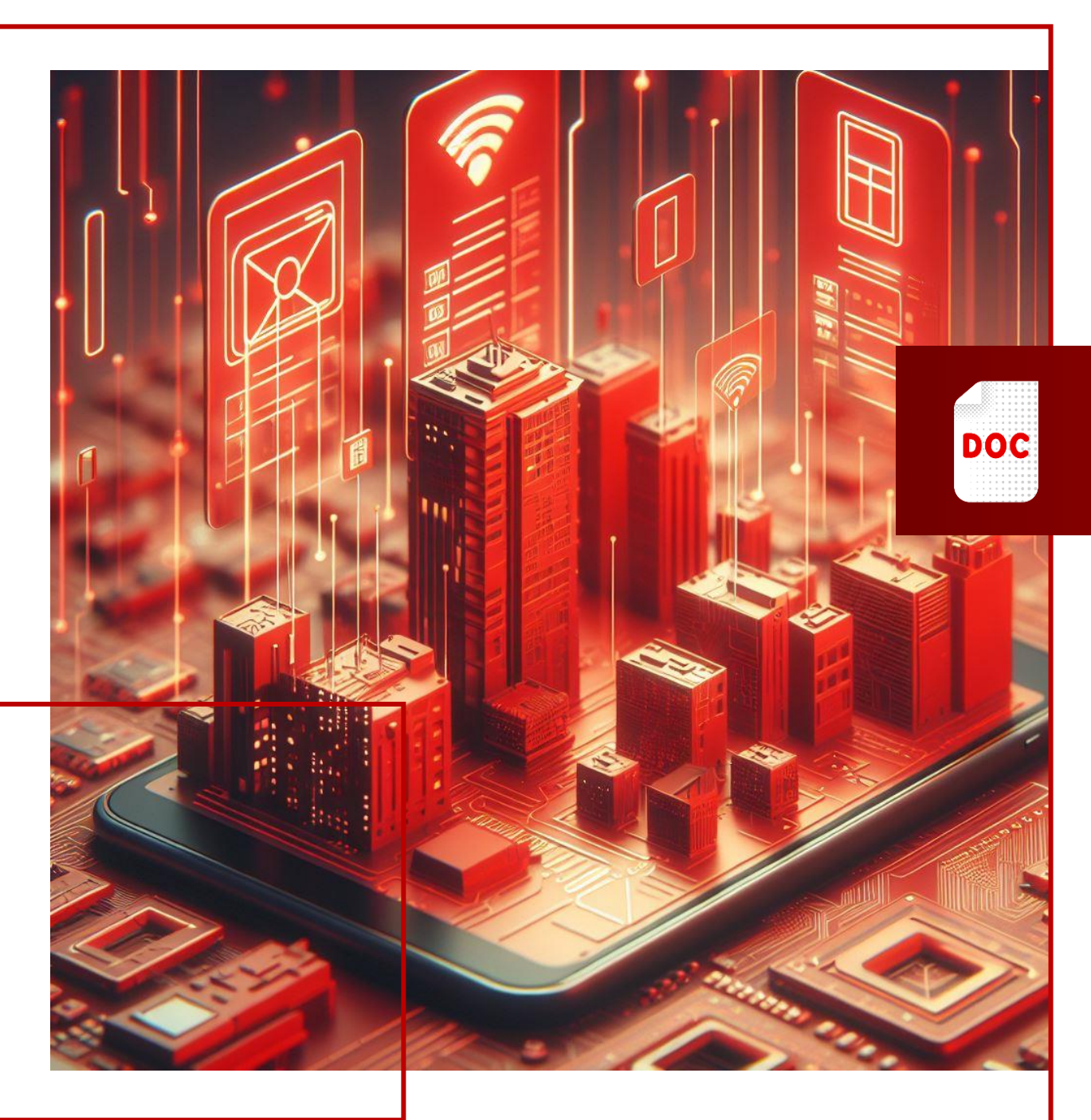

## ЗАМОВЛЕННЯ ЗВІТІВ

- У цьому розділі ви детальніше дізнаєтесь про:
- 1. Типи звітів
- 2. Завантаження звітів
- 3. Деталізація подій
- 4. Відправка рахунку на пошту

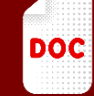

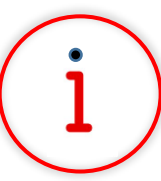

Які основні завдання можна вирішити за допомогою цього функціоналу?

«Замовлення звітів» - функціонал для отримання звітності по послугах, трафіку та платежах.

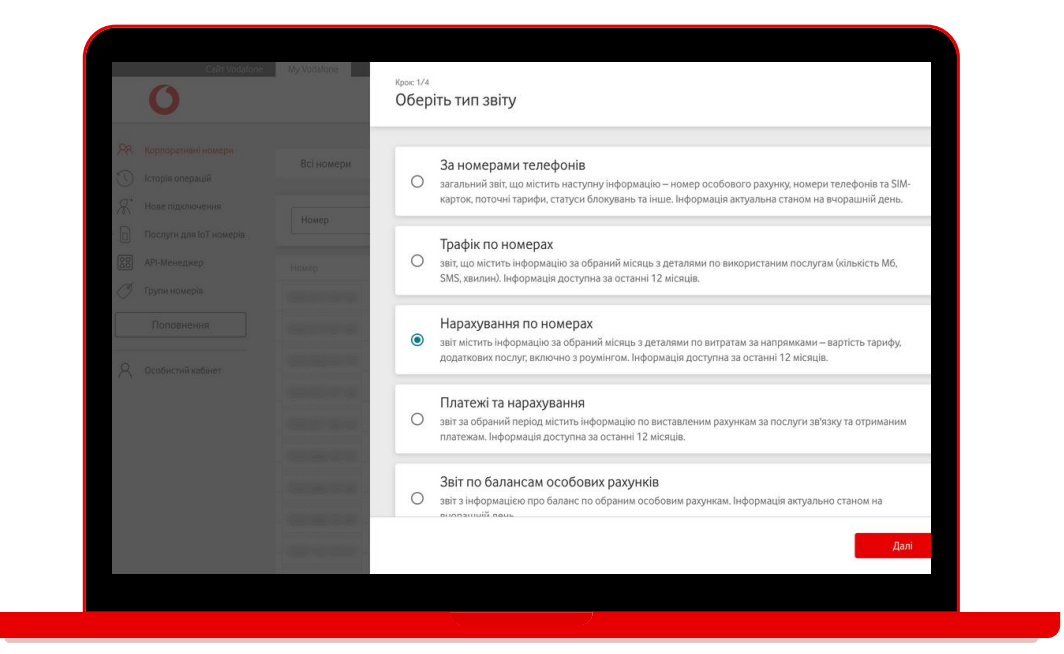

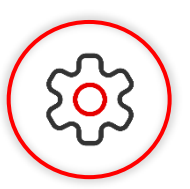

#### Основна перевага функціоналу

Обирайте необхідний тип звіту, який бажаєте отримати на пошту, вказуйте період, за який вас цікавить ця інформація, і отримуйте зручний інструмент для аналітики, в тому числі фінансової.

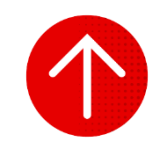

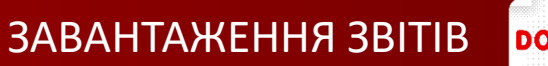

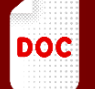

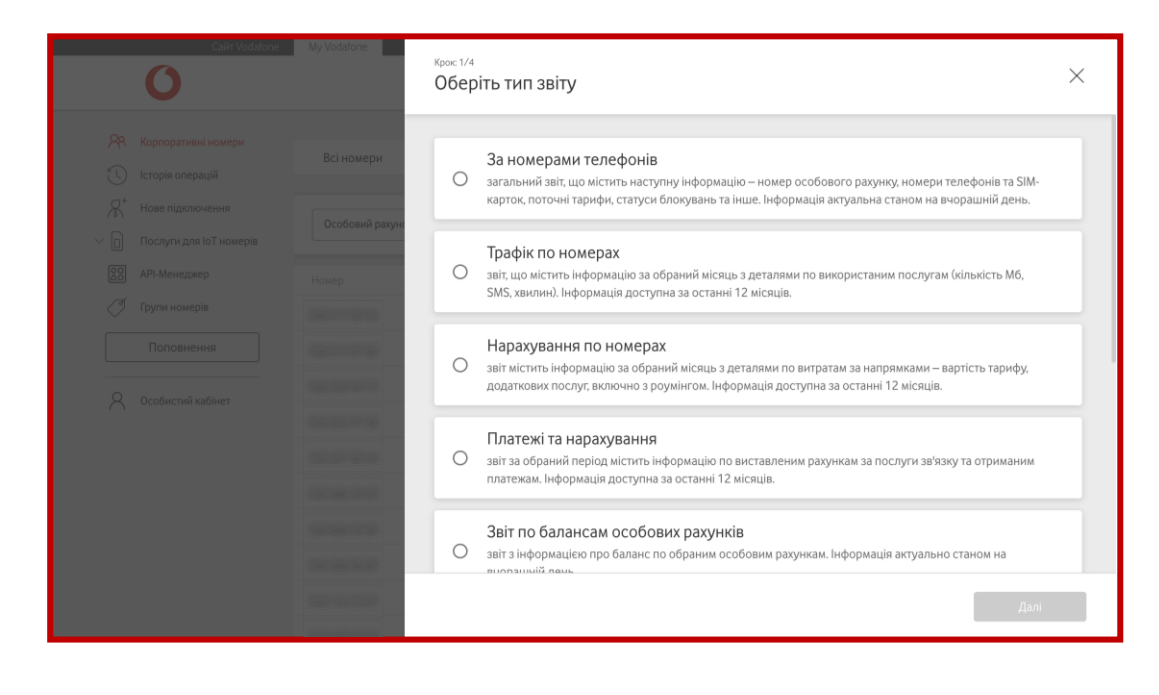

Існують такі типи звітів:

- За номерами телефонів загальний звіт за вашими номерами (номер особового рахунку, SIM, інформація про тарифи та статус блокування тощо).
- Трафік за номерами звіт за номерами з деталями щодо використаних МБ та кількості SMS, включно з роумінгом.
- Нарахування за номерами звіт за номерами з деталями витрат щодо використаних МБ та кількості SMS, включно з роумінгом.
- Платежі та нарахування звіт про нарахування за послуги зв'язку та надходження коштів з (з ПДФ та ПФ включно).
- Звіт про баланси особових рахунків звіт з інформацією про баланс за обраними особовим рахункам. Інформація актуальна станом на вчорашній день.
- Звіт за бонусним рахунком звіт, що містить інформацію за обраний місяць із деталями щодо бонусного рахунку. Інформація доступна з 01.01.2023.
- Звіт за послугою «Інтернет для 2-го девайса» звіт, що містить інформацію про витрати інтернету на другому девайсі. Інформація актуальна станом на вчорашній день.
- Звіт за послугами на номерах телефонів звіт, який містить інформацію про додані та видалені послуги на номерах. Інформація актуальна станом на вчорашній день.

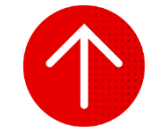

| Caйt Vodafor                          | ne My Vodafone |                  |                    |                                                             |                           | Українська 💛  |
|---------------------------------------|----------------|------------------|--------------------|-------------------------------------------------------------|---------------------------|---------------|
| 0                                     |                |                  |                    |                                                             |                           | Мій номер 🗸 🗸 |
| 🕂 Корпоративні номери                 | Rei uowanu     | IoT wowapu       |                    |                                                             |                           |               |
| 🕚 Історія операцій                    | встномери      | ЮТНОмери         |                    |                                                             |                           |               |
| Я <sup>+</sup> Нове підключення       | Особовий рахун | ок т             |                    | Очисти                                                      | ти 🕲 Знайти               | Операції 🗸    |
| В АРІ-Менеджер                        | Номер          | Особовий Рахунок | Тариф              | SIM                                                         | Статус                    | APN IP        |
| 🍼 Групи номерів                       |                |                  | Vodafone IoT Start | 8000-001-0.0001-0000-0444                                   | Активний<br>на 25.07.2024 | >             |
| Поповнення                            |                |                  | Vodafone IoT M     | 811800-1001011-10                                           | Активний<br>на 25.07.2024 | 2             |
| <ul> <li>Особистий кабіцат</li> </ul> |                |                  | Vodafone IoT Unlim | 8008-001+1010-4000-078                                      | Активний<br>на 25.07.2024 | >             |
|                                       |                |                  | Vodafone IoT Start | 1010-1014 (1010) (1014-1010)                                | Активний<br>на 25.07.2024 | >             |
|                                       |                |                  | Vodafone IoT Start | $\{0,1,2,2,3,3,4,4,1,2,1,2,3,3,3,3,3,3,3,3,3,3,3,3,3,3,3,3$ | Активний<br>на 25.07.2024 | >             |
|                                       | 100.000        |                  | Vodafone IoT Start | 1000 (0011 - 2010) (0010) - 478                             | Активний<br>на 25.07.2024 | >             |
|                                       |                |                  | Vodafone IoT Start | 100000-140002-16400                                         | Активний<br>на 25.07.2024 | >             |
|                                       |                |                  | Vodafone IoT M     | \$100.001 × 1010.4002 × 117                                 | Активний<br>на 25.07.2024 | >             |
|                                       |                |                  | Vodafone IoT Start | 1000000 ( 40000000000                                       | Активний<br>на 25.07.2024 | >             |
|                                       |                |                  | Vedefene leT M     | And and the second second second                            | Активний                  |               |

|               | Cайт Vodafone                               | My Vodafone    |                  |                    |                                        | Ук                        | раїнська 🗡             |
|---------------|---------------------------------------------|----------------|------------------|--------------------|----------------------------------------|---------------------------|------------------------|
|               | 0                                           |                |                  |                    |                                        | Miš                       | і номер                |
| <b>%</b><br>© | Корпоративні номери<br>Історія операцій     | Всі номери     | ІоТ номери       |                    |                                        |                           |                        |
| ~ &<br>~ □    | Нове підключення<br>Послуги для ІоТ номерів | Особовий рахун | ok 👻             |                    | Очисти                                 | пи 🔕 Знайти               | Операції 🤿             |
| 00            | API-Менеджер                                | Номер          | Особовий Рахунок | Тариф              | SIM                                    | Статус                    | Експортувати           |
| Ĭ             | Групи номерів                               |                | 1001 0010 1100   | Vodafone IoT Start | 1010-1014 1021 2002 Bed                | Активний<br>на 25.07.2024 | Змінити тариф          |
|               | Поповнення                                  |                |                  | Vodafone IoT M     | 100 (000) - 100 (000) - 100            | Активний<br>на 25.07.2024 |                        |
| 0             |                                             |                |                  | Vodafone IoT Unlim | ACC 1014 1014 1010 1010 101            | Активний<br>на 25.07.2024 | Керувати послугами     |
| A             | Особистии кабінет                           |                |                  | Vodafone IoT Start | 80108-0014-1010-0004-000               | Активний<br>на 25.07.2024 | Керування блокуванням  |
|               |                                             |                |                  | Vodafone IoT Start | 1010-001 + 1010-0010-007               | Активний<br>на 25.07.2024 | Сформувати звіт        |
|               |                                             |                |                  | Vodafone IoT Start | 1010-1011-1010-0010-010                | Активний<br>на 25.07.2024 | Керувати нотифікаціями |
|               |                                             |                |                  | Vodafone IoT Start | #11800-14010278403                     | Активний<br>на 25.07.2024 | Деталізація подій      |
|               |                                             |                |                  | Vodafone IoT M     | 8008-3014 1010-4002 FT                 | Активний<br>на 25.07.2024 | Перезавантажити SIM    |
|               |                                             |                |                  | Vodafone IoT Start | #************************************* | Активний<br>на 25.07.2024 | Відправити рахунок     |
|               |                                             |                |                  | Vodafone IoT M     | And an other states and                | Активний                  | 5                      |

Для завантаження звіту вам необхідно перейти в розділ «Корпоративні номери».

2

Зверху над списком номерів натиснути на кнопку «Операції» та з випадаючого списку обрати функціонал «Сформувати звіт».

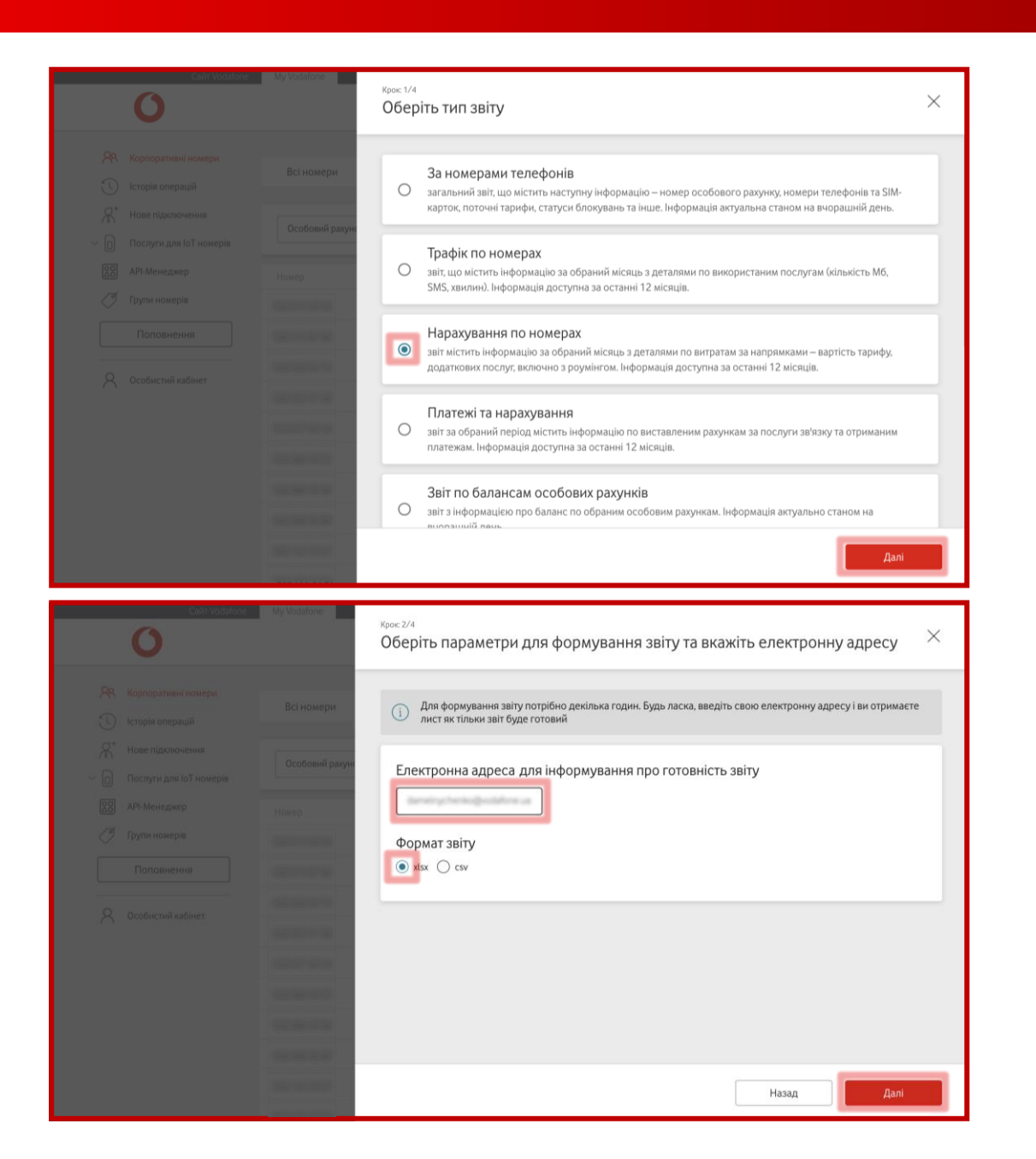

## 3

Обрати тип звіту з перерахованого списку та натиснути кнопку «Далі».

4

Якщо ви обрали один з наступних типів звіту: «за номерами телефонів», «про баланси особових рахунків», «звіт за послугою «Інтернет для 2-го девайса», «звіт за послугами на номерах телефонів», на другому кроці необхідно ввести свою пошту, на яку вас проінформують про готовність звіту, а також обрати, в якому форматі вам було б зручно отримати звіт, і натиснути на кнопку «Далі».

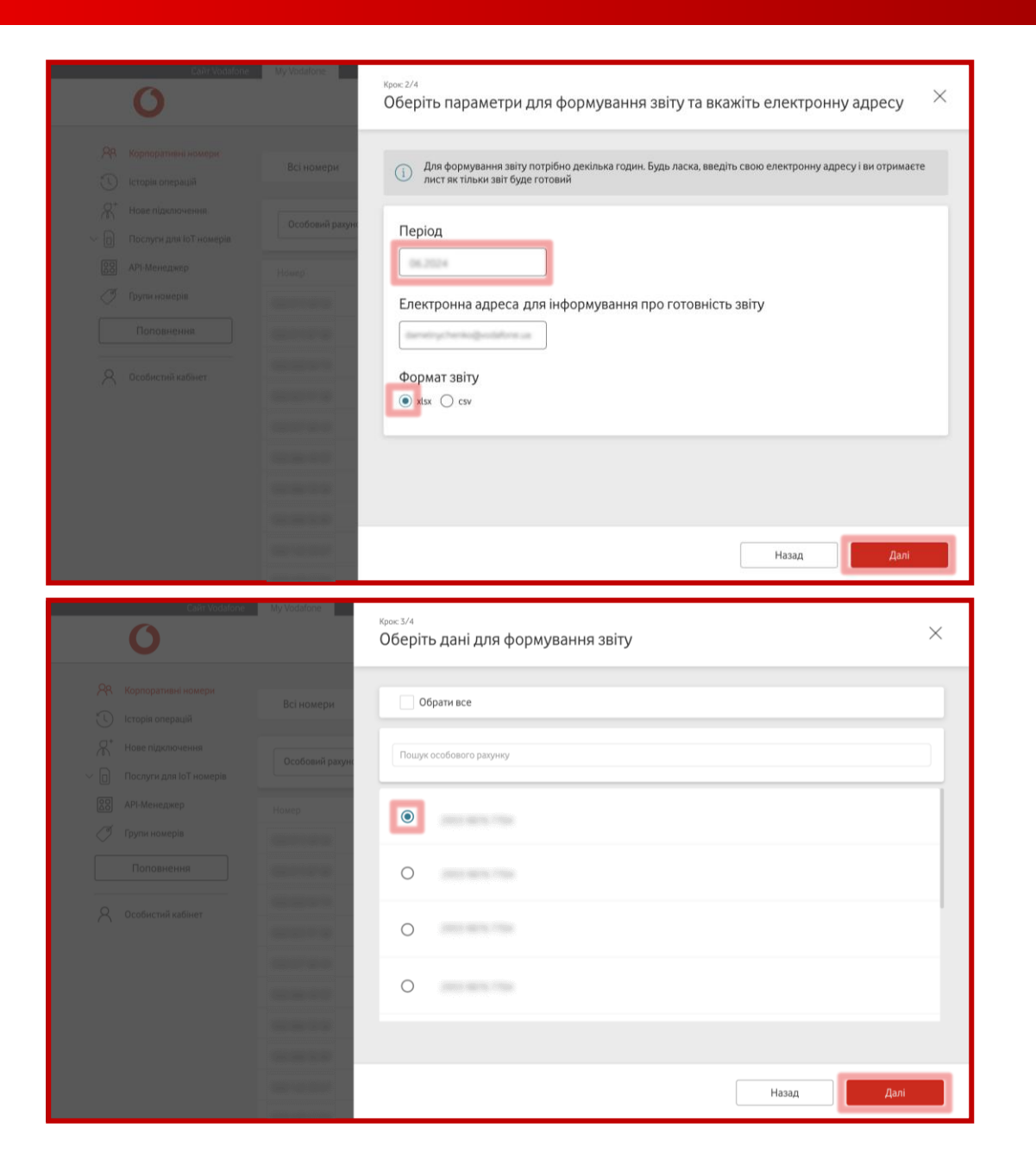

#### АБО

Якщо ви обрали один із наступних типів звіту: «трафік за номерами», «нарахування за номерами», «платежі та нарахування», «звіт за бонусним рахунком», на другому кроці оберіть рік та місяць, за який вам необхідно отримати дані та вкажіть електронну адресу для отримання звіту, також оберіть формат звіту із запропонованих і натисніть на кнопку «Далі».

5

У наступному вікні оберіть особовий рахунок, за номерам якого вам необхідно отримати звіт.

Для користувачів із роллю «Адміністратор Холдингу» треба обрати один із варіантів: холдинг, організацію або особовий рахунок.

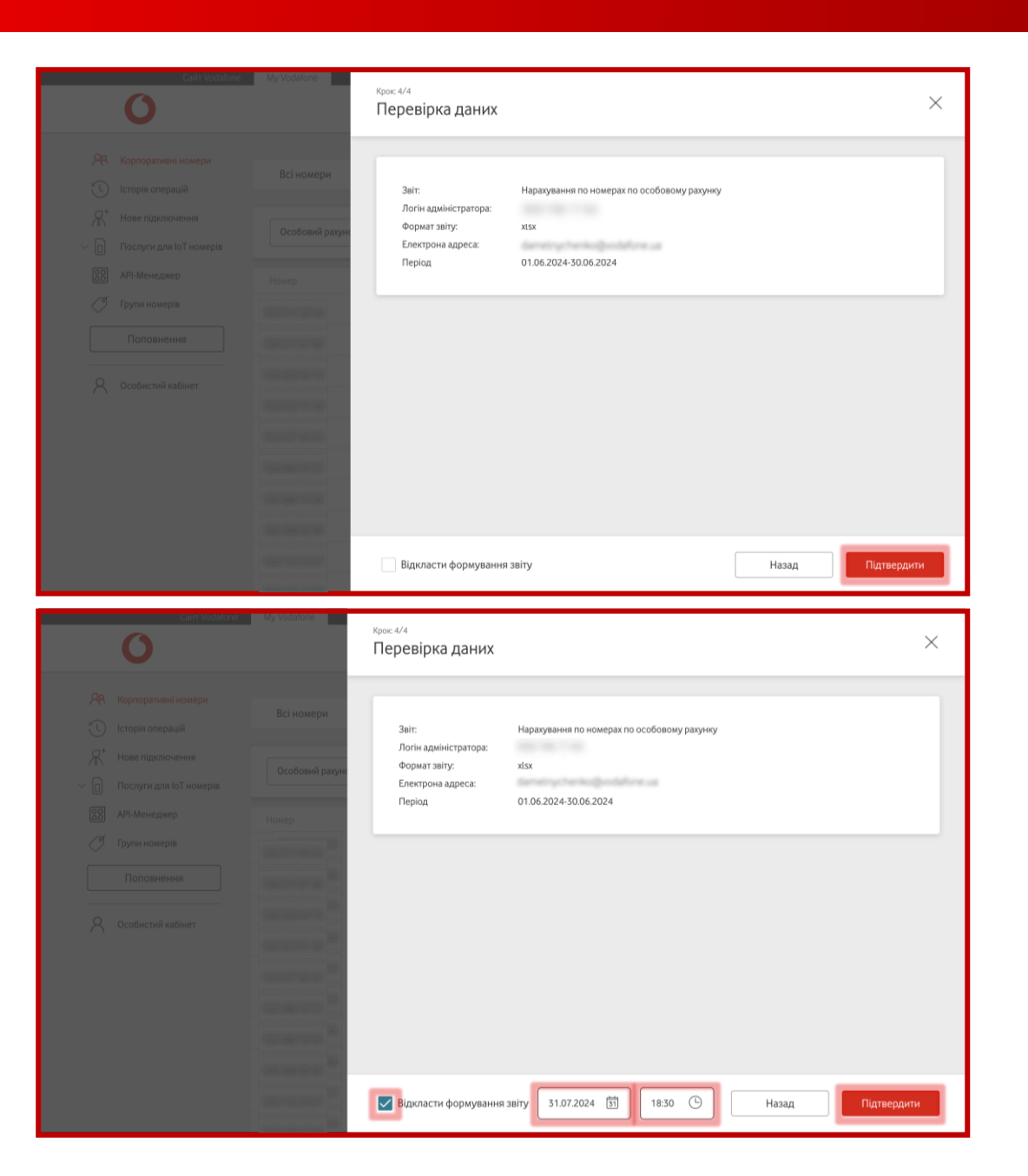

## 6

На наступному кроці перевірте вказані дані та натисніть на кнопку «Підтвердити».

Якщо отримання звіту вам потрібно назначити на певний час, поставте галочку біля пропозиції «Відкласти формування звіту» та вкажіть потрібну дату й час, коли ви хочете його отримати, далі натисніть кнопку «Підтвердити».

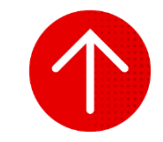

#### 3. Деталізація подій

| Carr vodaloh                            | e wy vodarone  |                                         |                    |                                   | N                         | ий номер — — — — — — — — — — — — — — — — — — — |
|-----------------------------------------|----------------|-----------------------------------------|--------------------|-----------------------------------|---------------------------|------------------------------------------------|
| 28 Корпоративні номери                  |                |                                         |                    |                                   |                           |                                                |
| 🕚 Історія операцій                      | всі номери     | ют номери                               |                    |                                   |                           |                                                |
| Нове підключення Постяти вла ІоТионерія | Особовий рахун | ок                                      |                    | Очисти                            | ти 🔕 Знайти               | Операції 🗸                                     |
| Послуги для ют номерів                  | Номер          | Особовий Рахунок                        | Тариф              | SIM                               | Статус                    | APN IP                                         |
| 🝼 Групи номерів                         |                | 100000000000000000000000000000000000000 | Vodafone IoT Start | 1010-0014 (0011-0001-0044         | Активний<br>на 25.07.2024 | >                                              |
| Поповнення                              |                |                                         | Vodafone IoT M     | 111300-10110-101-10               | Активний<br>на 25.07.2024 | >                                              |
| O 000500000 0050000                     |                |                                         | Vodafone IoT Unlim | 8008-0014-0010-0000-018           | Активний<br>на 25.07.2024 | >                                              |
|                                         |                |                                         | Vodafone IoT Start | 8110-3014 (111) (104-323          | Активний<br>на 25.07.2024 | >                                              |
|                                         |                |                                         | Vodafone IoT Start | (1110,(111+1111),(1010,(1011      | Активний<br>на 25.07.2024 | >                                              |
|                                         | 100.000        |                                         | Vodafone IoT Start | 1010-001 (000-000) -CR            | Активний<br>на 25.07.2024 | 5                                              |
|                                         |                |                                         | Vodafone IoT Start | 101002-14102-1440                 | Активний<br>на 25.07.2024 | >                                              |
|                                         |                |                                         | Vodafone IoT M     | 8008-3014-1016-000, FT            | Активний<br>на 25.07.2024 | >                                              |
|                                         |                | 100000                                  | Vodafone IoT Start | 10000-04000000                    | Активний<br>на 25.07.2024 | >                                              |
|                                         |                |                                         | Vedafage IsT M     | And a second second second second | Активний                  |                                                |

|                     | Сайт Vodafone                               | My Vodafone    |                   |                    |                               | Ук                        | країнська 🛩            |
|---------------------|---------------------------------------------|----------------|-------------------|--------------------|-------------------------------|---------------------------|------------------------|
|                     | 0                                           |                |                   |                    |                               | Мі                        | й номер                |
| <mark>%</mark><br>© | Корпоративні номери<br>Історія операцій     | Всі номери     | ІоТ номери        |                    |                               |                           |                        |
| ^<br>∼ 0            | Нове підключення<br>Послуги для ІоТ номерів | Особовий рахун | ок 👻              |                    | Очисти                        | пти 🕲 Знайти              | Операції 🔨             |
| 00                  | АРІ-Менеджер                                | Номер          | Особовий Рахунок  | Тариф              | SIM                           | Статус                    | Експортувати           |
| Ĭ                   | Групи номерів                               |                | 100100-00010-0004 | Vodafone IoT Start | 1010-0014 3001 2002 Bee       | Активний<br>на 08.08.2024 | Змінити тариф          |
|                     | Поповнення                                  |                |                   | Vodafone IoT M     | 811808-1001011-14             | Активний<br>на 08.08.2024 |                        |
| -                   |                                             |                |                   | Vodafone IoT Unlim | 8108-0014-0010-0000-018       | Активний<br>на 08.08.2024 | Керувати послугами     |
| X                   | Особистий кабінет                           |                |                   | Vodafone IoT Start | 8018-3014 1010 2084-305       | Активний<br>на 08.08.2024 | Керування блокуванням  |
|                     |                                             |                |                   | Vodafone IoT Start | \$1128-3014-1212-38638-387    | Активний<br>на 08.08.2024 | Сформувати звіт        |
|                     |                                             |                |                   | Vodafone IoT Start | Anna 2011 - 2010 - 2010 - 418 | Активний<br>на 08.08.2024 | Керувати нотифікаціями |
|                     |                                             |                |                   | Vodafone IoT Start | 811808-14000-1400             | Активний<br>на 08.08.2024 | Деталізація подій      |
|                     |                                             |                |                   | Vodafone IoT Start | 8008-801+1010-0002-917        | Активний<br>на 08.08.2024 | Перезавантажити SIM    |
|                     |                                             |                |                   | Vodafone IoT M     | 811808-24030-000              | Активний<br>на 08.08.2024 | Відправити рахунок     |
|                     |                                             | -              | 100 B 100 C 100   | Vedefene leT Start | And any story was all         | Активний                  |                        |

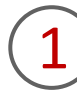

Для завантаження деталізації подій за номерами вам необхідно перейти в розділ «Корпоративні номери», за необхідності обрати вкладку «ІоТ номери».

2

Зверху над списком номерів натиснути на кнопку «Операції» та з випадаючого списку обрати функціонал «Деталізація подій».

#### 3. Деталізація подій

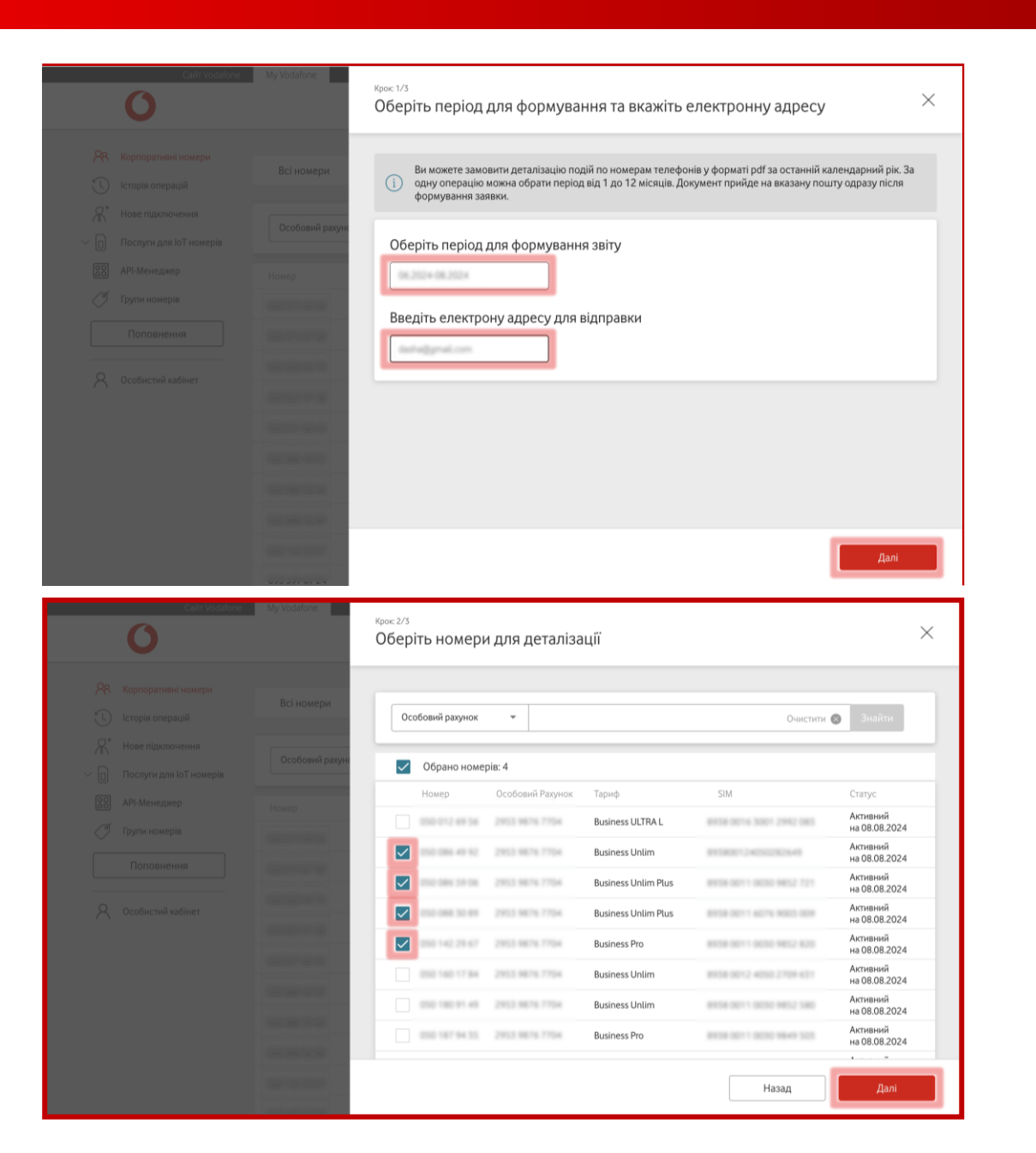

## 3

Вказати періоди для формування звіту, електронну адресу дня відправки та натиснути кнопку «Далі».

Обрати номери для деталізації та натиснути кнопку «Далі».

У вас є можливість знайти відповідний номер за підключеним тарифом, ІоТ номером, SIM-карткою, особовим рахунком або статусом. Також у вас є змога обрати одразу всі номери, які є на сторінці.

#### 3. Деталізація подій

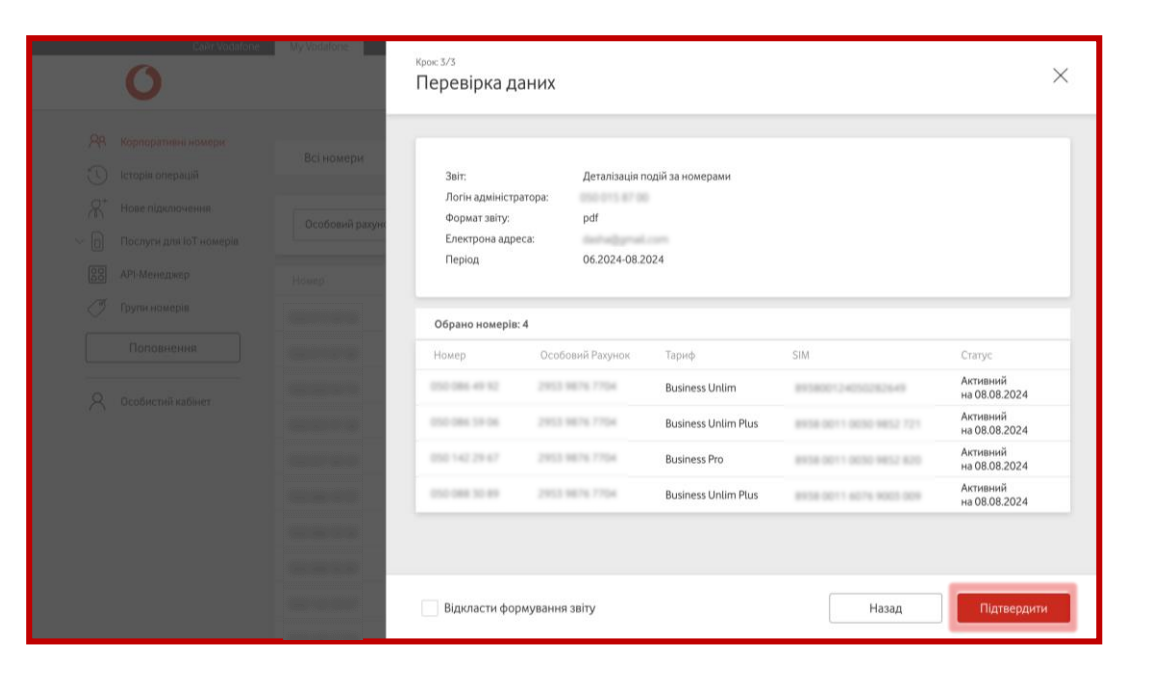

Перевірити дані та підтвердити заявку, натиснувши кнопку «Підтвердити».

Якщо ви хочете відкласти блокування або розблокування, натисніть на поле поряд та оберіть необхідну дату і час.

5

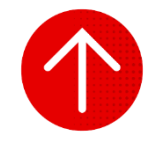

#### 4. Відправка рахунку на пошту

| Сайт Voda                                                             | atone My Vodafone |                  |                    |                            |                           | Українська 🖂  |
|-----------------------------------------------------------------------|-------------------|------------------|--------------------|----------------------------|---------------------------|---------------|
| 0                                                                     |                   |                  |                    |                            |                           | Иій номер 🗸 🗸 |
| <ul> <li>Корпоративні номери</li> <li>Історія операцій</li> </ul>     | Всі номери        | ІоТ номери       |                    |                            |                           |               |
| <ul> <li>Нове підключення</li> <li>Послуги для ІоТ номерія</li> </ul> | Особовий рахун    | юк               |                    | Очисти                     | ти 🛞 Знайти               | Операції 🗸    |
| 80 API-Менеджер                                                       | Номер             | Особовий Рахунок | Тариф              | SIM                        | Статус                    | APN IP        |
| 🖉 Групи номерів                                                       |                   |                  | Vodafone IoT Start | 1010-1014 (1011-1010) (144 | Активний<br>на 25.07.2024 | >             |
| Поповнення                                                            | ]                 |                  | Vodafone IoT M     | 111100-10110-101-101       | Активний<br>на 25.07.2024 | >             |
| 0.000                                                                 | -                 |                  | Vodafone IoT Unlim | 8108-8014 (010)-010 (010)  | Активний<br>на 25.07.2024 | >             |
| Особистии карінет                                                     |                   |                  | Vodafone IoT Start | 8008-8014 (011) (044-803   | Активний<br>на 25.07.2024 | >             |
|                                                                       |                   |                  | Vodafone IoT Start | 1010 (01 + 1010 (000 (01)  | Активний<br>на 25.07.2024 | >             |
|                                                                       | 100.000           |                  | Vodafone IoT Start | 1113-301 - 3010 MILL-428   | Активний<br>на 25.07.2024 | >             |
|                                                                       |                   |                  | Vodafone IoT Start | 010001040007940            | Активний<br>на 25.07.2024 | >             |
|                                                                       |                   |                  | Vodafone IoT M     | 8003-301+1010-0322-017     | Активний<br>на 25.07.2024 | >             |
|                                                                       |                   |                  | Vodafone IoT Start |                            | Активний<br>на 25.07.2024 | >             |
|                                                                       |                   |                  | Vodafone IoT M     | And and the second second  | Активний                  |               |

|                     | Сайт Vodafone                               | My Vodafone    |                  |                    |                                         | Ук                        | раїнська 🗸                |
|---------------------|---------------------------------------------|----------------|------------------|--------------------|-----------------------------------------|---------------------------|---------------------------|
|                     | 0                                           |                |                  |                    |                                         | Mil                       | і номер                   |
| <mark>%</mark><br>© | Корпоративні номери<br>Історія операцій     | Всі номери     | ІоТ номери       |                    |                                         |                           |                           |
| ~ 0<br>~            | Нове підключення<br>Послуги для ІоТ номерів | Особовий рахун | ok 👻             |                    | Очисти                                  | пи 🔕 Знайти               | Операції 🔨                |
| 00                  | API-Менеджер                                | Номер          | Особовий Рахунок | Тариф              | SIM                                     | Статус                    | Експортувати              |
| Ĭ                   | Групи номерів                               |                | 1002 0010 1104   | Vodafone IoT Start | 10110-1014 (1011-2010) (and             | Активний<br>на 08.08.2024 | Змінити тариф             |
|                     | Поповнення                                  |                |                  | Vodafone IoT M     | 8113838-3103111-1A                      | Активний<br>на 08.08.2024 | Nonexection of the second |
|                     |                                             |                |                  | Vodafone IoT Unlim | And and a second second second          | Активний<br>на 08.08.2024 | Керувати послугами        |
| Х                   | Особистий кабінет                           |                |                  | Vodafone IoT Start | 8010-0014 1010 2044 000                 | Активний<br>на 08.08.2024 | Керування блокуванням     |
|                     |                                             |                |                  | Vodafone IoT Start | 10110-0014-10110-00010-001 <sup>2</sup> | Активний<br>на 08.08.2024 | Сформувати звіт           |
|                     |                                             |                |                  | Vodafone IoT Start | 1018-1011 (1010-1010-478                | Активний<br>на 08.08.2024 | Керувати нотифікаціями    |
|                     |                                             |                |                  | Vodafone IoT Start | 101000-14000-1640                       | Активний<br>на 08.08.2024 | Деталізація подій         |
|                     |                                             |                |                  | Vodafone IoT Start | 1010-1014 1010-0002 FT                  | Активний<br>на 08.08.2024 | Перезавантажити SIM       |
|                     |                                             |                |                  | Vodafone IoT M     | 100000 (AUDIO)                          | Активний<br>на 08.08.2024 | Відправити рахунок        |
|                     |                                             | -              |                  | Vodafone IoT Start | And and show that and                   | Активний                  | , ,                       |

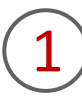

Для відправки рахунку на пошту вам необхідно перейти в розділ «Корпоративні номери».

2

Зверху над списком номерів натиснути на кнопку «Операції» та з випадаючого списку обрати функціонал «Відправити рахунок».

#### 4. Відправка рахунку на пошту

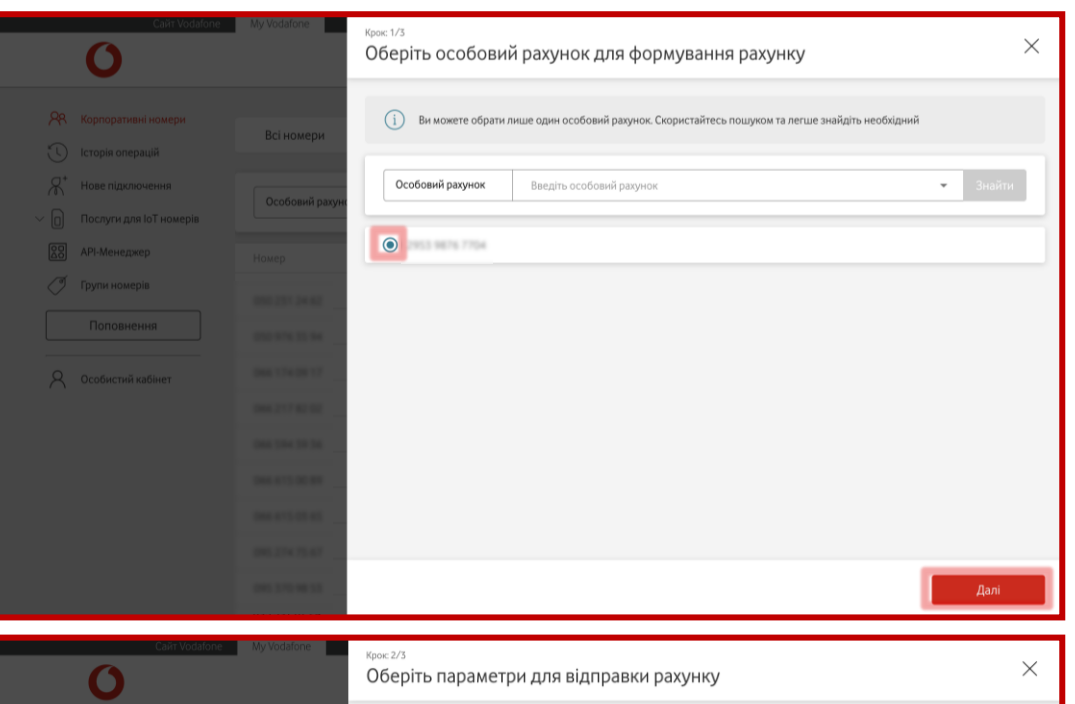

|          | Caur vocatore                               | My vodatone                    | Крок 2/3<br>Оберіть параметри для відправки рахунку                                                                                          | $\times$ |
|----------|---------------------------------------------|--------------------------------|----------------------------------------------------------------------------------------------------|----------|
|          |                                             | Всі номери                     | Ви можете відправити рахунок за останні 12 місяців в форматі.pdf. Рахунок за попередній місяць стає доступним після 4 числа поточного місяця |          |
| <br>     | Нове підключення<br>Послуги для ІоТ номерів | Особовий рахунс                | Оберіть період                                                                                                    |          |
| <u> </u> | АРІ-Менеджер<br>Групи номерів<br>Поповнення | Howep                          | Введіть електронну пошту                                                                                                    |          |
|          |                                             | 881174 (817<br>881277 8192     |                                                                                                    |          |
|          |                                             | 000 000 00 00                  |                                                                                                    |          |
|          |                                             | 041.071.01.01<br>041.071.01.01 |                                                                                                    |          |
|          |                                             | 000 375 W 55                   | Назад Далі                                                                                                    |          |

3

Обрати особовий рахунок, за яким буде сформовано рахунок, та натиснути «Далі».

4

Вказати періоди для формування звіту, електронну адресу дня відправки та натиснути кнопку «Далі».

#### 4. Відправка рахунку на пошту

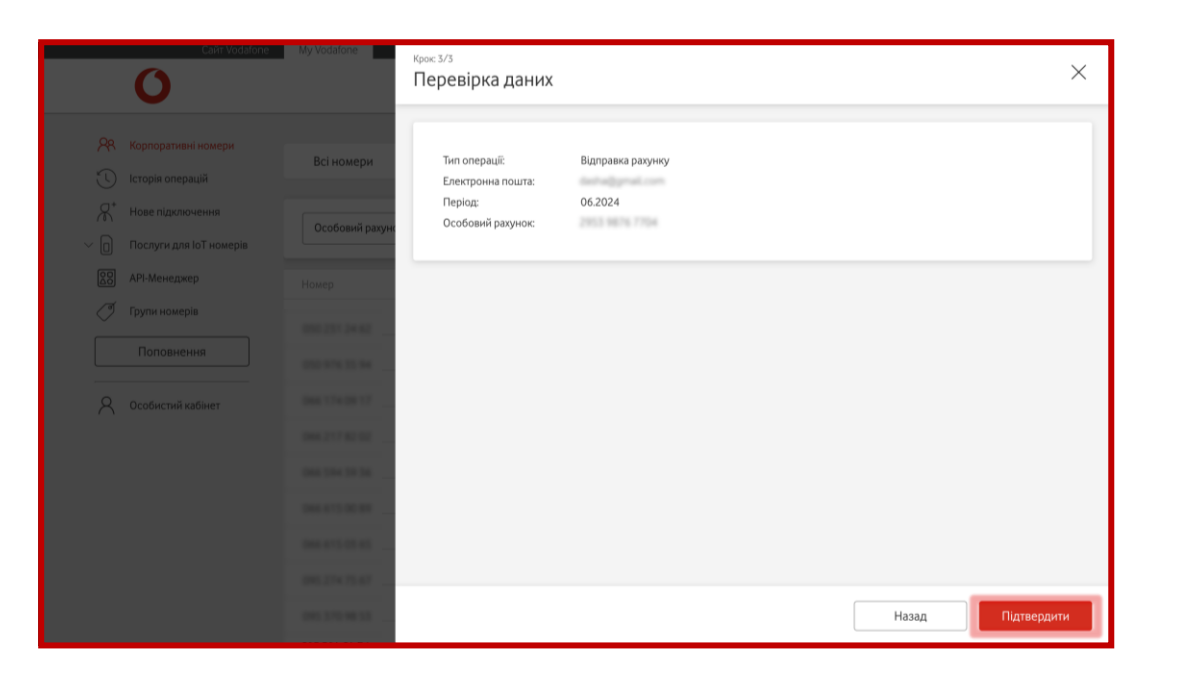

5

Перевірити дані та підтвердити заявку, натиснувши кнопку «Підтвердити».

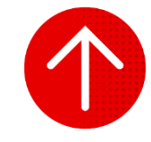

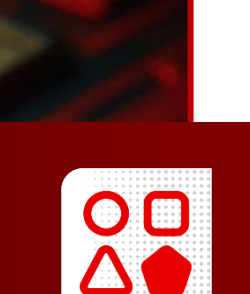

## АРІ-МЕНЕДЖЕР

У цьому розділі ви детальніше дізнаєтесь про: 1. Створення заявок на підключення АРІ 2. Створення заявок на відключення АРІ

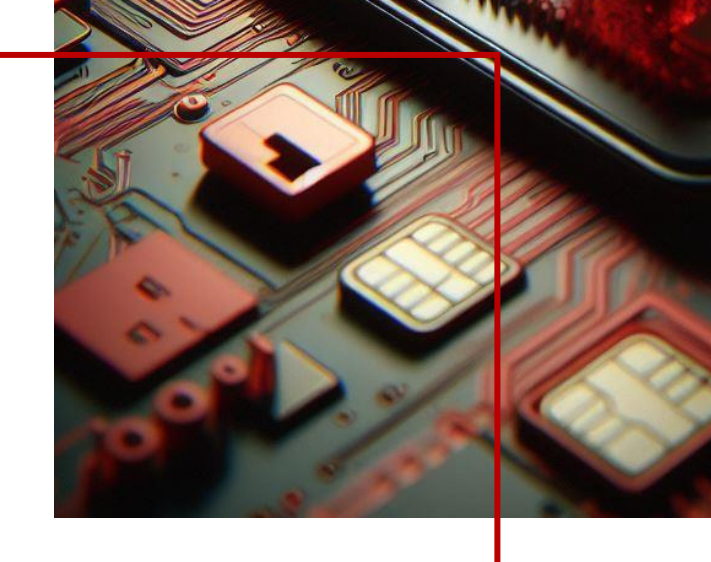

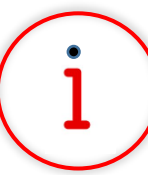

Які основні завдання можна вирішити за допомогою цього функціоналу?

Через **АРІ-менеджер** ви зможете вирішити такі завдання: зміна тарифів, створення нових підключень, блокування та розблокування номерів, управління послугами, завантаження звітів та інше. Цей сервіс дозволяє інтегрувати ваше програмне забезпечення з My Vodafone та автоматизувати керування його функціями.

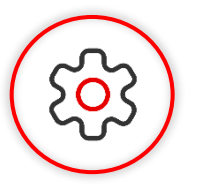

#### Основна перевага функціоналу

Використання API дозволяє вам оптимізувати використання своїх ресурсів, налаштовуючи й автоматизуючи керування функціями сервісу через ваше програмне забезпечення.

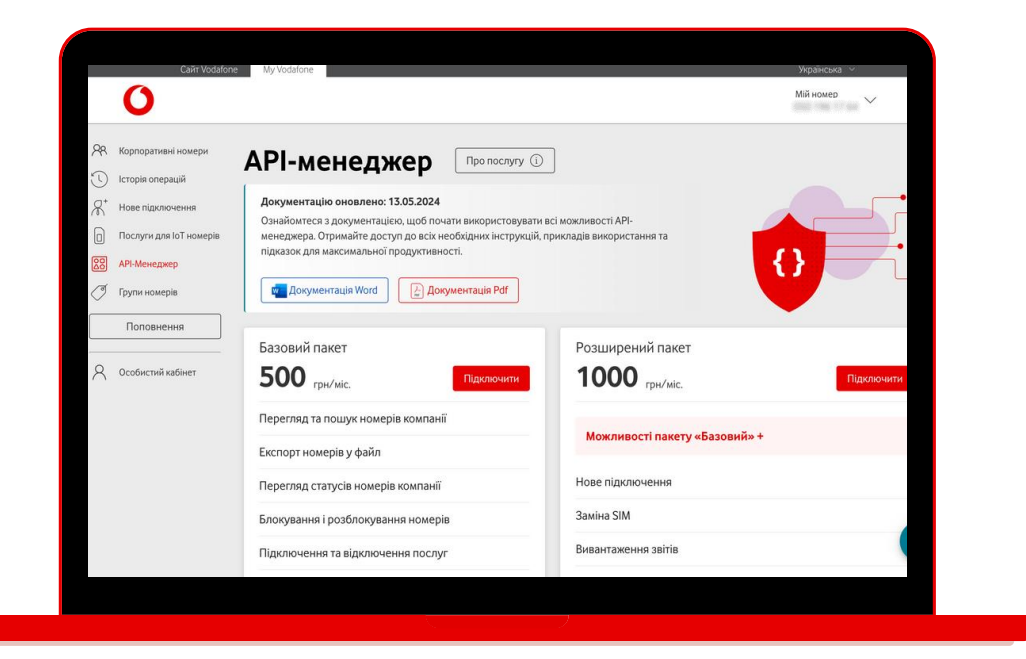

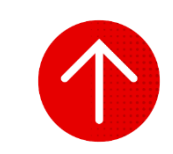

#### 1. Створення заявок на підключення АРІ

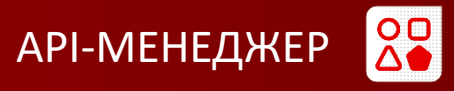

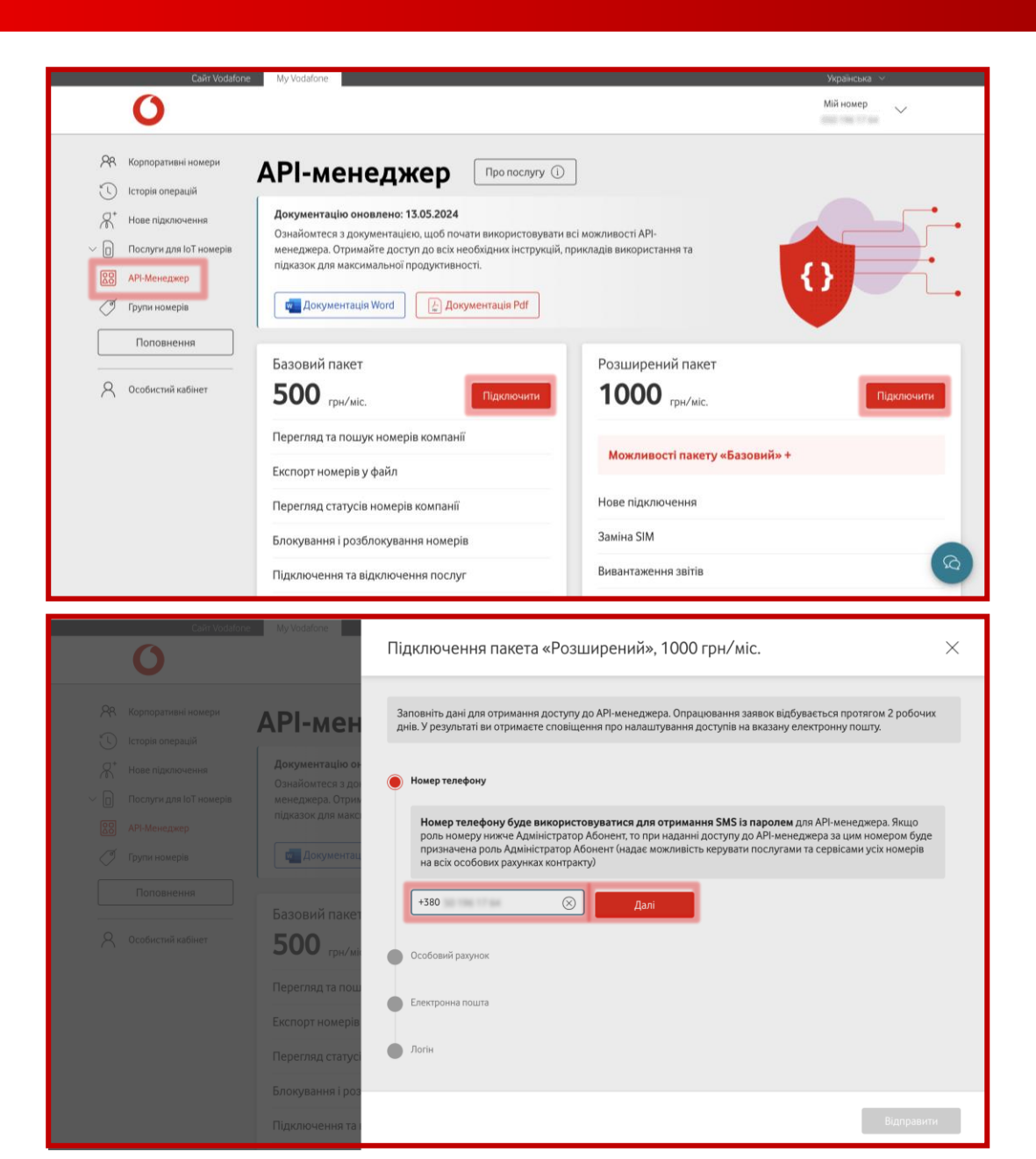

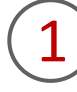

Щоб створити заявку на підключення API, вам необхідно перейти в розділ «API-менеджер» та натиснути на кнопку «Підключити» поряд з необхідним пакетом.

2

Вказати номер телефону, який буде використовуватися для отримання SMS із паролем для API-менеджера, та натиснути на кнопку «Далі».

#### 1. Створення заявок на підключення АРІ

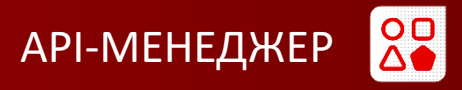

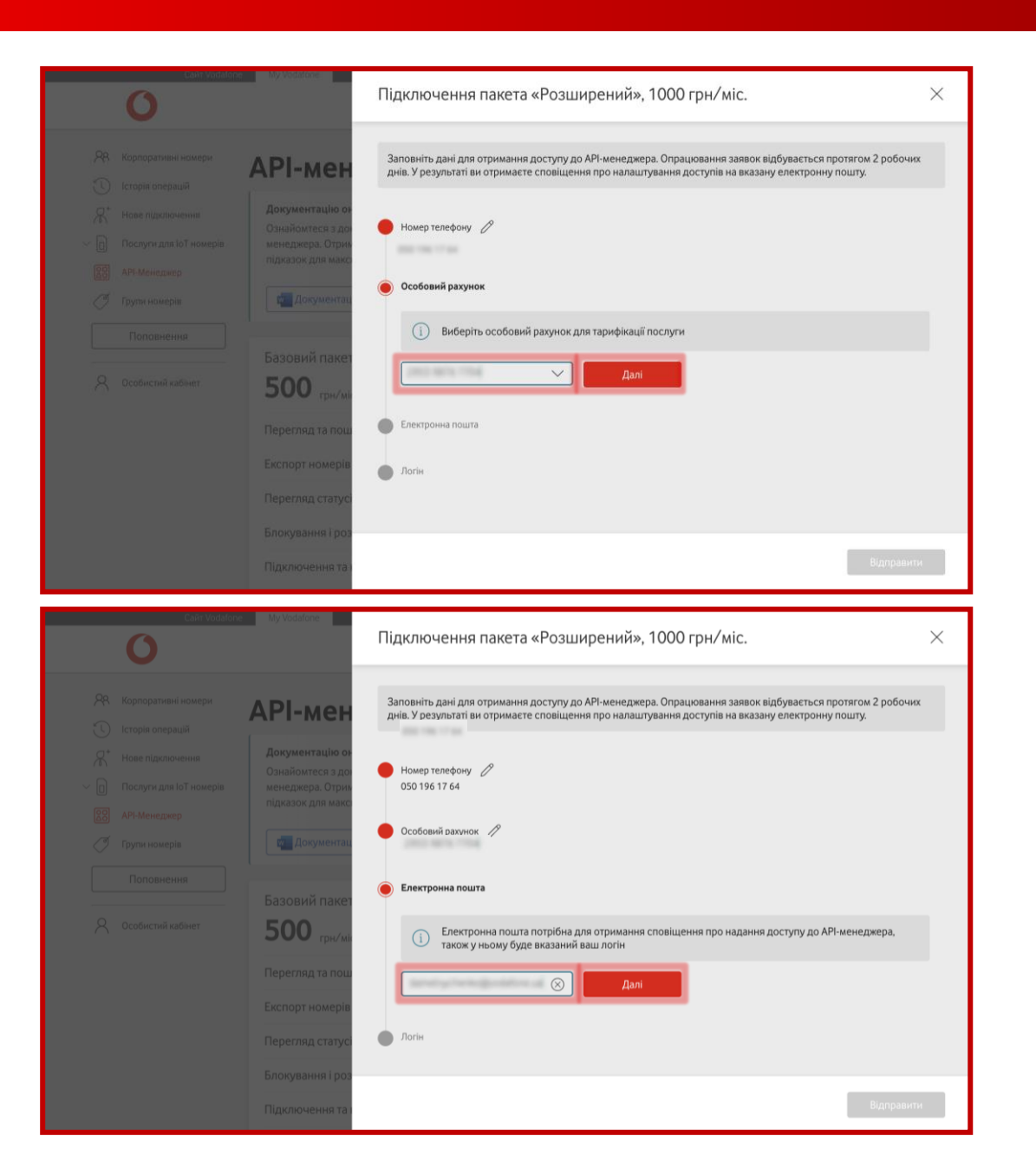

# Обрати особовий рахунок для тарифікації зі списку та натиснути «Далі».

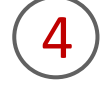

Вказати електронну пошту для отримання сповіщення про надання доступу до API-менеджера з логіном та натиснути на кнопку «Далі».

#### 1. Створення заявок на підключення АРІ

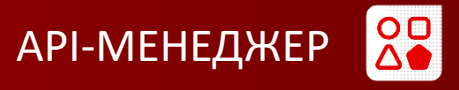

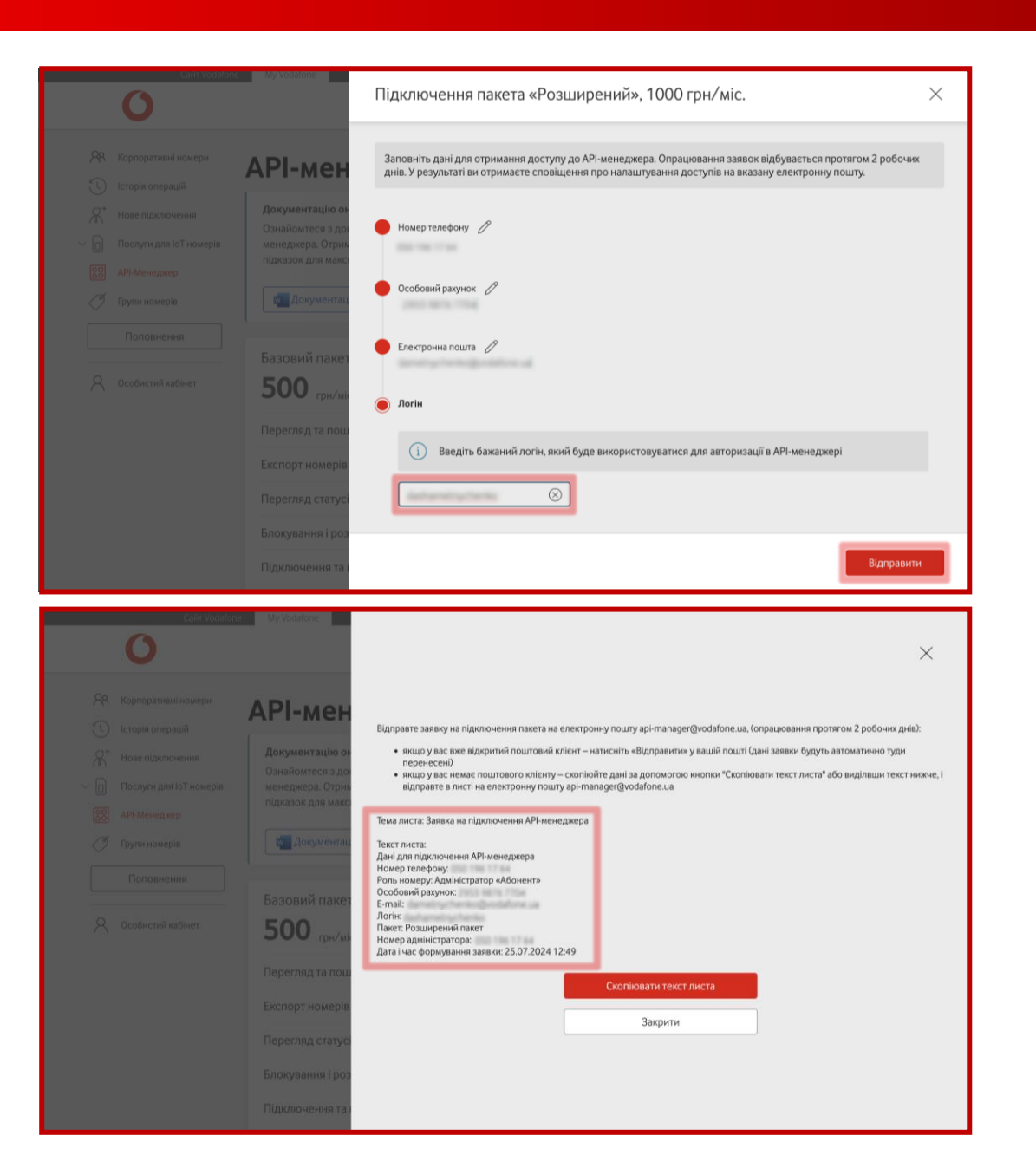

## (5

Ввести бажаний логін, який буде використовуватися для авторизації в API-менеджері, та натиснути на кнопку «Відправити».

Відправити заявку на підключення пакета на електронну пошту api-manager@vodafone.ua (опрацювання протягом 2 робочих днів):

- якщо у вас вже відкритий поштовий клієнт, необхідно натиснути «Відправити» на вашій пошті (дані заявки будуть автоматично туди перенесені)
- якщо у вас немає поштового клієнта, необхідно скопіювати дані за допомогою кнопки «<mark>Скопіювати текст листа</mark>» або виділивши текст, і відправити в листі на електронну пошту <mark>api-manager@vodafone.ua</mark>

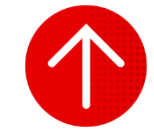

#### 2. Створення заявок на відключення АРІ

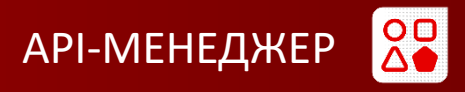

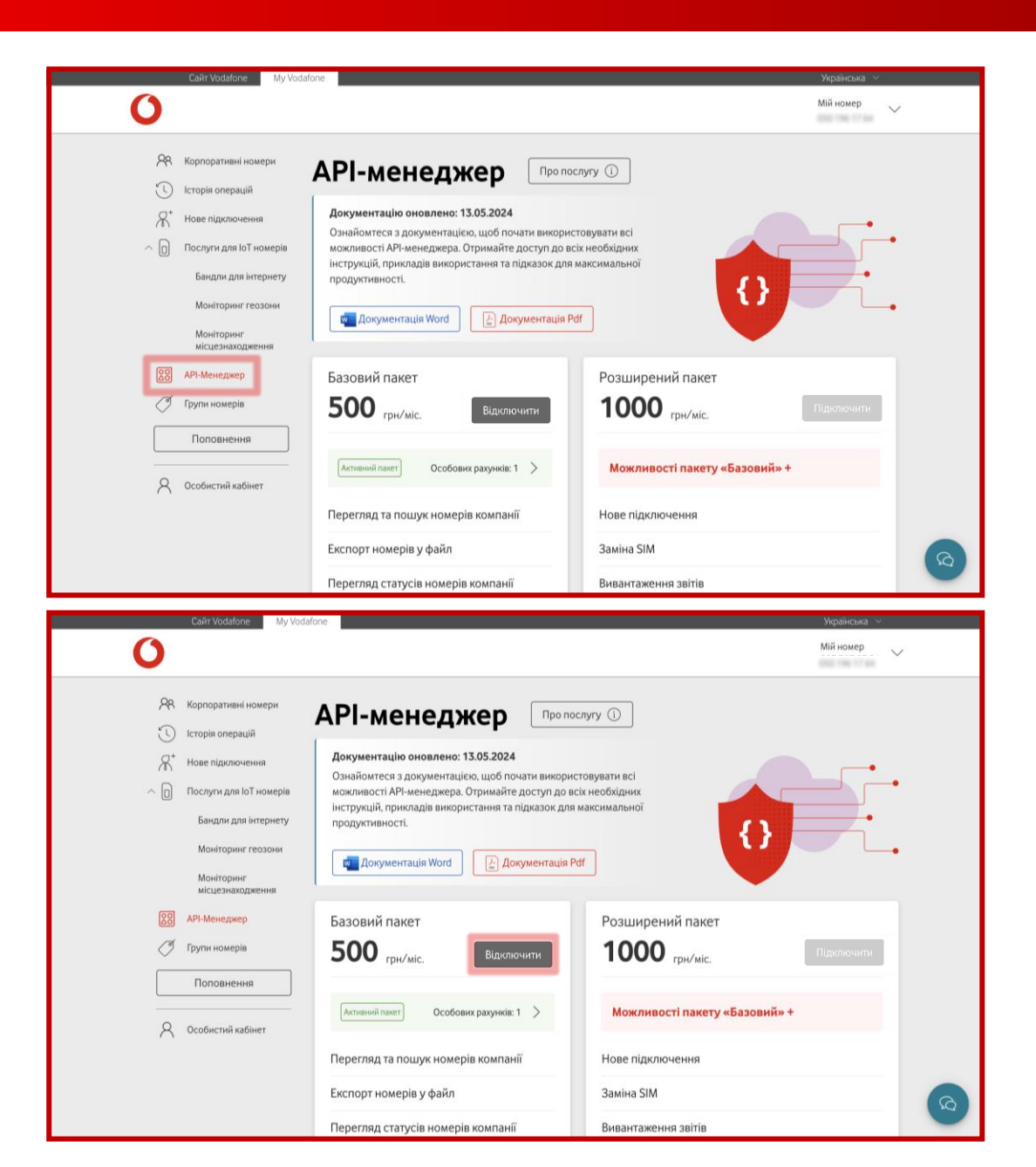

Щоб створити заявку на відключення API, вам необхідно перейти в розділ «API-менеджер».

2

Якщо у вас підключено 1 пакет АРІ, достатньо натиснути на кнопку «Відключити».

#### 2. Створення заявок на відключення АРІ

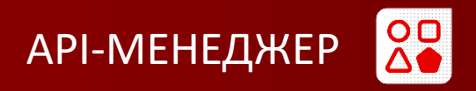

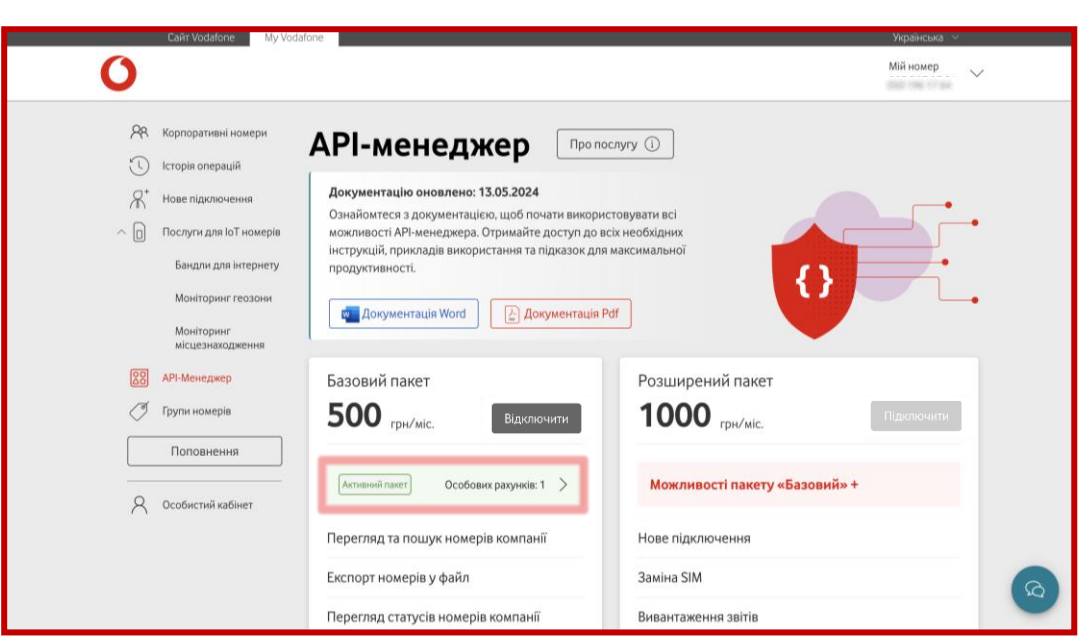

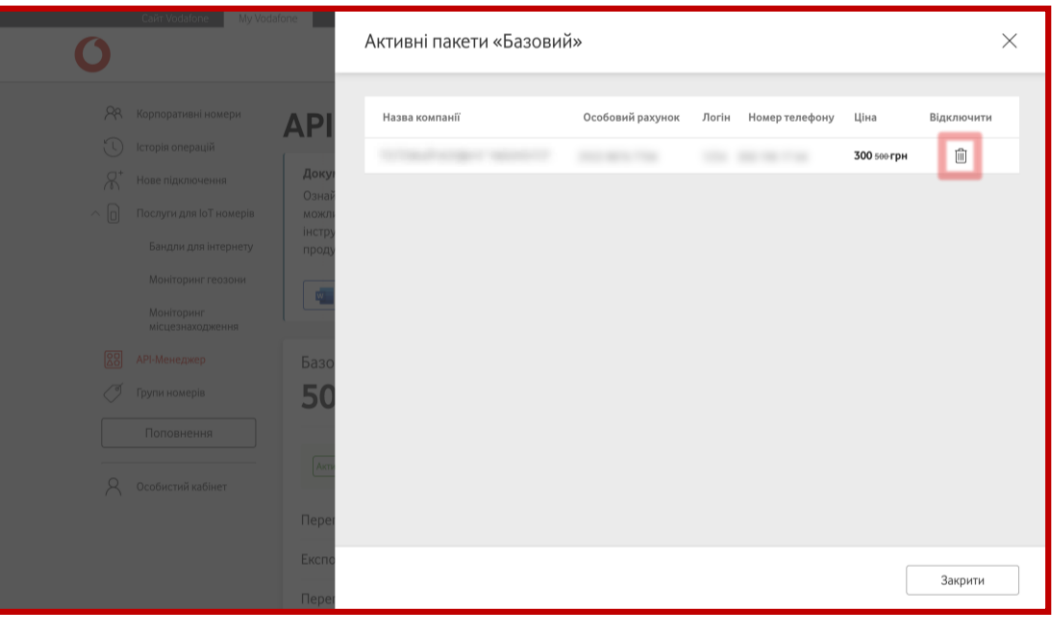

### АБО

Якщо у вас підключено 2 та більше пакетів API, необхідно натиснути на поле з активними пакетами.

Натиснути на кошик «Видалити» навпроти пакета, який необхідно відключити.

#### 2. Створення заявок на відключення АРІ

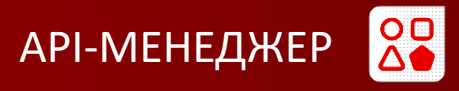

|                                          |                                                                                                    | $\sim$ |     |    |    |   |    |
|------------------------------------------|----------------------------------------------------------------------------------------------------|--------|-----|----|----|---|----|
|                                          |                                                                                                    |        |     |    |    |   |    |
|                                          |                                                                                                    |        |     |    |    |   |    |
|                                          |                                                                                                    |        |     |    |    |   |    |
|                                          |                                                                                                    |        |     |    |    |   |    |
|                                          |                                                                                                    |        |     |    |    |   |    |
|                                          |                                                                                                    |        |     |    |    |   |    |
|                                          | Відправте заявку на відключення пакета на електронну пошту арі-тарарег@vodafone.ua. (опрацювання протягом 2                          |        |     |    |    |   |    |
|                                          | робочих днів);                                                                                                    |        |     |    |    |   |    |
|                                          | • якщо у вас вже відкритий поштовий клієнт — натисніть «Відправити» у вашій пошті (дані заявки будуть                                |        |     |    |    |   |    |
|                                          | автоматично туди перенесені)                                                                                                    |        |     |    |    |   |    |
|                                          | <ul> <li>якщо у вас немає поштового клієнта – скопіюйте дані, вказані нижче, і відправте в листі на електронну пошту арі-</li> </ul> |        |     |    |    |   |    |
|                                          | manager@vodafone.ua                                                                                                    |        |     |    |    |   |    |
|                                          | Taus Ruera Sarus us disurseus Misses anno a                                                                                          |        |     |    |    |   |    |
|                                          | тема листа. Занвка на відключення Агт менеджера                                                                                      |        |     |    |    |   |    |
|                                          | Текст листа:                                                                                                    |        |     |    |    |   |    |
|                                          | Дані для відключення АРІ-менеджера                                                                                                   |        |     |    |    |   |    |
|                                          | Номер телефону:                                                                                                    |        |     |    |    |   |    |
|                                          | Особовий рахунок:                                                                                                    |        |     |    |    |   |    |
|                                          | Номер адміністратора:                                                                                                    |        |     |    |    |   |    |
|                                          | Дата і час формування заявки: 14.08.2024 10:43                                                                                       |        |     |    |    |   |    |
|                                          |                                                                                                    |        |     |    |    |   |    |
|                                          | Закрити                                                                                                    |        |     |    |    |   |    |
|                                          |                                                                                                    |        |     |    |    |   |    |
|                                          | Скопіювати текст листа                                                                                                    |        |     |    |    |   |    |
|                                          |                                                                                                    |        |     |    |    |   |    |
|                                          |                                                                                                    | 6      | Di. | E. | Aa |   | ē, |
|                                          |                                                                                                    |        | •   |    |    | • | -  |
|                                          | Hervenca c 18 c <b>x</b> 8 1 0 c <b>b</b> 4 <b>c</b> 4 v                                                                             |        |     |    |    |   |    |
| api-manager@vodarone.ua v                |                                                                                                    |        |     |    |    |   |    |
|                                          |                                                                                                    |        |     |    |    |   | _  |
| ема: Заявка на відключення АРІ менеджера |                                                                                                    |        |     |    |    |   |    |
| ані для відключення API-менеджи          | epa                                                                                                    |        |     |    |    |   |    |
| омер телефону.<br>Особовий рахунок:      |                                                                                                    |        |     |    |    |   |    |
| юмер адміністратора:                     | 09 2024 10:42                                                                                                    |        |     |    |    |   |    |
| цата Гчас формування заявки. Тч.         | 00.2024 10.45                                                                                                    |        |     |    |    |   |    |
|                                          |                                                                                                    |        |     |    |    |   |    |
|                                          |                                                                                                    |        |     |    |    |   |    |
|                                          |                                                                                                    |        |     |    |    |   |    |
|                                          |                                                                                                    |        |     |    |    |   |    |
|                                          |                                                                                                    |        |     |    |    |   |    |
|                                          |                                                                                                    |        |     |    |    |   |    |
|                                          |                                                                                                    |        |     |    |    |   |    |
|                                          |                                                                                                    |        |     |    |    |   |    |
|                                          |                                                                                                    |        |     |    |    |   |    |
|                                          |                                                                                                    |        |     |    |    |   |    |
|                                          |                                                                                                    |        |     |    |    |   |    |
|                                          |                                                                                                    |        |     |    |    |   |    |
|                                          |                                                                                                    |        |     |    |    |   |    |

## 3

Відправити заявку на відключення пакета на електронну пошту api-manager@vodafone.ua (опрацювання протягом 2 робочих днів):

якщо у вас немає поштового клієнта, необхідно скопіювати дані і відправити в листі на електронну пошту <mark>api-manager@vodafone.ua</mark>;

якщо у вас вже відкритий поштовий клієнт, необхідно натиснути «<mark>Відправити</mark>» у вашій пошті (дані заявки будуть автоматично туди перенесені).

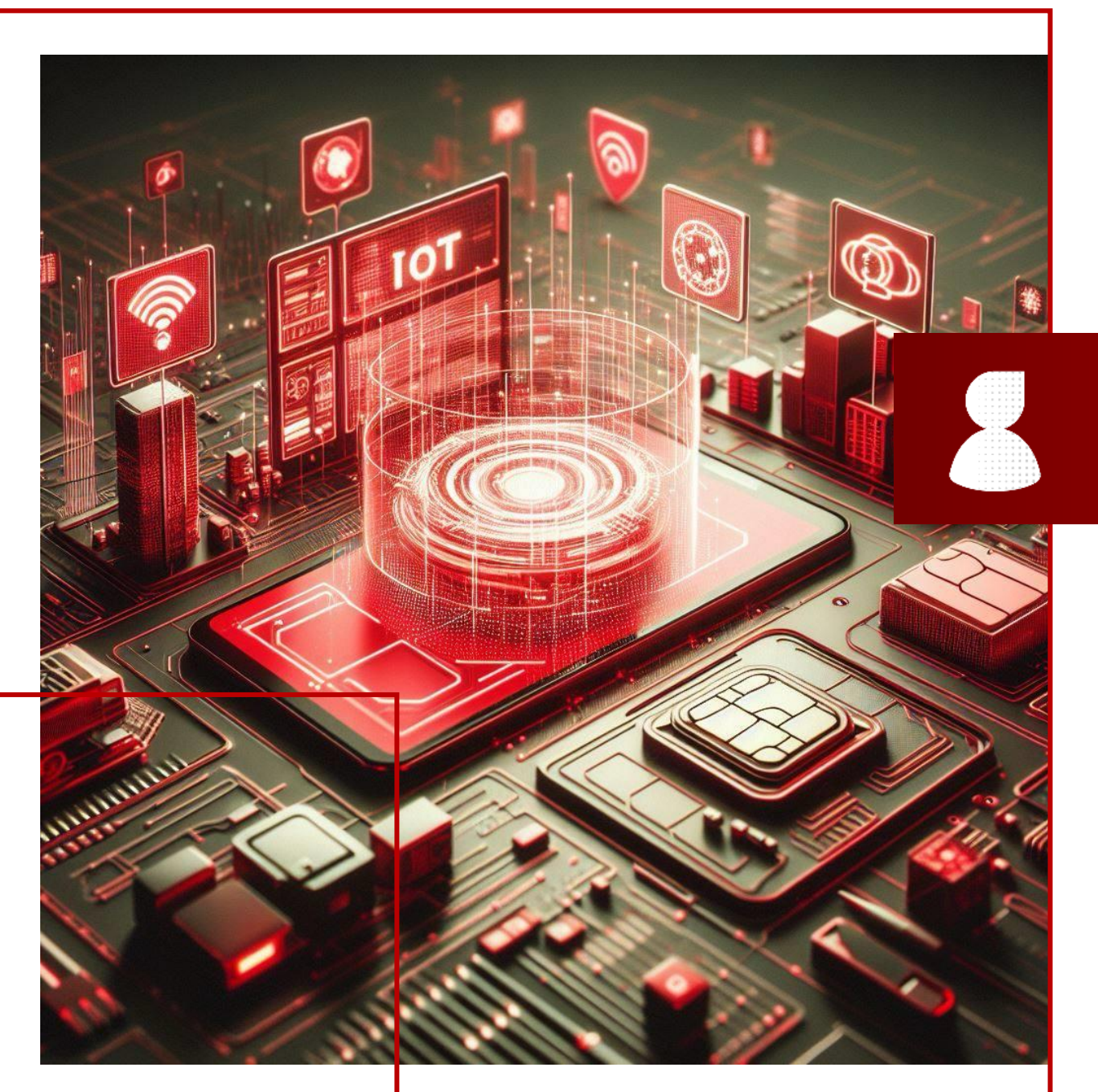

# 

## ВИХІД ІЗ СИСТЕМИ

ВИХІД ІЗ СИСТЕМИ

|   |   |   |   |   | 4 | 4 |
|---|---|---|---|---|---|---|
|   | ٠ |   |   | 4 |   |   |
| - |   |   |   |   | 7 | ٩ |
|   |   |   |   |   |   |   |
|   |   |   |   |   |   |   |
|   |   |   |   |   |   |   |
|   |   |   |   |   |   |   |
|   |   |   |   |   |   |   |
|   |   |   |   |   |   |   |
|   |   |   |   |   |   |   |
|   | - | - | - | - | ÷ |   |
|   |   |   |   |   |   |   |
|   |   |   |   |   |   |   |
|   |   |   |   |   |   |   |
|   |   |   |   |   |   |   |
|   |   |   |   |   |   |   |

|          | Caut Vodatone                               | My Vodafone      |                                          |                    |                                 | >                         | країнська 🗠  |   |
|----------|---------------------------------------------|------------------|------------------------------------------|--------------------|---------------------------------|---------------------------|--------------|---|
|          | 0                                           |                  |                                          |                    |                                 | М                         | ій номер 🗸 🗸 |   |
| 99<br>() | Корпоративні номери<br>Історія операцій     | Всі номери       | ІоТ номери                               |                    |                                 |                           |              |   |
| R⁺<br>0  | Нове підключення<br>Послуги для ІоТ номерів | Особовий рахунок | · •                                      |                    | Очисти                          | ти 🕲 Знайти               | Операції 🗸   | / |
| 20       | АРІ-Менеджер                                | Номер            | Особовий Рахунок                         | Тариф              | SIM                             | Статус                    | APN IP       |   |
| Ĭ        | Групи номерів                               |                  |                                          | Vodafone IoT Start | 1010-1014 (1011-1010) (144      | Активний<br>на 25.07.2024 |              | > |
|          | Поповнення                                  |                  |                                          | Vodafone IoT M     | 111100-10110-1011-101           | Активний<br>на 25.07.2024 |              | 2 |
| 0        |                                             |                  |                                          | Vodafone IoT Unlim | 8008-0014-1010-4000-078         | Активний<br>на 25.07.2024 |              | > |
| × 000    | Особистий карінет                           |                  |                                          | Vodafone IoT Start | 8008-80° x 10° 0.758 x 100      | Активний<br>на 25.07.2024 |              | ) |
|          |                                             |                  | (1,1,1,1,2,2,1,1,2,2,2,2,2,2,2,2,2,2,2,2 | Vodafone IoT Start | 1000 001 + 1010 0000 001        | Активний<br>на 25.07.2024 |              | > |
|          |                                             | 100.000          |                                          | Vodafone IoT Start | 1010-001 (0010-0010-001         | Активний<br>на 25.07.2024 |              | > |
|          |                                             |                  |                                          | Vodafone IoT Start | 101002-14030-1440               | Активний<br>на 25.07.2024 |              | > |
|          |                                             |                  |                                          | Vodafone IoT M     | 8008-0014-1016-0002-017         | Активний<br>на 25.07.2024 |              | > |
|          |                                             |                  |                                          | Vodafone IoT Start | 100000-2400020040 <sup>+</sup>  | Активний<br>на 25.07.2024 |              | > |
|          |                                             |                  |                                          | MadefeesterN       | and an other sectors and sector | Активний                  |              |   |

| Сайт Vodafone                                                     | My Vodafone           |                  |                    |     | Українська 😒              |   |
|-------------------------------------------------------------------|-----------------------|------------------|--------------------|-----|---------------------------|---|
| 0                                                                 |                       |                  |                    |     | Мій номер 🔨               |   |
| <ul> <li>Корпоративні номери</li> <li>Історія операцій</li> </ul> | Всі номери            | ІоТ номери       |                    |     | Мій номер Налаштування    |   |
| Нове підключення Послуги для ІоТ номерів                          | Особовий рахун        | ок 👻             |                    |     | Вюйд                      |   |
| 80 API-Менеджер                                                   | Номер                 | Особовий Рахунок | Тариф              | SIM | Cratyc APN IP             |   |
| 🧭 Групи номерів                                                   | -                     |                  | Vodafone IoT Start |     | Активний<br>на 25.07.2024 |   |
| Поповнення                                                        | 1000 000 10000        |                  | Vodafone IoT M     |     | Активний<br>на 25.07.2024 |   |
| 0                                                                 |                       | and any little   | Vodafone IoT Unlim |     | Активний<br>на 25.07.2024 |   |
| Сособистии кабінет                                                |                       |                  | Vodafone IoT Start |     | Активний<br>на 25.07.2024 |   |
|                                                                   |                       | 1000 BETS 1100   | Vodafone IoT Start |     | Активний<br>на 25.07.2024 |   |
|                                                                   | 1000-000-001-00       | 100010070-07000  | Vodafone IoT Start |     | Активний<br>на 25.07.2024 |   |
|                                                                   |                       |                  | Vodafone IoT Start |     | Активний<br>на 25.07.2024 |   |
|                                                                   | and the second second | STOL BOOK 1980   | Vodafone IoT M     |     | Активний >                |   |
|                                                                   |                       |                  | Vodafone IoT Start |     | Активний<br>на 25.07.2024 |   |
|                                                                   |                       |                  | Vodafone IoT M     |     | Активний                  | - |

Щоб вийти із системи My Vodafone, вам необхідно натиснути на стрілку в правому верхньому куті біля вашого номера.

2

#### Обрати поле «Вихід» та натиснути на нього.

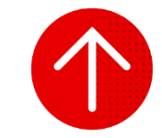

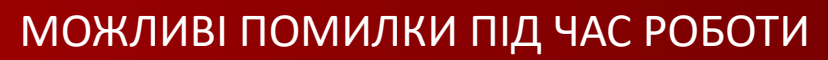

?

Основні причини, чому можуть виникати помилки:

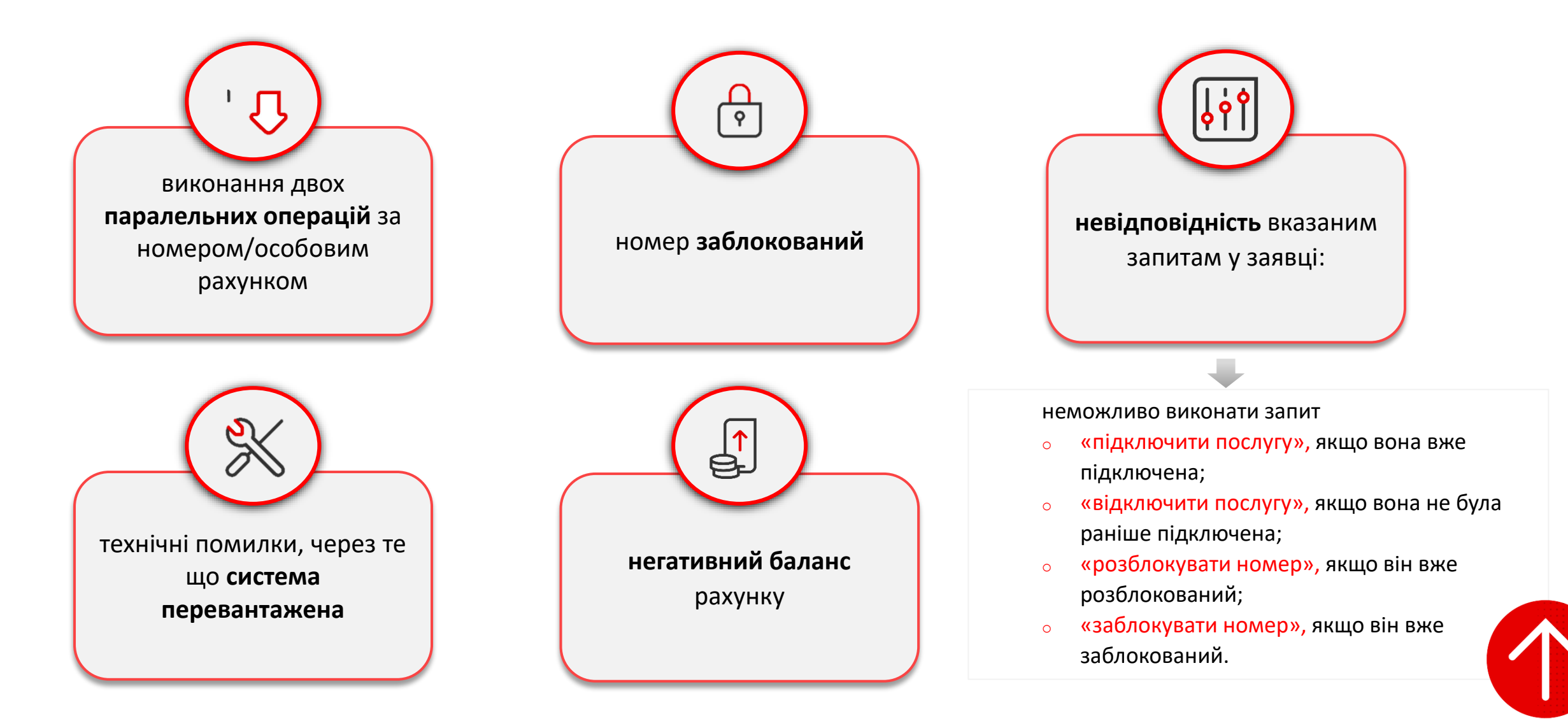

## Користуйтеся вебверсією My Vodafone вже сьогодні!

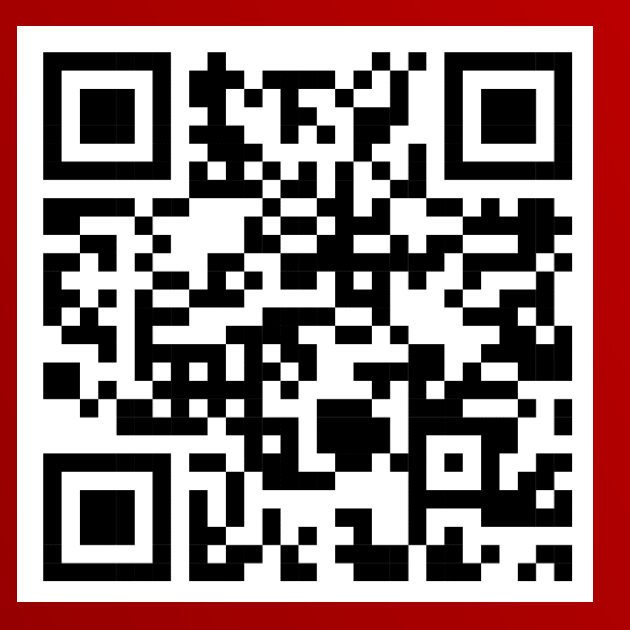

Або переходьте за посиланням my.vodafone.ua

Наші контакти: 0 800 400 001 Наш сайт: <u>business.vodafone.ua</u>